# POLSKI

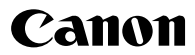

# IXUS 860 IS

Wprowadzenie

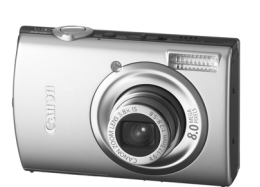

Dokładniejsze informacje

Przewodnik po elementach aparatu

Podstawy obsługi

Najczęściej używane funkcje fotografowania

Różne sposoby fotografowania

Wyświetlanie i usuwanie

Opcje drukowania i przesyłania

Podłączanie do telewizora

Dostosowywanie aparatu (ustawienia Mój Aparat)

Rozwiązywanie problemów

Lista komunikatów

Dodatek

Należy zapoznać się z informacjami zawartymi w części "Środki ostrożności" na (str. 201-209).

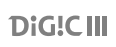

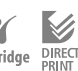

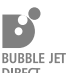

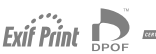

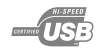

# Schemat postępowania i zawartości instrukcji

Dostępne są następujące instrukcje. Schemat ułatwia zidentyfikowanie instrukcji zawierającej potrzebne informacje.

: Zawartość niniejszej instrukcji

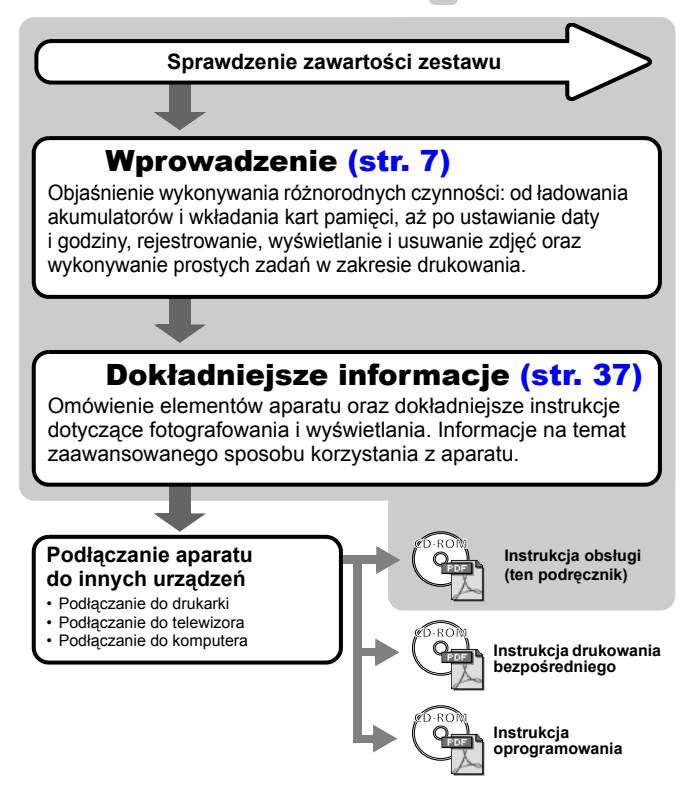

# Sprawdzanie zawartości zestawu

W skład zestawu wchodzą poniższe elementy. Jeśli czegoś brakuje, należy skontaktować się ze sprzedawcą, u którego produkt został kupiony.

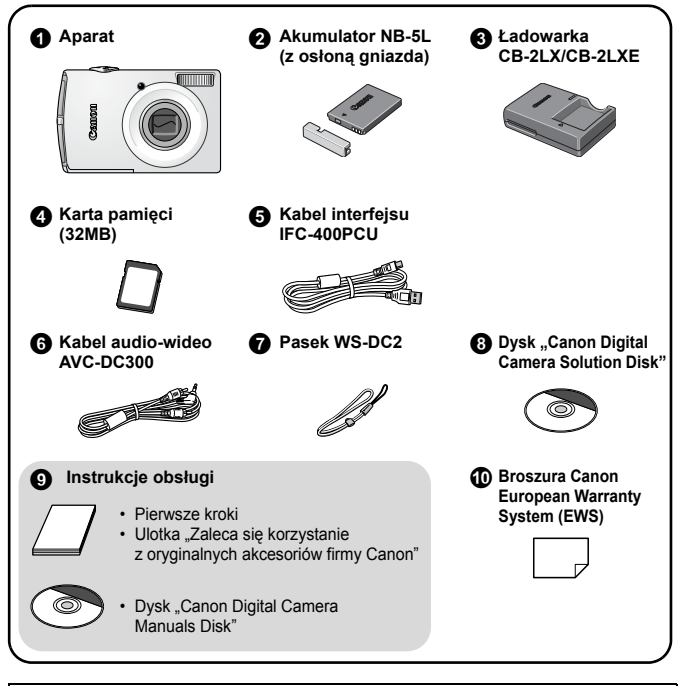

Dołączona karta pamięci może nie pozwalać na pełne wykorzystanie możliwości aparatu.

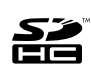

W aparacie można stosować karty pamięci SD, SDHC (SD High Capacity), MultiMediaCard, MMCplus i HC MMCplus. W tej instrukcji są one określane zbiorczo jako karty pamięci.

# Spis treści

Symbolem 🟠 oznaczono listy i schematy zawierające podsumowanie funkcji aparatu lub procedur jego obsługi.

| Ważno   | informaci | 0 |
|---------|-----------|---|
| VVazile | mormacj   | e |

| prowadzenie                             |  |
|-----------------------------------------|--|
| Przygotowania                           |  |
| Wykonywanie zdjęć ( Tryb automatyczny)  |  |
| Wyświetlanie zdjęć                      |  |
| Nagrywanie filmów ( 🗔 Tryb standardowy) |  |
| Wyświetlanie filmów                     |  |
| Usuwanie                                |  |
| Drukowanie                              |  |
| Przesvłanie zdieć do komputera          |  |
| Schemat systemu                         |  |

| Dokł | adniejsze informacje                                                       | 37 |
|------|----------------------------------------------------------------------------|----|
| Prze | wodnik po elementach aparatu                                               | 38 |
|      | Korzystanie z dotykowego pokrętła sterującego<br>Korzystanie z przycisku 🕨 |    |
|      | Korzystanie z przełącznika trybów<br>Wskaźnik                              |    |
|      | Funkcja oszczędzania energii                                               | 45 |
| Pode | stawy obsługi                                                              | 47 |
| \$   | Menu i ustawienia                                                          |    |
| Ж    | Korzystanie z monitora LCD                                                 |    |
|      | Informacje wyświetlane na monitorze LCD Przywracanie wartości domyślnych   |    |
|      | Formatowanie kart pamięci                                                  | 65 |

| Najczęściej używane funkcje fotografowania                  |     |
|-------------------------------------------------------------|-----|
| III Fotografowanie z powiększeniem optycznym                | 66  |
| Korzystanie z powiększenia cyfrowego i cyfrowego            |     |
| telekonwertera                                              | 67  |
| Wykonywanie powiększonych zdjęć z małej odległości          |     |
| (opcja Cyfrowe makro)                                       | 70  |
| Korzystanie z lampy błyskowej                               | 71  |
| 🐨 🗳 Wykonywanie zdjęć z małej/dużej odległości              | 72  |
| 👏 Korzystanie z samowyzwalacza                              | 73  |
| Zmiana rozdzielczości/kompresji (zdjęcia)                   | 75  |
| Konfigurowanie trybu Pocztówka                              | 77  |
| Umieszczanie daty na zdjęciu                                | 78  |
| Ustawianie funkcji stabilizacji obrazu                      | 79  |
| Różne sposoby fotografowania                                | 81  |
| Fotografowanie w trybach dostosowanych do specjalnych       |     |
| warunków                                                    | 81  |
| Fotografowanie w trybie Ręcznie                             | 84  |
| 🕒 Serie zdjęć                                               | 85  |
| Ustawianie funkcji redukcji czerwonych oczu                 | 86  |
| Ustawianie funkcji Błysk+dł.czas                            | 87  |
| Ragrywanie filmów                                           | 88  |
| Wykonywanie zdjęć panoramicznych (Panorama)                 | 93  |
| Sprawdzanie ostrości i wyrazu twarzy (funkcja Spr.ostrości) | 95  |
| Przełączanie trybów ostrości                                | 97  |
| Fotografowanie obiektów, na których trudno ustawić ostrość  |     |
| (blokowanie ostrości, funkcja Blokowanie AF)                | 100 |
| Blokowanie ustawien ekspozycji (funkcja Blokowanie AE)      | 102 |
| Blokowanie ustawien ekspozycji z lampą błyskową             | 400 |
|                                                             | 103 |
|                                                             | 104 |
| ⊡ A Ograniczanie wpływu drgan aparatu (Auto-przes. ISO)     | 105 |
|                                                             | 107 |
| Pizerączanie trybow pomiaru                                 | 100 |
|                                                             | 109 |
| Kui yyuwai lle Kului ysiyki (Dalaris Dieli)                 | 111 |
|                                                             | 114 |
| Automatyczny podział zdioć na katogoria (Auto katogoria)    | 121 |
| Automatyczny podział zujęć na kategone (Auto-Kategona)      | 121 |

4 Spis treści

| 🗛 Przypisywanie funkcji do przycisku drukowania/              |     |
|---------------------------------------------------------------|-----|
| udostępniania                                                 | 122 |
| Ustawianie wyświetlania nakładek                              | 124 |
| Włączanie funkcji Auto-obracanie                              | 125 |
| Tworzenie folderu docelowego (opcja Folder)                   | 126 |
| Zerowanie numeru pliku                                        | 128 |
| Wyświetlanie i usuwanie                                       | 130 |
| Q Powiekszanie zdieć.                                         | 130 |
| Wyświetlanie zdjęć w grupach po 9 (wyświetlanie indeksu)      | 131 |
| Sprawdzanie ostrości i wyrazu twarzy                          |     |
| (ekran sprawdzania ostrości)                                  | 132 |
| Przeskakiwanie do szukanych zdjęć                             | 134 |
| Porządkowanie zdjęć według kategorii (funkcja Moja kateg.)    | 136 |
| Wyświetlanie filmów (korzystanie z panelu odtwarzania filmów) | 140 |
| Edycja filmów                                                 | 142 |
| Obracanie zdjęć na ekranie                                    | 144 |
| Wyświetlanie z efektami przejścia.                            | 145 |
| Automatyczne wyświetlanie (funkcja Pokaz przezr.)             | 146 |
| Funkcja korekty czerwonych oczu                               | 151 |
| Dodawanie efektów za pomocą funkcji Moje kolory               | 155 |
| Zmiana wielkości zdjęć                                        | 158 |
| Dołączanie notatek dźwiękowych do zdjęć                       | 160 |
| Nagrywanie samego dźwięku (zapis dźwięku)                     | 162 |
| Ochrona zdjęć                                                 | 164 |
| Usuwanie zdjęć                                                | 168 |
| Przypisywanie funkcji do przycisku wyświetlania               | 172 |
| Opcje drukowania i przesyłania                                | 174 |
| Ustawianie opcji drukowania DPOF                              | 174 |
| Ustawianie opcji przesyłania DPOF                             | 181 |
| Podłączanie do telewizora                                     | 183 |
| Fotografowanie/wyświetlanie przy użyciu telewizora            | 183 |
| Dostosowywanie aparatu (ustawienia Mój Aparat)                | 184 |
| Modvfikacia ustawień funkcji Mój Aparat                       | 184 |
| Zapisvwanie ustawień funkcji Mój Aparat                       | 185 |
| Rozwiązywanie problemów                                       | 187 |
| Lista komunikatów                                             | 197 |

#### Dodatek

| Indeks                                                        | 224  |
|---------------------------------------------------------------|------|
| Dane techniczne                                               | 214  |
| Konserwacja aparatu                                           | 213  |
| Używanie zewnętrznej lampy błyskowej (sprzedawanej osobno)    | 211  |
| osobno)                                                       | 210  |
| Korzystanie z zestawu zasilajacego AC Adapter Kit (sprzedawar | nego |
| Obsługa karty pamięci                                         | 208  |
| Obsługa akumulatorów                                          | 206  |
| Zapobieganie awariom                                          | 205  |
| Środki ostrożności                                            | 201  |

Funkcje dostępne w poszczególnych trybach fotografowania 228

#### Symbole stosowane w tej instrukcji

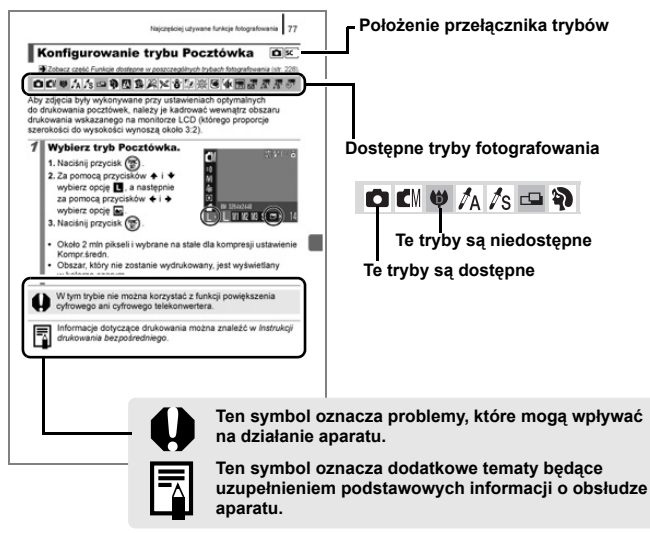

Objaśnienia podane w niniejszej instrukcji są oparte na fabrycznych ustawieniach domyślnych aparatu.

201

```
6 |
Ważne informacje
```

#### Zdjęcia próbne

Zdecydowanie zaleca się, aby przed wykonaniem ważnych fotografii zrobić kilka zdjęć próbnych. Pozwala to stwierdzić, czy aparat działa prawidłowo i jest obsługiwany we właściwy sposób.

Firma Canon Inc. ani jej podmioty zależne i stowarzyszone nie ponoszą odpowiedzialności za żadne szkody następcze, wynikające z nieprawidłowego działania aparatu fotograficznego lub akcesoriów (w tym kart pamięci), związane z niezapisaniem obrazu lub zapisaniem go w postaci niezdatnej do odczytu maszynowego.

#### Ostrzeżenie dotyczące naruszania praw autorskich

Cyfrowe aparaty fotograficzne firmy Canon są przeznaczone do użytku osobistego. Nie należy z nich korzystać w sposób naruszający przepisy i uregulowania międzynarodowe lub krajowe w zakresie praw autorskich. Należy pamiętać, że w pewnych przypadkach wykonywanie zdjęć podczas występów artystycznych lub wystaw bądź na terenie placówek handlowych za pomocą aparatu fotograficznego lub innego urządzenia może stanowić naruszenie praw autorskich lub innych praw (nawet jeśli zdjęcie zostało wykonane na własny użytek).

#### Ograniczenia gwarancji

Informacje dotyczące gwarancji na aparat fotograficzny zawiera dostarczona wraz z nim broszura Canon European Warranty System (EWS).

Informacje umożliwiające skontaktowanie się z działem obsługi klienta firmy Canon znajdują się w broszurze Canon European Warranty System (EWS).

#### Temperatura korpusu aparatu

W przypadku korzystania z aparatu przez dłuższy czas jego korpus może się nagrzewać. W związku z tym w przypadku długotrwałego używania aparatu należy zachować ostrożność.

#### Informacje o monitorze LCD

Monitor LCD został wyprodukowany z zastosowaniem bardzo precyzyjnych technik wytwarzania. Dzięki temu ponad 99,99% punktów obrazu (pikseli) działa zgodnie ze specyfikacją, a tym samym problem sporadycznego wygaszania pojedynczych punktów bądź wyświetlania czerwonych lub czarnych punktów dotyczy mniej niż 0,01% pikseli. Nie ma to wpływu na rejestrowane zdjęcia i nie oznacza nieprawidłowego działania produktu.

#### Standard wyświetlania obrazu wideo

Przed podłączeniem aparatu do telewizora należy ustawić format sygnału wideo zgodny ze standardem obowiązującym w danym regionie.

#### Ustawienia języka

Informacje na temat zmiany ustawienia języka można znaleźć w części Ustawianie języka monitora (str. 13).

# Wprowadzenie

- Przygotowania
- Wykonywanie zdjęć
- Wyświetlanie zdjęć
- Nagrywanie filmów
- Wyświetlanie filmów
- Usuwanie
- Drukowanie
- Przesyłanie zdjęć do komputera
- Schemat systemu

# Przygotowania

# Ładowanie akumulatora

# Włóż akumulator do ładowarki.

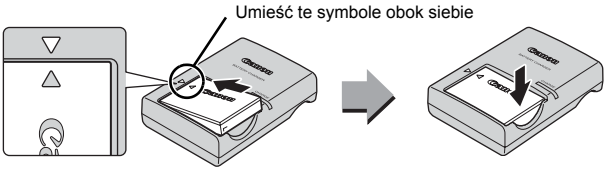

 Podłącz ładowarkę (model CB-2LX) bezpośrednio do gniazdka sieciowego lub skorzystaj z przewodu zasilającego (model CB-2LXE).

Nazwy modeli i typy ładowarek mogą być różne w różnych krajach.

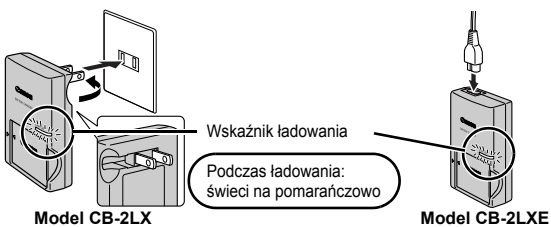

**3.** Wyjmij akumulator po zakończeniu ładowania. Ładowanie trwa około 2 godzin 5 minut.

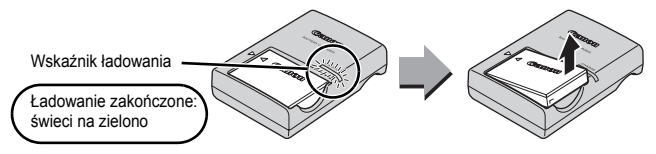

Akumulatora nie należy ładować dłużej niż 24 godziny, gdyż grozi to jego uszkodzeniem lub zmniejszeniem jego żywotności.

# Wkładanie akumulatora i karty pamięci

1. Przesuń pokrywę i otwórz ją (1), 2).

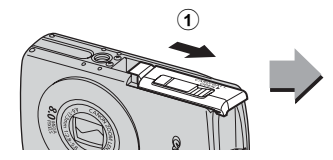

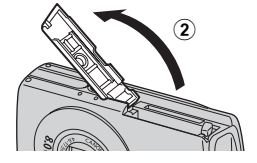

# 2. Włóż akumulator.

Zatrzaśnie się on na swoim miejscu z charakterystycznym kliknięciem.

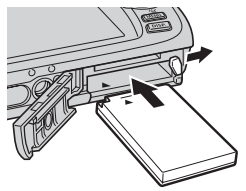

 Włóż kartę pamięci, aż wskoczy na miejsce z charakterystycznym kliknięciem.

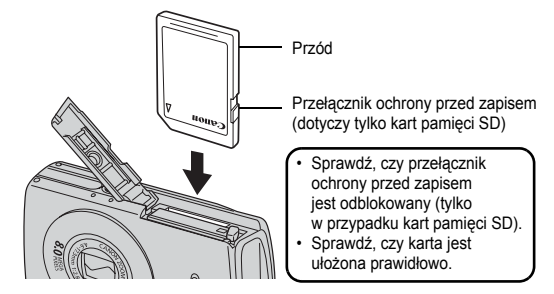

Przed włożeniem karty pamięci do aparatu upewnij się, że jest ona prawidłowo ułożona. Odwrotne włożenie karty może spowodować problemy z rozpoznaniem karty lub awarię aparatu.

# 4. Zamknij pokrywę (1, 2).

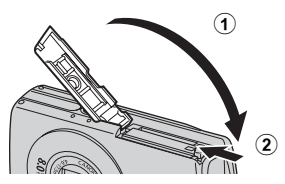

# ■ Wyjmowanie akumulatora

Naciśnij na blokadę akumulatora w kierunku wskazanym przez strzałkę (①) i wyjmij akumulator (②).

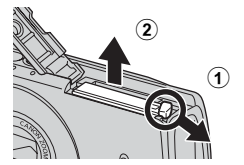

# ■ Wyjmowanie karty pamięci

Naciśnij kartę pamięci palcem lub ogranicznikiem paska aż do usłyszenia charakterystycznego kliknięcia, a następnie ją zwolnij.

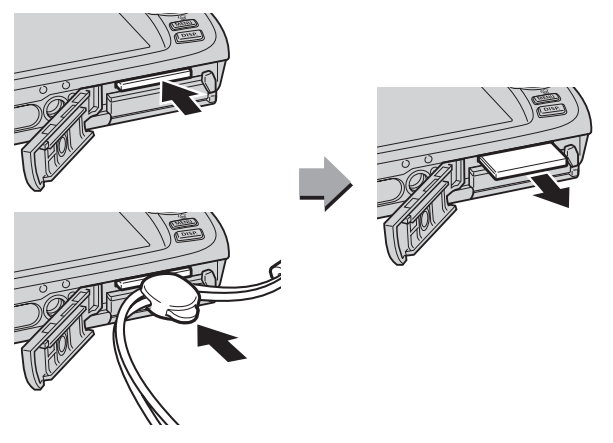

#### Mocowanie paska

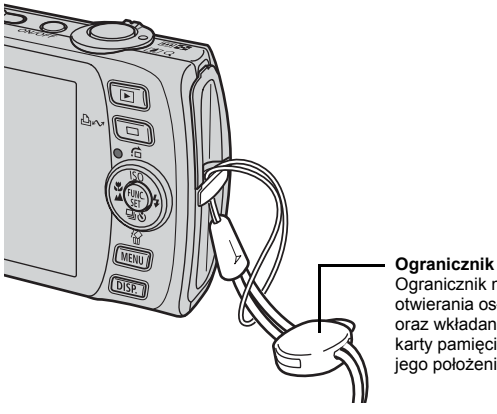

Ogranicznik może służyć do otwierania osłony gniazda DIGITAL oraz wkładania lub wyjmowania karty pamięci. Można zmieniać jego położenie na pasku.

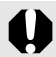

Zalecane jest korzystanie z paska w celu uniknięcia upuszczenia aparatu podczas używania.

# Ustawianie daty i godziny

Menu ustawień Data/czas zostanie wyświetlone po pierwszym włączeniu aparatu. Ustaw datę i godzinę w sposób podany w punktach 3 i 4 poniższego objaśnienia.

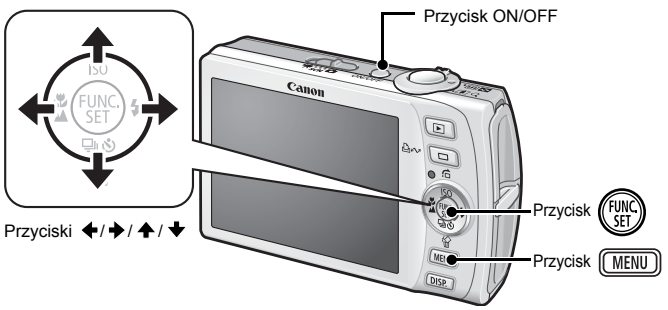

1. Naciśnij przycisk ON/OFF.

# 2. Wybierz opcję [Data/czas].

- 1. Naciśnij przycisk MENU .
- Za pomocą przycisków ▲ i ★ wybierz opcję [Data/czas].
- 4. Naciśnij przycisk 🕅 .

|                 | 20              |   |
|-----------------|-----------------|---|
| Ikona sterown.  | Wł. Wył.        |   |
| Jasność LCD     |                 | 1 |
| Oszcz.energii   |                 |   |
| Strefa czasową. | - 🕇             | ł |
| Data/czas       | 09.09.'07 10:00 |   |
| wysw. zegara    | ∢5 sek. →       |   |

- Wybierz rok, miesiąc, dzień i godzinę oraz kolejność ich wyświetlania.
  - 1. Za pomocą przycisków ← i → wybierz odpowiednią kategorię.
  - Za pomocą przycisków ▲ i ★ ustaw wartość.
- 4. Naciśnij przycisk 🖫
- 5. Naciśnij przycisk (MENU).

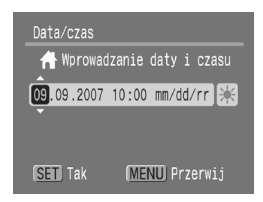

- W aparat wbudowany jest akumulator litowy podtrzymujący pamięć, między innymi takich ustawień, jak data i czas. Włóż do aparatu naładowany akumulator. Ewentualnie, jeśli używasz sprzedawanego osobno zestawu zasilającego AC Adapter Kit ACK-DC30, akumulator zostanie naładowany w ciągu około czterech godzin. Ładowanie odbywa się nawet wtedy, gdy aparat jest wyłączony.
- Jeśli z aparatu zostanie wyjęty akumulator główny, ustawienia daty/czasu mogą ulec skasowaniu po około trzech tygodniach. W takiej sytuacji konieczne jest ponowne ustawienie daty i czasu.
- Po ustawieniu daty i czasu można je umieszczać na zdjęciach (str. 78).

# Ustawianie języka monitora

Można zmieniać język menu i komunikatów wyświetlanych na monitorze LCD.

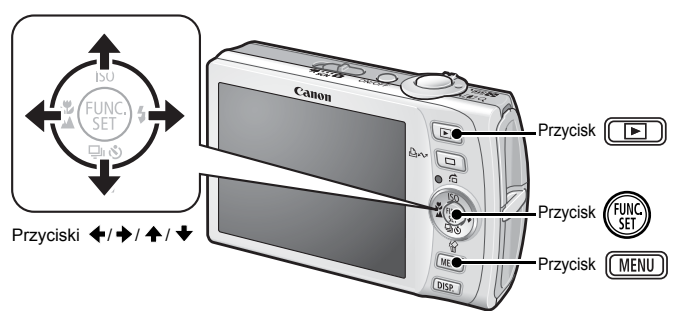

- 1. Naciśnij przycisk 🕩 .
- Przytrzymaj wciśnięty przycisk () i naciśnij przycisk ().
- Za pomocą przycisków ♠, ♦, ♦ i ♦ wybierz odpowiedni język.
- 4. Naciśnij przycisk 🛞 .

# Wykonywanie zdjęć ( Tryb automatyczny)

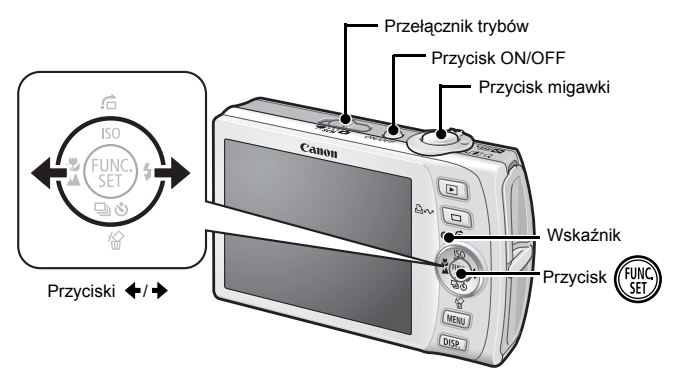

# 1. Naciśnij przycisk ON/OFF.

- Zostanie wyemitowany dźwięk uruchamiania, a na monitorze LCD pojawi się obraz startowy.
- Ponowne naciśnięcie przycisku ON/OFF spowoduje wyłączenie zasilania.

# 2. Wybierz tryb fotografowania.

- 1. Ustaw przełącznik trybów w pozycji 🗖 (fotografowania).
- 2. Naciśnij przycisk 🕅
- 4. Naciśnij przycisk ( ST) .

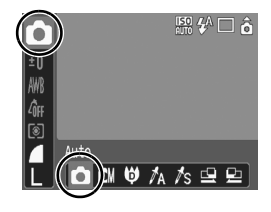

**3.** Wyceluj aparat w stronę obiektu.

#### Naciśnij lekko przycisk migawki (do połowy), aby ustawić ostrość.

 Po ustawieniu ostrości aparat emituje dwa sygnały akustyczne i zapala się zielony wskaźnik (lub pomarańczowy, jeśli używana jest lampa błyskowa).

 Na monitorze LCD w miejscu, na które będzie ustawiona ostrość, zostaną wyświetlone na zielono ramki AF.

- 5. Nie zmieniając żadnych ustawień, naciśnij przycisk migawki do końca, aby wykonać zdjęcie.
  - Zostanie jeden raz odtworzony dźwięk migawki, a zdjęcie zostanie zapisane.
  - Wskaźnik zacznie migać na zielono, a plik zostanie zapisany na karcie pamięci.

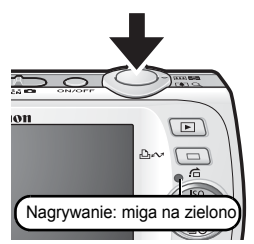

# Ustawienie Wyciszenie

Naciśnięcie przycisku **DISP.** podczas włączania aparatu spowoduje wybranie dla ustawienia Wyciszenie opcji [Wł.], które powoduje wyciszenie wszystkich dźwięków z wyjątkiem dźwięków ostrzegawczych. Ustawienie to można zmienić w menu [**11** (Nastawy Ogólne)] pod pozycją [Wyciszenie] (str. 51).

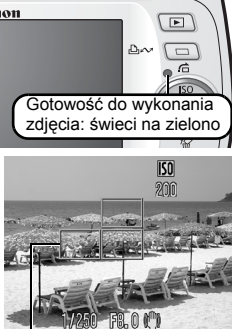

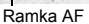

# Wyświetlanie zdjęcia tuż po jego wykonaniu (Kontrolne wyśw.)

Zapisane zdjęcia są wyświetlane na monitorze LCD przez mniej więcej 2 sekundy natychmiast po wykonaniu.

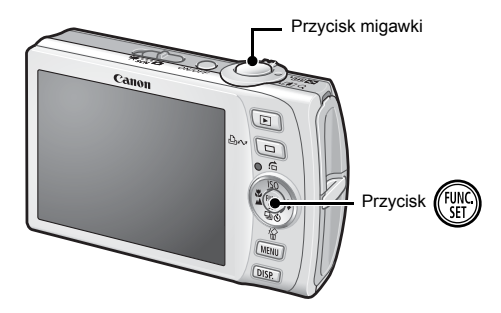

Można również skorzystać z jednej z poniższych metod, aby kontynuować wyświetlanie zdjęcia natychmiast po wykonaniu w celu jego sprawdzenia.

- Trzymaj naciśnięty do końca przycisk migawki.
- Naciśnij przycisk () podczas wyświetlania zapisanego zdjęcia.

Nawet jeśli zdjęcie jest wyświetlane, można nadal fotografować, naciskając przycisk migawki.

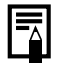

Można zmienić długość czasu, przez jaki wyświetlane są zdjęcia, konfigurując opcję [Kontrolne wyśw.] w menu [ (Zapisywanie)].

# Wyświetlanie zdjęć

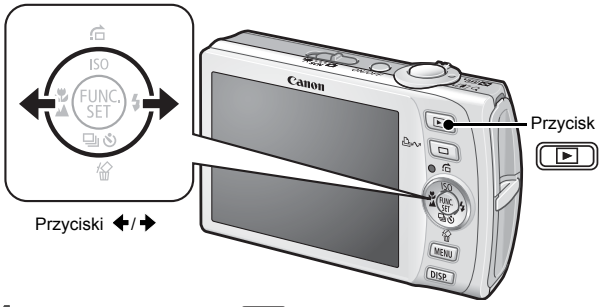

# Naciśnij przycisk I.

Zostanie wyświetlone ostatnio zapisane zdjęcie.

#### 

- Przycisk umożliwia przejście do poprzedniego obrazu, a przycisk umes — do następnego obrazu.
- Zdjęcia zmieniają się szybciej, jeśli trzymasz stale naciśnięty przycisk, ale gorzej wtedy wyglądają.

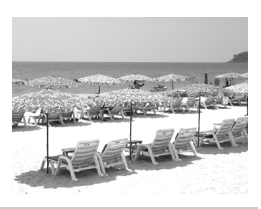

|--|--|

Jeśli ostatnio były przeglądane zdjęcia, zostanie wyświetlony ostatnio przeglądany obraz (funkcja wznowienia przeglądania). Jeśli wymieniono kartę pamięci lub komputerowo zmodyfikowano zdjęcia na karcie, zostanie wyświetlony najnowszy zapisany na niej obraz.

# Nagrywanie filmów

# (E Tryb standardowy)

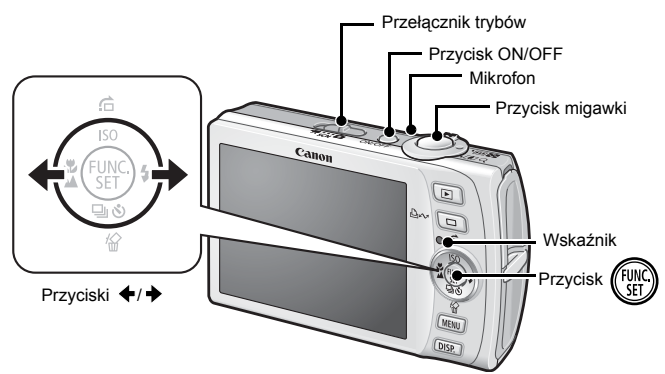

1. Naciśnij przycisk ON/OFF.

# 2. Wybierz tryb fotografowania.

- 1. Ustaw przełącznik trybów w pozycji '☴ (Film).
- 2. Naciśnij przycisk 🐨 .
- 4. Naciśnij przycisk 🕅 .

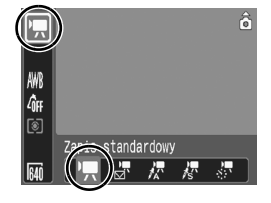

- 3. Wyceluj aparat w stronę obiektu.
  - Podczas nagrywania nie należy dotykać mikrofonu.
  - Nie należy naciskać żadnych przycisków oprócz przycisku migawki, ponieważ dźwięki przycisków mogą zostać zarejestrowane na filmie.

#### Naciśnij lekko przycisk migawki (do połowy), aby ustawić ostrość.

- Po ustawieniu ostrości przez aparat zostanie dwa razy wyemitowany elektroniczny dźwięk, a wskaźnik będzie świecił na zielono.
- Ekspozycja, ostrość i balans bieli są ustawiane automatycznie po naciśnięciu przycisku migawki do połowy.

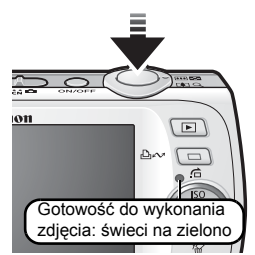

- 5. Nie zmieniając żadnych ustawień, naciśnij przycisk migawki do końca, aby zacząć nagrywanie.
  - Rozpocznie się nagrywanie.

- 6. Ponownie naciśnij przycisk migawki do końca, aby zatrzymać nagrywanie.
  - Wskaźnik będzie migać na zielono, a dane będą zapisywane na karcie pamięci.
  - Nagrywanie zakończy się automatycznie po upływie maksymalnego czasu nagrania albo zapełnieniu wbudowanej pamięci lub karty pamięci.

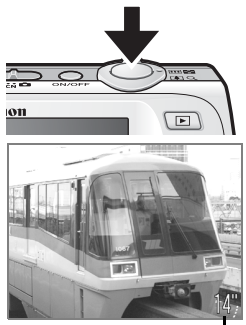

Czas od początku nagrania -

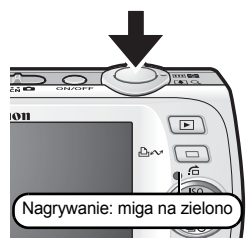

# Wyświetlanie filmów

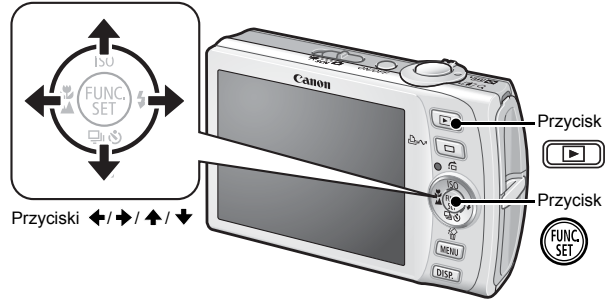

- 1. Naciśnij przycisk 🖭 .
- Za pomocą przycisków ← i → wyświetl film i naciśnij przycisk ().

Filmy są oznaczone ikoną 💷 🗷.

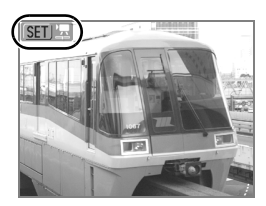

# 3. Za pomocą przycisków ← i → wybierz przycisk (Wyświetlanie) i naciśnij przycisk ().

- · Rozpocznie się odtwarzanie filmu.
- Naciskając przycisk FUNC./SET podczas odtwarzania, można wstrzymywać i wznawiać wyświetlanie filmu.

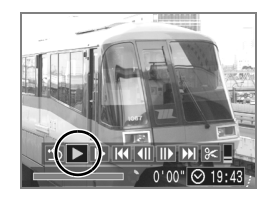

# Usuwanie

- 1. Naciśnij przycisk 🗩 .
- Za pomocą przycisków ← i → wybierz zdjęcie do usunięcia i naciśnij przycisk <sup>(</sup>/<sub>0</sub>).

Aby zrezygnować z usuwania, należy wybrać opcję [Przerwij].

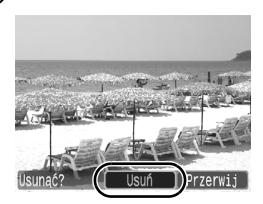

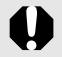

Usuniętych zdjęć nie można odzyskać. Dlatego podczas usuwania należy zachować ostrożność.

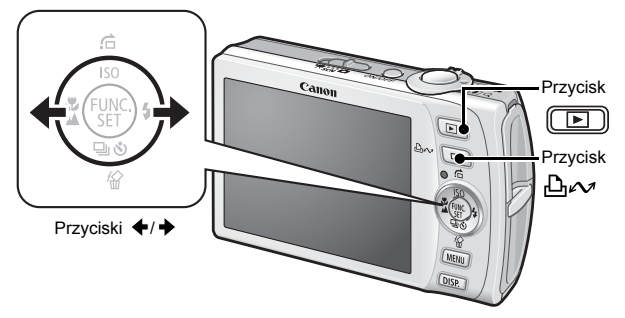

- Podłącz aparat do drukarki zgodnej ze standardem drukowania bezpośredniego\*1.
  - Wsuń paznokieć pod górną krawędź osłony gniazd, aby ją otworzyć, a następnie włóż wtyk kabla interfejsu do końca w złącze.
  - · Opis sposobu podłączania można znaleźć w instrukcji obsługi drukarki.

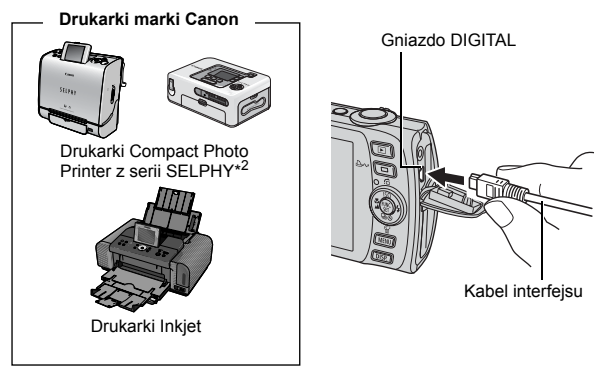

- \*1 Aparat obsługuje standardowy protokół PictBridge, dzięki czemu można go używać nie tylko z drukarkami marki Canon, lecz również z drukarkami innych firm obsługującymi standard PictBridge.
- \*2 Można również używać drukarek CP-10/CP-100/CP-200/CP-300.

# 2. Włącz drukarkę.

# 3. Na aparacie naciśnij przycisk 🗩 i włącz aparat.

- Przycisk ⊡∼ zostanie podświetlony na niebiesko.
- Jeśli aparat jest prawidłowo podłączony, na monitorze LCD pojawi się ikona ,
   Iub 1 (wyświetlane ikony zmieniają się w zależności od podłączonej drukarki).
- W przypadku filmów widoczna będzie ikona SEI 🕱

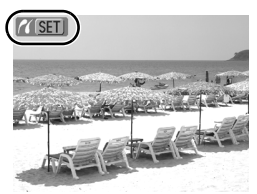

# 

Przycisk ⊡<sub>√</sub> zacznie migać na niebiesko i rozpocznie się drukowanie.

Po zakończeniu drukowania wyłącz aparat i drukarkę oraz odłącz kabel interfejsu.

# Przesyłanie zdjęć do komputera

# Przygotuj

- · Aparat i komputer
- Dysk "Canon Digital Camera Solution Disk" dostarczany z aparatem
- Kabel interfejsu dostarczany z aparatem

# Wymagania systemowe

Oprogramowanie należy instalować na komputerze spełniającym następujące wymagania minimalne.

# System Windows

| System operacyjny                 | Windows Vista<br>Windows XP z dodatkiem Service Pack<br>Windows 2000 z dodatkiem Service Pack                                 | < 2<br>ack 4                                               |
|-----------------------------------|----------------------------------------------------------------------------------------------------|------------------------------------------------------------|
| Model komputera                   | Jeden z wymienionych systemów operacyjnych powinien być<br>zainstalowany fabrycznie na komputerach z wbudowanymi portami USB. |                                                            |
| Procesor                          | Windows Vista<br>Windows XP/Windows 2000                                                                                      | Pentium 1,3 GHz lub szybszy<br>Pentium 500 MHz lub szybszy |
| Pamięć RAM                        | Windows Vista<br>Windows XP/Windows 2000                                                                                      | 512 MB lub więcej<br>256 MB lub więcej                     |
| Interfejs                         | USB                                                                                                    |                                                            |
| Wolne miejsce<br>na dysku twardym | Canon Utilities     ZoomBrowser EX     PhotoStitch     Sterownik TWAIN do aparatu Canon                                       | 200 MB lub więcej<br>40 MB lub więcej<br>25 MB lub więcej  |
| Monitor                           | 1024 × 768 pikseli/tryb High Color (16-                                                                                       | bitowy) lub lepszy                                         |

# Komputer Macintosh

| System operacyjny                 | Mac OS X (wersja 10.3 lub 10.4)                                                                                               |                                       |
|-----------------------------------|----------------------------------------------------------------------------------------------------|---------------------------------------|
| Model komputera                   | Jeden z wymienionych systemów operacyjnych powinien być<br>zainstalowany fabrycznie na komputerach z wbudowanymi portami USB. |                                       |
| Procesor                          | PowerPC G3/G4/G5 lub Intel                                                                                                    |                                       |
| Pamięć RAM                        | 256 MB lub więcej                                                                                                    |                                       |
| Interfejs                         | USB                                                                                                    |                                       |
| Wolne miejsce na<br>dysku twardym | <ul> <li>Canon Utilities</li> <li>ImageBrowser</li> <li>PhotoStitch</li> </ul>                                                | 300 MB lub więcej<br>50 MB lub więcej |
| Monitor                           | 1024 × 768 pikseli/32 tysiące kolorów lub lepszy                                                                              |                                       |

# Przygotowanie do przesyłania obrazów

Oprogramowanie należy zainstalować przed podłączeniem aparatu do komputera.

1. Instalacja oprogramowania.

# System Windows

- 1. Włóż dysk "Canon Digital Camera Solution Disk" do napędu CD-ROM komputera.
- 2. Kliknij przycisk [Easy Installation/ Łatwa instalacja].

Aby kontynuować instalację, postępuj zgodnie z komunikatami wyświetlanymi na ekranie.

 Po zakończeniu instalacji kliknij przycisk [Restart/Uruchom ponownie] lub [Finish/Zakończ].

Po zakończeniu instalacji zostanie wyświetlony przycisk [Restart/ Uruchom ponownie] lub [Finish/ Zakończ]. Kliknij wyświetlony przycisk.

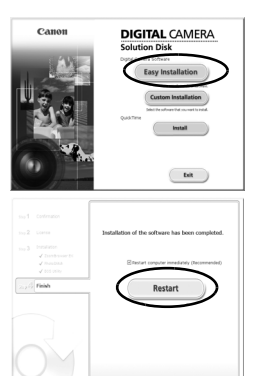

4. Gdy ponownie pojawi się standardowy pulpit, wyjmij dysk z napędu CD-ROM.

# Komputer Macintosh

Kliknij dwukrotnie ikonę 🖤 w oknie dysku CD-ROM. Po pojawieniu się panelu instalatora kliknij przycisk [Install/Instaluj]. Postępuj zgodnie z poleceniami na ekranie.

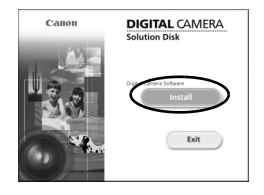

# 2. Podłączanie aparatu do komputera.

# 1. Podłącz dostarczony kabel interfejsu do portu USB komputera i do gniazda DIGITAL aparatu.

 Wsuń paznokieć pod górną krawędź osłony gniazd, aby ją otworzyć, a następnie włóż wtyk kabla interfejsu do końca w złącze.

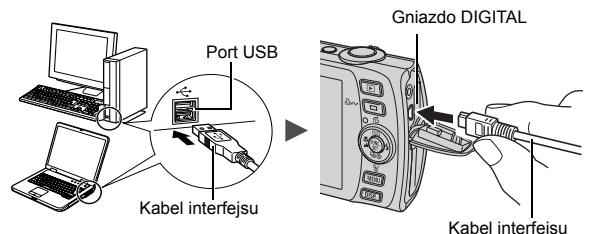

- 3. Przygotowanie zdjęć do przesłania do komputera.
  - 1. Na aparacie naciśnij przycisk 🕩 i włącz aparat.

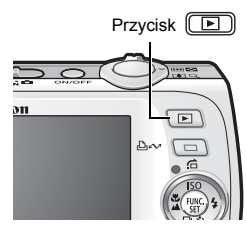

Odłączając kabel interfejsu od gniazda DIGITAL aparatu, zawsze chwytaj za wtyczkę.

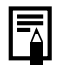

Jeśli zostanie wyświetlone okno [Digital Signature Not Found/ Nie znaleziono podpisu cyfrowego], kliknij przycisk [Yes/Tak]. Instalacja sterownika USB na komputerze zostanie zakończona automatycznie w chwili podłączenia aparatu i nawiązania połączenia.

# System Windows

Wybierz pozycję [Canon CameraWindow] i kliknij przycisk [OK].

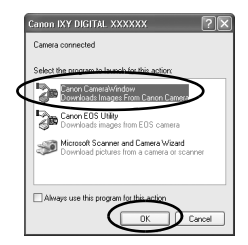

Jeśli okno [Events/Zdarzenia] nie zostanie wyświetlone, kliknij menu [Start] i wybierz polecenie [All Programs/Wszystkie programy] lub [Programs/Programy], a następnie wybierz kolejno polecenia [Canon Utilities], [CameraWindow], [CameraWindow] i [CameraWindow].

Zostanie wyświetlone okno [CameraWindow].

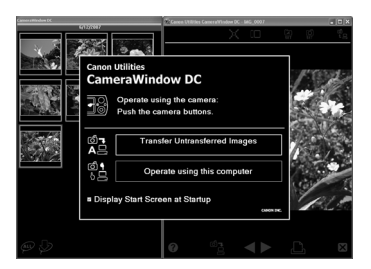

Przygotowania do przesłania zdjęć zostały zakończone. Przejdź do części Przesyłanie zdjęć za pomocą aparatu (str. 29) (z wyjątkiem systemu Windows 2000).

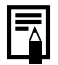

W przypadku systemu Windows 2000 możesz przesłać zdjęcia za pomocą komputera. Więcej informacji można znaleźć w *Instrukcji oprogramowania*.

# Komputer Macintosh

Po nawiązaniu połączenia między aparatem i komputerem zostanie wyświetlone okno [CameraWindow]. Jeśli nie będzie ono widoczne, kliknij ikonę [CameraWindow] w doku (na pasku wyświetlanym na dole pulpitu).

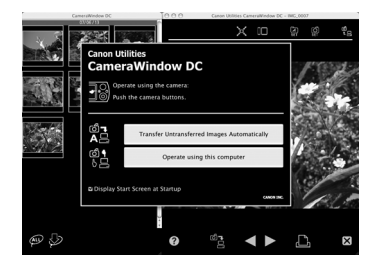

Przygotowania do przesłania zdjęć zostały zakończone. Przejdź do części Przesyłanie zdjęć za pomocą aparatu (str. 29).

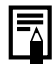

Informacje na temat przesyłania zdjęć za pomocą komputera można znaleźć w Instrukcji oprogramowania.

# Przesyłanie zdjęć za pomocą aparatu (Transfer bezpośr.)

Przed rozpoczęciem przesyłania zdjęć po raz pierwszy metodą Transfer bezpośr. zainstaluj odpowiednie oprogramowanie (str. 25).

Ta metoda umożliwia przesyłanie obrazów z wykorzystaniem funkcji aparatu (z wyjątkiem systemu Windows 2000).

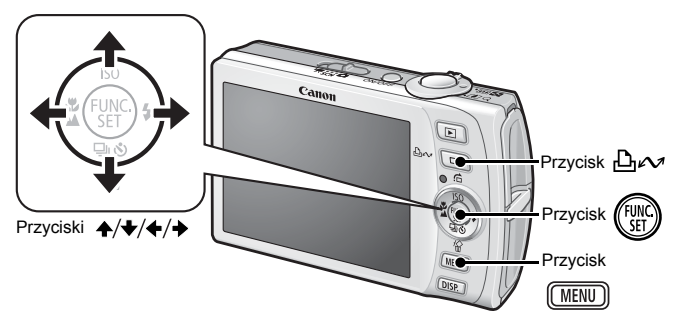

| ŋ                                                                                                    | Wszystkie obrazy  | Przesłanie i zapisanie wszystkich zdjęć na komputerze.                                                                                                    |
|----------------------------------------------------------------------------------------------------|-------------------|----------------------------------------------------------------------------------------------------|
| Ę)                                                                                                    | Nowe obrazy       | Przesłanie i zapisanie na komputerze tylko tych<br>zdjęć, które nie były wcześniej przesyłane.                                                                                  |
| ţ                                                                                                    | Polecenie transf. | Przesłanie i zapisanie na komputerze tylko<br>tych zdjęć, dla których ustawiono polecenie<br>transferu (DPOF).                                                                  |
| t)                                                                                                    | Wybór i transfer  | Przesyłanie i zapisywanie na komputerze<br>pojedynczych zdjęć w miarę ich przeglądania<br>i wybierania przez użytkownika.                                                       |
| <pre>Image: Image: Imag</pre> | Tło Windows       | Przesyłanie i zapisywanie na komputerze<br>pojedynczych zdjęć w miarę ich przeglądania<br>i wybierania przez użytkownika. Przesłane<br>zdjęcia są wyświetlane jako tło pulpitu. |

# 1. Upewnij się, że na monitorze LCD aparatu wyświetlone jest menu Transfer bezpośr.

- Przycisk ⊡∽ zostanie podświetlony na niebiesko.
- Jeśli menu Transfer bezpośr. nie zostanie wyświetlone, naciśnij przycisk MENU.

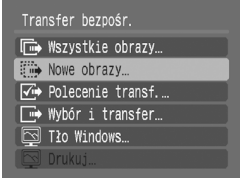

Menu Transfer bezpośr.

# Wszystkie obrazy/Nowe obrazy/Polecenie transf.

- Za pomocą przycisków ▲ i wybierz opcję , lub , a następnie naciśnij przycisk .

  - Gdy przesyłanie zostanie zakończone, na wyświetlaczu ponownie pojawi się menu Transfer bezpośr.
  - Aby przerwać przesyłanie, naciśnij przycisk FUNC./SET.

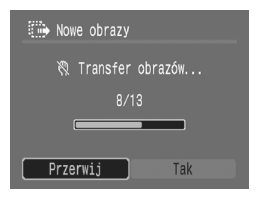

# ■ Wybór i transfer/Tło Windows

- Za pomocą przycisków ↑ i wybierz opcję lub lub lub, a następnie naciśnij przycisk low (lub lub lub).
- - Rozpocznie się przesyłanie plików. Podczas przesyłania przycisk będzie migać na niebiesko.
  - Naciśnięcie przycisku FUNC./SET spowoduje anulowanie trwającego przesyłania.

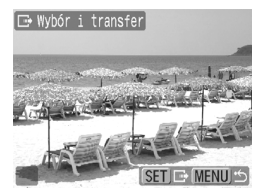

# 4. Po zakończeniu przesyłania plików naciśnij

#### przycisk MENU .

Nastąpi powrót do menu Transfer bezpośr.

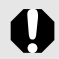

Jako tło pulpitu komputera można wybierać jedynie obrazy w formacie JPEG.

Opcja wybrana przyciskiem ⊡ ✓ jest zapamiętywana nawet po wyłączeniu aparatu. Przy następnym wyświetleniu menu Transfer bezpośr. zostaną przywrócone poprzednie ustawienia. Jeśli jako ostatnia wybrana była opcja [Wybór i transfer] lub [Tło Windows], zostanie od razu wyświetlony ekran wyboru obrazu.

Kliknij przycisk 🛛 w prawym dolnym rogu okna CameraWindow, aby je zamknąć, a przesłane zdjęcia zostaną wyświetlone na komputerze.

# System Windows

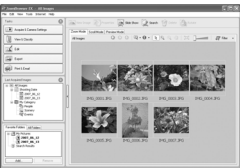

ZoomBrowser EX

# Komputer Macintosh

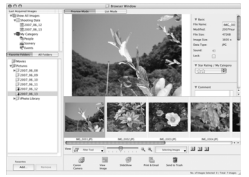

ImageBrowser

Domyślnie zdjęcia są zapisywane na komputerze w folderach odpowiednich do daty ich wykonania.

# Schemat systemu

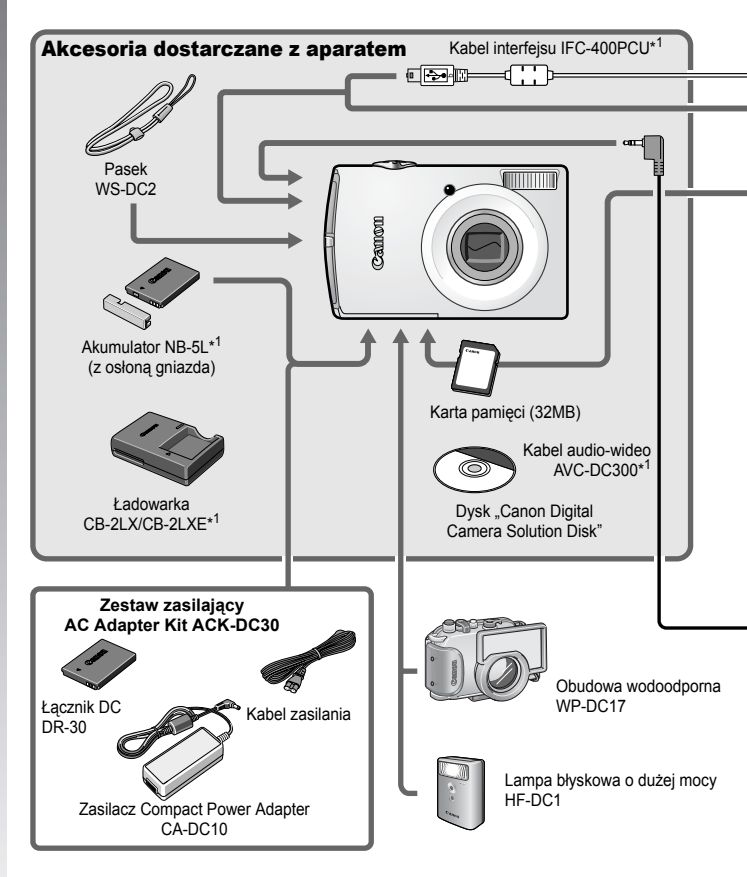

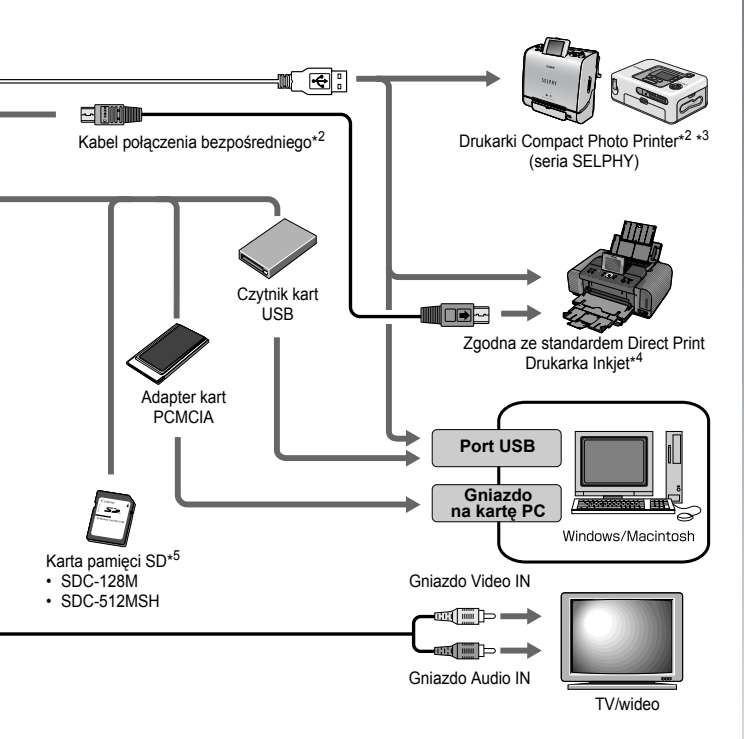

- \*1 Produkt można również nabyć oddzielnie.
- \*2 Więcej informacji na temat drukarki można znaleźć w dostarczonej z nią instrukcji obsługi.
- \*3 Aparat można także podłączyć do drukarek CP-10, CP-100, CP-200 i CP-300.
- \*4 Więcej informacji na temat drukarki Inkjet i kabli interfejsu można znaleźć w instrukcji obsługi dostarczonej z drukarką.
- \*5 Produkt niedostępny w niektórych regionach.

# Akcesoria opcjonalne

Przedstawione poniżej akcesoria do aparatu są sprzedawane oddzielnie. Pewne akcesoria mogą być niedostępne w niektórych regionach lub mogą już być niedostępne.

# Lampa błyskowa

#### Lampa błyskowa o dużej mocy HF-DC1

Zdejmowana, dodatkowa lampa błyskowa umożliwia fotografowanie obiektów, które znajdują się zbyt daleko, aby można je było oświetlić za pomocą wbudowanej lampy błyskowej.

# Zasilacze

#### Zestaw zasilający AC Adapter Kit ACK-DC30

Zestaw zasilający umożliwia podłączenie aparatu do standardowego gniazda sieci elektrycznej.

Zaleca się korzystanie z niego, jeśli aparat ma być włączony przez dłuższy czas lub jest podłączany do komputera.

#### Ładowarka CB-2LX/CB-2LXE

Ładowarka służy do ładowania akumulatorów typu NB-5L.

#### Akumulator NB-5L

Akumulator litowy.
### Inne akcesoria

#### Karta pamięci SD

Karty pamięci SD służą do przechowywania zdjęć zrobionych aparatem. Firma Canon oferuje karty o pojemności 128MB i 512MB.

#### Kabel interfejsu IFC-400PCU

Służy do podłączania aparatu do komputera, drukarki Compact Photo Printer (seria SELPHY) lub drukarki Inkjet. (Więcej informacji można znaleźć w instrukcji obsługi drukarki Inkjet).

#### Kabel audio-wideo AVC-DC300

Służy do podłączania aparatu do telewizora.

#### Obudowa wodoodporna WP-DC17

Obudowa ta umożliwia wykonywanie zdjęć podwodnych na głębokości maksymalnie 40 metrów. Oprócz tego znakomicie nadaje się do zabezpieczenia aparatu podczas fotografowania w deszczu, na plaży lub na stoku narciarskim.

# Drukarki zgodne ze standardem drukowania bezpośredniego

Firma Canon oferuje sprzedawane osobno drukarki, które współpracują z tym aparatem. Wystarczy je podłączyć przy użyciu jednego kabla, aby szybko i łatwo drukować wysokiej jakości odbitki, korzystając z oprogramowania aparatu.

- Drukarki typu Compact Photo Printer (seria SELPHY)
- Drukarki Inkjet

Aby uzyskać więcej informacji, należy skontaktować się z najbliższym punktem sprzedaży detalicznej produktów firmy Canon.

Zaleca się korzystanie z oryginalnych akcesoriów firmy Canon. Aby w pełni wykorzystać możliwości opisywanego produktu, należy używać go wraz z oryginalnymi akcesoriami firmy Canon. Firma Canon nie będzie ponosić odpowiedzialności za żadne uszkodzenia produktu i/lub wypadki, takie jak pożary itp., które zostaną spowodowane nieprawidłowym działaniem akcesoriów firm innych niż Canon (np. wyciekiem elektrolitu lub wybuchem akumulatora). Gwarancja udzielana na produkt nie obejmuje napraw uszkodzeń, których przyczyną jest nieprawidłowe działanie akcesoriów firm innych niż Canon, chociaż istnieje możliwość zlecenia takich napraw za odpowiednią opłatą. 

# Dokładniejsze informacje

# Przewodnik po elementach aparatu

#### Widok z przodu

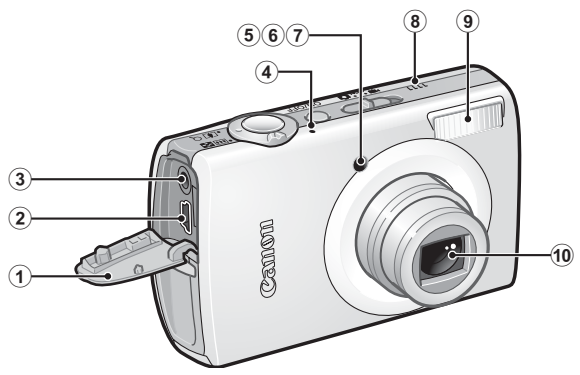

- 1 Osłona gniazd
- 2 Gniazdo DIGITAL (str. 22, 26)
- 3 Wyjście audio/wideo (gniazdo A/V OUT) (str. 183)
- ④ Mikrofon
- 5 Wspomaganie AF (str. 49)
- 6 Lampa redukcji czerwonych oczu (str. 86)
- Lampa samowyzwalacza (str. 73)
- 8 Głośnik
- (9) Lampa błyskowa (str. 71)
- 10 Obiektyw

Jak otworzyć osłonę gniazd

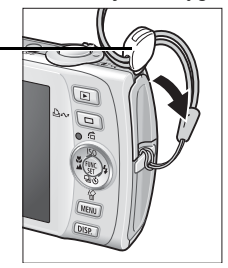

Wsuń paznokieć lub ogranicznik paska pod górną część osłony gniazd i ją otwórz.

#### ■ Widok z tyłu

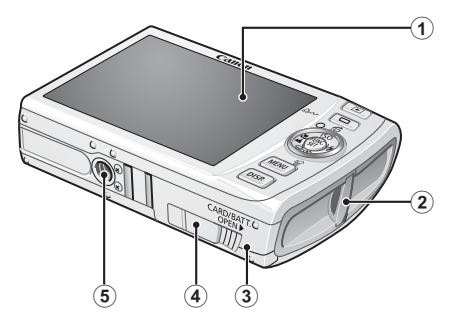

- 1 Monitor LCD (str. 54, 55)
- Mocowanie paska
- ③ Pokrywa gniazda karty pamięci/akumulatora (str. 9)
- (4) Osłona gniazda łącznika DC (str. 210)
- ⑤ Gniazdo statywu

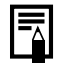

Monitor LCD może być zaklejony cienką folią, która zabezpiecza go przed zadrapaniami podczas transportu. Folię należy zdjąć przed użyciem aparatu.

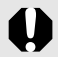

Nie jest możliwe jednoczesne podłączenie kabla interfejsu i kabla audio-wideo.

#### Elementy sterujące

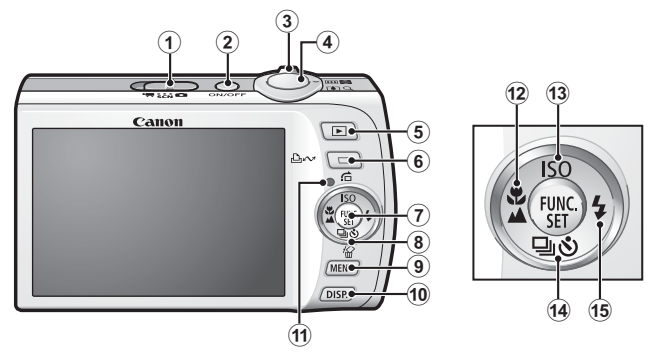

- 1 Przełącznik trybów (str. 14, 44)
- 2 Przycisk ON/OFF (str. 14)
- 3 Dźwignia powiększenia (str. 66, 130)
   Fotografowanie: III (Panorama)/ [1] (Zbliżenie)
   Wyświetlanie: III (Miniatury)/ Q (Powiększenie)
- 4 Przycisk migawki (str. 14)
- (5) ► Przycisk wyświetlania (str. 43, 172)
- 7 FUNC./SET Przycisk (str. 47)
- (8) Dotykowe pokrętło sterujące (str. 41)
- 9 MENU Przycisk (str. 48)
- 10 DISP. Przycisk (str. 54)
- 1 Wskaźnik (str. 45)
- Przycisk V (Makro)/ (Nieskończoność)/ (str. 72)
- (13) Przycisk ISO (Czułość ISO)/ 1 (Skok)/ ↑ (str. 104, 134)
- Image: Przycisk □ (ciągłe)/ (samowyzwalacz)/
   (sunięcie jednego obrazu)/Przycisk ↓ (str. 21, 73, 85)

# Korzystanie z dotykowego pokrętła sterującego

### Dotykanie pokrętła

Po umieszczeniu palca na dotykowym pokrętle sterującym na monitorze LCD zostanie wyświetlona powiększona ikona dotykowego pokrętła sterującego i pojawi się powiększona ikona aktualnie wybranego elementu. Przytrzymując dotykowe pokrętło sterujące w miejscu powiększonej ikony, można wskazać element do ustawienia.

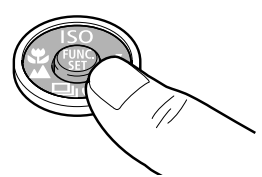

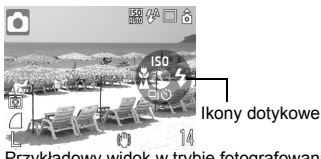

Przykładowy widok w trybie fotografowania

#### Przesuwanie palcem po pokrętle

Przesuwając palcem po pokrętle, można wybierać tryby fotografowania, kategorie lub obrazy. Przesuwanie w stronę przeciwną do ruchu wskazówek zegara odpowiada naciskaniu przycisku ◆, a przesuwanie w stronę zgodną z ruchem wskazówek zegara naciskaniu przycisku ◆. (W przypadku niektórych funkcji działanie pokrętła może również odpowiadać przyciskom ◆/◆).

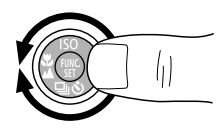

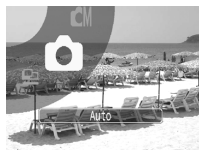

Widok ekranu podczas wyboru trybu fotografowania

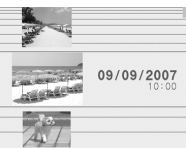

Widok ekranu z wybieraniem zdjęć w trybie wyświetlania

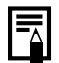

- Ikony funkcji, których konfiguracja nie jest możliwa, są wyświetlane w kolorze szarym.
- Wyświetlanie na monitorze ikoń dotykowych można włączać i wyłączać w menu [1], wybierając odpowiednio opcję [Wł.] lub [Wył.] (str. 51).
- Gdy opcja Ikona sterown. jest ustawiona na [Wył.], ikona odpowiadająca aktualnie dotykanej pozycji jest wyświetlana na monitorze LCD w kolorze zielonym.

#### 42 Przewodnik po elementach aparatu

Za pośrednictwem dotykowego pokrętła sterującego można korzystać z następujących funkcji.

Należy pamiętać, że w przypadku niektórych funkcji nie wszystkie opcje są dostępne za pomocą pokrętła.

|                | Dostępne funkcje                                                              | Strona<br>z informacjami      |
|----------------|-------------------------------------------------------------------------------|-------------------------------|
| Fotografowanie | Wybór trybu fotografowania                                                    | str. 44                       |
|                | Wybór opcji w trybach ϟ/ৠ/▲/<br>및/৩/ISO                                       | str. 71, 72, 73, 85,<br>104   |
|                | Wybór opcji menu FUNC.                                                        | str. 47                       |
|                | Zmiana ekspozycji (filmy)                                                     | str. 90                       |
| Wyświetlanie   | Wybór zdjęć                                                                   | str. 17, 20, 136,<br>164, 168 |
|                | Funkcje odtwarzania/edycji filmów                                             | str. 140, 142                 |
|                | Funkcje notatek dźwiękowych<br>Zapis dźwięku                                  | str. 160, 162                 |
|                | Funkcje związane z poleceniami<br>wydruku i transferem bezpośrednim<br>(DPOF) | str. 174, 181                 |
| Fotografowanie | Wybór opcji menu                                                              | str. 48                       |
| i wyswietlanie | Wybór stref czasowych zegara<br>światowego                                    | str. 61                       |
|                | Zmiana koloru widoku zegara                                                   | str. 46                       |
|                | Wybór opcji w ustawieniach Mój Aparat                                         | str. 184                      |

# Korzystanie z przycisku 🖻

Przycisk **b** służy do włączania/wyłączania aparatu oraz do przełączania między trybem fotografowania a trybem wyświetlania. Funkcje pokazu przezroczy i zapisu dźwięku można ponadto przypisać do przycisku **b** (str. 172).

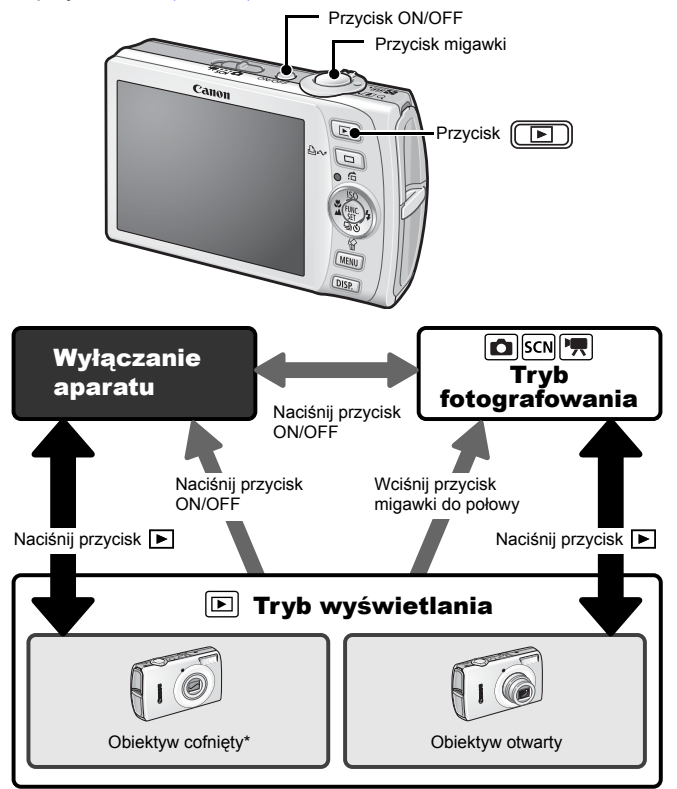

- Może działać inaczej niż opisano powyżej, gdy funkcje są przypisane do przycisku <a>></a>
- \* Ustawienie opcji [Cofaj obiektyw] można zmienić w menu [ 🌇 (Nastawy Ogólne)] (str. 52).

# Korzystanie z przełącznika trybów

Przestaw przełącznik trybów w tryb, z którego chcesz korzystać.

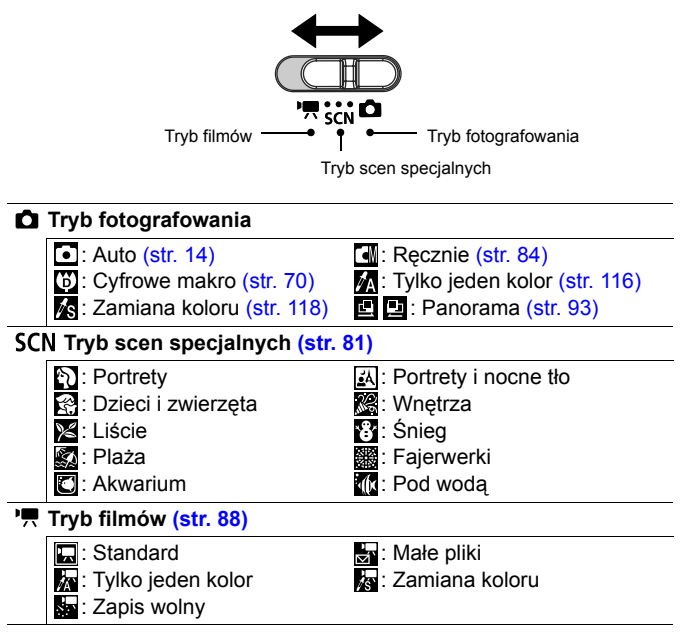

# Wskaźnik

Wskaźnik z tyłu aparatu świeci lub miga w następujących warunkach.

| Zielony:                  | Gotowość do wykonywania zdjęć (aparat emituje dwa sygnały akustyczne)*/połączenie z komputerem/wyłączenie monitora.                                             |
|---------------------------|----------------------------------------------------------------------------------------------------|
| Migający zielony:         | Trwa uruchamianie aparatu/rejestrowanie filmu z zapisem<br>wolnym lub zapis/odczyt/usuwanie/przesyłanie zdjęć<br>(w przypadku połączenia z komputerem/drukarką) |
| Pomarańczowy:             | Gotowość do wykonania zdjęcia (lampa błyskowa włączona).                                                                                                    |
| Migający<br>pomarańczowy: | Gotowość do wykonania zdjęcia (ostrzeżenie o możliwości poruszenia aparatem)                                                                                    |
|                           | <ul> <li>* W przypadku problemów z ustawieniem ostrości aparat emituje<br/>pojedynczy sygnał akustyczny.</li> </ul>                                             |

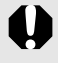

Gdy miga zielony wskaźnik, nigdy nie wolno wykonywać następujących czynności. Ich wykonanie może doprowadzić do uszkodzenia danych zdjęć.

- Wstrząsanie aparatem.
- Wyłączanie aparatu lub otwieranie pokrywy gniazda karty pamięci/akumulatora.

# Funkcja oszczędzania energii

Aparat jest wyposażony w funkcję oszczędzania energii. Zasilanie jest wyłączane w opisanych poniżej przypadkach. Aby przywrócić zasilanie, należy ponownie nacisnąć przycisk ON/OFF.

| Tryb fotografowania                                   | Zasilanie jest wyłączane po około 3 minutach od<br>wykonania ostatniej operacji w aparacie. Monitor LCD<br>jest wyłączany automatycznie po minucie* od wykonania<br>ostatniej operacji, nawet jeśli w opcji [Wył. aparatu] została<br>ustawiona wartość [Wył.]. Aby ponownie włączyć monitor<br>LCD, należy nacisnąć dowolny przycisk z wyjątkiem<br>przycisku ON/OFF lub zmienić położenie aparatu. |
|-------------------------------------------------------|----------------------------------------------------------------------------------------------------|
| Tryb wyświetlania<br>Aparat podłączony<br>do drukarki | Zasilanie jest wyłączane po około 5 minutach od<br>wykonania ostatniej operacji w aparacie.                                                                                                    |

\* Ten czas można zmienić.

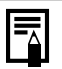

 Funkcja oszczędzania energii nie jest uaktywniana podczas pokazu przezroczy oraz gdy aparat jest podłączony do komputera.
 Ustawienia funkcji oszczedzania energii można zmieniać (str. 51).

#### Korzystanie z zegara

Poniżej opisano dwa sposoby wyświetlania bieżącej daty i godziny (informacje te są wyświetlane przez 5 sekund\*).

\* Ustawienie domyślne

#### Sposób pierwszy

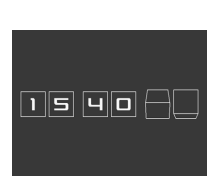

Podczas włączania zasilania naciśnij i przytrzymaj przycisk FUNC./SET. Sposób drugi

W trybie fotografowania/wyświetlania naciśnij przycisk **FUNC./SET** i przytrzymaj go przez ponad sekundę.

Jeśli aparat znajduje się w pozycji poziomej, wyświetlana jest godzina. Jeśli aparat jest trzymany pionowo, wyświetlana jest data i godzina. Jeśli jednak podczas wyświetlania daty zgodnie ze sposobem pierwszym aparat jest trzymany w pozycji pionowej, godzina jest początkowo wyświetlana w taki sposób, jak przy aparacie trzymanym poziomo.

- Za pomocą przycisków 🗲 i 🔶 można zmienić kolor wyświetlania.
- Widok zegara znika po upływie określonego czasu wyświetlania lub po naciśnięciu jednego z przycisków w celu wykonania kolejnej operacji.
- Czas wyświetlania zegara można zmieniać w menu [ ] (str. 52).
- Zegara nie można wyświetlać w trybie powiększania zdjęć ani w trybie wyświetlania miniatur.

# Podstawy obsługi

# Menu i ustawienia

Opcje dostępne w menu FUNC., Zapisywanie, Odtwarzanie, Drukowanie, Nastawy Ogólne i Mój Aparat umożliwiają modyfikację trybów wykonywania i przeglądania zdjęć oraz ustawień aparatu, na przykład ustawień drukowania, daty i czasu lub dźwięków.

# Menu FUNC.

3

To menu umożliwia modyfikację wielu typowych funkcji fotografowania.

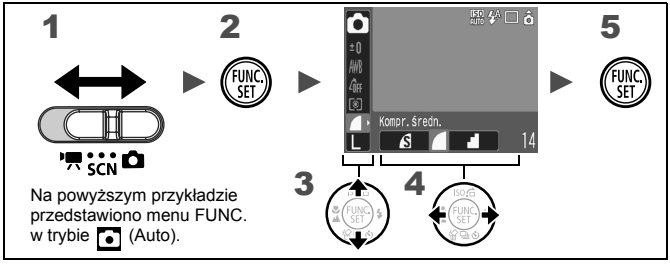

# Ustaw przełącznik trybów w pozycji 🗅, SCN lub 🖷.

Naciśnij przycisk 🕅

# Za pomocą przycisków 🛧 i 🕇 wybierz jedną z pozycji menu.

 W niektórych trybach fotografowania pewne elementy mogą być niedostępne.

# 4 Za pomocą przycisków ← i → wybierz jedną z opcji danej pozycji menu.

- Pozycje, przy których wyświetlana jest ikona DSP, można zmieniać za pomocą przycisku DISP.
- Po wybraniu opcji można nacisnąć przycisk migawki, aby natychmiast wykonać zdjęcie. Po zrobieniu zdjęcia ponownie zostanie wyświetlone to samo menu, dzięki czemu można łatwo dostosować ustawienia.
- **5** Naciśnij przycisk 🛞

### Menu Zapisywanie, Odtwarzanie, Drukowanie, Nastawy Ogólne i Mój Aparat

Te menu umożliwiają konfigurowanie parametrów wykonywania, wyświetlania lub drukowania zdjęć.

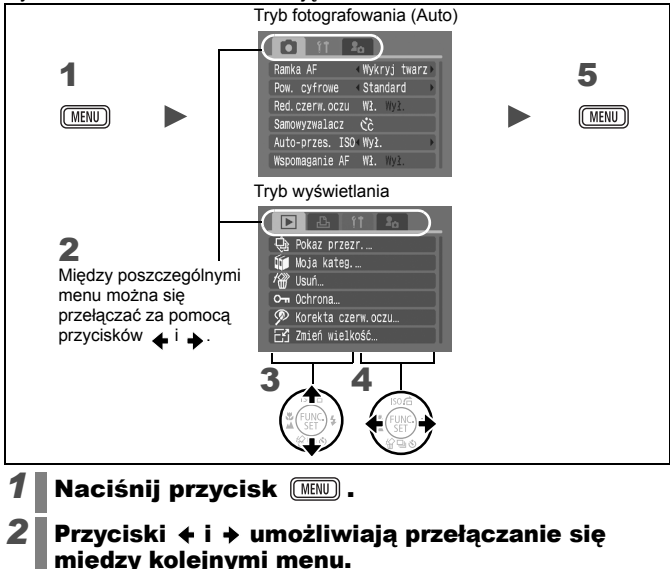

· Do przełączania menu może także służyć dźwignia powiększenia.

# 3 Za pomocą przycisków ↑ i ↓ wybierz jedną z pozycji menu.

## **4** Za pomocą przycisków ← i → wybierz opcję.

 Elementy menu, obok których widoczny jest symbol (...), można ustawić dopiero po wyświetleniu kolejnego menu za pomocą przycisku FUNC./SET. Naciśnij ponownie przycisk FUNC./SET, aby zatwierdzić ustawienie, a następnie naciśnij przycisk MENU w celu powrotu do ekranu menu.

# **5** Naciśnij przycisk (MENU).

# Menu i ustawienia domyślne

Zobacz część Funkcje dostępne w poszczególnych trybach fotografowania (str. 228).

#### Menu FUNC.

Przedstawione tu ikony oznaczają ustawienia domyślne (fabryczne).

| Element menu |                       | Strona   | Element menu |                         | Strona   |
|--------------|-----------------------|----------|--------------|-------------------------|----------|
| •            | Tryb fotografowania   | str. 44  | <0̂FF        | Moje kolory             | str. 114 |
| 3            | Tryb scen specjalnych | str. 81  | ۲            | Tryb pomiaru            | str. 108 |
|              | Tryb filmów           | str. 88  |              | Kompresja (zdjęcia)     | str. 76  |
| ±Ο           | Kompensacja           | str 107  | 50           | Odstęp czasu między     | str 02   |
| ÷υ           | ekspozycji            | 30. 107  |              | zdjęciami (filmy)       | 50. 52   |
| 1"           | Tryb długiego czasu   | str. 109 | L            | Rozdzielczość (zdjęcia) | str. 75  |
| AWB          | Balans bieli          | str. 111 | 640          | Rozdzielczość (filmy)   | str. 91  |

### Menu Zapisywanie 💽

\*Ustawienie domyślne

| Element menu    | Opcje                                                      | Strona/temat                                                                                      |
|-----------------|------------------------------------------------------------|---------------------------------------------------------------------------------------------------|
| Ramka AF        | Wykryj twarz*/AiAF/Centrum                                 | str. 97                                                                                           |
| Wielk.ramki AF  | Normalna*/Mała                                             | str. 99                                                                                           |
| Pow. cyfrowe    |                                                            |                                                                                                   |
| (Zdjęcia)       | Standard*/Wył./1.6x/2.0x                                   | str 67                                                                                            |
| (Filmy)         | Standard*/Wył.<br>(tylko w standardowym trybie filmowania) |                                                                                                   |
| Błysk + dł.czas | Wł./Wył.*                                                  | str. 87                                                                                           |
| Czerwone oczy   | Wł.*/Wył.                                                  | str. 86                                                                                           |
| Samowyzwalacz   | Opóźnienie: 0–10*, 15, 20, 30 s<br>Zdjęcia: 1–3*–10        | str. 73                                                                                           |
| Auto-przes. ISO | Wył.*/Przycisk மு∽ /Wł.                                    | str. 105                                                                                          |
| Wspomaganie AF  | Wł.*/Wył.                                                  | str. 191                                                                                          |
| Kontrolne wyśw. | Wył./2*–10 sekund/Bez limitu                               | Można wybrać,<br>przez jaki czas<br>zdjęcia są<br>wyświetlane po<br>zarejestrowaniu<br>(str. 16). |

# 50 Podstawy obsługi

| Element menu      | Opcje                                     | Strona/temat |
|-------------------|-------------------------------------------|--------------|
| Inf. kontrolna    | Wył.*/Szczegóły/Spr.ostrości              | str. 95      |
| Zachowaj oryg.    | Wł./Wył.*                                 | str. 120     |
| Auto-kategoria    | Wł.*/Wył.                                 | str. 121     |
| Wyśw. nakładki    |                                           |              |
| (Zdjęcia)         | Wył.*/Linie siatki/ Paski 3:2/Oba rodzaje | str. 124     |
| (Filmy)           | Wył.*/Linie siatki                        |              |
| Stabilizacja      |                                           |              |
| (Zdjęcia)         | Ciągła*/Przy zdjęciu/Pionowa/Wył.         | str. 79      |
| (Filmy)           | Ciągła*/Wył.                              |              |
| Nadruk daty       | Wył.*/Data/Data i czas                    | str. 78      |
| Nastaw przyc. 🗳 🛷 | 🕰 */ 🗹 / WB / 🛃 / 🖬 / 拱 / 拱 / 🚰 / 🎯       | str. 122     |

|              | Element menu       | Strona   |
|--------------|--------------------|----------|
| ٩            | Pokaz przezr.      | str. 146 |
| Ú            | Moja kateg.        | str. 136 |
| $t_{W}$      | Usuń               | str. 168 |
| 0-           | Ochrona            | str. 164 |
| ø            | Korekta czerw.oczu | str. 151 |
| Ľ            | Zmień wielkość     | str. 158 |
| £.           | Moje kolory        | str. 155 |
| <u>Ų</u> _   | Notatka dźw.       | str. 160 |
| Ā            | Zapis dźwięku      | str. 162 |
| Q            | Obracanie          | str. 144 |
| Ċ            | Do transferu       | str. 181 |
| $\mathbf{P}$ | Nastaw przyc. Play | str. 172 |
|              | Ef.przejścia       | str. 145 |

# Menu Odtwarzanie 🖸 👘 Menu Drukowanie 🕒

| Element menu         | Strona   |
|----------------------|----------|
| Drukuj               |          |
| Wybierz obrazy/kopie |          |
| Wybierz zakres       |          |
| Wybór wg daty        |          |
| Wybierz wg kategorii | str. 174 |
| Wybór wg folderu     |          |
| Wybierz wszystkie    |          |
| Skasuj cały wybór    |          |
| Opcje drukowania     |          |

# Menu Nastawy Ogólne 🚻

\*Ustawienie domyślne

| Element menu   | Opcje             | Strona/temat                                                                                                    |
|----------------|-------------------|----------------------------------------------------------------------------------------------------|
| Wyciszenie     | Wł./Wył.*         | Wybranie opcji [Wł.] powoduje wyciszenie<br>wszystkich dźwięków przycisków<br>z wyjątkiem dźwięków ostrzegawczych.                                                                                                    |
| Wzmocnienie    | Wył./1/2*/3/4/5   | Ten element służy do regulacji głośności<br>dźwięku startowego, dźwięku przycisków,<br>dźwięku samowyzwalacza, dźwięku<br>migawki i dźwięku nagranego.<br>Wzmocnienia nie można regulować,<br>jeśli w elemencie [Wyciszenie] wybrano<br>opcję [Wł.]. |
| Dźw.startowy   |                   | Ten element służy do regulowania<br>głośności dźwięku startowego<br>odtwarzanego po włączeniu aparatu.                                                                                                    |
| Dźw.przycisków |                   | Ten element sluży do regulowania<br>głośności dźwięku przycisków, który jest<br>odtwarzany po naciśnięciu dowolnego<br>przycisku (z wyjątkiem przycisku migawki).                                                                                    |
| Dźw.samowyzw.  |                   | Ten element służy do regulowania<br>głośności dźwięku samowyzwalacza,<br>który jest odtwarzany na 2 sekundy<br>przed zwolnieniem migawki.                                                                                                    |
| Dźw.migawki    |                   | Ten element sluży do regulowania<br>głośności dźwięku odtwarzanego<br>w momencie zwolnienia migawki.<br>Dźwięk migawki nie jest odtwarzany<br>podczas zapisywania filmu.                                                                             |
| Dźw.nagrany    |                   | Ten element służy od regulowania<br>głośności dźwięku odtwarzanych filmów<br>i notatek dźwiękowych.                                                                                                    |
| Ikona sterown. | Wł.*/Wył.         | Ten element sluży do określania, czy<br>podczas korzystania z dotykowego<br>pokrętła sterującego na monitorze LCD<br>mają być wyświetlane ikony (str. 41).                                                                                           |
| Jasność LCD    | Od -7 do 0* do +7 | Do regulowania jasności służą przyciski<br>◆ i ◆ . Podczas ustawiania opcji<br>można sprawdzić jasność obrazu<br>na monitorze LCD.                                                                                                    |
| Oszcz.energii  |                   | str. 45                                                                                                    |
| Wył. aparatu   | Wł.*/Wył.         | Ten element sluży do określania,<br>czy aparat ma być automatycznie<br>wyłączony, jeśli nie będzie używany<br>przez określony czas.                                                                                                    |

| Element menu          | Opcje                                                          | Strona/temat                                                                                                    |
|-----------------------|----------------------------------------------------------------|----------------------------------------------------------------------------------------------------|
| Wył. monitora         | 10 s/20 s/30 s/1 min*/<br>2 min/3 min                          | Ten element służy do określania czasu,<br>po upływie którego monitor LCD jest<br>wyłączany, jeśli aparat nie jest używany.                     |
| Strefa czasowa        | Dom*/Świat                                                     | str. 61                                                                                                    |
| Data/czas             |                                                                | str. 12                                                                                                    |
| Wyśw.zegara           | 0–5*–10 s/20 s/30 s/<br>1 min/2 min/3 min                      | str. 46                                                                                                    |
| Formatowanie          |                                                                | Istnieje również możliwość wybrania opcji formatowania pełnego (str. 65).                                                                      |
| Numery plików         | Narastająco*/<br>Autom. od 1                                   | str. 128                                                                                                    |
| Utwórz folder         |                                                                | str. 126                                                                                                    |
| Utwórz nowy<br>folder | Symbol zaznaczenia<br>(wł.)/brak symbolu<br>zaznaczenia (wył.) | Ten element służy do tworzenia folderu<br>podczas kolejnej sesji zdjęciowej.                                                                   |
| Automatycznie         | Wył.*/co dzień/<br>w poniedz<br>w niedziele/<br>co miesiąc     | Można również wybrać czas<br>automatycznego tworzenia folderu.                                                                                 |
| Auto-obracanie        | Wł.*/Wył.                                                      | str. 125                                                                                                    |
| Cofaj obiektyw        | 1 minuta*/<br>0 sekund                                         | Ten element służy do określania czasu,<br>po jakim obiektyw jest cofany przy<br>przechodzeniu z trybu fotografowania<br>do trybu wyświetlania. |
| Wybór języka          |                                                                | str. 13                                                                                                    |
| Standard TV           | NTSC/PAL                                                       | str. 183                                                                                                    |
| Metoda wydruku        | Auto*/                                                         | Zobacz poniżej.                                                                                                    |
| Nastawy domyślne      |                                                                | str. 64                                                                                                    |

#### Metoda wydruku

Sposób połączenia z drukarką można zmienić. Chociaż standardowo zmiana ustawienia nie jest konieczna, aby wydrukować zdjęcie wykonane w trybie w (Szeroki ekran) na całej stronie na papierze w formacie panoramicznym za pomocą drukarki fotograficznej Compact Photo Printer firmy Canon typu SELPHY CP750/CP740/CP730/CP720/CP710/CP510, należy wybrać opcję 2. Ustawienie to pozostanie w pamięci także po wyłączeniu zasilania. Aby wydrukować zdjęcie w innym formacie, należy powrócić do trybu [Auto]. (Sposobu połączenia nie można zmienić, jeśli podłączona jest drukarka).

# Menu Mój Aparat 🎦

\*Ustawienie domyślne

| Element menu                 | Dostępne ustawienia                                                                                                    | Strona   |
|------------------------------|----------------------------------------------------------------------------------------------------|----------|
| Motyw ogólny                 | Ten element służy do wybierania wspólnego<br>motywu poszczególnych elementów menu<br>Mój aparat.                                                                         |          |
| Obraz startowy               | Ten element służy do określania obrazu,<br>który ma być wyświetlany po włączeniu<br>aparatu.                                                                             |          |
| Dźw.startowy                 | Ten element służy do określania dźwięku,<br>który ma być odtwarzany po włączeniu<br>aparatu.                                                                             |          |
| Dźwięk przycisków            | Ten element służy do określania dźwięku,<br>który ma być odtwarzany po naciśnięciu<br>dowolnego przycisku (z wyjątkiem przycisku<br>migawki).                            | str. 184 |
| Dźw.samowyzwal.              | Ten element służy do określania dźwięku,<br>który ma być odtwarzany na 2 sekundy<br>przed zwolnieniem migawki w trybie<br>samowyzwalacza.                                |          |
| Dźw.migawki                  | Ten element służy do określania dźwięku,<br>który ma być odtwarzany w chwili<br>naciśnięcia przycisku migawki. W przypadku<br>filmów dźwięk migawki nie jest odtwarzany. |          |
| Zawartość menu<br>Mój Aparat | 💥 (Wył.)/ 🚺 1/ 🔁 / 🎦                                                                                                    |          |

# Korzystanie z monitora LCD

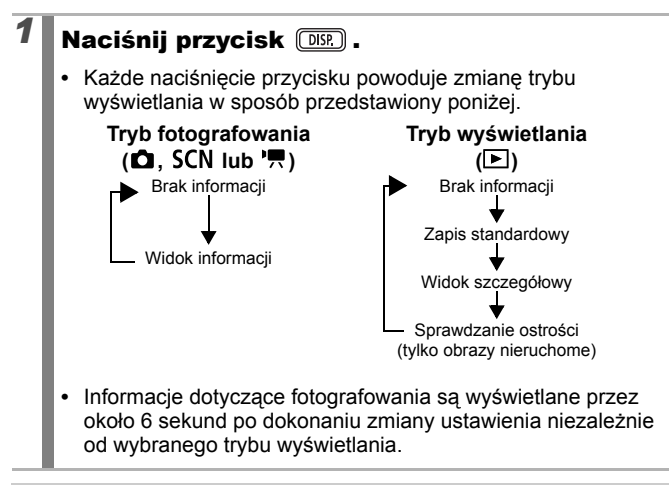

- W trybach A, S, E, A, i a na monitorze LCD wyświetlany jest widok informacji.
  - Monitor LCD nie jest przełączany w tryb szczegółowy lub sprawdzania ostrości podczas wyświetlania powiększenia lub indeksu.

# Informacje wyświetlane na monitorze LCD

#### ■ Tryb fotografowania

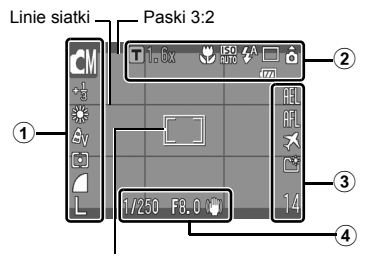

[] Ramka punktu pomiaru/ Ramka twarzy/ Ramka AF

|   | Tryb fotografowania                               |                                             | str. 14, 70,<br>81, 84, 88 |
|---|---------------------------------------------------|---------------------------------------------|----------------------------|
|   | Kompensacja ekspozycji                            | -2…+2                                       | str. 107                   |
|   | Tryb długiego czasu                               | 1" ••• 15"                                  | str. 109                   |
|   | Balans bieli                                      | ┉ ※ ┛ 🤹 💥 💥 🕞                               | str. 111                   |
| • | Moje kolory                                       | තිਜ පිට පිට පිට පිට පිට පිට පිට පිට පිට පිට | str. 114                   |
| U | Tryb pomiaru                                      |                                             | str. 108                   |
|   | Kompresja (zdjęcia)                               | <b>S A J</b>                                | str. 76                    |
|   | Odstęp czasu między<br>zdjęciami (filmy)          | 1" 2" (wybrana opcja 🔛)                     | str. 92                    |
|   | Rozdzielczość                                     | L M1 M2 M3 S 🕞 🔊 🕅                          | str. 75                    |
|   | Rozdzielczość (filmy)                             | 640 648 320 160                             | str. 91                    |
|   | Ostrzeżenie o poruszeniu<br>zdjęcia               | (Czerwony)                                  | str. 189                   |
| 2 | Cyfrowy telekonwerter/<br>Bezpieczne powiększenie | ■ 1.6x/2.0x                                 | str. 67                    |
|   | Makro/Nieskończoność                              |                                             | str. 72                    |
|   | Czułość ISO*                                      | ISO ISO ISO ISO ISO ISO ISO ISO ISO ISO     | str. 104                   |

| 2 | Lampa błyskowa                                                                   | \$^ <b>\$</b>  | str. 71              |
|---|----------------------------------------------------------------------------------|----------------|----------------------|
|   | Tryb migawki                                                                     | 33<br>53<br>10 | str. 73, 85          |
|   | Auto-obracanie                                                                   | ÔÔ             | str. 125             |
|   | Nagrywanie filmu                                                                 | [• REC.]       | str. 89              |
|   | Rozładowany akumulator                                                           | Ę              | str. 206             |
| 3 | Blokowanie AE/<br>Blokowanie FE                                                  | AEL FEL        | str. 102,<br>103     |
|   | Blokowanie AF                                                                    | AFL            | str. 100             |
|   | Strefa czasowa                                                                   | X              | str. 61              |
|   | Utwórz folder                                                                    |                | str. 126             |
|   | Zdjęcia: liczba zdjęć do zapisania<br>Filmy: czas do dyspozycji/czas od początku |                | str. 219<br>str. 220 |
| 4 | Czas naświetl.*                                                                  |                | -                    |
|   | Przesłona*                                                                       |                | -                    |
|   | Pasek kompensacji<br>ekspozycji (filmy)                                          |                | str. 90              |
|   | Stabilizator obrazu                                                              | (∰) (⊙) (→)    | str. 79              |

\* Wyświetlane po naciśnięciu przycisku migawki do połowy. Podczas fotografowania z lampą błyskową automatycznie wybierane są optymalne parametry (czułość ISO, czas naświetlania i ustawienia migawki), w związku z czym informacje dostępne w trybie wyświetlania mogą róźnić się od informacji wyświetlanych podczas wykonywania zdjęcia.

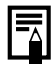

Migający pomarańczowy wskaźnik i czerwona ikona ostrzeżenia o poruszeniu zdjęcia (()) oznaczają, że w związku z niedostatecznym oświetleniem może zostać wybrany długi czas naświetlania.

W celu wykonania zdjęcia należy:

- przełączyć tryb stabilizacji na dowolne ustawienie poza opcją [Wył.] (str. 79);
- zwiększyć czułość ISO (str. 104);
- wybrać dla opcji Auto-przes. ISO inne ustawienie niż [Wył.] (str. 105);
- wybrać inne ustawienie niż 💽 (lampa błyskowa wyłączona) (str. 71);
- umieścić aparat na statywie lub innej podstawie.

### ■ Tryb wyświetlania (Standard)

|    |                                                        | 5/18<br>100-1250<br>09/09/'07 10:00<br>3                                                                                                    |                       |
|----|--------------------------------------------------------|----------------------------------------------------------------------------------------------------|-----------------------|
| 1  | Wyświetlanie według definicji                          | ♥ ¶ 🛣 📽 ♣ ♣ # #<br>M 🖿 〒                                                                                                    | str. 134              |
| )  | Zostanie wyświetlony poziom naładowania akumulatora.   |                                                                                                    | str. 206              |
| 2) | Numer wyświetlonego zdjęcia/Całkowita liczba zdjęć     |                                                                                                    |                       |
|    | Numer folderu-numer pliku                              |                                                                                                    | str. 126              |
|    | Kompresja (zdjęcia)<br>Rozdzielczość (zdjęcia)<br>Film | <ul> <li>▲</li> <li>▲</li> <li>▲</li> <li>▲</li> <li>₩1</li> <li>₩2</li> <li>₩3</li> <li>▲</li> <li>₩1</li> <li>₩2</li> <li>₩3</li> <li>▲</li> <li>₩1</li> <li>₩2</li> <li>₩3</li> <li>₩3</li> <li>₩1</li> <li>₩2</li> <li>₩3</li> <li>₩3</li> <li>₩1</li> <li>₩2</li> <li>₩3</li> <li>₩3</li> <li>₩1</li> <li>₩2</li> <li>₩3</li> <li>₩3</li> <li>₩1</li> <li>₩2</li> <li>₩3</li> <li>₩3</li> <li>₩4</li> <li>₩4<td>str. 75, 91</td></li></ul> | str. 75, 91           |
| 3  | Korekta czerw.oczu/<br>Moje kolory/Zmień wielkość      |                                                                                                    | str. 151,<br>155, 158 |
|    | Dźwięk w formacie WAVE                                 |                                                                                                    | str. 160              |
|    | Stan ochrony                                           | 0                                                                                                    | str. 164              |
|    | Data i godzina wykonania zdjęcia                       |                                                                                                    | str. 12               |

#### ■ Tryb wyświetlania (Szczegóły)

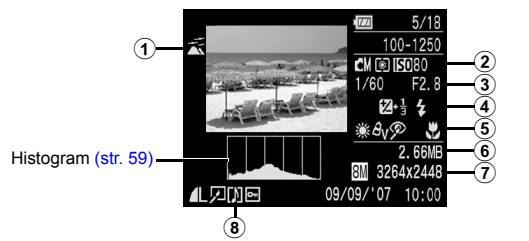

| 1 | Auto-kategoria/<br>Moja kateg.                    | ™ <b>™ № ₽</b> ₽₽                          | str. 121, 136              |
|---|---------------------------------------------------|--------------------------------------------|----------------------------|
|   | Tryb fotografowania                               | ● ● ● ● ● ● ● ● ● ● ● ● ● ● ● ● ● ● ●      | str. 14, 70,<br>81, 84, 88 |
| 2 | Tryb pomiaru                                      |                                            | str. 108                   |
|   | Czułość ISO                                       | ISO 80 ···· ISO 1600                       | str. 104                   |
|   | Czas naświetlania                                 |                                            | -                          |
|   | Przesłona                                         |                                            | -                          |
| 3 | Odstęp czasu między<br>zdjęciami (filmy)          | 💥 1 🛛 2 (wybrana opcja 🚮 )                 | str. 92                    |
|   | Rozdzielczość/szybkość nagrywania (filmy)         | 640 <sup>640</sup> 7 320 160 130 175       | str. 91                    |
|   | Kompensacja ekspozycji                            | <b>⊠ -2 ····</b> +2                        | str. 107                   |
| ٠ | Lampa błyskowa                                    | 4                                          | str. 71                    |
|   | Balans bieli                                      | ■ 薬 津 ● 豢 肇                                | str. 111                   |
| 5 | Moje kolory, Tylko jeden<br>kolor, Zamiana koloru | Av An Ase Aw Ap AL AD AB AG<br>AR AC AA As | str. 114,<br>116, 118      |
| 9 | Funkcja korekty czerwonych<br>oczu                | Ø                                          | str. 151                   |
|   | Makro/Nieskończoność                              | <b>X</b>                                   | str. 72                    |
| 6 | Rozmiar pliku                                     |                                            | str. 221                   |
| 7 | Zdjęcia: Rozdzielczość, Filmy: Długość filmu      |                                            | str. 75,<br>88             |

#### ■ Sprawdzanie ostrości

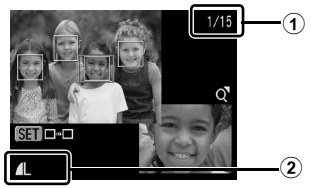

| 1 | Numer wyświetlonego zdjęcia/Całkowita liczba zdjęć |                     |         |
|---|----------------------------------------------------|---------------------|---------|
| 2 | Kompresja (zdjęcia)                                |                     | str. 76 |
|   | Rozdzielczość                                      | L M1 M2 M3 S XS 🖾 🕅 | str. 75 |

W przypadku niektórych zdjęć mogą być także wyświetlane informacje wymienione poniżej.

| <u>}?</u> | Do zdjęcia dołączony jest plik dźwiękowy w formacie innym niż WAVE (lub w nierozpoznanym formacie) |  |
|-----------|----------------------------------------------------------------------------------------------------|--|
| A         | Obraz JPEG niezgodny ze standardem DCF (Design rule for<br>Camera File System) (str. 215)          |  |
| RAW       | Obraz RAW                                                                                          |  |
| ?         | Nie rozpoznano ustawienia rozdzielczości obrazu                                                    |  |

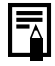

Informacje dotyczące zdjęć wykonanych za pomocą innych aparatów mogą być wyświetlane niepoprawnie.

### Funkcja histogramu

Histogram to wykres umożliwiający sprawdzenie jasności obrazu. Im bardziej wykres jest przesunięty w lewo, tym ciemniejszy jest obraz. analogicznie przesunięcie wykresu w prawo oznacza jaśniejszy obraz. Jeśli obraz jest zbyt ciemny, należy zastosować dodatnią kompensację ekspozycji. W przypadku zbyt dużej jasności obrazu należy z kolei zastosować ujemną kompensację ekspozycji (str. 107).

Przykładowe histogramy

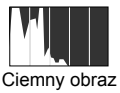

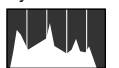

Optymalna jasność

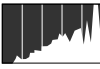

Jasny obraz

# Jasność monitora LCD

# Ustawienia jasności monitora LCD

Jasność monitora LCD można zmieniać na dwa sposoby, które opisano poniżej.

- Zmiana ustawień za pomocą menu Nastawy Ogólne (str. 51)
- Zmiana ustawień za pomocą przycisku DISP. (funkcja szybkiej zmiany jasności monitora LCD)

Aby ustawić maksymalną jasność monitora LCD niezależnie od opcji wybranej w menu Nastawy Ogólne, należy nacisnąć przycisk **DISP.** i przytrzymać go przez ponad sekundę.\*

- Aby przywrócić poprzednie ustawienie jasności, należy ponownie nacisnąć przycisk **DISP.** i przytrzymać go przez ponad sekundę.
- Po ponownym włączeniu aparatu przywracana jest jasność monitora LCD ustawiona w menu Nastawy Ogólne.
- \* Jasności monitora LCD nie można zmieniać za pomocą opisywanej funkcji, jeśli w menu Nastawy Ogólne została już wybrana maksymalna wartość.

# Tryb nocny

W przypadku robienia zdjęć w słabym oświetleniu jasność monitora LCD jest automatycznie zwiększana zgodnie z jasnością fotografowanego obiektu, co ułatwia kadrowanie.

 Chociaż mogą pojawić się zakłócenia (tzw. "szumy"), a ruch fotografowanego obiektu na monitorze LCD może wydawać się mało płynny, nie ma to wpływu na rejestrowany obraz. Jasność obrazu wyświetlanego na monitorze jest inna niż jasność faktycznie zapisywanego zdjęcia.

# Ustawianie zegara światowego

Aby zdjęcia wykonywane podczas podróży zagranicznych były oznaczane lokalną datą i godziną, wystarczy przełączyć strefę czasową (wymaga to wcześniejszego zarejestrowania docelowych stref czasowych). Dzięki temu nie ma konieczności ręcznej zmiany ustawień opcji Data/czas.

# Ustawianie stref czasowych za pomocą funkcji Dom/Świat

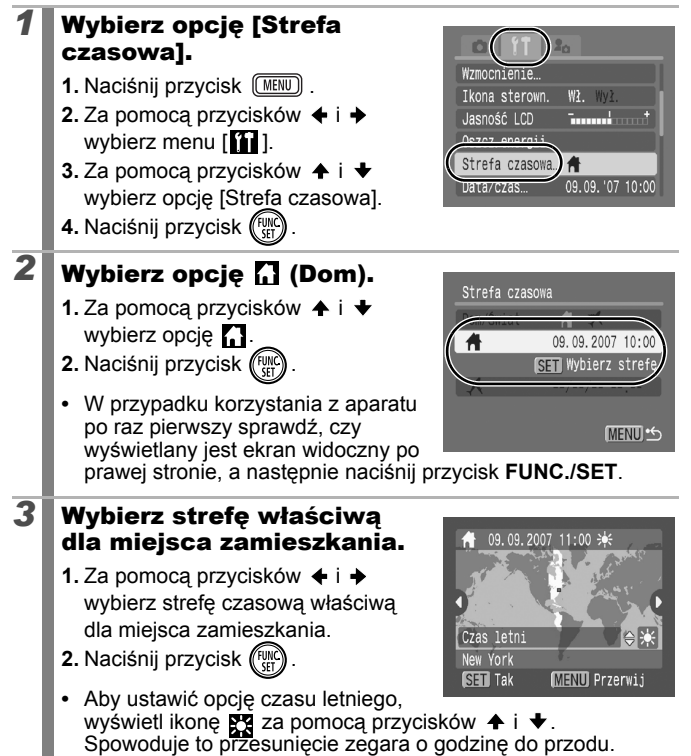

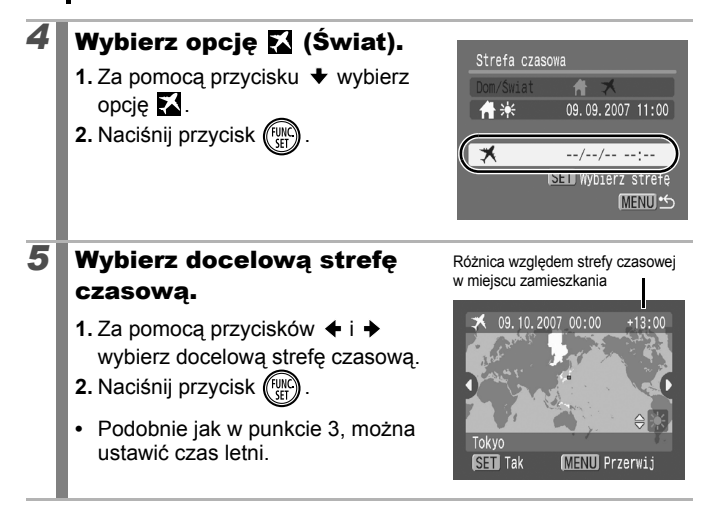

## Przełączanie na docelową strefę czasową

#### Wybierz opcję [Strefa czasowa].

- 1. Naciśnij przycisk (MENU)
- Za pomocą przycisków ▲ i ★ wybierz opcję [Strefa czasowa].
- 4. Naciśnij przycisk

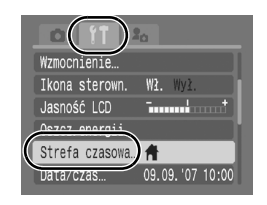

# Wybierz opcję 🔀 (Świat).

- Za pomocą przycisków ↑ i ↓ wybierz opcję X.
- 2. Naciśnij przycisk (FUNC)
- Aby zmienić docelową strefę czasową, naciśnij przycisk FUNC./SET.
- Po przełączeniu na docelową strefę czasową na monitorze wyświetlana jest ikona X.

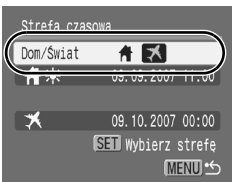

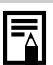

2

Zmiana daty i godziny, gdy wybrana jest opcja Świat, powoduje automatyczną zmianę daty i godziny w opcji Dom.

# Przywracanie wartości domyślnych

#### Wybierz opcję [Nast.domyślne].

- 1. Naciśnij przycisk MENU

- 4. Naciśnij przycisk (FUNC)

2

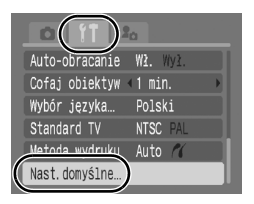

#### Zatwierdź ustawienia.

- 2. Naciśnij przycisk (FURC).

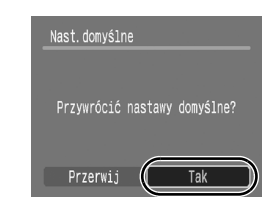

- Ustawień domyślnych nie można przywrócić, jeśli aparat jest podłączony do komputera lub drukarki.
  - Nie można przywrócić ustawień domyślnych:
    - trybu fotografowania;
    - opcji [Strefa czasowa], [Data/czas], [Wybór języka]
       i [Standard TV] w menu [11] (str. 52);
    - danych dotyczących balansu bieli (opcja Balans bieli) zapisanych za pomocą funkcji balansu bieli według wzorca (str. 112);
    - kolorów określonych w trybie [Tylko jeden kolor] (str. 116) lub [Zamiana koloru] (str. 118);
    - nowo dodanych ustawień funkcji Mój Aparat (str. 185).

# Formatowanie kart pamięci

Nowe karty lub karty, z których mają zostać usunięte wszystkie zdjęcia i inne dane, należy zawsze formatować.

- Formatowanie (inicjowanie) karty pamięci powoduje usunięcie wszystkich danych, w tym obrazów chronionych oraz innego rodzaju plików.
  - Ikona o oznacza, że za pomocą funkcji Zapis dźwięku zapisano informacje dźwiękowe. W związku z tym podczas formatowania karty pamięci należy zachować ostrożność.

#### Wybierz opcję [Formatowanie].

- 1. Naciśnij przycisk MENU

- 4. Naciśnij przycisk (FUNC)

### Zatwierdź ustawienia.

- Za pomocą przycisków + i + wybierz opcję [Tak].
- 2. Naciśnij przycisk (WC)
- Aby wykonać pełne formatowanie, należy wybrać za pomocą przycisku opcję [Formatowanie pełne], a następnie dodać symbol zaznaczenia za pomocą przycisku lub

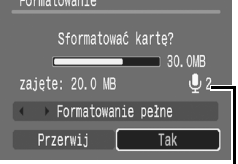

Ikona ta jest wyświetlana, jeśli za pomocą funkcji Zapis dźwięku zapisano informacje dźwiękowe (str. 162).

 Formatowanie karty wykonywane po wybraniu opcji [Formatowanie pełne] można przerwać za pomocą przycisku FUNC./SET. Po przerwaniu formatowania można nadal bez problemu korzystać z karty, jednak dane zostaną usunięte.

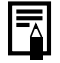

2

Formatowanie pełne

Zaleca się wybranie opcji [Formatowanie pełne], jeśli wydaje się, że spadła szybkość zapisu i odczytu karty pamięci. W przypadku niektórych kart pamięci formatowanie pełne może trwać od 2 do 3 minut.

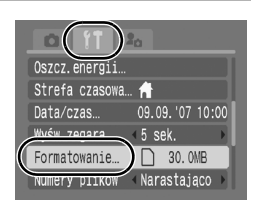

# Najczęściej używane funkcje fotografowania

Do wybierania trybów fotografowania i opcji menu FUNC. może również służyć dotykowe pokrętło sterujące. Zobacz str. 41.

# Fotografowanie z powiększeniem optycznym

Zobacz część Funkcje dostępne w poszczególnych trybach fotografowania (str. 228).

O CM ゆ /ʌ /s 中 위 🛛 発 終 🗶 省 🐼 ﷺ 🖲 🗰 层 🖉 🦉 🦉

Powiększenie (długość ogniskowej) można regulować w zakresie 28–105 mm (odpowiednik parametrów kliszy 35 mm).

# **1** Przesuń dźwignię powiększenia w stronę symbolu IIII lub III.

- III Panorama: oddalenie obiektu.
- I Zbliżenie: przybliżenie obiektu.

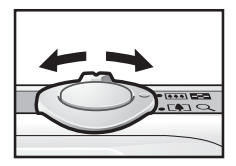

# Korzystanie z powiększenia cyfrowego i cyfrowego telekonwertera

🗖 SCN 🐂

Zobacz część Funkcje dostępne w poszczególnych trybach fotografowania (str. 228).

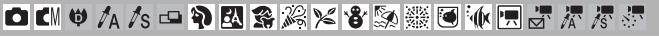

Podczas fotografowania można jednocześnie korzystać z powiększenia cyfrowego i optycznego.

Poniżej wymieniono dostępne parametry fotografowania i ogniskowe (odpowiedniki dla filmu 35 mm).

| Wybrana<br>opcja | Ogniskowa   | Parametry fotografowania                                                                                                    |  |
|------------------|-------------|----------------------------------------------------------------------------------------------------|--|
| Standard         | 28–420 mm   | Umożliwia fotografowanie z maksymalnym<br>powiększeniem 15x dzięki jednoczesnemu<br>wykorzystaniu powiększenia cyfrowego<br>i optycznego. W trybie filmowania można<br>wybrać tylko tryb Standard. |  |
| Wył.             | 28–105 mm   | Umożliwia fotografowanie bez powiększenia<br>cyfrowego.                                                                                                    |  |
| 1.6x             | 44,8–168 mm | Po wybraniu tej opcji współczynnik powiększenia<br>cyfrowego zostaje ustawiony na stałe, a ogniskowa<br>zmierza do maksymalnego powiększenia.                                                      |  |
| 2.0x             | 56–210 mm   | Umożliwia to uzyskanie krótszego czasu<br>naświetlania, a tym samym zmniejszenie ryzyka<br>poruszenia zdjęcia w porównaniu z takim samyu<br>kątem widzenia w trybie [Standard] lub [Wył.].         |  |

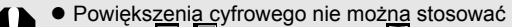

- w trybie 🔄, 🔗 (Pocztówka) lub 🔟 (Szeroki ekr<u>an</u>).
- Opcji [1.6x] i [2.0x] nie można stosować w trybie .

### Fotografowanie z powiększeniem cyfrowym

#### Wybierz opcję [Pow. cyfrowe].

- 1. Naciśnij przycisk (MENU).
- W menu [●] wybierz za pomocą przycisków ◆ i ◆ opcję [Pow. cyfrowe].

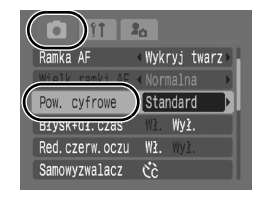

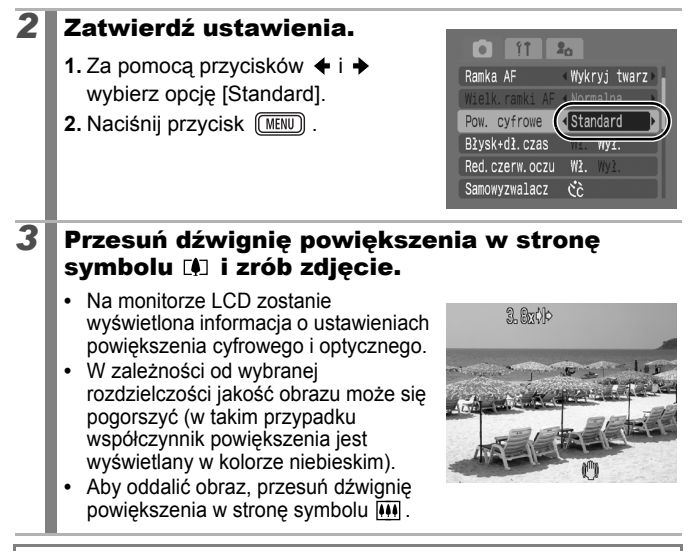

### Bezpieczne powiększenie

Aparat jest wyposażony w funkcję bezpiecznego powiększenia, która bezzwłocznie przełącza powiększenie optyczne na cyfrowe, automatycznie zatrzymując powiększanie, gdy jego kontynuacja mogłaby spowodować obniżenie jakości obrazu przy danej rozdzielczości. Ikona **D** zostanie wyświetlona po ustawieniu maksymalnego powiększenia, które nie powoduje jeszcze degradacji jakości obrazu. Można kontynuować powiększanie, naciskając ponownie dźwignię powiększenia w stronę symbolu **D** Zirefa bezpiecznego powiększenia zmienia się odpowiednio do wybranej rozdzielczości w sposób opisany poniżej.

### Współczynnik bezpiecznego powiększenia

|                                                          | Powiększenie optyczne | Powiększenie cyfrowe |
|----------------------------------------------------------|-----------------------|----------------------|
| L                                                        | 3,8x <b>→</b>         |                      |
| M1                                                       |                       | 4,8x →               |
| M2                                                       |                       | 6,1x <b>→</b>        |
| M3                                                       |                       | 7,8x <b>→</b>        |
| S                                                        |                       | 15x <b>→</b>         |
| Strefa bez obniżenia jakości Strefa z obniżeniem jakości |                       |                      |

## Fotografowanie z cyfrowym telekonwerterem

Dzięki funkcji cyfrowego telekonwertera można wykorzystać mechanizm powiększenia cyfrowego do uzyskania efektu oferowanego przez telekonwerter (tzn. obiektyw używany do fotografowania z dużym zbliżeniem).

# Wybierz opcję [Pow. cyfrowe].

- 1. Naciśnij przycisk (MENU).
- W menu [ ] wybierz za pomocą przycisków ↑ i ↓ opcję [Pow. cyfrowe].

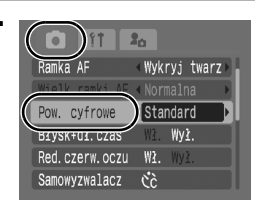

#### Zatwierdź ustawienia.

2

- 2. Naciśnij przycisk (MENU).

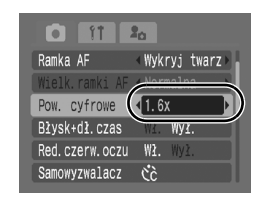

# **3** Ustaw kąt widzenia za pomocą dźwigni powiększenia i zrób zdjęcie.

- Na monitorze LCD zostanie wyświetlona ikona T.
- W zależności od wybranej rozdzielczości jakość obrazu może się pogorszyć (w takim przypadku ikona T i współczynnik powiększenia są wyświetlane w kolorze niebieskim).

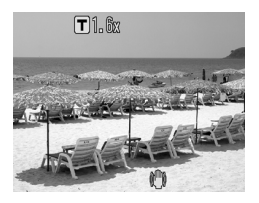

# Wykonywanie powiększonych zdjęć z małej odległości (opcja Cyfrowe makro) 🖸

Zobacz część Funkcje dostępne w poszczególnych trybach fotografowania (str. 228).

□ CII ♥ /A /s □ Ŷ 区 含 冷 × さ ふ ※ ● 小 匣 ♂ ボ ボ ボ

Funkcja ta umożliwia fotografowanie obiektów z odległości wynoszącej 3–60 cm od obiektywu przy maksymalnym kącie widzenia. W przypadku korzystania z powiększenia cyfrowego przy maksymalnym powiększeniu (około 4x) obraz ma wielkość 12 x 9 mm.

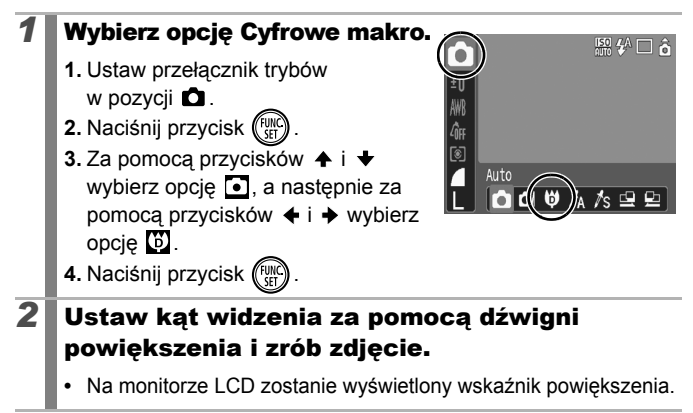
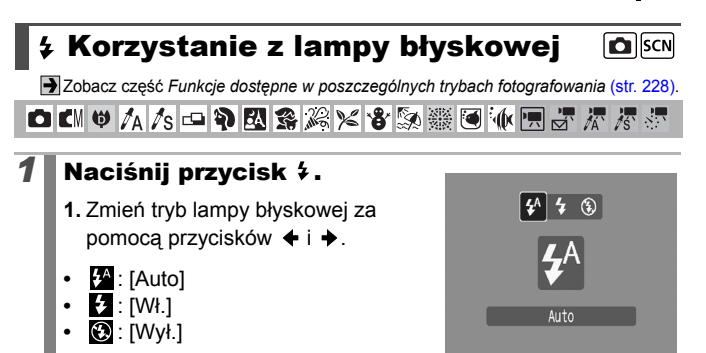

Jeśli pojawi się ikona () ostrzegająca o możliwości poruszenia aparatem, zaleca się wykonanie zdjęcia po umieszczeniu aparatu na statywie lub ustabilizowaniu go w inny sposób.

## ♥▲ Wykonywanie zdjęć z małej/dużej odległości

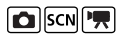

Zobacz część Funkcje dostępne w poszczególnych trybach fotografowania (str. 228).

□ [ ♥ /ʌ /s □ 争 🛛 肇 爲 ※ 答 涿 纂 圖 極 🗒 🖉 🧖 🖉

Można wykonywać zdjęcia z małej lub dużej odległości.

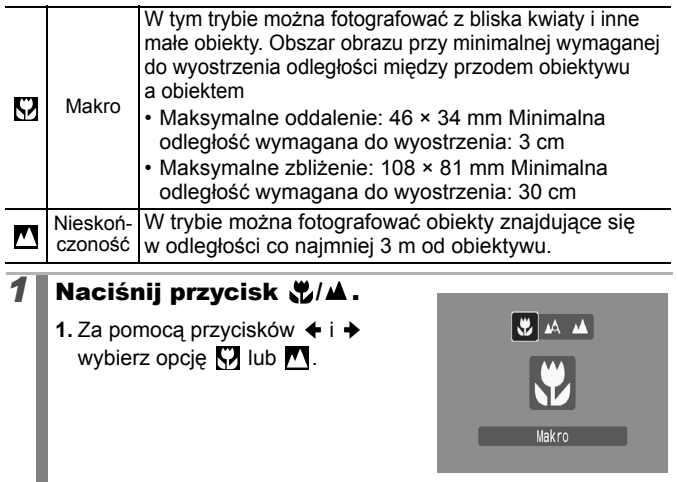

#### Wyłączanie trybu makro

Naciśnij przycisk ♥ / ▲ , a następnie za pomocą przycisków ✦ i ✦ wybierz opcję 🖸 (Normalna).

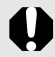

Korzystanie z lampy błyskowej w trybie makro może powodować ściemnienie brzegów zdjęcia.

## **Norzystanie z samowyzwalacza**

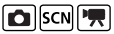

Zobacz część Funkcje dostępne w poszczególnych trybach fotografowania (str. 228).

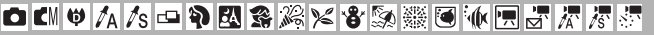

Można ustawić opóźnienie oraz liczbe zdjeć, jakie mają zostać kolejno wykonane.

Samowyzw. 10 sek: zdjęcie jest wykonywane po 10 sekundach od naciśnięcia przycisku migawki. 610 Na 2 sekundy przed zrobieniem zdiecia aparat zacznie emitować szybsze sygnały akustyczne, a lampka zacznie szybciej migać\*. Samowyzw. 2 sek: zdjęcie jest wykonywane po 2 sekundach od naciśniecia przycisku migawki. C2 Po naciśnieciu przycisku migawki aparat zacznie emitować szybkie svgnały akustyczne\*, a po 2 sekundach zostanie otwarta migawka. Nastawa własna: Możliwa jest zmiana czasu opóźnienia (0-10, 15, 20, 30 sek.) oraz liczby zdjęć (1-10). Jeśli dla opcji [Opóźnienie] zostanie ustawiony czas dłuższy niż 2 sekundy, aparat będzie emitował szybkie sygnały akustyczne przez Ċĉ 2 sekundy przed zwolnieniem migawki. W przypadku ustawienia dwóch lub wiekszej liczby zdjęć za pomoca opcji [Zdjęcia] sygnał akustyczny będzie emitowany jedynie przed pierwszym zdjęciem. Opcja niedostępna w trybach K, K, E i filmowania.

\* Zachowanie to zależy także od ustawień w menu Mój Aparat (str. 184).

#### 1 Naciśnij przycisk 🕅. 1. Zmień tryb samowyzwalacza za pomoca przycisków 🛧 i 🛨.

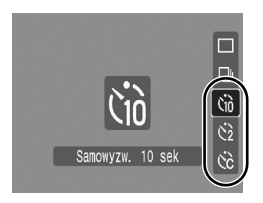

#### 2 Zrób zdjęcie.

Wciśniecie przycisku migawki do końca spowoduje aktywacie samowyzwalacza, a lampka samowyzwalacza zacznie migać (ieśli właczona jest funkcja redukcji czerwonych oczu, przez ostatnie 2 sekundy lampka bedzie świecić światłem ciadłym).

#### Anulowanie samowyzwalacza

Naciśnij przycisk 🕉 i wybierz za pomocą przycisków 🛧 i 🕈 opcję 🔳.

## Zmiana czasu opóźnienia i liczby zdjęć (🔂)

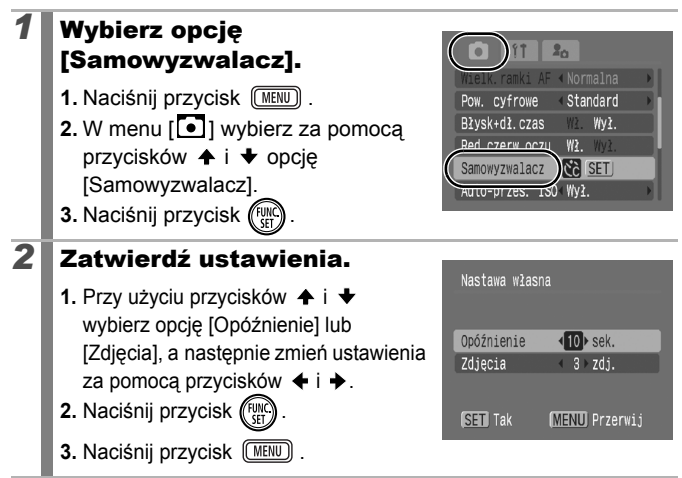

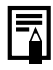

W przypadku ustawienia dwóch lub większej liczby zdjęć za pomocą opcji [Zdjęcia] należy wziąć pod uwagę następujące elementy.

- Ekspozycja i balans bieli są blokowane na poziomach ustawionych dla pierwszego zdjęcia.
- W przypadku korzystania z lampy błyskowej przerwa między zdjęciami ulega wydłużeniu w związku z koniecznością naładowania lampy.
- Odstęp czasu między kolejnymi zdjęciami ulega wydłużeniu w miarę zapełniania wbudowanej pamięci aparatu.
- Fotografowanie jest automatycznie kończone po zapełnieniu karty pamięci.

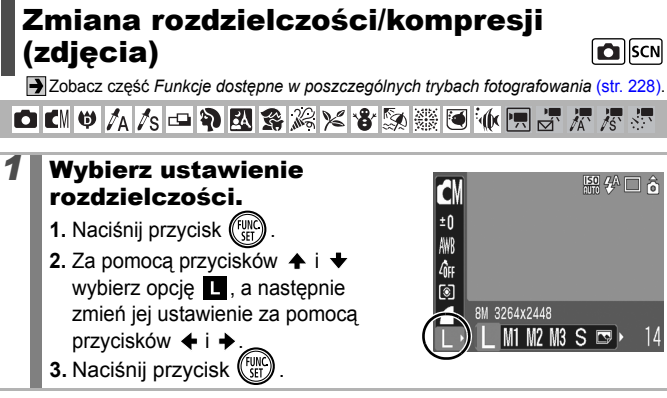

#### Szacowane wartości rozdzielczości

| Rozdzielczość         |                                                   |                        |                                      | Zastosowanie*                                                                                                    |  |
|-----------------------|---------------------------------------------------|------------------------|--------------------------------------|----------------------------------------------------------------------------------------------------|--|
| L (Duża)              | 8 mln                                             | 3264 x 2448<br>pikseli | Duży<br>format                       | Drukowanie w formacie A3<br>297 x 420 mm                                                                                                    |  |
| M1 (Średnia 1)        | 5 mln                                             | 2592 x 1944<br>pikseli | Ī                                    | Drukowanie w formacie A4<br>210 x 297 mm<br>Drukowanie w formacie Letter<br>216 x 279 mm                                                     |  |
| M2 (Średnia 2)        | 3 mln                                             | 2048 x 1536<br>pikseli |                                      | Drukowanie w formacie A5<br>148 x 210 mm                                                                                                    |  |
| M3 (Średnia 3)        | 2 mln                                             | 1600 x 1200<br>pikseli | <b>I</b>                             | Drukowanie w formacie pocztówki<br>148 x 100 mm<br>Drukowanie w formacie L<br>119 x 89 mm                                                    |  |
| S (Mała)              | 0,3 mln                                           | 640 x 480<br>pikseli   | Mały<br>format                       | Wysyłanie zdjęć w postaci załączników<br>do wiadomości poczty elektronicznej<br>lub wykonywanie większej liczby zdjęć                        |  |
| lub 占v<br>(Pocztówka) | 1600 x                                            | 1200 pikseli           | Drukowanie pocztówek                 |                                                                                                    |  |
| W<br>(Szeroki ekran)  | 3264 x 1832 pikseli Drukowa<br>LCD wy<br>w postac |                        | Drukow<br>(kompo<br>LCD w<br>w posta | vanie na papierze szerokoformatowym<br>ozycja o proporcjach 16:9. (Na monitorze<br>yświetlane są niezapisane obszary<br>aci czarnych pasów). |  |

Przybliżona wartość rozdzielczości. (Skrót mln oznacza miliony pikseli).

\* Formaty papieru różnią się zależnie od regionu.

#### **1** Wybierz ustawienie kompresji.

- 1. Naciśnij przycisk (FUNC).
- 2. Za pomocą przycisków ↑ i ↓ wybierz opcję , a następnie zmień jej ustawienie za pomocą przycisków ← i ↓.
- 3. Naciśnij przycisk (FUNC)

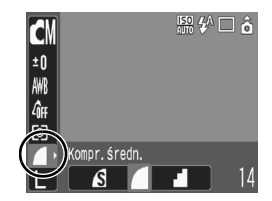

#### Szacowane wartości kompresji

| Kompres      | ja                 | Zastosowanie                           |
|--------------|--------------------|----------------------------------------|
| s Kompr.mała | Wysoka<br>jakość   | Wykonywanie zdjęć wyższej jakości      |
| Kompr.średn. | \$                 | Wykonywanie zdjęć standardowej jakości |
| Kompr.duża   | Normalna<br>jakość | Wykonywanie większej liczby zdjęć      |

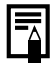

 Zobacz część Rozmiary danych obrazu (przybliżone) (str. 221).

 Żobacz część Karty pamięci i ich szacunkowe pojemności (str. 219).

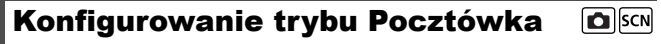

Zobacz część Funkcje dostępne w poszczególnych trybach fotografowania (str. 228).

白 (1) 🖤 🗛 /s 🗅 浄 🖸 発 終 ※ 答 🐼 ﷺ 💽 🚸 🛒 🖉 🦉 🦉

Aby zdjęcia były wykonywane przy ustawieniach optymalnych do drukowania pocztówek, należy je kadrować wewnątrz obszaru drukowania wskazanego na monitorze LCD (którego proporcje szerokości do wysokości wynoszą około 3:2).

- Wybierz tryb Pocztówka.
  - 1. Naciśnij przycisk (FUNC)
  - Za pomocą przycisków ← i ↓ wybierz opcję L, a następnie za pomocą przycisków ← i → wybierz opcję .

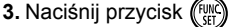

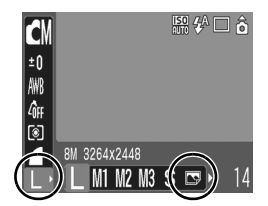

- Około 2 mln pikseli i wybrane na stałe dla kompresji ustawienie Kompr.średn.
- Obszar, który nie zostanie wydrukowany, jest wyświetlany w kolorze szarym.

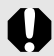

1

W tym trybie nie można korzystać z funkcji powiększenia cyfrowego ani cyfrowego telekonwertera.

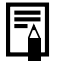

Informacje dotyczące drukowania można znaleźć w Instrukcji drukowania bezpośredniego.

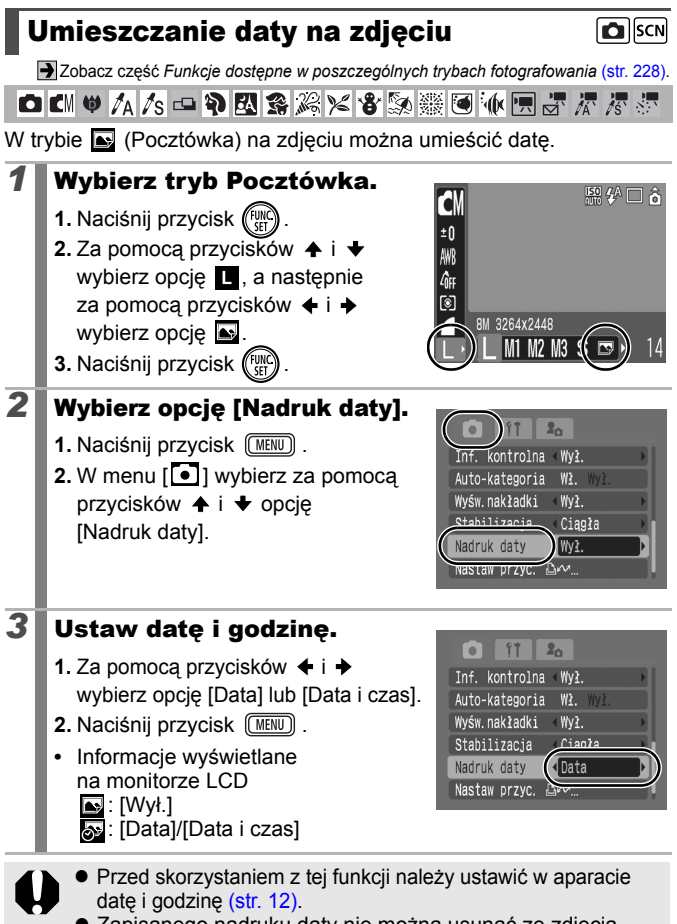

Zapisanego nadruku daty nie można usunąć ze zdjęcia.

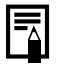

Aby nanieść datę na wszystkich zdjęciach oprócz tych o wielkości pocztówki, należy skorzystać z oprogramowania dołączonego do aparatu (ZoomBrowser EX lub ImageBrowser) albo z ustawień drukarki. Więcej informacji można znaleźć w instrukcji obsługi każdego produktu.

## Ustawianie funkcji stabilizacji obrazu

🗖 SCN 🐂

Zobacz część Funkcje dostępne w poszczególnych trybach fotografowania (str. 228).

Funkcja stabilizacji obrazu (działająca z wykorzystaniem ruchomych soczewek) umożliwia zminimalizowanie efektu poruszonych zdjęć podczas fotografowania oddalonych obiektów z wykorzystaniem powiększenia lub podczas wykonywania zdjęć przy słabym oświetleniu bez użycia lampy błyskowej.

| -                   | Wył.                                                                                             | -                                                                                                    |
|---------------------|--------------------------------------------------------------------------------------------------|----------------------------------------------------------------------------------------------------|
| (L <sup>III</sup> ) | Ciągła                                                                                           | W tym trybie skuteczność działania funkcji stabilizacji<br>można sprawdzić na monitorze LCD, ponieważ funkcja<br>ta działa w sposób ciągły. Ułatwia to kadrowanie zdjęć<br>i ustawianie ostrości na obiektach.                                                               |
| 0)                  | Przy<br>zdjęciu                                                                                  | W tym trybie funkcja stabilizacji jest uaktywniana dopiero<br>po naciśnięciu przycisku migawki, co umożliwia uzyskanie<br>lepszej ostrości, nawet jeśli ruch fotografowanych obiektów<br>na monitorze LCD nie jest płynny. Ta opcja jest niedostępna<br>w trybie filmowania. |
| (→)                 | Pionowa                                                                                          | W tym trybie funkcja stabilizacji działa wyłącznie<br>w odniesieniu do pionowych ruchów aparatu. Zaleca się<br>korzystanie z tego trybu podczas fotografowania obiektów<br>poruszających się w poziomie. Ta opcja jest niedostępna<br>w trybie filmowania.                   |
| 1                   | <ul> <li>Wybierz</li> <li>1. Naciśnij</li> <li>2. W menu<br/>przycisko<br/>[Stabiliza</li> </ul> | opcję [Stabilizacja].<br>przycisk (MRNU).<br>[]] wybierz za pomocą<br>św ↑ i ◆ opcję<br>acja].<br>Stabilizacja<br>Stabilizacja<br>Ciagla<br>Wył.<br>Stabilizacja<br>Ciagla                                                                                                   |

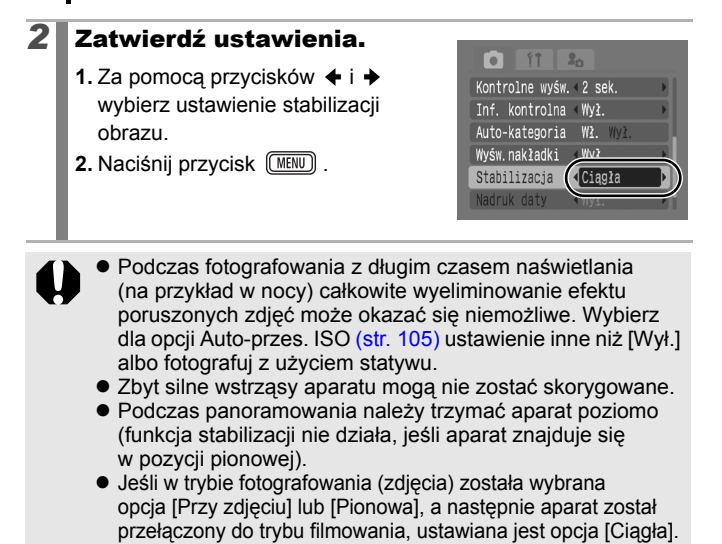

## Różne sposoby fotografowania

Do wybierania trybów fotografowania i opcji menu FUNC. może również służyć dotykowe pokrętło sterujące. Zobacz str. 41.

# Fotografowanie w trybach dostosowanych do specjalnych warunków

Zobacz część Funkcje dostępne w poszczególnych trybach fotografowania (str. 228).

ロ CM ゆ /ム /s 中 위 図 発 潟 米 客 跡 羅 画 仮 匣 J ボ ボ ボ

Umożliwia robienie zdjęć z ustawieniami najlepiej dopasowanymi do danej sytuacji.

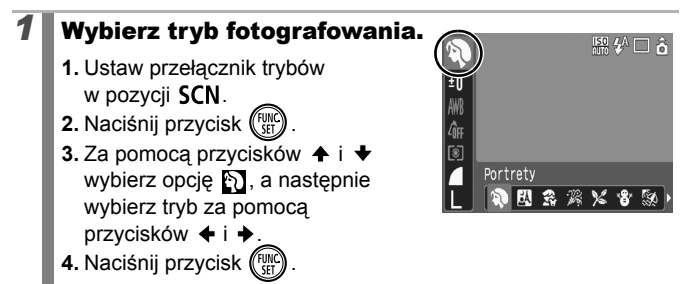

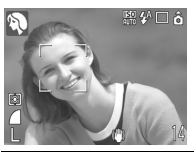

#### Portrety

Efekt zmiękczenia, idealny do fotografowania ludzi.

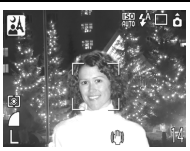

#### A Portrety i nocne tło

Umożliwia fotografowanie ludzi w nocy i o zmierzchu — ogranicza wpływ drgań aparatu, nawet jeśli nie jest używany statyw.

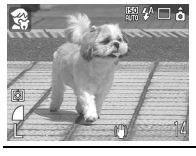

#### 😤 Dzieci i zwierzęta

Umożliwia fotografowanie ruchliwych obiektów, na przykład dzieci i zwierząt, dzięki czemu można robić zdjęcia w każdej sytuacji.

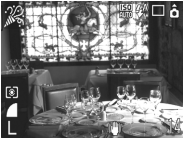

#### 🔏 Wnętrza

W tym trybie aparat jest stabilizowany. Zachowywane są także rzeczywiste kolory obiektu znajdującego się we wnętrzach oświetlonych świetlówką lub żarówką.

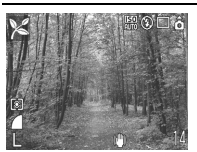

#### 🔀 Liście

Umożliwia fotografowanie drzew i liści — młodych pąków, jesiennych liści lub kwiatów — w żywych kolorach.

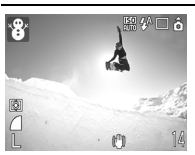

#### 😵 Śnieg

Zdjęcia robione w tym trybie nie mają niebieskiego zabarwienia, a postacie nie są zbyt ciemne na tle śniegu.

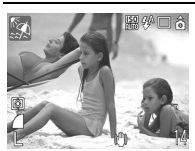

#### 🖾 Plaża

Pozwala uniknąć efektu zbyt ciemnych postaci na tle silnie oświetlonego piasku lub wody.

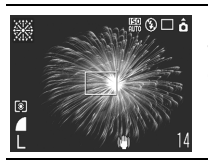

#### Fajerwerki

W tym trybie można robić ostre i optymalnie doświetlone zdjęcia fajerwerków na niebie.

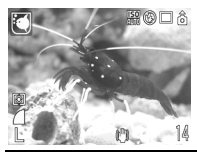

#### C Akwarium

Ten tryb umożliwia wybór optymalnych ustawień czułości ISO, balansu bieli i balansu kolorów podczas fotografowania ryb i innych obiektów znajdujących się w domowym akwarium.

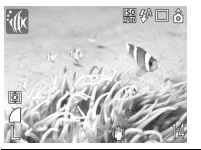

#### 🕼 Pod wodą

Tryb odpowiedni do fotografowania z obudową wodoodporną WP-DC17 (sprzedawana osobno). Optymalnie dobrane ustawienia balansu bieli pozwalają ograniczyć niebieskie zabarwienie i zapisywać obrazy w naturalnych kolorach.

- W trybie a używany jest długi czas naświetlania. W celu ustabilizowania aparatu należy zawsze korzystać ze statywu.
- W trybach A, A, R, M, C i M może zostać zwiększona czułość ISO. W efekcie na zdjęciu mogą pojawić się szumy, w zależności od fotografowanej sceny.

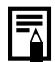

W celu fotografowania pod wodą należy włożyć aparat do obudowy wodoodpornej WP-DC17. Korzystanie z niej zaleca się również w przypadku wykonywania zdjęć podczas deszczu, na plaży lub na stokach narciarskich.

## Fotografowanie w trybie Ręcznie

Zobacz część Funkcje dostępne w poszczególnych trybach fotografowania (str. 228).

D

ロ 🕻 🔍 / A / S 🗗 위 🖾 発 潟 米 省 跡 叢 🖲 🗽 🗒 🖉 🦝

Umożliwia samodzielny wybór ustawień, w tym kompensacji ekspozycji, balansu bieli i funkcji Moje kolory.

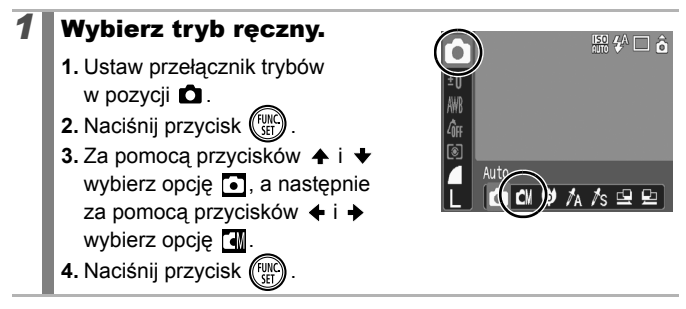

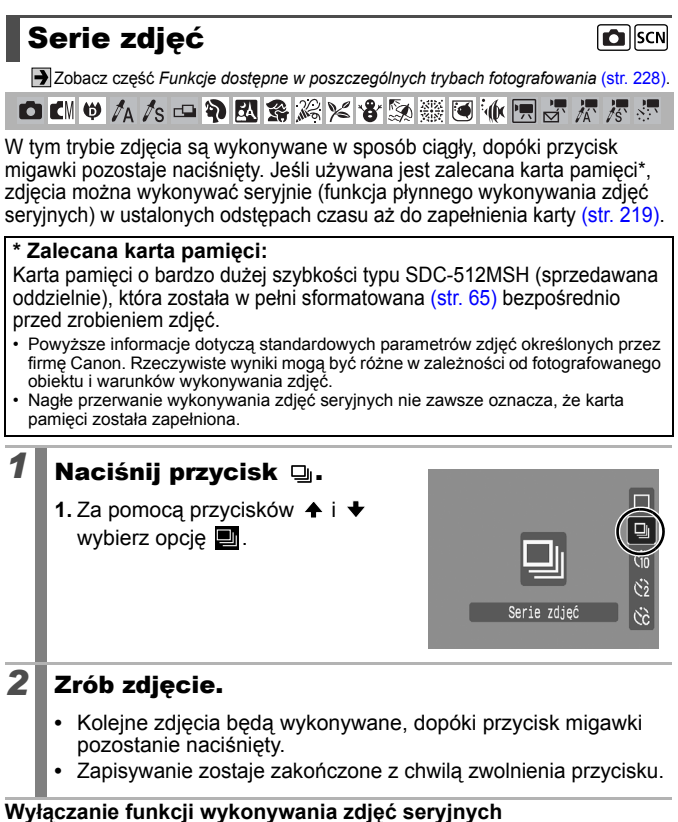

Wykonaj czynności opisane w punkcie 1. aby wyświetlić ikone

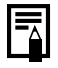

- Odstep czasu miedzy koleinymi zdieciami ulega wydłużeniu w miarę zapełniania wbudowanej pamięci aparatu.
- W przypadku korzystania z lampy błyskowej przerwa między zdjęciami ulega wydłużeniu w związku z koniecznością naładowania lampy.

## Ustawianie funkcji redukcji czerwonych oczu

Jobacz część Funkcje dostępne w poszczególnych trybach fotografowania (str. 228).

o c 🖤 🗛 /s 🛥 幹 🖪 📽 🎉 🛠 🏶 💹 🎬 🖲 🗄 🚍 🖉 🦉 🦉

Ta funkcja ogranicza czerwone zabarwienie oczu na zdjęciach wykonywanych z użyciem lampy błyskowej, gdy jej światło zostaje odbite od oczu fotografowanych osób.

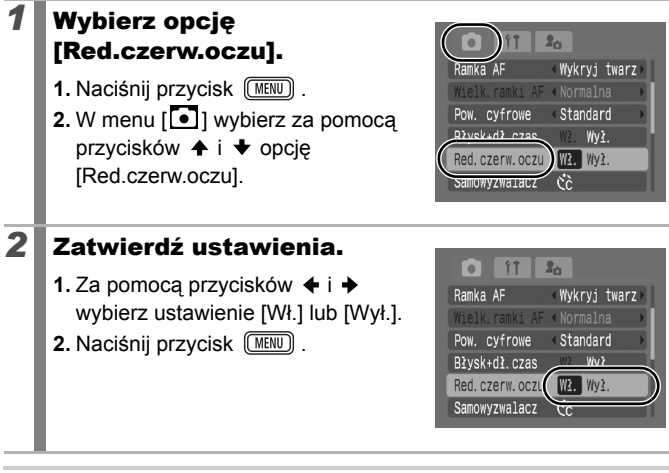

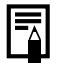

Jeśli dla opcji Red.czerw.oczu wybrane jest ustawienie [Wł.], lampa redukcji czerwonych oczu rozbłyśnie na pomarańczowo tuż przed zaświeceniem lampy błyskowej.

0

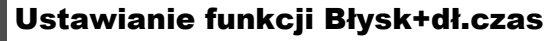

Zobacz część Funkcje dostępne w poszczególnych trybach fotografowania (str. 228).

o C 🖤 / A /s 🛥 위 🛛 🕿 潟 🗶 省 跡 🏽 🕷 🖃 🦝 🖉 🦉

Funkcja ta umożliwia fotografowanie z lampą błyskową przy długim czasie naświetlania. Można ograniczyć stopień ściemnienia tła przy fotografowaniu z użyciem lampy błyskowej, gdy zdjęcia są wykonywane w nocnej scenerii lub w pomieszczeniach przy sztucznym świetle.

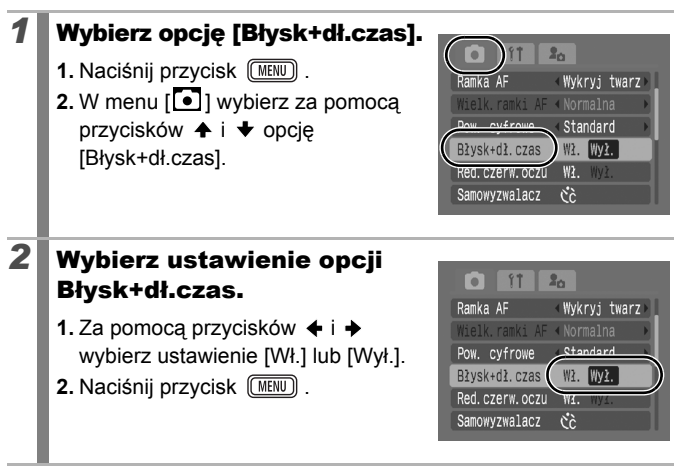

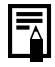

Po włączeniu (opcja [Wł.]) funkcji [Błysk+dł. czas] mogą się pojawić problemy z poruszonymi zdjęciami. W takim przypadku podczas fotografowania w tym trybie należy umieścić aparat na statywie.

## Nagrywanie filmów

1

Zobacz część Funkcje dostępne w poszczególnych trybach fotografowania (str. 228).

o cii 🗢 🗛 /s 🛥 🎙 🖾 😤 🎉 🗶 🎖 颎 🎆 💽 🗽 🔙 🖉 🖉 🦉

Poniżej opisano dostępne tryby nagrywania filmów. Informacje na temat rozdzielczości i szybkości nagrywania (liczby klatek) w poszczególnych trybach znajdują się w części *Zmiana rozdzielczości* (str. 91).

| 028 | is hagrywania jest tozhy w zależności od pojenniości wykorzystywanej karty pamięti (str. 220).                                                                                                    |
|-----|----------------------------------------------------------------------------------------------------|
|     | Zapis standardowy                                                                                                    |
|     | Można wybrać rozdzielczość i nagrywać film aż do zapełnienia karty pamięci* <sup>1</sup> . Podczas fotografowania w tym trybie można korzystać z powiększenia cyfrowego (str. 67).                                                                                                    |
|     | <ul> <li>Maksymalny rozmiar: 4 GB*<sup>2</sup>/na każdy film</li> </ul>                                                                                                    |
| Ę,  | Małe pliki                                                                                                    |
|     | W tym trybie film jest nagrywany z małą rozdzielczością i zapisywana jest niewielka ilość danych, dzięki czemu można go wygodnie przesyłać w postaci załączników do wiadomości poczty elektronicznej. Ten tryb jest także przydatny, gdy na karcie pamięci jest niewiele miejsca.                                                                                                    |
|     | <ul> <li>Maksymalna długość filmu: 3 minuty</li> </ul>                                                                                                    |
| λÂ` | Tylko jeden kolor 😹 Zamiana koloru                                                                                                    |
|     | W tym trybie można pozostawić na zdjęciu tylko wskazany kolor<br>(wszystkie pozostałe kolory są wyświetlane w czerni i bieli) lub zastąpić<br>wybrany kolor innym kolorem (str. 116, 118). Podobnie jak w trybie Zapis<br>standardowy, można wybrać rozdzielczość i szybkość nagrywania,<br>a następnie rejestrować film aż do zapełnienia karty pamięci* <sup>1</sup> .                                                                                                   |
|     | <ul> <li>Maksymalny rozmiar: 4 GB*<sup>2</sup>/na każdy film</li> </ul>                                                                                                    |
| N.  | Zapis wolny                                                                                                    |
|     | W tym trybie można wybrać odstęp czasu między kolejnymi zdjęciami<br>(1 lub 2 sekundy). Podczas odtwarzania klatki zarejestrowane w ciągu<br>dwóch godzin są wyświetlane w czasie 8 minut (odstęp 1-sekundowy)<br>lub w czasie 4 minut (odstęp 2-sekundowy). Pozwala to rejestrować<br>z ustalonego punktu zdarzenia zachodzące przez dłuższy czas – na<br>przykład rozkwitanie roślin lub zmianę warunków atmosferycznych.<br>W tym trybie nie można rejestrować dźwięku. |
|     | Maksymalny czas nagrywania: 2 godziny.                                                                                                    |
|     |                                                                                                    |

- \*1 Jeśli używana jest karta pamięci o bardzo dużej szybkości: zalecana jest karta SDC-512MSH.
- \*2 Nagrywanie jest przerywane po upływie godziny, nawet jeśli wielkość danych wideo nie osiągnęła 4 GB. Ograniczenie czasu nagrywania jest zależne od ilości danych i szybkości zapisu karty pamięci — nagrywanie może zostać zatrzymane przed upływem godziny lub przed osiągnięciem objętości danych wynoszącej 4 GB.

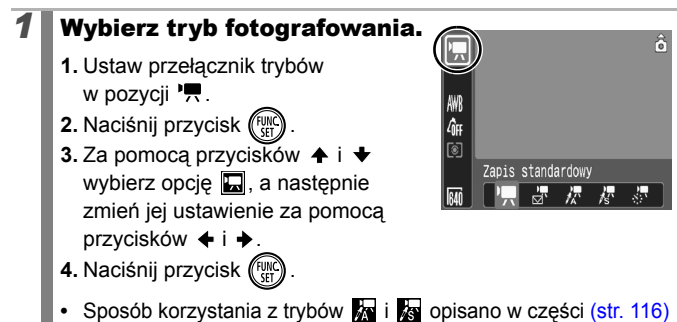

 Sposób korzystania z trybów 🛣 i 🖾 opisano w części (str. 116) Zmiana kolorów.

### Zrób zdjęcie.

2

- Naciśnięcie przycisku migawki do połowy powoduje automatyczne ustawienie ekspozycji, ostrości i balansu bieli.
- Naciśnięcie przycisku migawki do końca powoduje rozpoczęcie jednoczesnego nagrywania obrazu i dźwięku.
- Podczas filmowania na monitorze LCD wyświetlany jest czas nagrania i wskaźnik [●REC.].
- Ponownie naciśnięcie przycisku migawki do końca powoduje zatrzymanie nagrywania.
   Nagrywanie jest także zatrzymywane automatycznie
  - w następujących sytuacjach:
  - po upływie maksymalnego czasu nagrywania;
  - po całkowitym zapełnieniu wbudowanej pamięci lub karty pamięci.
- Zaleca się nagrywanie filmów na karcie sformatowanej za pomocą danego aparatu (str. 65). Karta pamięci dostarczona wraz z aparatem może być wykorzystywana bez formatowania.

#### 90 Różne sposoby fotografowania

- Podczas nagrywania należy przestrzegać poniższych zaleceń.
  - Nie należy dotykać mikrofonu (str. 38).
  - Nie należy naciskać żadnych przycisków oprócz przycisku migawki, ponieważ dźwięki przycisków mogą zostać zarejestrowane na filmie.
  - Podczas nagrywania ustawienia ekspozycji i balans bieli są korygowane automatycznie zgodnie z panującymi warunkami. Należy jednak pamiętać, że dźwięki wydawane przez aparat w związku z automatyczną regulacją ekspozycji również mogą zostać zarejestrowane.
- Ustawienia ostrości i powiększenia optycznego wybrane dla pierwszej klatki są w niezmieniony sposób stosowane do kolejnych klatek.

- Przed rozpoczęciem nagrywania można włączyć blokowanie ekspozycji (funkcja Blokowanie AE) oraz skorzystać z kompensacji ekspozycji. Jest to skuteczna metoda w przypadku stoków narciarskich i plaż, gdzie występuje zbyt duży kontrast między fotografowanym obiektem a tłem, albo gdy w kadrze znajdują się zarówno jasne, jak i ciemne obszary, i konieczna jest regulacja ekspozycji.
  - 1. Naciśnij przycisk [50]. Spowoduje to zablokowanie ekspozycji (funkcja Blokowanie AE), a na monitorze LCD zostanie wyświetlony pasek kompensacji ekspozycji.
- Jeśli funkcja → zostanie przypisana do przycisku →~, filmy można nagrywać po naciśnięciu przycisku →~, nawet gdy przełącznik trybów znajduje się w pozycji → lub SCN (str. 122).
- Do odtwarzania filmów wymagany jest program QuickTime (typ danych: AVI / metoda kompresji: Motion JPEG) na komputerze (dotyczy tylko systemu Windows 2000).

## Zmiana rozdzielczości

W trybie nagrywania filmów można zmieniać rozdzielczość, jeśli wybrane zostało ustawienie 🔄 (Zapis standardowy), 🙀 (Tylko jeden kolor) lub 🙀 (Zamiana koloru).

### Wybierz wartość rozdzielczości.

- 1. Naciśnij przycisk (SET)
- Za pomocą przycisków ↑ i ↓ wybierz opcję M, a następnie zmień jej ustawienie za pomocą przycisków ↓ i ↓.
- 3. Naciśnij przycisk (FUNC)

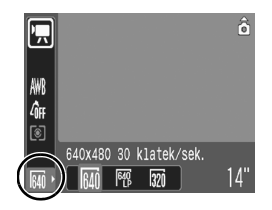

#### Rozdzielczości i szybkości nagrywania

Szybkość nagrywania oznacza liczbę klatek nagrywanych lub odtwarzanych w ciągu sekundy. Większa szybkość nagrywania pozwala uzyskać wrażenie bardziej płynnego ruchu.

| 🗔 Zapis standardowy | 640 * <sup>1</sup> | 640 × 480 pikseli, 30 klatek/sek.    |
|---------------------|--------------------|--------------------------------------|
| 🔭 Tylko jeden kolor | 6401 *2            | 640 × 480 pikseli, 30 klatek/sek. LP |
| 🔊 Zamiana koloru    | 320                | 320 × 240 pikseli, 30 klatek/sek.    |
| 🔄 Małe pliki        | 160                | 160 × 120 pikseli, 15 klatek/sek.    |
| Zapis wolny         | 640 * <sup>3</sup> | 640 × 480 pikseli, 15 klatek/sek.    |

- \*1 Ustawienie domyślne.
- \*2 Aby dać priorytet długości nagrania kosztem jakości obrazu, wybierz ustawienie z symbolem [LP]. Przy tej samej wielkości pliku można wówczas uzyskać około dwukrotnie większą długość nagrania.
- \*3 Szybkość nagrywania przy odstępie czasu między zdjęciami wynoszącym 1: 1 klatka/s (czas między zdjęciami: 1 s), 2: 0,5 klatki/s (czas między zdjęciami: 2 s). Szybkość odtwarzania (1 lub 2:): 15 klatek/s.

 Zobacz część Rozmiary danych obrazu (przybliżone) (str. 221).

Zobacz część Karty pamięci i ich szacunkowe pojemności (str. 219).

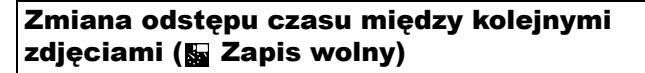

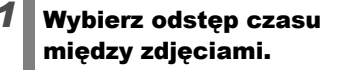

- 1. Naciśnij przycisk (FUNC)
- Za pomocą przycisków ↑ i ↓ wybierz opcję 1, a następnie zmień jej ustawienie za pomocą przycisku ↑.

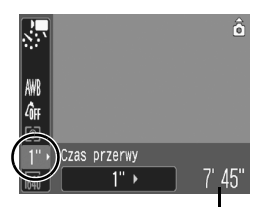

Pozostały czas nagrywania

- 3. Naciśnij przycisk (FUNC).
- Podczas nagrywania wskaźnik miga na zielono.
  - Ze względu na dosyć długi czas nagrywania zaleca się użycie w pełni naładowanego akumulatora lub zasilacza.
  - Ustawienie funkcji oszczędzania energii (str. 45) decyduje, czy monitor LCD zostanie wyłączony. Monitor LCD włączy się, jeśli zostanie użyte cokolwiek poza przyciskiem ON/OFF lub przyciskiem migawki.
  - W trybie wyświetlania na monitorze LCD widoczny jest czas, jaki upłynął od początku nagrania, ale rzeczywisty czas odtwarzania jest krótszy niż podawany.

0

## Wykonywanie zdjęć panoramicznych (Panorama)

Zobacz część Funkcje dostępne w poszczególnych trybach fotografowania (str. 228).

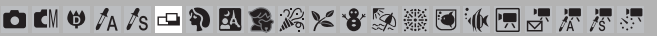

Funkcja Panorama służy do wykonywania nakładających się zdjęć, które można następnie scalić na komputerze w jedno zdjęcie panoramiczne.

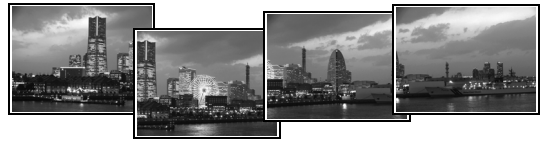

Wykonywane kolejno zdjęcia, których fragmenty pokrywają się, można połaczyć w jedno zdiecie panoramiczne.

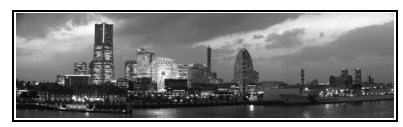

#### Wybierz kierunek fotografowania.

- Ustaw przełącznik trybów w pozycji D.
- 2. Naciśnij przycisk
- 3. Za pomocą przycisków ♠ i ♥ wybierz opcję **o**, a następnie za pomocą przycisków + i + wybierz ustawienie 🗅 lub 😐 .
- 4. Naciśnij przycisk (Fu

: od lewei do prawei w poziomie: : od prawej do lewej w poziomie.

- 2 Wykonaj pierwsze zdjęcie z serii.
  - Ekspozycja i balans bieli są ustawiane i blokowane zgodnie z parametrami wybranymi dla pierwszego zdjęcia.

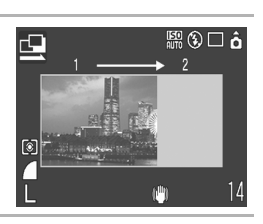

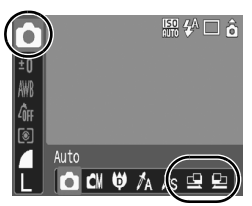

#### 3 Skadruj drugie zdjęcie tak, aby nakładało się częściowo na pierwsze, a następnie naciśnij przycisk migawki.

- Aby powrócić do poprzedniego zdjęcia i wykonać je ponownie, należy nacisnąć przycisk 

   lub
   .
- Drobne niezgodności między nakładającymi się fragmentami zdjęć można skorygować podczas scalania.
- **4** Powtórz powyższe czynności w odniesieniu do kolejnych zdjęć.
  - Seria może obejmować maksymalnie 26 zdjęć.
- **5** Po wykonaniu ostatniego zdjęcia należy

nacisnąć przycisk 🕅.

- Podczas fotografowania w trybie Panorama nie można wyświetlać zdjęć na ekranie telewizora.
  - Ustawienia dokonane dla pierwszego zdjęcia są stosowane do drugiego i kolejnych.

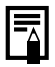

Do scalania zdjęć na komputerze służy dołączony do aparatu program PhotoStitch.

## Sprawdzanie ostrości i wyrazu twarzy (funkcja Spr.ostrości)

Zobacz część Funkcje dostępne w poszczególnych trybach fotografowania (str. 228).

OCH 🛛 /A /s 🗅 🧿 🖾 🅱 🎉 省 🦠 🎬 🖲 🕼 🗮 🖉 🦉 🦉

Można sprawdzić ostrość rejestrowanych zdjęć. Równie łatwo jest sprawdzić wyraz twarzy i wyszukać osoby z zamkniętymi oczami, ponieważ w trybie Wykryj twarz wyświetlana jest ramka o wielkości twarzy. Zaleca się uprzednie wybranie w menu []] dla opcji [Inf. kontrolna] ustawienia [Bez limitu].

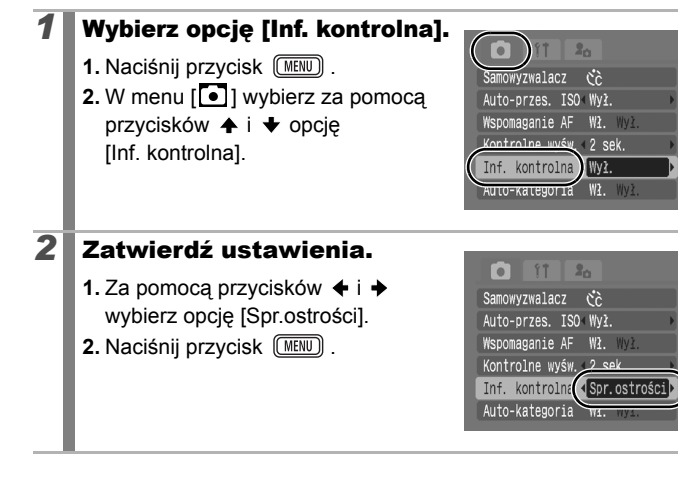

| 3 | Zrób zdjęcie.                                                    |                                                         |                                      |  |  |
|---|------------------------------------------------------------------|---------------------------------------------------------|--------------------------------------|--|--|
|   | Zostanie wyśw                                                    | vietlone                                                | Zarejestrowane zdjęcie               |  |  |
|   | zarejestrowar                                                    | e zajęcie.<br>Set<br>AL                                 | a a                                  |  |  |
|   |                                                                  | Za                                                      | awartość pomarańczowej<br>mki        |  |  |
|   | Ramka ma następującą zawartość.                                  |                                                         |                                      |  |  |
|   | Kolor ramki                                                      | Zawartos                                                | ść                                   |  |  |
|   | Pomarańczowy                                                     | Obszar zdjęcia widoczny w p                             | orawym dolnym rogu.                  |  |  |
|   | Biały                                                            | Punkt ustawiania ostrości (ra                           | amka AF).                            |  |  |
|   | <ul> <li>Pomarańczow<br/>powiększenie<br/>(str. 133).</li> </ul> | va ramka może być wyświel<br>m, przenoszona lub przełąc | ilana z różnym<br>zana na inną ramkę |  |  |

#### Wyłączanie funkcji sprawdzania ostrości

Naciśnij przycisk migawki do połowy.

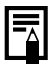

 Po powiększeniu prawego dolnego rogu zdjęcia nie można usunąć tego zdjęcia za pomocą naciśnięcia przycisku <sup>(A)</sup>.
 Ostrość można również sprawdzić w trybie wyświetlania

(str. 132).

## Przełączanie trybów ostrości

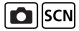

Zobacz część Funkcje dostępne w poszczególnych trybach fotografowania (str. 228).

O CN 🛛 🗛 /s 🛥 🎙 🖾 🏶 🎉 🎖 😵 🎆 🖲 🐠 🚍 🖉 🦉 🧖

Ramka AF wskazuje obszar kompozycji, w odniesieniu do którego ustawiana jest ostrość. Poniżej opisano sposoby ustawiania ramki AF.

| Г Л<br>Ц Ј      | Wykryj<br>twarz | Ta opcja umożliwia automatycznie wykrywanie<br>położenia twarzy. Na podstawie tych danych<br>podczas fotografowania ustawiane są ostrość<br>i parametry ekspozycji*.<br>* Tylko w trybie pomiaru wielosegmentowego (str. 48). |
|-----------------|-----------------|----------------------------------------------------------------------------------------------------|
| (Brak<br>ramki) | AiAF            | W tym trybie fotografowane obiekty są wybierane<br>automatycznie. Następnie podświetlane są ramki<br>AF (wybrane spośród 9 dostępnych), które<br>wykorzystuje się do ustawienia ostrości.                                     |
|                 | Centrum         | W tym trybie do ustawiania ostrości wykorzystywana jest środkowa ramka AF. Opcja ta pozwala ustawić ostrość dokładnie w wybranym punkcie. Można zmieniać wielkość ramki AF (str. 99).                                         |

### Wybierz opcję [Ramka AF].

- 1. Naciśnij przycisk (MENU)
- W menu [●] wybierz za pomocą przycisków ↑ i ◆ opcję [Ramka AF].

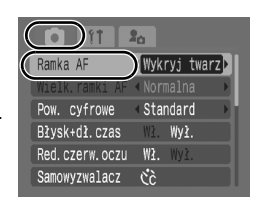

### **2** Zatwierdź ustawienia.

- Za pomocą przycisków + i + wybierz ustawienie ramki AF.
- 2. Naciśnij przycisk (MENU)
- Zmiana wielkości ramki AF (str. 99)

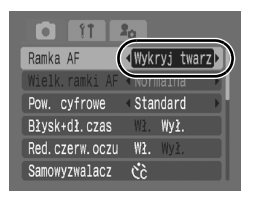

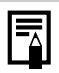

Po naciśnięciu przycisku migawki do połowy ramka AF jest wyświetlana w następujący sposób:

- Zielona : Została ustawiona ostrość.
- Żółta : Problem z ustawieniem ostrości (dla opcji Ramka AF wybrane ustawienie [Centrum]).
- Brak ramki AF : Problem z ustawieniem ostrości (dla opcji Ramka AF wybrane ustawienie [Wykryj twarz] lub [AiAF]).

#### Funkcja Wykryj twarz

- W miejscu, w którym została rozpoznana twarz, wyświetlane są maksymalnie trzy ramki twarzy. Ramka, której zawartość została uznana za główny fotografowany obiekt, jest wyświetlana na biało, natomiast pozostałe ramki są szare. Po naciśnięciu przycisku migawki do połowy wyświetlanych jest maksymalnie 9 ramek AF.
- Aparat będzie rejestrował zdjęcia z użyciem opcji [AiAF] zamiast [Wykryj twarz], gdy biała ramka się nie pojawi i będą wyświetlane tylko szare ramki lub gdy twarz nie zostanie wykryta.
- W pewnych sytuacjach jako twarze mogą zostać rozpoznane inne obiekty.
- W niektórych przypadkach twarze mogą nie zostać wykryte. Zdarza się to na przykład:
  - jeśli twarze znajdują się przy krawędzi kadru albo są bardzo małe, bardzo duże lub silnie oświetlone w stosunku do reszty kompozycji;
  - jeśli twarze są zwrócone na bok lub przechylone albo częściowo zakryte.

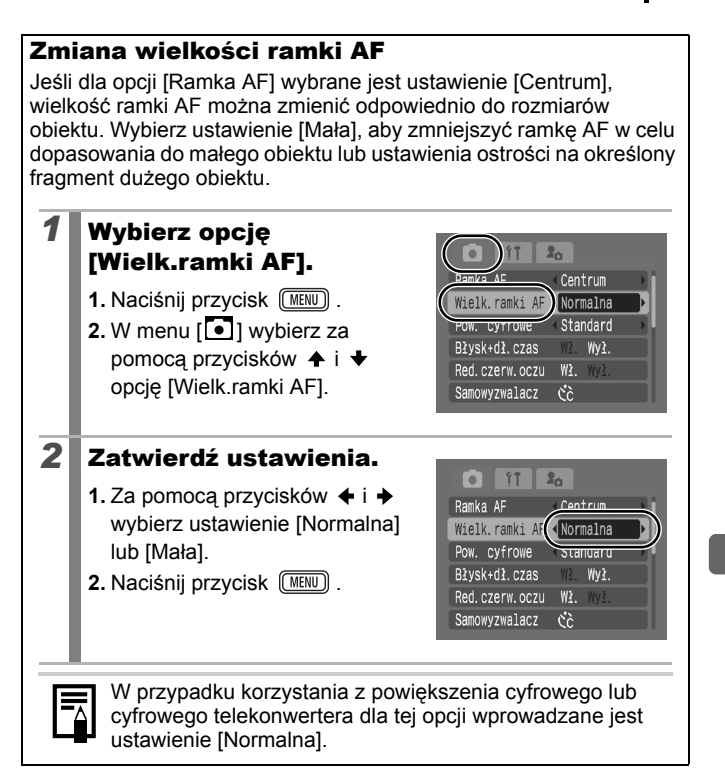

## Fotografowanie obiektów, na których trudno ustawić ostrość (blokowanie ostrości, funkcja Blokowanie AF)

Zobacz część Funkcje dostępne w poszczególnych trybach fotografowania (str. 228).

Ustawienie ostrości może być trudne w przypadku:

- · obiektów bardzo słabo kontrastujących z otoczeniem;
- · scen obejmujących bliskie i dalekie obiekty;
- · obiektów z bardzo jasnymi elementami na środku kompozycji;
- · obiektów poruszających się z dużą szybkością;
- obiektów obserwowanych przez szybę (w tym przypadku należy umieścić obiektyw jak najbliżej szyby, aby zmniejszyć prawdopodobieństwo odbicia się od niej światła).

## Fotografowanie z funkcją blokowania ostrości

| 1 | Ustaw aparat w taki sposób, aby w ramce AF<br>znalazł się obiekt będący w takiej samej<br>odległości od aparatu jak główny,<br>fotografowany obiekt. |
|---|----------------------------------------------------------------------------------------------------|
| 2 | Naciśnij przycisk migawki do połowy,<br>aby zablokować ostrość.                                                                                      |
| 3 | Trzymając naciśnięty do połowy przycisk<br>migawki, ustaw kompozycję zdjęcia,<br>a następnie naciśnij przycisk do końca,<br>aby wykonać zdjęcie.     |

## Fotografowanie z funkcją blokowania AF\_\_\_\_

Z funkcji blokowania AF można korzystać w trybach 🛄, 🔯, 🔜, 🔙 i 🔛.

- 1 Ustaw aparat w taki sposób, aby w ramce AF znalazł się obiekt będący w takiej samej odległości od aparatu jak główny, fotografowany obiekt.
- 2 Naciśnij przycisk migawki do połowy i przytrzymaj go, a następnie naciśnij przycisk ♥/▲.
  - Zostanie wyświetlona ikona III.
- **3** Skoryguj ustawienie aparatu, aby odpowiednio skomponować kadr, a następnie wykonaj zdjęcie.

Wyłączanie funkcji blokowania AF Naciśnij przycisk 🖏 / 🔺 .

- Aby ułatwić fotografowanie z funkcją blokowania ostrości lub blokowania AF za pomocą monitora LCD, należy dla opcji [Ramka AF] wybrać ustawienie [Centrum] (str. 97). Dzięki temu ostrość jest ustawiana wyłącznie za pomocą środkowej ramki AF.
  - Blokowanie AF jest przydatną funkcją, ponieważ umożliwia zwolnienie przycisku migawki podczas komponowania zdjęcia. Funkcja blokowania AF działa po wykonaniu zdjęcia, dzięki czemu można dalej fotografować przy tym samym ustawieniu ostrości.
  - Ramka AF nie jest widoczna w trybie filmowania.

## Blokowanie ustawień ekspozycji (funkcja Blokowanie AE)

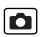

Zobacz część Funkcje dostępne w poszczególnych trybach fotografowania (str. 228).

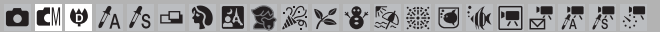

Ekspozycję i ostrość można ustawiać oddzielnie. Rozwiązanie takie sprawdza się, jeśli kontrast między fotografowanym obiektem a tłem jest zbyt duży lub jeśli obiekt jest oświetlony od tyłu.

| 1 | Naciśnij przycisk 🗧 i wybierz opcję 🔁 (lampa<br>błyskowa wyłączona).                                                   |
|---|----------------------------------------------------------------------------------------------------|
| 2 | Skieruj aparat na obiekt, na którym chcesz<br>zablokować ekspozycję.                                                   |
| 3 | Naciśnij przycisk migawki do połowy,<br>a następnie naciśnij przycisk [50].<br>• Zostanie wyświetlona ikona 🖽.         |
| 4 | Skoryguj ustawienie aparatu, aby odpowiednio<br>skomponować ujęcie, a następnie naciśnij<br>do końca przycisk migawki. |

Wyłączanie funkcji blokowania AE Naciśnij przycisk [SO].

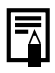

- Blokowanie AE można także włączyć i wyłączyć w trybie filmowania (str. 90).
- W przypadku korzystania z lampy błyskowej można zastosować funkcję blokowania FE.

Ô

## Blokowanie ustawień ekspozycji z lampą błyskową (Blokowanie FE)

Zobacz część Funkcje dostępne w poszczególnych trybach fotografowania (str. 228).

o 🕻 🛡 /ʌ /s 🛥 🕈 🖾 📽 🎉 🗶 📽 💹 🎆 🖲 🗽 🗒 🖉 🦉 🦉

Aparat umożliwia zablokowanie ekspozycji podczas wykonywania zdjęć z lampą błyskową, dzięki czemu można uzyskać właściwe ustawienia ekspozycji niezależnie od kompozycji fotografowanych obiektów.

| 1 | Naciśnij przycisk ‡, aby włączyć lampę<br>błyskową (opcja 🚺).                                                          |
|---|----------------------------------------------------------------------------------------------------|
| 2 | Skieruj aparat na obiekt, na którym chcesz<br>zablokować ekspozycję.                                                   |
| 3 | Naciśnij przycisk migawki do połowy,<br>a następnie naciśnij przycisk 🔟.                                               |
|   | <ul> <li>Spowoduje to wstępne uaktywnienie lampy błyskowej<br/>i wyświetlenie ikony .</li> </ul>                       |
| 4 | Skoryguj ustawienie aparatu, aby odpowiednio<br>skomponować ujęcie, a następnie naciśnij do<br>końca przycisk migawki. |

Wyłączanie funkcji blokowania AE Naciśnij przycisk [50].

## 🔟 Regulowanie opcji Czułość ISO 🛛 🧿

Zobacz część Funkcje dostępne w poszczególnych trybach fotografowania (str. 228).

o 🕻 🔍 🗛 /s 🛥 幹 🖾 📽 🎉 🗶 📽 🐼 🎆 💽 🗄 🚍 🖉 🖉 🖉

Zwiększenie czułości ISO umożliwia skrócenie czasu naświetlania, a tym samym pozwala uniknąć poruszenia zdjęć w związku ze wstrząsami aparatu. Większa czułość umożliwia również fotografowanie przy słabym oświetleniu bez lampy błyskowej.

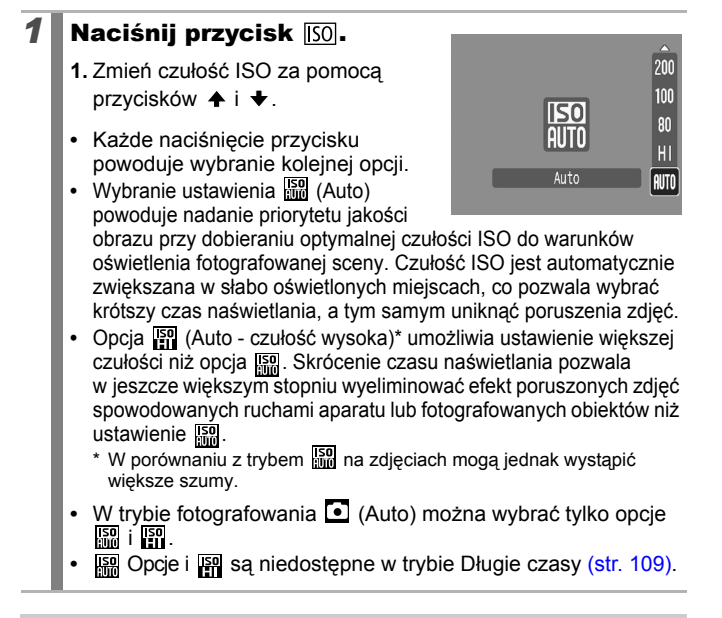

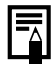

- Podczas fotografowania z dużą czułością ISO w aparacie automatycznie stosowany jest mechanizm redukcji szumów.

## Ograniczanie wpływu drgań aparatu (Auto-przes. ISO)

Zobacz część Funkcje dostępne w poszczególnych trybach fotografowania (str. 228).

🗅 🕻 🔮 🌆 /s 中 🎙 🖾 🅞 潟米 📽 🔊 ﷺ 🖲 🗽 🗒 🖉 🦝

Jeśli podczas fotografowania jest wyświetlana ikona ostrzeżenia o poruszeniu zdjęcia (), można zwiększyć czułość ISO i zastosować czas naświetlania, który pozwoli skompensować drgania aparatu.

|     | Wył.                                                                                                    | -                                                                                                    |  |  |  |
|-----|----------------------------------------------------------------------------------------------------|----------------------------------------------------------------------------------------------------|--|--|--|
| prz | ycisk ≙∾                                                                                                    | Umożliwia sprawdzenie na monitorze LCD ustawienia czułości ISO i czasu naświetlania przed zmianą i po niej.                                                                                                    |  |  |  |
|     | Wł.                                                                                                    | Automatyczne ustawianie optymalnej czułości ISO w celu kompensacji drgań aparatu.                                                                                                    |  |  |  |
| 1   | <ul> <li>Funko<br/>Długie</li> <li>Zależu<br/>o poru<br/>po zw</li> <li>Wybierz<br/>[Auto-p</li> <li>Naciśni</li> <li>W menu<br/>przycisł</li> </ul> | ja Auto-przes. ISO nie działa w trybach ,  i, , w trybie<br>e czasy oraz podczas korzystania z lampy błyskowej.<br>nie od warunków fotografowania ikona ostrzeżenia<br>uszeniu zdjęcia (♀) może być nadal wyświetlana nawet<br>iększeniu czułości ISO.<br>z opcję<br>rzes. ISOJ.<br>j przycisk  .<br>u []] wybierz za pomocą<br>ków ♠ i ♦ opcję |  |  |  |
| 2   | <b>Zatwie</b><br>1. Za pom<br>wybierz<br>lub [Wł.<br>2. Naciśni                                                                                      | Image/internet       Nocq przycisków ◆ i ◆         cocą przycisków ◆ i ◆       Pow. cyfrowe * Standard         custawienie [przycisk ⊡~]].       Pow. cyfrowe * Standard         j.       przycisk (INENU).                                                                                                    |  |  |  |
|     |                                                                                                    | Auto-przes. II ( <u>przycisk∆∝)</u><br>Wspomaganie AF                                                                                                    |  |  |  |

#### ■ Fotografowanie z wybranym ustawieniem [Wł.]

## **3** Naciśnij przycisk migawki do połowy.

 Aparat dobiera optymalną czułość odpowiednio do warunków oświetlenia w celu kompensacji drgań.

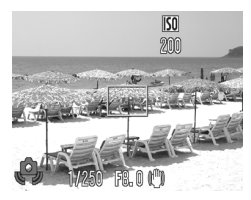

## **4** Naciśnij teraz przycisk migawki do końca.

## ■ Fotografowanie z wybranym ustawieniem [przycisk ≙~]

| 3 | Naciśnij przycisk migawki<br>do połowy.<br>• Jeśli pojawi się wskaźnik Q,<br>przycisk △∽ zacznie migać<br>na niebiesko.                                                                                                    |
|---|----------------------------------------------------------------------------------------------------|
| 4 | <ul> <li>Trzymając przycisk migawki wciśnięty do połowy, naciśnij przycisk   → .</li> <li>Zostanie wyświetlona wartość czułości ISO po wprowadzeniu zmiany.</li> <li>Ponowne naciśnięcie przycisku   → przy naciśniętym do połowy przycisku migawki pozwala przywrócić pierwotną czułość ISO.</li> <li>Jeśli po zwiększeniu czułości ISO zostanie włączona funkcja Blokowanie AE (str. 102), czułość ISO nie powróci do poprzedniego ustawienia nawet po zwolnieniu przycisku migawki.</li> </ul> |
| 5 | Naciśnij teraz przycisk migawki do końca.                                                                                                    |
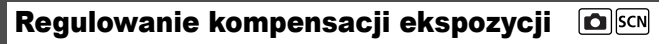

Zobacz część Funkcje dostępne w poszczególnych trybach fotografowania (str. 228).

o C 🖤 /a /s 🗅 幹 🖾 🏶 🎉 📽 🗞 🎬 🖲 🐠 🚍 🖉 🖉 🧖

Ustawienie dodatniej kompensacji ekspozycji pozwala uniknąć niedoświetlenia fotografowanego obiektu, jeśli jest on oświetlony z tyłu lub znajduje się na jasnym tle. Ujemna kompensacja ekspozycji pozwala uniknąć prześwietlenia obiektu, jeśli znajduje się on na ciemnym tle lub jeśli zdjęcia są wykonywane w nocy.

- 1 Wyreguluj ekspozycję.
  - 1. Naciśnij przycisk (SEC)
  - Za pomocą przycisków ↑ i ↓ wybierz opcję 1, a następnie wyreguluj ustawienie za pomocą przycisków ↓ i ↓.\_

|               | )               | ₩¥ L Q     |
|---------------|-----------------|------------|
| <u>»</u><br>L | +/-Jasność obr. | 0≌*<br>12* |

3. Naciśnij przycisk (FUNC)

#### Wyłączanie kompensacji ekspozycji

Przywróć wartość kompensacji [0].

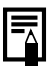

W trybie filmowania kompensację ekspozycji można włączać i wyłączać (str. 90).

#### Przełączanie trybów pomiaru

Zobacz część Funkcje dostępne w poszczególnych trybach fotografowania (str. 228).

o CM 🛡 /ʌ /s 🗅 ຈ 🛛 🕿 🎥 🗶 🗶 🛞 🎆 🗐 🛝 🚍 🖉 🦉 🖉

| 0  | Wielosegm.               | Ta metoda jest właściwa w standardowych<br>warunkach fotografowania, także przy obiektach<br>oświetlonych od tyłu. Na potrzeby pomiaru obraz<br>jest dzielony na kilka stref. Następnie analizowane<br>są złożone warunki oświetlenia, takie jak położenie<br>fotografowanego obiektu, jasność oraz oświetlenie<br>bezpośrednie i oświetlenie z tyłu. Na zakończenie<br>ustawienia są korygowane w taki sposób, aby<br>zapewnić właściwą ekspozycję głównego obiektu. |
|----|--------------------------|----------------------------------------------------------------------------------------------------|
| [] | Centr. ważony<br>uśredn. | W tym trybie światło zmierzone w całym kadrze jest<br>uśredniane, przy czym obiektowi znajdującemu się<br>na środku przypisywana jest większa waga.                                                                                                    |
| C  | Punktowy                 | W tym trybie pomiar odbywa się w punkcie pomiaru<br>na środku monitora LCD. Z tego ustawienia należy<br>korzystać, aby ustawić parametry ekspozycji<br>względem fotografowanego obiektu znajdującego<br>się na środku monitora.                                                                                                    |

#### Zmień sposób pomiaru.

- 1. Naciśnij przycisk (SET).
- Za pomocą przycisków ↑ i ↓ wybierz opcję (1), a następnie zmień jej ustawienie za pomocą przycisków ↓ i ↓.
   Naciśnij przycisk (1).

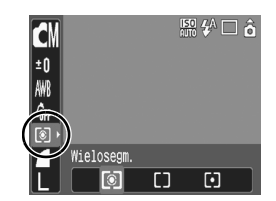

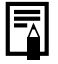

W trybie Długie czasy ustawiana jest na stałe metoda pomiaru [Wielosegm.] (str. 109).

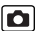

### Ustawianie czasu naświetlania (tryb długiego czasu) 🖸

Zobacz część Funkcje dostępne w poszczególnych trybach fotografowania (str. 228).

OCI @ /A /s -= 争区 含為× 含氮酸 @ 帧 🗒 🖉 🖉 🦉

Aby uzyskać lepsze naświetlenie ciemnych obiektów, można wydłużyć czas naświetlania.

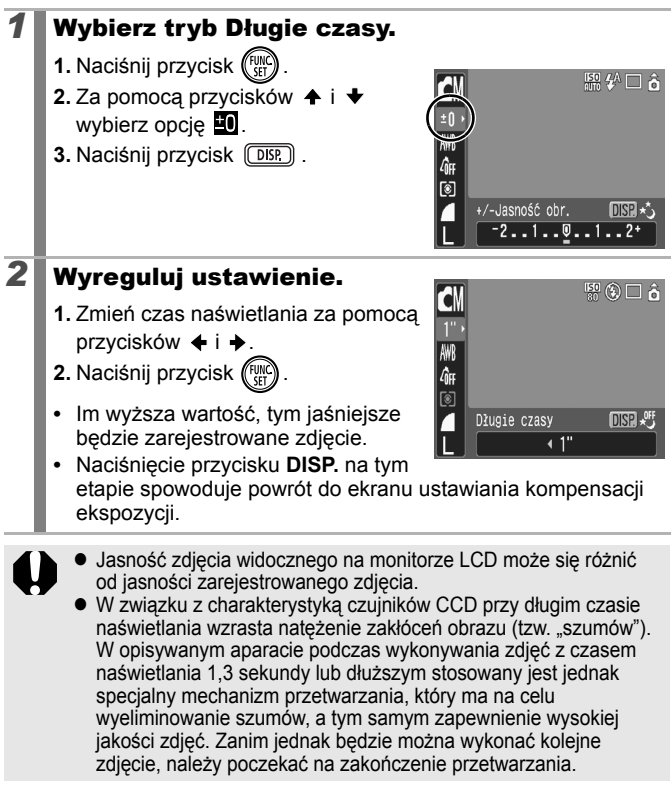

- Monitor LCD pozwala stwierdzić, czy jasność zarejestrowanego zdjęcia jest zgodna z oczekiwaniami.
  - Przy długim czasie naświetlania należy wziąć pod uwagę możliwość poruszenia zdjęcia. W takim przypadku należy umieścić aparat na statywie.
  - Zdjęcia wykonywane z lampą błyskową mogą być prześwietlone. W takim przypadku należy wykonywać zdjęcia z lampą błyskową w trybie .
  - Niedostępne są następujące opcje:
    - Kompensacja ekspozycji
    - Pomiar
    - Blokowanie AE
    - Blokowanie FE
    - Czułość ISO: Auto, Auto czułość wysoka
    - Auto-przes. ISO
    - Lampa błyskowa: Auto
    - Błysk+dł.czas

#### Korygowanie kolorystyki (Balans bieli) তি 🕅

Zobacz część Funkcje dostępne w poszczególnych trybach fotografowania (str. 228).

白 🕻 🔍 /ʌ /s 🗅 句 🖾 錦 爲 🗶 省 跡 叢 🖲 🗽 🚍 🖉 🧖

W standardowych warunkach wybranie opcji IIII (Auto) pozwala uzyskać optymalny balans bieli. Jeśli jednak w trybie IIIII nie można uzyskać naturalnych kolorów, należy zmienić balans bieli, korzystając z ustawienia właściwego dla danego źródła światła.

| AWB        | Auto               | W tym trybie ustawienia są dobierane automatycznie.                                                                                                    |
|------------|--------------------|----------------------------------------------------------------------------------------------------|
| Ċ          | Słoneczny<br>dzień | Ten tryb służy do wykonywania zdjęć na powietrzu w pogodne dni.                                                                                                    |
| 2          | Pochmurny<br>dzień | Ten tryb służy do wykonywania zdjęć przy dużym lub średnim<br>zachmurzeniu oraz po zachodzie słońca.                                                                                                    |
| ¢.         | Żarówki            | Ten tryb służy do wykonywania zdjęć w pomieszczeniach<br>oświetlonych za pomocą żarówek lub trójpasmowych świetlówek.                                                                                                    |
| 517<br>775 | Świetlówki         | Ten tryb służy do wykonywania zdjęć w pomieszczeniach<br>oświetlonych za pomocą świetlówek o barwie chłodnej bieli lub<br>świetlówek o barwie ciepłej bieli (w tym świetlówek trójpasmowych).                                   |
| 淵          | Świetlówki H       | Ten tryb służy do wykonywania zdjęć w pomieszczeniach<br>oświetlonych za pomocą świetlówek o barwie światła dziennego<br>(w tym świetlówek trójpasmowych).                                                                      |
|            | Według<br>wzorca   | Ten tryb służy do wykonywania zdjęć z wykorzystaniem zapisanych<br>w aparacie optymalnych danych dotyczących balansu bieli,<br>ustalonych na podstawie białego przedmiotu, na przykład kartki<br>papieru lub kawałka materiału. |

#### Wybierz ustawienie balansu bieli.

- 1. Naciśnij przycisk (FUNC)
- Za pomocą przycisków ↑ i ↓ wybierz opcję Im, a następnie zmień jej ustawienie za pomocą przycisków ↓ i ↓.
- 3. Naciśnij przycisk ( INC)

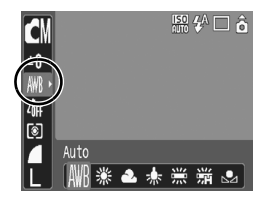

Ustawienia balansu bieli nie można regulować, jeśli w opcji Moje kolory wybrano ustawienie 🛃 lub 👰.

#### Korzystanie z opcji Balans bieli wg wzorca

Niestandardowy balans bieli według wzorca umożliwia uzyskanie optymalnych ustawień dla konkretnych warunków wykonywania zdjęć. W tym celu należy skierować aparat na przedmiot (na przykład białą kartkę papieru, biały kawałek materiału lub specjalny szary kartonik), który ma posłużyć za wzorzec bieli.

Odczyt balansu bieli według wzorca należy stosować szczególnie wtedy, gdy uzyskanie właściwych ustawień w trybie Im (Auto) jest trudne, na przykład:

- · podczas fotografowania w dużym zbliżeniu (Makro);
- podczas fotografowania obiektów o jednolitym kolorze (takich jak niebo, morze lub lasy);
- podczas robienia zdjęcia z wykorzystaniem nietypowych źródeł światła (takich jak lampa rtęciowa).

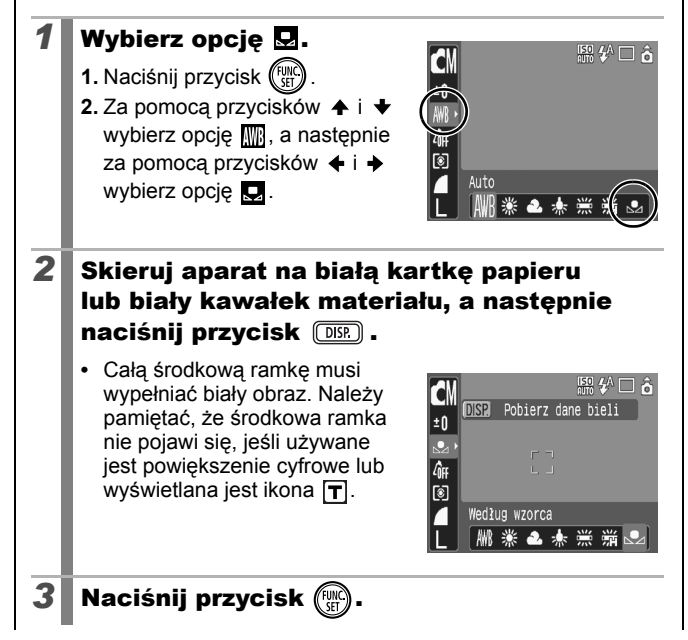

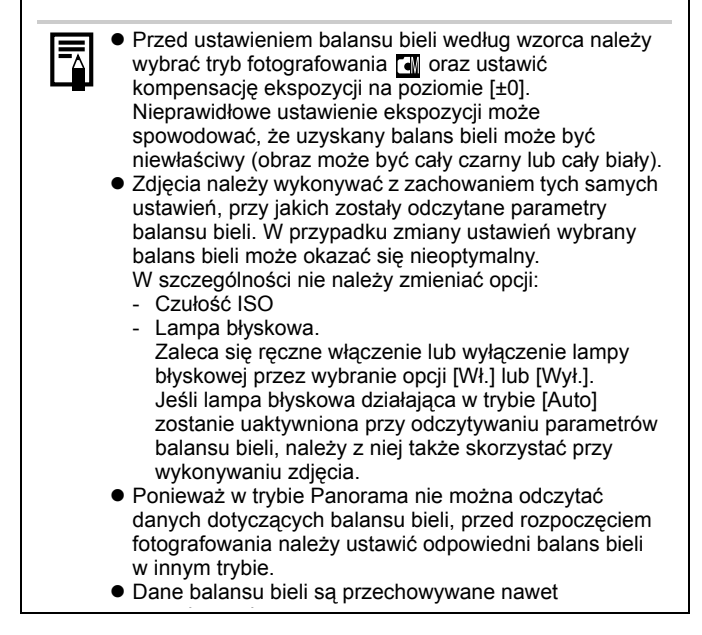

#### Fotografowanie w trybie Moje kolory

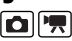

Zobacz część Funkcje dostępne w poszczególnych trybach fotografowania (str. 228).

ロ 🕻 🔍 /ム /s 🛥 🎙 🖾 発 潟 米 客 跡 羅 🗟 🖤 🗏 🖉 滞 源

Aparat umożliwia zmianę wyglądu zrobionego zdjęcia.

| 40FF                  | Moje kolory Wył.       | W tym trybie zdjęcia są zapisywane normalnie.                                                                                                    |
|-----------------------|------------------------|----------------------------------------------------------------------------------------------------|
| θv                    | Barwy wzmocn.          | W tym trybie kontrast i nasycenie barw zostają uwydatnione w celu uzyskania bardziej wyrazistej kolorystyki.                                                                                                    |
| <i>B</i> <sub>N</sub> | Barwy naturalne        | W tym trybie kontrast i nasycenie barw są tonowane w celu uzyskania bardziej neutralnych odcieni.                                                                                                    |
| £Se                   | Sepia                  | W tym trybie zdjęcie jest zapisywane w kolorze sepii.                                                                                                    |
| ∕₿w                   | Czerń i biel           | W tym trybie zdjęcie jest zapisywane w czerni i bieli.                                                                                                    |
| Bp                    | Intensywne<br>kolory   | Ta opcja służy do zwiększania nasycenia koloru czerwonego,<br>zielonego lub niebieskiego (podobnie jak w przypadku efektów<br>Korekta czerwieni, Korekta zieleni i Korekta błękitu). Umożliwia<br>ona uzyskanie bardziej naturalnych kolorów, zbliżonych do<br>oferowanych przez filmy pozytywowe. |
| ßL                    | Odcień skóry<br>słaby* | Ta opcja służy do uzyskiwania jaśniejszych odcieni skóry.                                                                                                    |
| ₿ <sub>D</sub>        | Odcień skóry<br>mocny* | Ta opcja służy do uzyskiwania ciemniejszych odcieni skóry.                                                                                                    |
| ₿B                    | Korekta błękitu        | Ta opcja służy do zwiększania nasycenia koloru niebieskiego.<br>Pozwala ona uzyskać bardziej wyraziste odwzorowanie<br>błękitnych obiektów, takich jak niebo lub ocean.                                                                                                    |
| ₿G                    | Korekta zieleni        | Ta opcja służy do zwiększania nasycenia koloru zielonego.<br>Pozwala ona uzyskać bardziej wyraziste odwzorowanie<br>zielonych obiektów, takich jak góry, świeża roślinność, kwiaty<br>lub trawa.                                                                                                   |
| <i>A</i> R            | Korekta<br>czerwieni   | Ta opcja służy do zwiększania nasycenia koloru czerwonego.<br>Pozwala ona uzyskać bardziej wyraziste odwzorowanie<br>czerwonych obiektów, takich jak kwiaty lub samochody.                                                                                                    |
| BC                    | Własne kolory          | Ta opcja služy do korygowania kontrastu, ostrości i nasycenia<br>zdjęć, równowagi czerwieni, zieleni i błękitu oraz odcieni<br>skóry*. Pozwala ona dokonywać delikatnych poprawek,<br>polegających na przykład na zwiększeniu nasycenia błękitu<br>lub rozjaśnieniu kolorów twarzy.                |

\* Jeśli na zdjęciu znajdują się obiekty w kolorze ludzkiej skóry, zostaną one także zmienione. W przypadku niektórych odcieni skóry uzyskane rezultaty mogą różnić się od oczekiwanych.

#### Konfigurowanie ustawień opcji Moje kolory (z wyjątkiem 🚳)

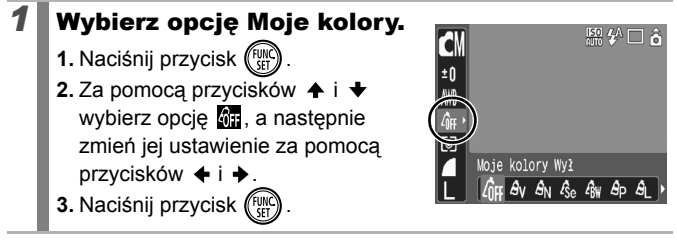

#### Włączanie trybu Własne kolory (🔄)

#### Wybierz opcję 🔄

1

- 1. Naciśnij przycisk (FUNC)
- Za pomocą przycisków ↑ i ↓ wybierz opcję 0, a następnie za pomocą przycisków ↓ i → wybierz opcję 2.

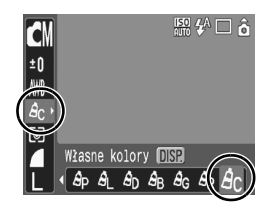

#### **2** Wyreguluj ustawienie.

- 1. Naciśnij przycisk DISP.
- Za pomocą przycisków ↑ i ↓ wybierz ustawienie [Kontrast], [Ostrość], [Nasycenie], [Czerwony], [Zielony], [Niebieski] lub [Odcień skóry].

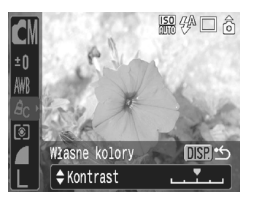

- Efekty regulacji są widoczne na monitorze LCD.
- Naciśnięcie przycisku DISP. spowoduje powrót do ekranu umożliwiającego wybór ustawienia opcji Moje kolory.

#### 3 Naciśnij przycisk 💮

• Spowoduje to zapisanie ustawień.

## Zmiana kolorów

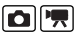

Sobacz część Funkcje dostępne w poszczególnych trybach fotografowania (str. 228).

o cii o 🗛 /s 🗗 🎙 🖾 🍣 🎥 🗶 📽 🐘 🏵 🗄 🖉 🖉 🖉 🖉

Ta funkcja umożliwia zmianę kolorów wykonywanych zdjęć. Efekty można stosować zarówno do filmów, jak i do zdjęć. Jednak zależnie od warunków, w jakich wykonywane są zdjęcia, ich jakość może ulec pogorszeniu, a uzyskiwane kolory mogą różnić się od oczekiwanych. Jeśli podczas wykonywania zwykłego zdjęcia dla opcji [Zachowaj oryg.] (str. 120) wybrane jest ustawienie [Wł.], rejestrowany jest zarówno oryginalny obraz, jak i obraz po przekształceniu.

| <b>/</b> A / | Tylko jeden<br>kolor | Ta opcja pozwala pozostawić na zdjęciu<br>wyłącznie kolor określony na monitorze LCD;<br>pozostałe kolory są wyświetlane w czerni i bieli.                                    |
|--------------|----------------------|----------------------------------------------------------------------------------------------------|
| 1s /5        | Zamiana<br>koloru    | Ta opcja pozwala zastąpić kolor wskazany na<br>monitorze LCD innym kolorem. Określony kolor<br>można zamienić tylko na jeden inny kolor;<br>nie można wybierać kilku kolorów. |

W zależności od warunków fotografowania czułość ISO może zostać zwiększona, co może spowodować powstanie większych szumów na obrazie.

#### Fotografowanie w trybie Tylko jeden kolor

 Wybierz tryb Tylko jeden kolor.
 Zdjęcia:

 Ustaw przełącznik trybów w pozycji □.
 Naciśnij przycisk ()
 Za pomocą przycisków ↑ i ↓ wybierz opcję □, a następnie za pomocą przycisków ↓ i ↓ wybierz opcję M:
 Naciśnij przycisk ()

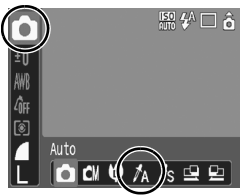

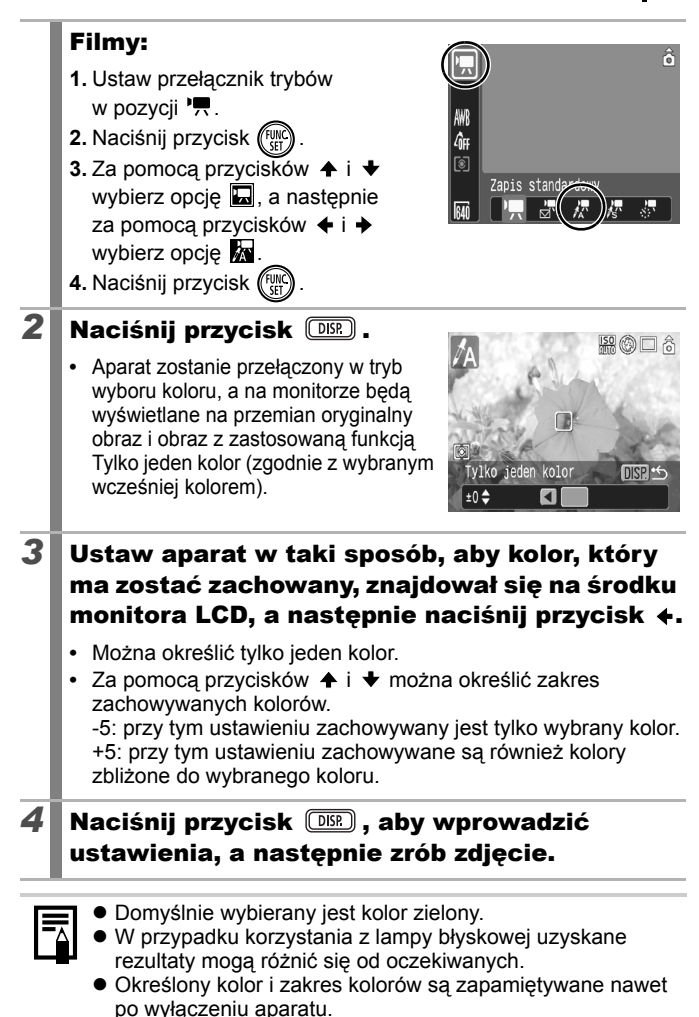

#### Fotografowanie w trybie Zamiana koloru

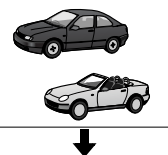

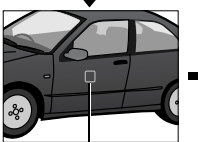

Pierwotny kolor (przed zamiana)

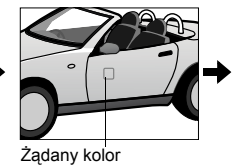

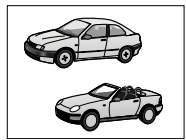

(po zamianie)

#### 1

#### Wybierz tryb Zamiana koloru.

#### Zdjęcia:

- 1. Ustaw przełącznik trybów w pozycji 🗖.
- 2. Naciśnij przycisk (
- 3. Za pomoca przycisków 🛧 i 🛧 wybierz opcję 💽, a następnie za pomocą przycisków 🔶 i 🄶 wybierz opcję 🍂

4. Naciśnij przycisk (Fun

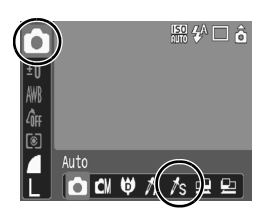

#### Filmy:

- 1. Ustaw przełącznik trybów w pozycji 🦷
- 2. Naciśnij przycisk (Fun
- 3. Za pomocą przycisków 🛧 i 🔸 wybierz opcję 🛄, a następnie za pomocą przycisków 🔶 i 🔶 wybierz opcję 🛵
- 4. Naciśnij przycisk (Fun

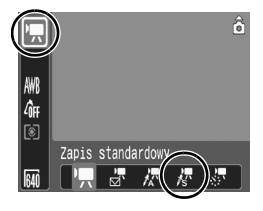

#### 2 Naciśnij przycisk DISP.

Aparat zostanie przełaczony w tryb wyboru koloru, a na monitorze beda wyświetlane na przemian oryginalny obraz i obraz z zastosowana funkcja Zamiana koloru (zgodnie z wybranym wcześniej kolorem).

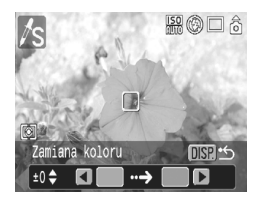

#### 3 Ustaw aparat w taki sposób, aby pierwotny kolor znajdował się na środku monitora LCD, a następnie naciśnij przycisk 4.

- Można określić tylko jeden kolor.
- zamienianych kolorów. -5: przy tym ustawieniu zachowywany jest tylko wybrany kolor. +5: przy tym ustawieniu zachowywane są również kolory zbliżone do wybranego koloru.

#### Ustaw aparat w taki sposób, aby żądany kolor znajdował się na środku monitora LCD, a nastepnie naciśnii przycisk +.

Można określić tylko jeden kolor.

#### 5 Naciśnij przycisk DBP, aby wprowadzić ustawienia, a następnie zrób zdjęcie.

4

- Przy ustawieniach domyślnych trybu Zamiana koloru następuje zamiana koloru zielonego w biel.
- W przypadku korzystania z lampy błyskowej uzyskane rezultaty moga różnić się od oczekiwanych.
- Określony kolor i zakres kolorów w trybie Zamiana koloru są zapamiętywane nawet po wyłączeniu aparatu.
- Zależnie od warunków fotografowania czułość ISO może zostać zwiekszona lub może się pojawić więcej szumu na obrazie.

#### Zmiana sposobu zapisywania pierwotnego zdjęcia

Podczas fotografowania w trybie Tylko jeden kolor lub Zamiana koloru można określić, czy oprócz przekształconego zdjęcia ma także być zapisywane pierwotne zdjęcie.

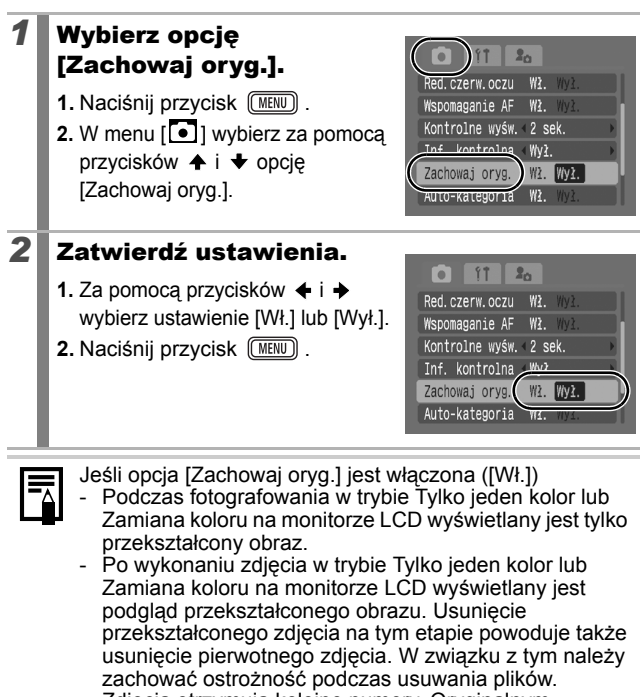

- Zdjęcia otrzymują kolejne numery. Oryginalnym zdjęciom przypisywane są niższe numery, a zdjęciom przekształconym z użyciem opcji Tylko jeden kolor lub Zamiana koloru przypisywane są następne numery.
- Podczas wykonywania każdego zdjęcia zapisywane są dwa obrazy, w związku z czym faktyczna liczba pozostałych zdjęć jest równa połowie liczby wyświetlanej przy wyłączonej funkcji (ustawienie [Wył.]).

#### Automatyczny podział zdjęć na kategorie (Auto-kategoria)

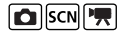

Zobacz część Funkcje dostępne w poszczególnych trybach fotografowania (str. 228).

白 🛯 🛡 🗛 /s 🛥 🎙 🖾 🅞 🎉 🎖 🎉 🖉 🐠 🚍 🖉 🦉 🎊

Jeśli dla opcji Auto-kategoria wybrane jest ustawienie [Wł.], rejestrowane zdjęcia są automatycznie dzielone na ustalone z góry kategorie.

| କିଷ୍ଣ | Ludzie    | Zdjęcia wykonane w trybie 🛐, 🛃 lub 😭 albo zdjęcia,<br>na których wykryte zostały twarze, gdy dla opcji<br>[Ramka AF] wybrane było ustawienie [Wykryj twarz]. |
|-------|-----------|----------------------------------------------------------------------------------------------------|
| ĸ     | Scenerie  | Zdjęcia zarejestrowane w trybie 🔀.                                                                                                    |
| ¢¢    | Zdarzenia | Zdjęcia zarejestrowane w trybie 🎇 , 🛐 , 🚳 , 🕅 , 💭                                                                                                    |

#### Wybierz opcję [Auto-kategoria].

- 1. Naciśnij przycisk (MENU).
- W menu [ ] wybierz za pomocą przycisków ↑ i ↓ opcję [Auto-kategoria].

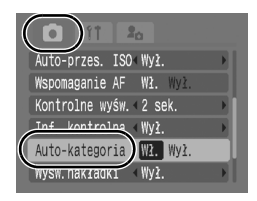

#### **2** Zatwierdź ustawienia.

- 2. Naciśnij przycisk MENU .

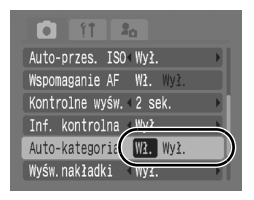

Filmy są automatycznie dzielone na kategorie, ale podział ten można modyfikować przy użyciu funkcji Moja kateg. (str. 136).

## Ŀ∼ Przypisywanie funkcji do przycisku drukowania/udostępniania

Zobacz część Funkcje dostępne w poszczególnych trybach fotografowania (str. 228).

Przyciskowi ≙w można przypisać funkcję często wykorzystywaną podczas fotografowania. Dostępne są funkcje wymienione poniżej.

| Element menu                   | Strona   |
|--------------------------------|----------|
| 🛱 Bez funkcji                  | —        |
| +/-Jasność obr.                | str. 107 |
| Balans bieli                   | str. 111 |
| Balans bieli wg wzorca         | str. 112 |
| <b>T</b> Cyfrowy telekonwerter | str. 69  |

|             | Element menu             | Strona   |
|-------------|--------------------------|----------|
| #           | Wyśw. nakładki           | str. 124 |
| Ţ           | Nagrywanie filmu         | str. 88  |
| <u>zz</u> _ | Wył. monitora            | str. 52  |
| 0)          | Odtwórz efekt dźwiękowy* | str. 53  |

\* Odtwarzany jest dźwięk przypisany do opcji 🔀 w sekcji [Dźw.migawki] w menu Mój Aparat.

#### **1** Wybierz opcję [Nastaw przyc. $\square \sim$ ].

- 1. Naciśnij przycisk (MENU)
- 2. W menu [●] wybierz za pomocą przycisków ✦ i ✦ opcję [Nastaw przyc. 止~].
- 3. Naciśnij przycisk (SI

2

#### Zatwierdź ustawienia.

- 2. Naciśnij przycisk (FUNC)
- Jeśli w prawym dolnym rogu ikony wyświetlany jest symbol S, można wprawdzie przypisać tę funkcję, ale

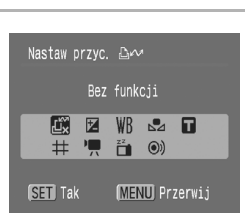

20

kontrolna «Wył.

Auto-kategoria Wł. Wył

Wyśw.nakładki «Wył. Stabilizacja «Ciagła

Nastaw przyc. And

w przypadku niektórych trybów fotografowania lub ustawień naciśnięcie przycisku 요~ nie spowoduje jej włączenia.

 Naciśnięcie przycisku MENU powoduje zakończenie wprowadzania ustawień.

#### Wyłączanie przycisku skrótu

W punkcie 2 wybierz opcję 🛄.

#### Korzystanie z przycisku 🗠🗠

#### Naciśnij przycisk 🗛🗠.

- W przypadku opcji pi i wyświetlane są odpowiednie ekrany ustawień.
- Każde naciśnięcie przycisku 
  → powoduje zapisanie danych balansu bieli z użyciem opcji 
  . Z uwagi na to, że ramka nie jest wówczas wyświetlana, należy tak ustawić białą kartkę papieru (lub biały kawałek materiału), aby wypełnić nią środek monitora LCD, a następnie nacisnąć przycisk 
  → . Po jednokrotnym skorzystaniu z tej funkcji ustawienie balansu bieli zostaje zmienione na ustawienie według wzorca.

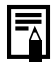

1

Jeżeli z danej funkcji nie można korzystać w aktualnie wybranym trybie fotografowania, naciśnięcie przycisku 止∧ nie powoduje wykonania żadnej operacji.

#### Ustawianie wyświetlania nakładek

SCN 🖳

Zobacz część Funkcje dostępne w poszczególnych trybach fotografowania (str. 228).

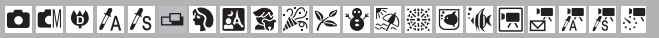

Aby ułatwić właściwe kadrowanie fotografowanych obiektów, podczas wykonywania zdjęć na monitorze LCD mogą być wyświetlane pionowe i poziome linie siatki, paski określające obszar drukowania w formacie 3:2 lub oba te elementy.

| Wył.         | -                                                                                                    |
|--------------|----------------------------------------------------------------------------------------------------|
| Linie siatki | Ta opcja umożliwia wyświetlenie linii siatki dzielących ekran na 9<br>części. Ułatwia to właściwe skadrowanie fotografowanego obiektu<br>w pionie i w poziomie. |
| Paski 3:2    | Ta opcja ułatwia kadrowanie zdjęć, z których wykonywane będą odbitki<br>w formacie 3:2*.<br>Elementy znajdujące się poza obszarem drukowania są wyszarzone.     |
| Oba rodzaje  | Ta opcja umożliwia jednoczesne wyświetlenie linii siatki i pasków 3:2.                                                                                          |

\* Zdjęcia są nadal zapisywane w standardowych proporcjach 4:3.

# Wybierz opcję [Wyśw. nakładki].

- 1. Naciśnij przycisk (MENU).
- W menu [ ] wybierz za pomocą przycisków ↑ i ↓ opcję [Wyśw.nakładki].

| ( |                         |  |
|---|-------------------------|--|
|   | Wspomaganie AF Wł. Wył. |  |
|   | Kontrolne wyśw.∢2 sek.  |  |
|   | Inf. kontrolna ∢Wył.    |  |
|   | Auto-kategoria Wł. Wył. |  |
| ( | Wyśw.nakładki Wył.      |  |
|   | Stabilizacja < Ciągła   |  |

#### **2** Zatwierdź ustawienia.

2. Naciśnij przycisk MENU

|                 | 0            |
|-----------------|--------------|
| Wspomaganie AF  | Wł. Wył.     |
| Kontrolne wyśw. | (2 sek. 🔹 🕨  |
| Inf. kontrolna  | (Wył. →      |
| Auto-kategoria  | W2 Wv2       |
| Wyśw.nakładki 🔸 | Linie siatki |
| Stabilizacja    | Ciayia       |

- Linie siatki i paski 3:2 nie są zapisywane na zdjęciu.
- Po wybraniu opcji slub w oraz w trybie filmowania można korzystać wyłącznie z ustawienia [Linie siatki].

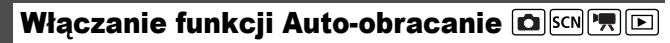

Zobacz część Funkcje dostępne w poszczególnych trybach fotografowania (str. 228).

o 🛯 🛡 🗛 /s 🗅 🎙 🖾 🕸 🎉 🎽 🕏 🎆 🖲 🐠 🚍 🖉 🖉 🧖

Aparat jest wyposażony w inteligentny czujnik położenia, który umożliwia wykrycie układu zdjęcia wykonanego aparatem trzymanym pionowo i właściwe wyświetlenie obrazu na monitorze LCD.

- 1 Wybierz opcję [Auto-obracanie]. vśw. zegara < 5 sek. 1. Naciśnij przycisk (MENU) Formatowanie. ☐ 30.0MB Numery plików Narastajaco 2. Za pomocą przycisków 🔶 i ltwórz folder wybierz menu [ 11 ]. Auto-obracanie WR. Wvł. 3. Za pomoca przycisków 🔶 i <1 min. OTAL OUIEKLWW wybierz opcje [Auto-obracanie]. 2 Zatwierdź ustawienia. 1. Za pomocą przycisków 🗲 i 🔶 Wyśw.zegara 4 5 sek. wybierz ustawienie [Wł.] lub [Wył.]. Formatowanie... 30.0MB 2. Naciśnij przycisk (MENU) . Numery plików < Narastajaco Utwórz folder Jeśli funkcja Auto-obracanie jest Auto-obracanie W2. Wył właczona (opcja [Wł.]), a na Cofaj obiektyw monitorze LCD w trybie fotografowania został ustawiony widok szczegółowy, wyświetlana jest ikona 👌 (normalne położenie). 🔂 (prawa strona na dole) lub 👩 (lewa strona na dole). Opisywana funkcja może nie działać prawidłowo, jeśli aparat zostanie skierowany pionowo w górę lub w dół. W takim przypadku należy sprawdzić, czy strzałka 🗴 wskazuje prawidłowy kierunek, a jeśli nie, należy wyłaczyć funkcje Auto-obracanie (opcja [Wył.]).
  - Układ zdjęć wyświetlanych na komputerze zależy od oprogramowania, za pomocą którego zostały pobrane, niezależnie od tego, czy funkcja Auto-obracanie jest włączona (opcja [Wł.]).

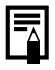

Jeśli podczas wykonywania zdjęć aparat jest trzymany w pozycji pionowej, inteligentny czujnik położenia pozwala określić, gdzie znajduje się górna i dolna krawędź zdjęcia. Następnie balans bieli, ekspozycja i ostrość są dostosowywane optymalnie do potrzeb zdjęcia wykonywanego w pionie. Mechanizm ten działa niezależnie od tego, czy funkcja Auto-obracanie jest włączona.

# Tworzenie folderu docelowego (opcja Folder)

Zobacz część Funkcje dostępne w poszczególnych trybach fotografowania (str. 228).

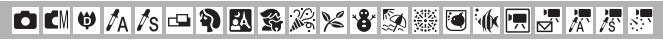

Aparat umożliwia utworzenie w każdej chwili nowego folderu, w którym mają być automatycznie zapisywane wykonywane zdjęcia.

| Utwórz nowy   | Ta opcja pozwala utworzyć nowy folder przy wykonywaniu kolejnego zdjęcia.                                                                                            |
|---------------|----------------------------------------------------------------------------------------------------|
| folder        | Aby utworzyć dodatkowy folder, należy ponownie ustawić symbol zaznaczenia.                                                                                           |
| Automatycznie | Można także określić datę i godzinę, jeśli chce się utworzyć nowy folder,<br>korzystając z czasu wykonania zdjęcia przypadającego po określonej dacie<br>i godzinie. |

# Tworzenie folderu przy wykonywaniu kolejnego zdjęcia

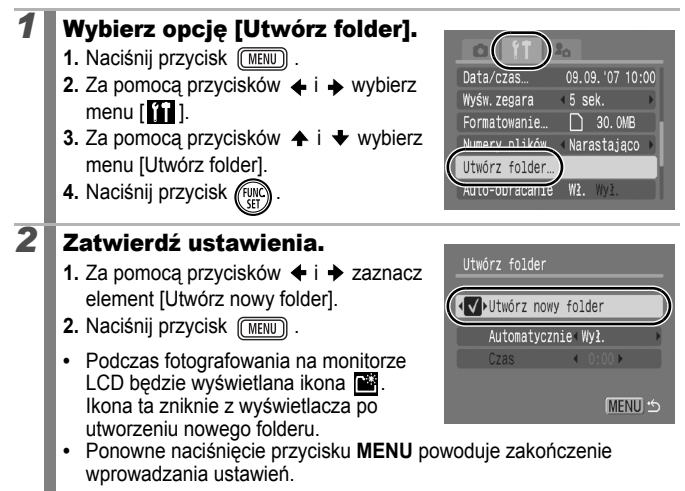

# Ustawianie dnia lub godziny automatycznego tworzenia folderu.

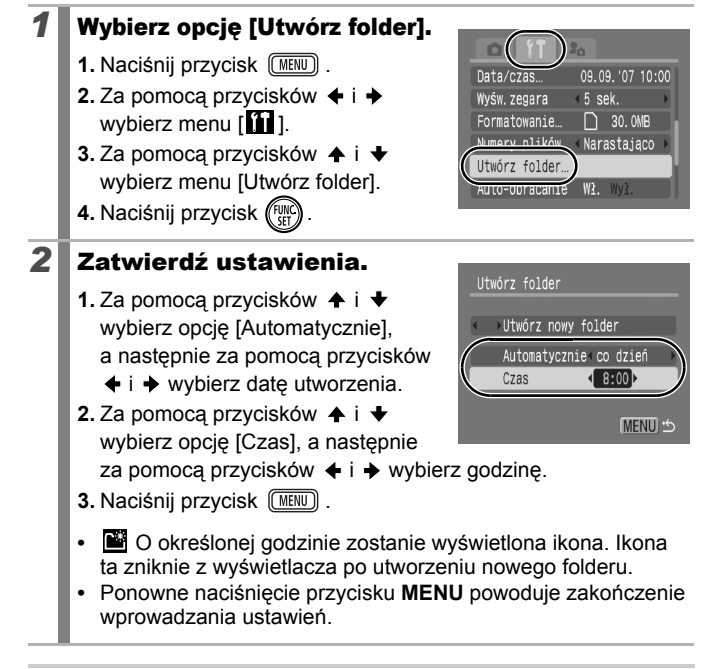

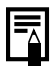

W jednym folderze można zapisać maksymalnie 2000 zdjęć. Po przekroczeniu tej liczby automatycznie tworzony jest nowy folder, nawet jeśli nie wybrano opcji tworzenia nowego folderu.

#### Zerowanie numeru pliku

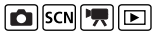

Zobacz część Funkcje dostępne w poszczególnych trybach fotografowania (str. 228).

o () 🛡 🗛 /s 🗅 🖗 🖾 🏶 🉈 🗶 📽 🐼 🊟 🗑 🐠 🚍 🖉 🖉 🦉

Wykonywanym zdjęciom są automatycznie przypisywane numery plików. Aparat umożliwia określenie sposobu ich przypisywania.

| Narastająco | W tym trybie każdemu kolejnemu zdjęciu przypisywany jest<br>numer większy o jeden od numeru poprzedniego zdjęcia.<br>Opcja ta ułatwia porządkowanie zdjęć na komputerze,<br>ponieważ pozwala uniknąć powtarzających się nazw plików<br>w przypadku zmiany folderów lub kart pamięci*.<br>* Dotyczy to korzystania z czystej karty pamięci. W przypadku<br>korzystania z karty, na której zostały już zapisane dane,<br>siedmiocyfrowy numer ostatnio zapisanego folderu i zdjęcia jest<br>porównywany z ostatnim numerem na karcie, a do zapisywania<br>nowych zdjęć wykorzystywany jest wyższy z tych numerów. |
|-------------|----------------------------------------------------------------------------------------------------|
| Autom. od 1 | W tym trybie przywracana jest początkowa wartość numeru<br>folderu i zdjęcia (100-0001)*. Jest to wygodne w przypadku<br>porządkowania zdjęć według folderów.<br>* Dotyczy to korzystania z czystej karty pamięci. W przypadku<br>korzystania z karty, na której zostały już zapisane dane, do<br>zapisywania nowych zdjęć wykorzystywany jest numer następujący<br>po siedmiocyfrowym numerze ostatnio zapisanego folderu i zdjęcia.                                                                                                    |

#### Wybierz opcję [Numery plików]. Strefa czasowa... 1. Naciśnij przycisk (MENU) Data/czas... 09.09.'07 10:00 Wyśw.zegara < 5 sek. 2. Za pomocą przycisków 🔶 i D 30.0MB atowanie wybierz menu [ 11]. Narastajaco Numery plików 3. Za pomoca przycisków 🛧 i 🛧 wybierz opcję [Numery plików]. 2 Zatwierdź ustawienia. 1. Za pomoca przycisków + i + Strefa czasowa… 🌈 wybierz ustawienie [Narastajaco] 09.09.'07 10:00 Data/czas... Wyśw.zegara < 5 sek. lub [Autom. od 1]. D 20 0MP Formatowanie. 2. Naciśnij przycisk (MENU) Numery plików Utwórz folder

#### Numery plików i folderów

Zapisywanym zdjęciom przypisuje się kolejne numery z przedziału od 0001 do 9999, natomiast folderom — numery z przedziału od 100 do 999. W każdym folderze można zapisać maksymalnie 2000 zdjęć.

|             | Nowy folder        | Wymiana karty pamięci                 |
|-------------|--------------------|---------------------------------------|
| Narastająco | Karta pamięci nr 1 | Karta pamięci nr 1 Karta pamięci nr 2 |
|             |                    |                                       |
|             | Karta pamięci nr 1 | Karta pamięci nr 1 Karta pamięci nr 2 |
| Autom. od 1 |                    |                                       |

- Jeśli ilość miejsca jest niewystarczająca, zdjęcia mogą być zapisywane w nowym folderze, nawet jeśli całkowita liczba plików nie przekracza 2000. Wynika to z faktu, że następujące typy zdjęć są zawsze zapisywane w tym samym folderze:
  - zdjęcia wykonywane seryjnie;
  - zdjęcia wykonywane z samowyzwalaczem (opcja Nastawa własna);
  - zdjęcia wykonywane w trybie Panorama;
  - zdjęcia wykonywane w trybie Tylko jeden kolor lub Zamiana koloru przy włączonej opcji [Zachowaj oryg.].
- W przypadku powtórzonych numerów folderów lub numerów plików w folderze nie ma możliwości wyświetlania zdjęć.
- Informacje na temat struktur folderów i typów obrazów zawiera Instrukcja oprogramowania.

## Wyświetlanie i usuwanie

Za pomocą dotykowego pokrętła sterującego można również wybierać zdjęcia i wykonywać różnorodne operacje. Zobacz str. 41.

## Q Powiększanie zdjęć

## Przesuń dźwignię powiększenia w stronę symbolu ${\bf Q}$ .

- Zdjęcia można powiększać maksymalnie 10x.

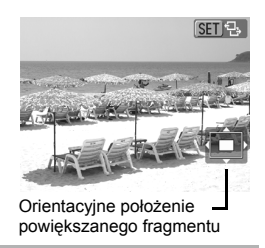

▲

#### Przesuwaj zdjęcie za pomocą przycisków ↑, +, + i →.

- Poziom powiększenia można zmieniać za pomocą dźwigni powiększenia.

#### Wyłączanie powiększenia

Przesuń dźwignię powiększenia w stronę symbolu 🗷 . (Funkcję można także wyłączyć natychmiast za pomocą przycisku **MENU**).

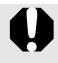

Nie można powiększać klatek filmów ani obrazów indeksu.

#### Wyświetlanie zdjęć w grupach po 9 (wyświetlanie indeksu)

# Przesuń dźwignię powiększenia w stronę symbolu 🗷.

- Funkcja indeksu umożliwia jednoczesne wyświetlanie dziewięciu zdjęć.
- Wybierz zdjęcie za pomocą przycisków ♠, ♥, ♦ i ➡.

Wybrane zdjęcie

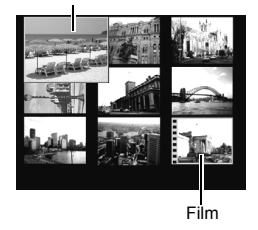

#### Powrót do wyświetlania pojedynczego zdjęcia

Przesuń dźwignię powiększenia w stronę symbolu Q.

#### Przełączanie grup dziewięciu zdjęć

Przesunięcie dźwigni powiększenia w stronę symbolu 🔽 w trybie wyświetlania indeksu powoduje wyświetlenie paska przesuwania, który umożliwia przełączanie dostępnych zestawów dziewięciu zdjęć.

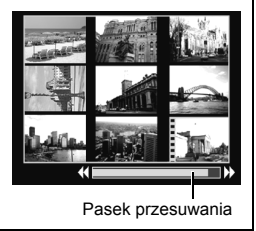

## Sprawdzanie ostrości i wyrazu twarzy (ekran sprawdzania ostrości)

Korzystając z ekranu sprawdzania ostrości, można sprawdzić ostrość i wyraz twarzy fotografowanych osób. Dzięki temu, że można również zmieniać stopień powiększenia i przełączać się między zdjęciami, tryb ten ułatwia sprawdzenie wyrazów twarzy i wyszukanie osób z zamkniętymi oczami.

#### Wyświetlanie ekranu sprawdzania ostrości

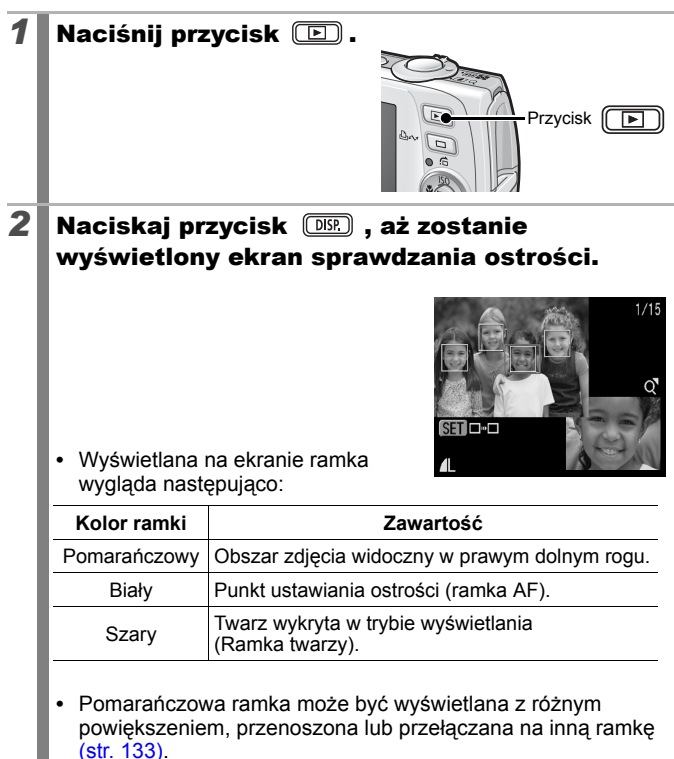

#### Zmiana powiększenia widoku

- **3** Przesuń dźwignię powiększenia w stronę symbolu Q.
  - Prawy dolny róg ekranu jest powiększony.

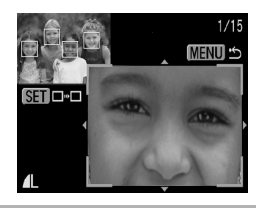

#### Przełączanie między ramkami

### Naciśnij przycisk 🛞.

3

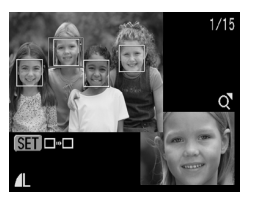

powiększenia widoku modyfikacja położenia pomarańczowej ramki spowoduje dostosowanie jej wielkości do rozmiaru twarzy.

#### Zmiana położenia widoku

- **3** Przesuń dźwignię powiększenia w stronę symbolu Q.
  - Prawy dolny róg ekranu jest powiększony.

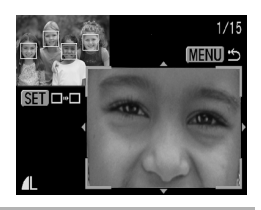

# Zmień położenie widoku za pomocą przycisków ≁, ★, ★ i ★.

 Naciśnięcie przycisku FUNC./SET pozwala przywrócić pierwotne położenie pomarańczowej ramki. Jeśli wyświetlanych jest kilka ramek AF, położenie pomarańczowej ramki ulega zmianie.

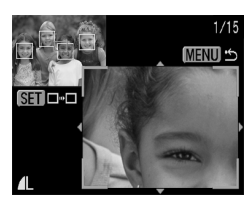

#### Aby wyłączyć widok sprawdzania ostrości Naciśnij przycisk MENU.

### 🖆 Przeskakiwanie do szukanych zdjęć

Þ

Jeśli na karcie pamięci zostało zapisanych wiele zdjęć, opisane poniżej opcje wyszukiwania ułatwiają znajdowanie właściwych plików.

| 0 | do dat zdjęć  | Ta opcja pozwala przeskoczyć do pierwszego<br>zdjęcia z każdego dnia.     |
|---|---------------|---------------------------------------------------------------------------|
| Ĩ | Moja kateg.   | Ta opcja pozwala przeskoczyć do pierwszego<br>zdjęcia w każdej kategorii. |
| Ē | do folderów   | Ta opcja pozwala przeskoczyć do pierwszego<br>zdjęcia w każdym folderze.  |
| Ċ | do filmów     | Ta opcja pozwala przeskoczyć do filmu.                                    |
| 1 | o 10 obrazów  | Wyświetlenie 10. zdjęcia z kolei.                                         |
| 1 | o 100 obrazów | Wyświetlenie 100. zdjęcia z kolei.                                        |

# Naciśnij przycisk 🍙 w trybie wyświetlania pojedynczego zdjęcia.

 Aparat zostanie przełączony w tryb wyszukiwania z przeskakiwaniem.

#### 2 Za pomoca przycisków 🛧 i 🔸 wybierz klucz wyszukiwania.

- Wyświetlane ekrany różnią się nieznacznie w zależności od klucza wvszukiwania.
- Informacje o zdjeciach można wyświetlać i ukrywać za pomoca przycisku DISP ...

#### Wyświetl zdjęcia.

3

#### Wybrano tryb 👩, 🕅 lub 🖆

- 1. Za pomocą przycisków 🔶 i 🔶 wybierz date, kategorię lub folder do wyświetlania.
- 2. Naciśnij przycisk (<sup>func</sup>
- Przesuwając palcem po dotykowym pokrętle sterującym, można zaznaczyć zdjęcie docelowe.
- Aparat zostanie przełączony w tryb wyświetlania według definicji, sygnalizowany przez niebieska ramkę. Wyświetlanie można ograniczyć do zdjęć odpowiadających kluczowi wyszukiwania.
- Naciśnięcie przycisku 🌈 powoduje wyłączenie funkcji wyświetlania według definicji.

#### Wybrano tryb 😭, 🖬 lub 📶

- Naciśniecie przycisku MENU powoduje wyłaczenie funkcji.
- Gdy wybrana jest opcja naciśnięcie przycisku FUNC./SET powoduje przełaczenie aparatu w tryb wyświetlania według definicji. Naciśnij przycisk 🚖, aby wyłączyć ten tryb.

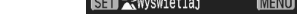

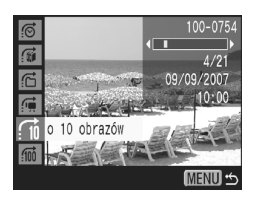

Wybór klucza wyszukiwania

Scenerie

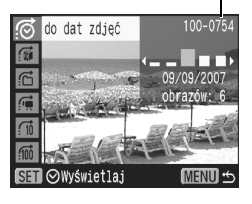

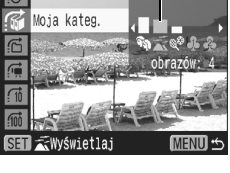

#### Informacie o zdieciach

Tryb wyświetlania według definicji zostaje wyłączony w przypadku:

- wybierania zakresu zdjęć;
- wýświetlania zdjęć nieobsługiwanych w trybie wyświetlania według definicji;
- zapisywania nowych zdjęć, które zawierają dodane lub edytowane efekty;
- usuwania zdjęć za pomocą funkcji [Usuń] w menu []].

## Porządkowanie zdjęć według kategorii (funkcja Moja kateg.)

Zdjęcia można porządkować, przypisując je do jednej z dostępnych kategorii. Poniższe operacje można wykonywać, jeśli zdjęcia są podzielone na kategorie.

Usuwanie (str. 168)

A & Moja kateg. 1–3

Coś zrobić

Konfigurowanie ustawień drukowania (str. 174)

- Wyszukiwanie zdjęć (str. 134)
- Pokaz przezroczy (str. 146)
- Ochrona (str. 164)

#### Kategorie

| $\hat{H}_{ij}$ | Ludzie |
|----------------|--------|
|                |        |

| Ā | Scene | rie |
|---|-------|-----|
|   |       |     |

Zdarzenia

#### Sposoby wyboru kategorii

| Wybierz        | Ta opcja umożliwia wyświetlanie i wybieranie<br>pojedynczych zdjęć.                                                                              |
|----------------|----------------------------------------------------------------------------------------------------|
| Wybierz zakres | Ta opcja umożliwia wybranie pierwszego i ostatniego<br>zdjęcia oraz wybranie wszystkich zdjęć należących do<br>utworzonego w ten sposób zakresu. |

ξΞ

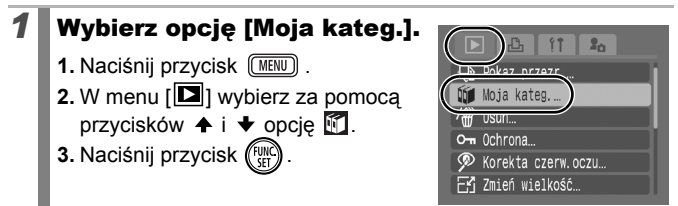

#### **2** Wybierz sposób wyboru.

- Za pomocą przycisków ↑ i ↓ wybierz sposób wyboru.
- 2. Naciśnij przycisk (FUNC)

| 🛍 Moja kateg.   |        |
|-----------------|--------|
| Wybierz         |        |
| Wybierz zakres… |        |
|                 |        |
|                 |        |
|                 |        |
|                 | MENU · |

#### ■ [Wybierz]

3

# Przypisz zdjęcia do kategorii. 1. Za pomocą przycisków ← i → wybierz zdjęcia, które mają zostać przypisane do kategorii. 2. Za pomocą przycisków ← i → wybierz odpowiednią kategorię. 3. Naciśnij przycisk ().

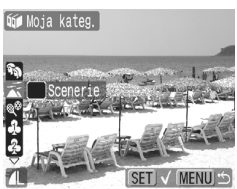

- Ponowne naciśnięcie przycisku FUNC./SET powoduje wyłączenie funkcji.
- Naciśnięcie przycisku MENU powoduje zakończenie wprowadzania ustawień.

#### [Wybierz zakres]

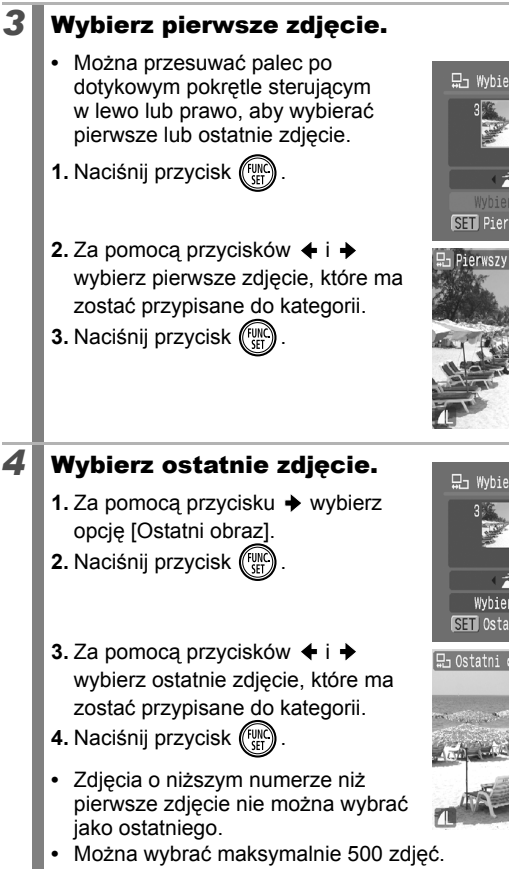

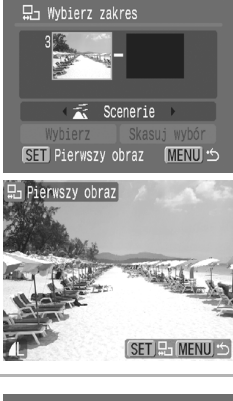

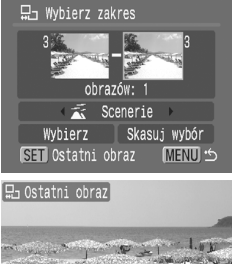

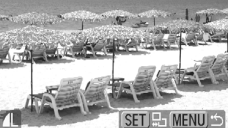

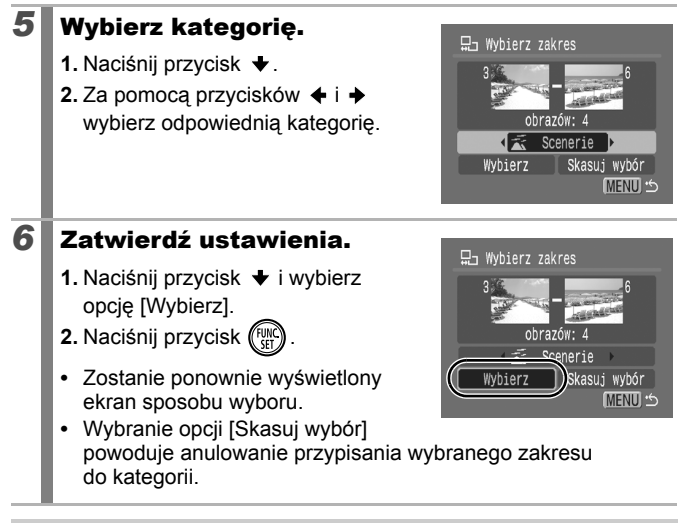

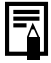

Z tej funkcji można także korzystać w trybie wyświetlania indeksu.

#### Wyświetlanie filmów (korzystanie z panelu odtwarzania filmów) 下

Filmów nie można wyświetlać w trybie indeksu.

#### Wyświetl plik filmu.

- Za pomocą przycisków + i + wybierz odpowiedni film.
- 2. Naciśnij przycisk (FUNC)
- Filmy są oznaczone ikoną SED Z.

#### **2** Odtwórz film.

- 2. Naciśnij przycisk (FUNC)
- Naciśnięcie przycisku FUNC./SET podczas odtwarzania filmu powoduje wstrzymanie odtwarzania. Odtwarzanie jest wznawiane po ponownym naciśnięciu przycisku.
- Po zakończeniu odtwarzania film jest zatrzymywany na ostatniej klatce. Aby wyświetlić panel odtwarzania filmów, należy nacisnąć przycisk FUNC./SET.

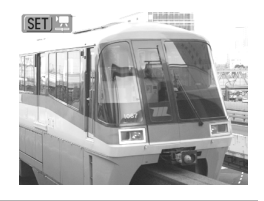

# Pasek wyświetlania Godzina nagrania filmu– Wzmocnienie (regulowane za pomocą przycisków ✦ i ✦ )

Panel odtwarzania filmów

 Podczas odtwarzania filmu za pomocą przycisku DISP. można wyświetlać lub ukrywać pasek odtwarzania.

 Jeśli odtwarzanie zostało poprzednim razem zatrzymane w połowie, zostanie wznowione od ostatnio wyświetlonej klatki.

#### Korzystanie z panelu odtwarzania filmów

Za pomocą przycisków  $\bigstar$  i  $\bigstar$  wybierz element sterujący, a następnie naciśnij przycisk **FUNC./SET**.

| ••                | Zakończ               | Ta opcja służy do zatrzymywania odtwarzania<br>i powrotu do widoku pojedynczego zdjęcia.                                                                 |
|-------------------|-----------------------|----------------------------------------------------------------------------------------------------|
| ß                 | Drukuj                | lkona jest wyświetlana w przypadku podłączenia<br>drukarki. Szczegółowe informacje na ten temat<br>zawiera <i>Instrukcja drukowania bezpośredniego</i> . |
|                   | Odtwórz               | Odtwórz                                                                                                    |
| ▶                 | Spowalnianie<br>ruchu | Ta opcja służy od odtwarzania w zwolnionym<br>tempie (przycisk ← pozwala zmniejszyć szybkość<br>odtwarzania, a przycisk ✦ pozwala ją zwiększyć).         |
| K                 | Klatka pierwsza       | Ta opcja służy do wyświetlania pierwszej klatki.                                                                                                    |
|                   | Klatka<br>poprzednia  | Ta opcja służy do wyświetlania poprzedniej klatki<br>(naciśnięcie i przytrzymanie przycisku <b>FUNC./SET</b><br>umożliwia cofanie).                      |
|                   | Klatka następna       | Ta opcja służy do wyświetlania następnej klatki<br>(naciśnięcie i przytrzymanie przycisku <b>FUNC./SET</b><br>umożliwia przewijanie do przodu).          |
| $\mathbf{\Sigma}$ | Klatka ostatnia       | Ta opcja służy do wyświetlania ostatniej klatki.                                                                                                    |
| %                 | Skracanie             | Ta opcja pozwala przejść do trybu edycji filmów.                                                                                                    |

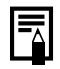

 W przypadku odtwarzania filmu na ekranie telewizora głośność należy ustawić za pomocą regulatorów odbiornika (str. 183).

 W trybie odtwarzania w zwolnionym tempie i w trybie dźwięk jest niedostępny.

## Edycja filmów

Opisywana funkcja umożliwia usuwanie fragmentów zarejestrowanych filmów.

 Rzeczywista pozycja w edytowanym filmie może się nieco różnić od obrazu wyświetlanego na monitorze LCD. Filmy, które przed edycja maja długość co najmniej 1 s. można edytować w jednosekundowych odcinkach, ale filmów chronionych lub o długości poniżej 1 s (filmów 🔛 o długości 15 s\* lub 30 s\*\*) nie można edytować. Przy odstępie czasu między zdjęciami wynoszącym 1 s \*\*Przy odstępie czasu między zdjęciami wynoszącym 2 s Wybierz opcję [Skracanie]. Za pomocą przycisków + i + wybierz opcję 🔀 . 2. Naciśnij przycisk · Spowoduje to wyświetlenie panelu Panel edycji filmów i paska edvcii filmów. Pasek edycji filmów 2 Edytuj film. 1. Za pomocą przycisków ♠ i ♥ wybierz opcię 💹 (Skróć początek) lub 🎇 (Skróć koniec). Aby sprawdzić tymczasową wersję filmu po edycji, wybierz opcję (Odtwórz) i naciśnij przycisk FUNC./SET. Aby kontynuować edytowanie, powtórz czynności podane w punkcie 2. 

i ponowne wyświetlenie panelu odtwarzania filmów.
#### 3 Wybierz opcję [Zachowaj].

- 1. Za pomocą przycisków ♠ i ♥ wybierz opcję 🖳.
- 2. Naciśnij przycisk (FUNC)

#### Zapisz plik.

- Za pomocą przycisków ↑ i ↓ wybierz opcję [Nowy\_plik] lub [Zastąp].
- 2. Naciśnij przycisk (FUNC)
- Opcja [Nowy plik] pozwala zapisać zmodyfikowany film pod nową nazwą pliku. Dane sprzed edycji pozostają niezmienione.

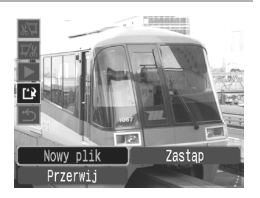

Naciśnięcie przycisku **FUNC./SET** podczas zapisywania filmu powoduje przerwanie tego procesu.

- Opcja [Zastąp] pozwala zapisać zmodyfikowany film pod pierwotną nazwą. Dane sprzed edycji zostają utracone.
- Jeśli na karcie pamięci pozostało zbyt mało miejsca, można wybrać wyłącznie opcję [Zastąp].

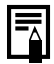

Δ

W zależności od rozmiaru edytowanego filmu jego zapisywanie może być dość czasochłonne. Rozładowanie akumulatora w trakcie wykonywania tego procesu uniemożliwia zapisanie zmodyfikowanego materiału. W związku z tym zaleca się, aby podczas edycji filmów korzystać z całkowicie naładowanego akumulatora lub sprzedawanego oddzielnie zestawu zasilającego AC Adapter Kit ACK-DC30 (str. 210).

## Obracanie zdjęć na ekranie

Zdjęcia można obracać na ekranie zgodnie z ruchem wskazówek zegara o 90° lub 270°.

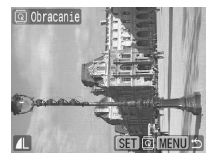

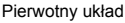

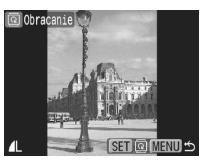

90°

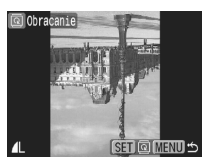

270°

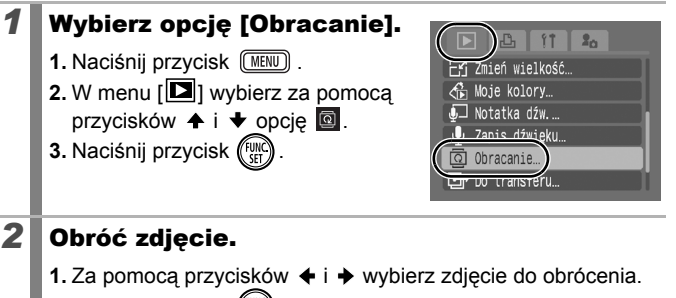

- 2. Naciśnij przycisk (FUNC).
- Każde kolejne naciśnięcie przycisku FUNC./SET powoduje obrócenie zdjęcia o 90°, o 270° oraz powrót do pierwotnego układu.
- Z tej funkcji można także korzystać w trybie wyświetlania indeksu.

Podczas pobierania zdjęć do komputera układ zdjęć, które zostały obrócone w aparacie, zależy od oprogramowania wykorzystywanego do pobierania.

## Wyświetlanie z efektami przejścia

Aparat umożliwia wybór efektu przejścia wyświetlanego między kolejnymi zdjęciami.

| - |                                                                                                    |  |  |  |
|---|----------------------------------------------------------------------------------------------------|--|--|--|
| × | W tym trybie nie jest wyświetlany efekt przejścia.                                                                                                    |  |  |  |
|   | W tym trybie zdjęcie jest stopniowo ściemniane i znika, a kolejne zdjęcie jest rozjaśniane i stopniowo się pojawia.                                                                                                    |  |  |  |
| [ | W tym trybie naciśnięcie przycisku                                                                                                    |  |  |  |
| 1 | <ul> <li>Wybierz opcję [Ef.przejścia].</li> <li>1. Naciśnij przycisk (MENU).</li> <li>2. W menu [□] wybierz za pomocą przycisków ↑ i ♦ opcję ].</li> <li>2. W menu [□] wybierz za pomocą przycisków ↑ i ♦ opcję ].</li> </ul>                                                                                                    |  |  |  |
| 2 | <ul> <li>Zatwierdź ustawienia.</li> <li>1. Wybierz efekt za pomocą przycisków ← i →.</li> <li>2. Naciśnij przycisk (MENU).</li> <li>Image: A star and a star a star a sta</li></ul> |  |  |  |

## Automatyczne wyświetlanie (funkcja Pokaz przezr.)

Aparat umożliwia automatyczne wyświetlanie zdjęć zapisanych na karcie pamięci. Ustawienia zdjęć stosowane podczas wyświetlania pokazu przezroczy są zgodne ze standardem DPOF (Digital Print Order Format).

|        | Wszystkie            | Ta funkcja służy do wyświetlania po kolei wszystkich zdjęć<br>zapisanych na karcie pamięci.                                                                 |
|--------|----------------------|----------------------------------------------------------------------------------------------------|
|        | Data                 | Ta funkcja służy do wyświetlania po kolei wszystkich zdjęć<br>wykonanych określonego dnia.                                                                  |
| Ĩ.     | Moja kateg.          | Ta funkcja służy do wyświetlania po kolei wszystkich zdjęć<br>należących do wybranej kategorii.                                                             |
|        | Folder               | Ta funkcja służy do wyświetlania po kolei wszystkich zdjęć<br>znajdujących się w określonym folderze.                                                       |
|        | Filmy                | Ta funkcja służy do wyświetlania po kolei zapisanych filmów.                                                                                                |
| ۰      | Obrazy<br>nieruchome | Ta funkcja służy do wyświetlania po kolei zapisanych zdjęć.                                                                                                 |
| *1 -*3 | Własna 1–3           | Ta funkcja służy do wyświetlania po kolei zdjęć wybranych<br>na potrzeby poszczególnych pokazów przezroczy<br>(Własna 1, Własna 2 lub Własna 3) (str. 149). |

#### Wybierz opcję [Pokaz przezr.].

- 1. Naciśnij przycisk (MENU)
- W menu [□] wybierz za pomocą przycisków ↑ i ♥ opcję .
- 3. Naciśnij przycisk (FUNC).

# SK (WHC). Ø Korekta czerw. oczu... E Zmień wielkość...

## **2** Wybierz sposób wyświetlania.

- 1. Naciśnij przycisk +.
- Image: Image: Ima

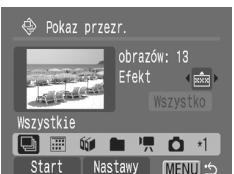

P.

🕀 Pokaz przezr.

O- Ochrona...

Moja kateg.. Usuń... 20

- Imaciśnij przycisk FUNC./SET, aby wybrać zdjęcia do wyświetlenia (str. 149).
- Aby dodać do wyświetlanych zdjęć efekt przejścia, wybierz za pomocą przycisku ★ opcję [Efekt], a następnie przy użyciu przycisków ★ i → wybierz żądany efekt (zobacz informacje na następnej stronie).

## **3** Rozpocznij wyświetlanie pokazu slajdów.

- 1. Naciśnij przycisk +.
- Za pomocą przycisków + i + wybierz menu [Start].
- 3. Naciśnij przycisk (FUNC)

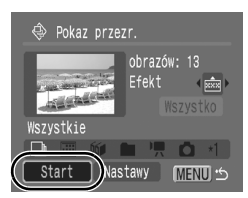

- Podczas wyświetlania pokazu przezroczy można:
  - Wstrzymywanie/wznawianie: naciśnij przycisk FUNC./SET.

Zatrzymywanie wyświetlania pokazu slajdów Naciśnij przycisk MENU.

#### Efekty przejścia

Aparat umożliwia wybór efektu przejścia wyświetlanego między kolejnymi zdjęciami.

| _×  | W tym trybie nie jest wyświetlany efekt przejścia.                                                                  |
|-----|----------------------------------------------------------------------------------------------------|
| ××× | W tym trybie kolejne zdjęcie jest stopniowo rozjaśniane i wyświetlane<br>od dołu do góry.                           |
|     | W tym trybie kolejne zdjęcie jest początkowo wyświetlane w kształcie krzyża, a następnie rozszerzane na cały ekran. |
|     | W tym trybie widoczny obszar kolejnego zdjęcia rozszerza się<br>w poziomie aż do wyświetlenia całości obrazu.       |

| $\overline{\Delta}$ |
|---------------------|

W trybie wyświetlania pojedynczych zdjęć można rozpocząć pokaz przezroczy od aktualnie wyświetlanego zdjęcia, naciskając i przytrzymując przycisk **FUNC./SET**, a następnie naciskając przycisk  $\bigtriangleup \infty$ . W przypadku wykonania tej czynności podczas wyświetlania ostatniego zdjęcia pokaz przezroczy rozpocznie się od pierwszego zdjęcia opatrzonego tą samą datą.

## Wybieranie daty, kategorii lub folderu do wyświetlenia ( $\underline{\mathbb{M}}/\underline{\mathbb{M}}$ )

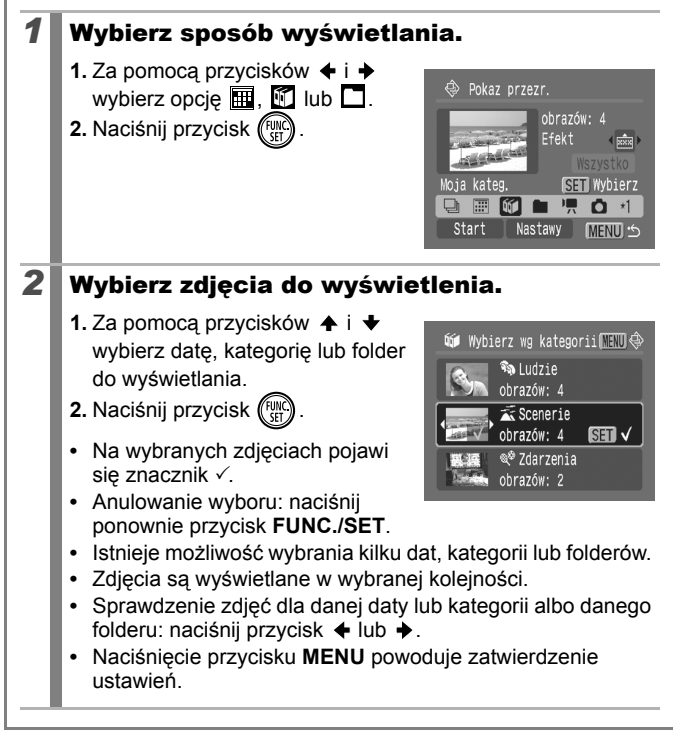

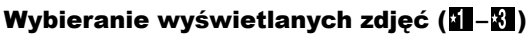

Aparat umożliwia wybranie określonych zdjęć, które mają zostać wyświetlone, i zapisanie ich w postaci pokazu przezroczy (Własna 1, 2 lub 3). Można wybrać maksymalnie 998 zdjęć. Zdjęcia są wyświetlane w wybranej kolejności.

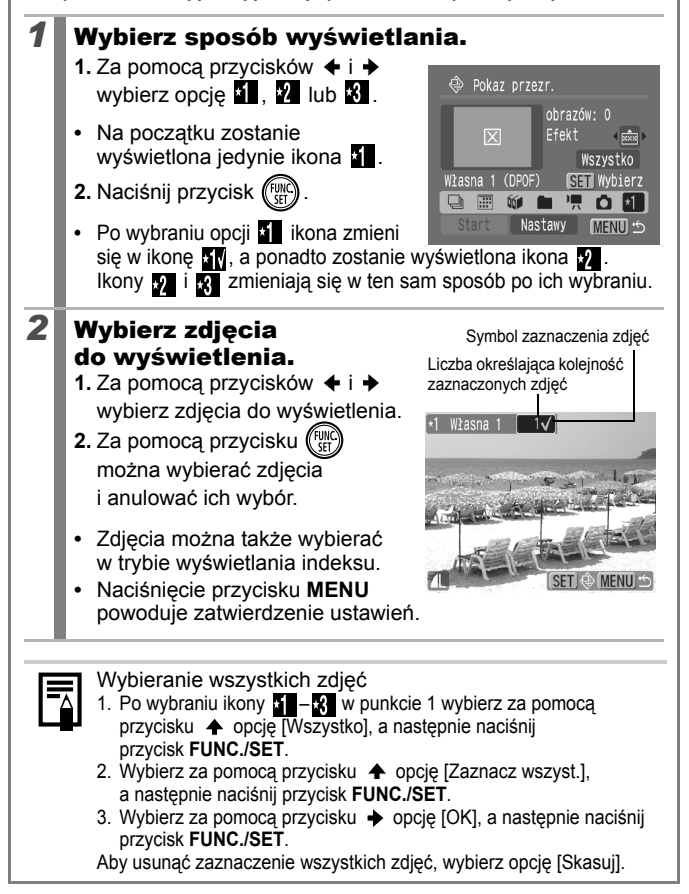

#### Zmiana ustawień czasu wyświetlania i powtarzania

#### · Czas wyświetl.

Ta opcja służy do określania czasu, przez jaki wyświetlane są poszczególne zdjęcia. Do wyboru są wartości 3–10 sekund, 15 sekund i 30 sekund. W zależności od zdjęcia czas wyświetlania może być różny.

#### Powtarzanie

Ta opcja pozwala określić, czy po wyświetleniu wszystkich zdjęć pokaz przezroczy ma zostać zakończony, czy też ma trwać cyklicznie do momentu wyłączenia.

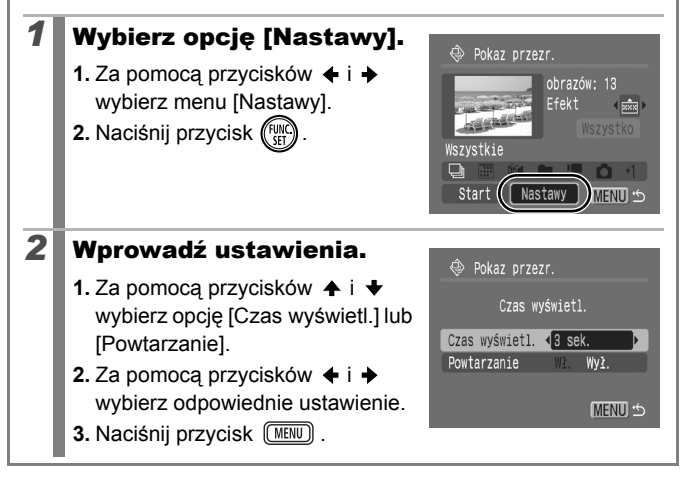

## Funkcja korekty czerwonych oczu

Aparat umożliwia korygowanie efektu czerwonych oczu na zarejestrowanych zdjęciach.

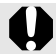

2

W przypadku niektórych zdjęć czerwone oczy mogą nie zostać prawidłowo wykryte, a uzyskane rezultaty mogą różnić się od zamierzonych.

Zdarza się to na przykład:

- jeśli twarze znajdują się przy krawędzi kadru albo są bardzo małe, bardzo duże lub silnie oświetlone w stosunku do reszty kompozycji;
- jeśli twarze są zwrócone na bok lub przechylone albo częściowo zakryte.

#### Wybierz opcję [Korekta czerw.oczu].

- 1. Naciśnij przycisk (MENU)
- W menu [□] wybierz za pomocą przycisków ↑ i ↓ opcję 2.
- 3. Naciśnij przycisk

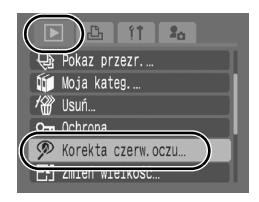

#### Wybierz zdjęcie.

- 2. Naciśnij przycisk (FURC)
- W miejscu wykrycia czerwonych oczu zostanie automatycznie wyświetlona ramka.

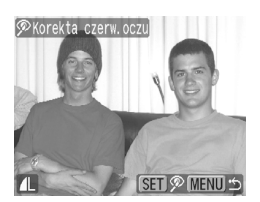

- Aby usunąć ramkę korekty, wybierz opcję [Usuń ramkę] i naciśnij przycisk FUNC./SET (str. 154).

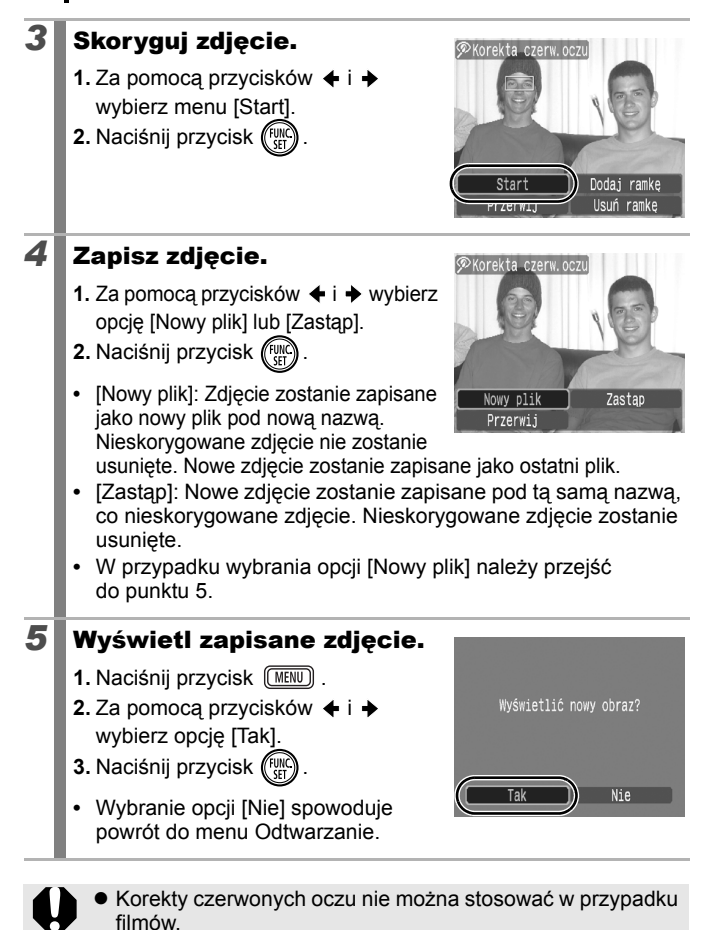

Nie można zastąpić zdjęć chronionych.

|     | <ul> <li>Korekty czerwonych oczu nie można wykonać, jeśli na karcie pamięci pozostało zbyt mało miejsca.</li> <li>Korektę czerwonych oczu można stosować do tego samego zdjęcia dowolną liczbę razy, jednak każde kolejne zastosowanie powoduje stopniowy spadek jakości obrazu.</li> <li>Ramka korekty nie jest wyświetlana automatycznie w przypadku zdjęć, które zostały już wcześniej skorygowane za pomocą funkcji Korekta czerw.oczu; do ich skorygowania należy użyć opcji [Dodaj ramkę].</li> </ul> |  |  |  |  |
|-----|----------------------------------------------------------------------------------------------------|--|--|--|--|
| Doc | lawanie ramek korekty                                                                                                    |  |  |  |  |
| 1   | <ul> <li>Wybierz opcję</li> <li>[Dodaj ramkę].</li> <li>1. Za pomocą przycisków ← i →<br/>wybierz opcję [Dodaj ramkę].</li> <li>2. Naciśnij przycisk ()).</li> <li>Zostanie wyświetlona zielona</li> </ul>                                                                                                    |  |  |  |  |
| -   |                                                                                                    |  |  |  |  |
| 2   | <ul> <li>Dostosuj położenie ramki.</li> <li>1. Przesuwaj ramkę za pomocą przycisków ↑, ↓, ↓ i ↓.</li> <li>Za pomocą dźwigni powiększenia można zmieniać rozmiar ramki.</li> </ul>                                                                                                    |  |  |  |  |
| 3   | Dodaj ramkę korekty.                                                                                                    |  |  |  |  |
|     | <ol> <li>Naciśnij przycisk ().</li> <li>Zostanie dodana ramka korekty, a jej kolor zmieni się na biały.</li> <li>W celu dodania kolejnej ramki zmień odpowiednio<br/>położenie, a następnie naciśnij przycisk FUNC./SET.</li> <li>Można dodać maksymalnie 35 ramek.</li> <li>Po zakończeniu dodawania ramek naciśnij przycisk MENU.</li> </ol>                                                                                                    |  |  |  |  |

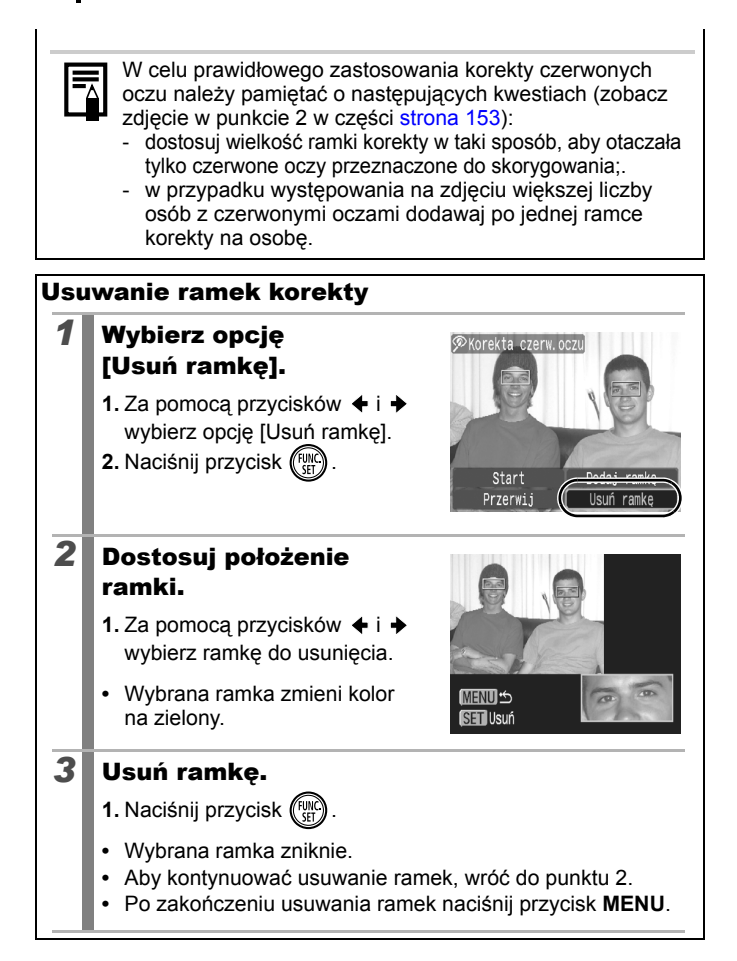

## Dodawanie efektów za pomocą funkcji Moje kolory

Funkcja Moje kolory umożliwia dodawanie efektów do zarejestrowanych obrazów (dotyczy to tylko zdjęć). Poniżej przedstawiono efekty dostępne w ramach funkcji Moje kolory. Szczegółowe informacje znajdują się na str. 114.

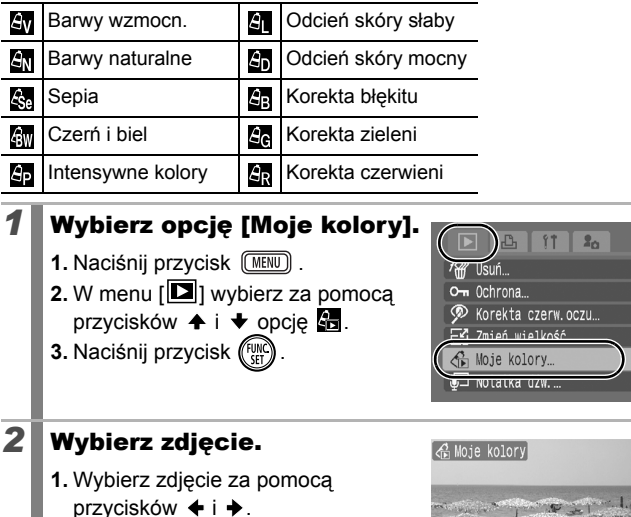

2. Naciśnij przycisk (FUNC).

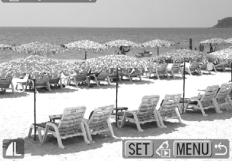

3

#### Wybierz typ funkcji Moje kolory.

- 2. Naciśnij przycisk (FUNC)
- Na ekranie zostanie wyświetlone zdjęcie z zastosowanym efektem funkcji Moje kolory.

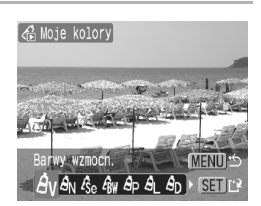

 Przesunięcie dźwigni powiększenia w stronę symbolu Q pozwala dokładniej przyjrzeć się zdjęciu przy większym powiększeniu. Podczas korzystania z funkcji powiększenia można także przełączać zdjęcie przekształcone za pomocą efektów funkcji Moje kolory oraz pierwotne, nieprzekształcone zdjęcie za pomocą przycisku FUNC./SET.

## **4** Zapisz zdjęcie.

- 2. Naciśnij przycisk (WC).
- Nowo zapisane zdjęcie przekształcone za pomocą funkcji Moje kolory jest umieszczane na końcu listy.

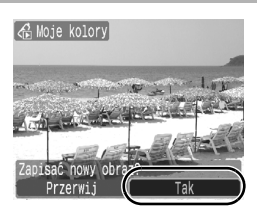

 Aby dodać efekty do kolejnych zdjęć, należy powtórzyć czynności opisane w punkcie 2 i w kolejnych.

#### **5** Wyświetl zapisane zdjęcie.

- 1. Naciśnij przycisk (MENU) .
- 3. Naciśnij przycisk (FUNC)
- Wybranie opcji [Nie] spowoduje powrót do menu Odtwarzanie.

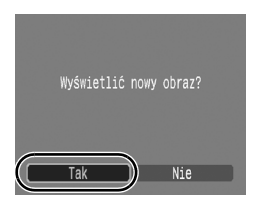

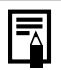

 Efektów funkcji Moje kolory nie można dodawać, jeśli na karcie pamięci pozostało zbyt mało miejsca.

- Efekty funkcji Moje kolory można dodawać do tego samego zdjęcia dowolną liczbę razy, jednak każde kolejne zastosowanie powoduje stopniowy spadek jakości obrazu, a uzyskane kolory mogą różnić się od spodziewanych.
- Kolory zdjęć wykonanych przy użyciu funkcji Moje kolory (str. 114) w trybie fotografowania oraz zmodyfikowanych za pomocą funkcji Moje kolory w trybie wyświetlania mogą się nieco różnić.

## Zmiana wielkości zdjęć

Zdjęcia, które zostały zarejestrowane z wysoką rozdzielczością, można zapisać ponownie z mniejszą rozdzielczością.

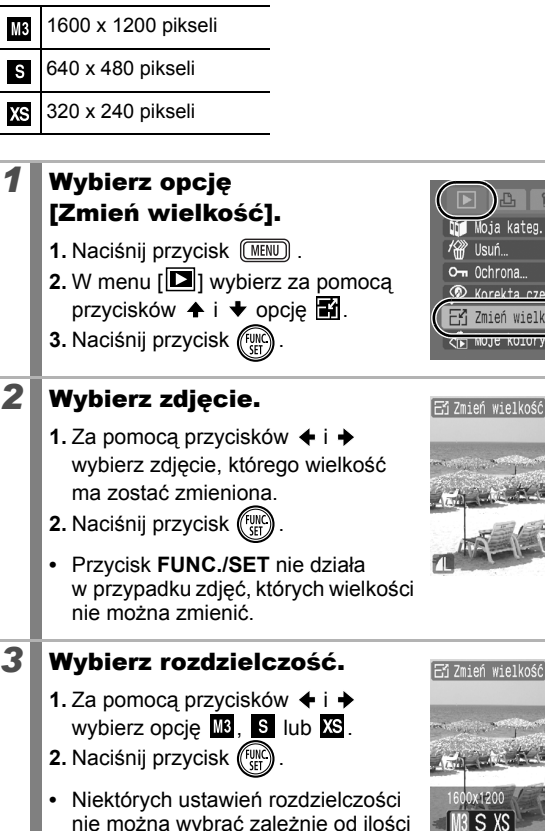

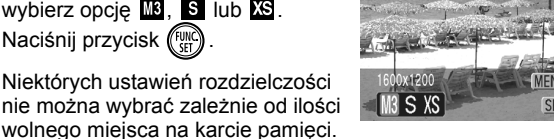

loja kateg. Usuń Korekta czerw ocz 🖌 Zmień wielkość

# Fi Zmień wielkość

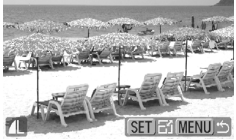

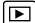

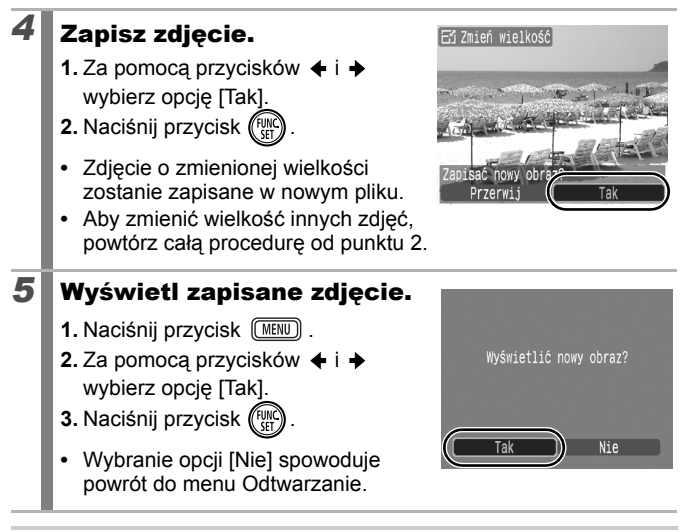

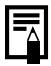

Nie można zmieniać wielkości filmów nagranych w trybie szerokim.

## Dołączanie notatek dźwiękowych do zdjęć

◄

W trybie wyświetlania można dołączać do zdjęć notatki dźwiękowe (o maks. długości 1 min). Dźwięk jest zapisywany w formacie WAVE.

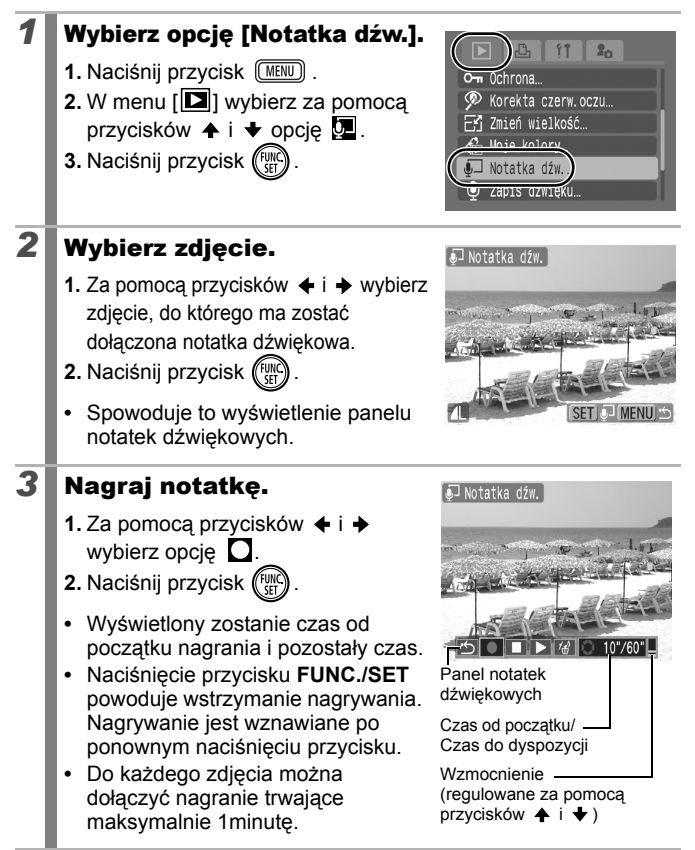

#### Panel notatek dźwiękowych

| ÷  | Zakończ | Zakończenie czynności.                  |
|----|---------|-----------------------------------------|
| Ο  | Zapisz  | Rozpoczęcie nagrywania.                 |
|    | Pauza   | Zatrzymanie nagrywania lub odtwarzania. |
| ◄  | Odtwórz | Rozpoczęcie odtwarzania.                |
| 1€ | Usuń    | Usuwanie.                               |
|    |         |                                         |

0

Notatek dźwiękowych nie można dołączać do filmów.

 Nie można usunąć notatek dźwiękowych dołączonych do zdjęć chronionych.

## Nagrywanie samego dźwięku (zapis dźwięku)

Aparat umożliwia nagrywanie notatek dźwiękowych trwających maksymalnie około 2 godzin bez robienia zdjęć.

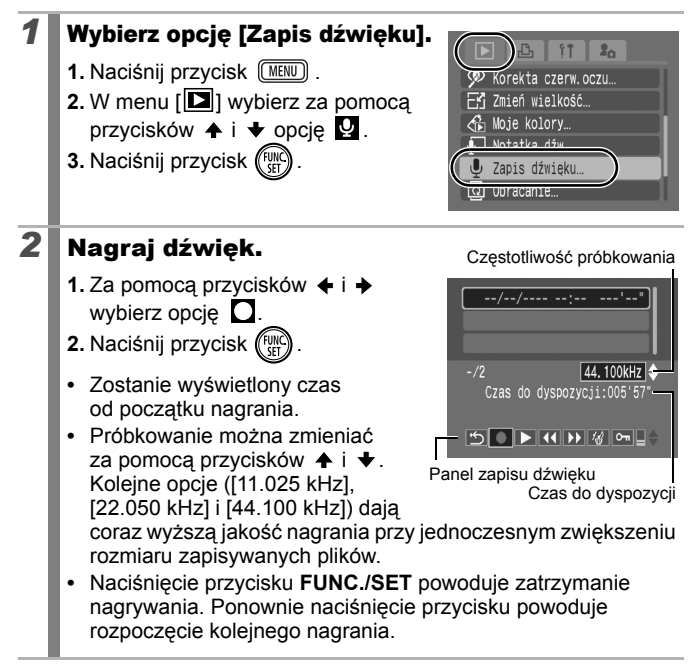

#### Panel zapisu dźwięku

| Ĝ           | Zakończ              | Powrót do ekranu menu.                                                                                                    |
|-------------|----------------------|----------------------------------------------------------------------------------------------------|
| Ο           | Zapisz               | Rozpoczęcie nagrywania.                                                                                                    |
|             | Pauza                | Zatrzymanie nagrywania lub odtwarzania.                                                                                                    |
| ◄           | Odtwórz              | Za pomocą przycisków 🛧 i 🛧 wybierz dźwięk do odtworzenia, a następnie naciśnij przycisk FUNC./SET.                                                                         |
| A           | Przewiń<br>do tyłu   | Naciśnięcie i przytrzymanie przycisku FUNC./SET<br>umożliwia cofanie. Podczas przewijania do tyłu dźwięk<br>nie jest odtwarzany.                                           |
| ¥           | Przewiń<br>do przodu | Przytrzymanie przycisku <b>FUNC./SET</b> umożliwia przewijanie<br>do przodu. Podczas przewijania do przodu dźwięk nie jest<br>odtwarzany.                                  |
| 1           | Usuń                 | Na ekranie potwierdzenia wybierz opcję [Usuń] lub<br>[Usuń wszystkie], a następnie naciśnij przycisk <b>FUNC./SET</b> .                                                    |
| Ş           | Ochrona              | Ochrona przed przypadkowym usunięciem. Za pomocą<br>przycisków ♠ i ♥ wybierz dźwięk, a następnie naciśnij<br>przycisk <b>FUNC./SET</b> , aby włączyć lub wyłączyć ochronę. |
| <b>□</b> \$ | Wzmocnienie          | Do regulacji wzmocnienia służą przyciski 🛧 i 🔸.                                                                                                    |

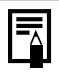

 Zobacz część Szybkości zapisu i czasy nagrywania dla funkcji Zapis dźwięku (przybliżone) (str. 220).

 Nagrywanie zostaje automatycznie zakończone po zapełnieniu karty pamięci.

## Ochrona zdjęć

 $\mathbf{\mathbb{P}}$ 

Ważne zdjęcia i filmy można chronić przed przypadkowym usunięciem.

| Wybierz                                                                                                    | poszczególnych zdjęć podczas ich wyświetlania.                                                                                                    |  |  |
|----------------------------------------------------------------------------------------------------|----------------------------------------------------------------------------------------------------|--|--|
| Wybierz zakres                                                                                                    | Ta opcja umożliwia wybranie pierwszego i ostatniego<br>zdjęcia oraz włączenie ochrony wszystkich zdjęć<br>należących do utworzonego w ten sposób zakresu.                       |  |  |
| Wybór wg daty                                                                                                    | Ta opcja umożliwia ochronę zdjęć wykonanych<br>w określonym dniu.                                                                                                    |  |  |
| Wybierz wg kategorii                                                                                                    | Ta opcja umożliwia ochronę zdjęć należących do<br>określonej kategorii.                                                                                                    |  |  |
| Wybór wg folderu                                                                                                    | Ta opcja umożliwia ochronę zdjęć znajdujących się<br>w określonym folderze.                                                                                                    |  |  |
| Wszystkie                                                                                                    | Ta opcja umożliwia ochronę wszystkich zdjęć<br>znajdujących się na karcie pamięci.                                                                                              |  |  |
| <ol> <li>Naciśnij przyc</li> <li>W menu [□]<br/>przycisków ◆</li> <li>Naciśnij przyc</li> </ol>                                                             | isk (MENU).<br>wybierz za pomocą<br>i ★ opcję Om.<br>isk (MC).<br>isk (MC).                                                                                                    |  |  |
| <ul> <li>Wybierz spo</li> <li>1. Za pomocą pr<br/>wybierz sposó</li> <li>Naciśnięcie pr<br/>powoduje pow<br/>ekranu.</li> <li>2. Naciśnij przyci</li> </ul> | sób wyboru.         zycisków ▲ i ↓         bb wyboru.         rzycisku MENU         vrót do poprzedniego         wybiry wg kategorii         wybór wg folderu         wszystkie |  |  |

## ■ [Wybierz]

3

#### Włącz ochronę zdjęcia.

- 2. Naciśnij przycisk
- Ponowne naciśnięcie przycisku FUNC./SET powoduje wyłączenie funkcji.

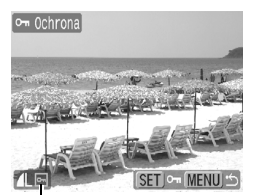

Ikona ochrony

- Aby kontynuować włączanie ochrony innych zdjęć, powtórz procedurę.
- Naciśnięcie przycisku MENU powoduje zakończenie wprowadzania ustawień.

#### [Wybierz zakres]

## **3** Wybierz pierwsze zdjęcie.

- Można przesuwać palec po dotykowym pokrętle sterującym w lewo lub prawo, aby wybierać pierwsze lub ostatnie zdjęcie.
- 1. Naciśnij przycisk
- 3. Naciśnij przycisk

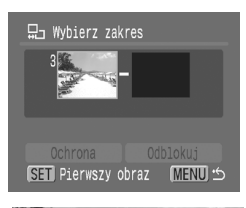

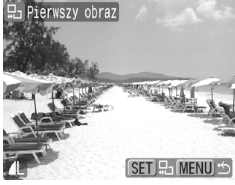

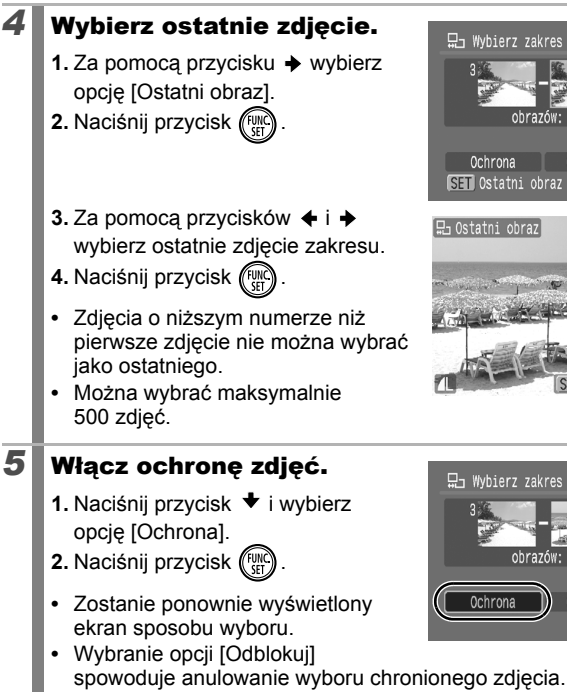

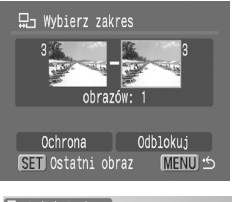

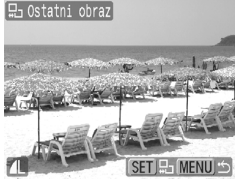

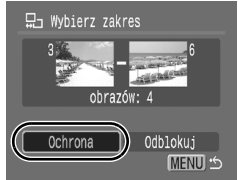

#### [Wybór wg daty]/[Wybierz wg kategorii]/ [Wybór wg folderu]

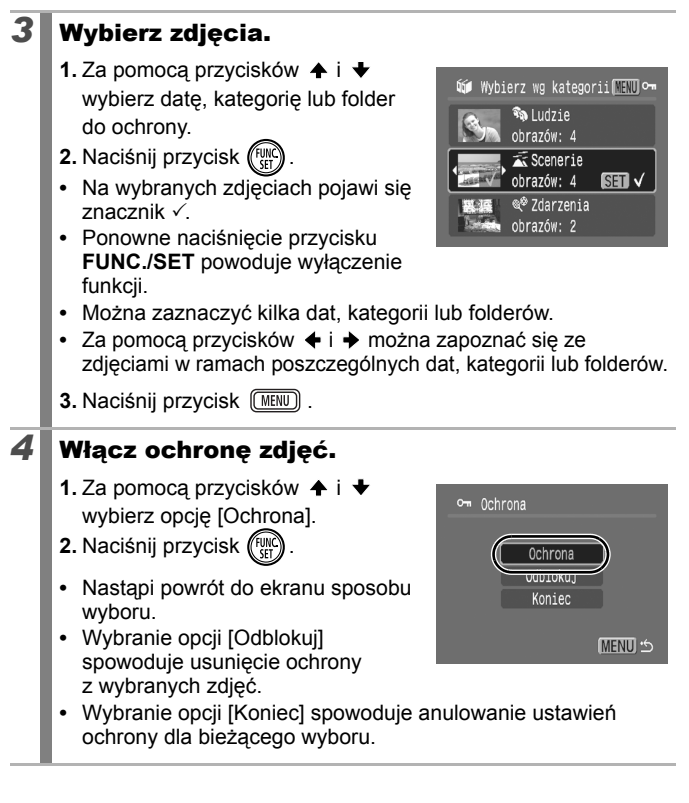

## [Wszystkie]

## **3** Włącz ochronę zdjęć.

- 2. Naciśnij przycisk (FUNC)
- Nastąpi powrót do ekranu sposobu wyboru.
- Wybranie opcji [Odblokuj] spowoduje usunięcie ochrony ze wszystkich zdjęć.

| 0-11 | Ochrona |     |         |
|------|---------|-----|---------|
|      | Ochr    | ona | )       |
|      | Kon     | iec |         |
|      |         | (   | MENU) 🖒 |

 Wybranie opcji [Koniec] spowoduje anulowanie ustawień ochrony dla bieżącego wyboru.

| - | Z tej funkcji można także korzystać w trybie wyświetlania indeksu. |
|---|--------------------------------------------------------------------|
|   |                                                                    |

## Usuwanie zdjęć

Ta funkcja umożliwia usuwanie zdjęć z karty pamięci.

| Wybierz              | Ta opcja służy do usuwania pojedynczo wybieranych<br>zdjęć.                                                                                       |
|----------------------|----------------------------------------------------------------------------------------------------|
| Wybierz zakres       | Ta opcja umożliwia wybranie pierwszego i ostatniego<br>zdjęcia oraz usunięcie wszystkich zdjęć należących<br>do utworzonego w ten sposób zakresu. |
| Wybór wg daty        | Ta opcja służy do usuwania wszystkich zdjęć<br>opatrzonych wybraną datą.                                                                          |
| Wybierz wg kategorii | Ta opcja służy do usuwania wszystkich zdjęć<br>zaliczanych do wybranej kategorii.                                                                 |
| Wybór wg folderu     | Ta opcja służy do usuwania wszystkich zdjęć<br>znajdujących się w wybranym folderze.                                                              |
| Wszystkie            | Ta opcja służy do usuwania wszystkich zdjęć<br>znajdujących się na karcie pamięci.                                                                |
| ~                    |                                                                                                    |

- Usuniętych zdjęć nie można odzyskać. Dlatego podczas usuwania należy zachować ostrożność.
  - Opisywana funkcja nie umożliwia usuwania obrazów chronionych.

Tak

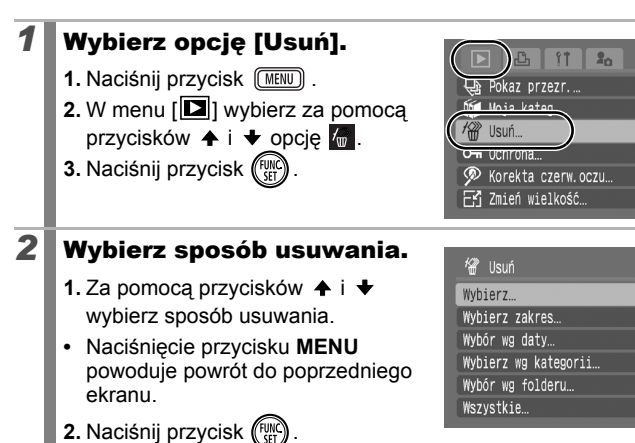

[Wybierz]

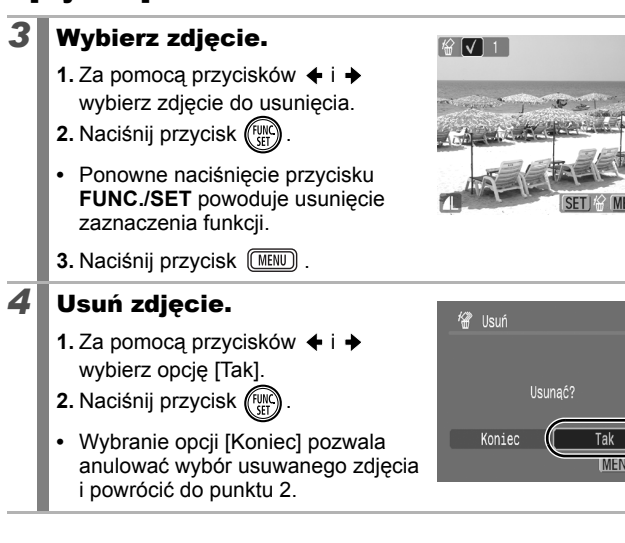

## [Wybierz zakres]

## **3** Wybierz pierwsze zdjęcie.

- Można przesuwać palec po dotykowym pokrętle sterującym w lewo lub prawo, aby wybierać pierwsze lub ostatnie zdjęcie.
- 1. Naciśnij przycisk (FUNC)
- 3. Naciśnij przycisk (FUNC).

# Usuń (SET) Pierwszy obraz MENU (SET) EL Pierwszy obraz

□ Wybierz zakres

## **4** Wybierz ostatnie zdjęcie.

- Za pomocą przycisku → wybierz opcję [Ostatni obraz].
- 2. Naciśnij przycisk (FURC)
- 4. Naciśnij przycisk (FUNC)
- Zdjęcia o niższym numerze niż pierwsze zdjęcie nie można wybrać jako ostatniego.
- Można wybrać maksymalnie 500 zdjęć.

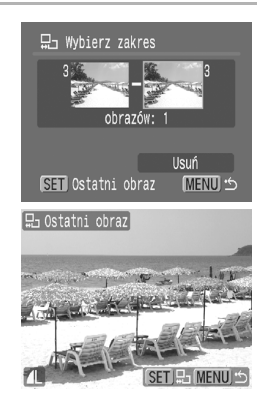

SET - MENU \*

## 5 Usuń zdjęcia.

- 2. Naciśnij przycisk
- Naciśnięcie przycisku MENU pozwala anulować wybór usuwanego zdjęcia i powrócić do punktu 2.

# 

#### [Wybór wg daty]/[Wybierz wg kategorii]/ [Wybór wg folderu]

## Wybierz zdjęcia.

3

4

- 2. Naciśnij przycisk (FURC).
- Na wybranych zdjęciach pojawi się znacznik √.
- Ponowne naciśnięcie przycisku FUNC./SET powoduje wyłączenie funkcji.
- Można zaznaczyć kilka dat, kategorii lub folderów.
- 3. Naciśnij przycisk MENU .

#### Usuń zdjęcia.

- 2. Naciśnij przycisk (FUNC)
- Wybranie opcji [Koniec] pozwala anulować wybór usuwanego zdjęcia i powrócić do punktu 2.

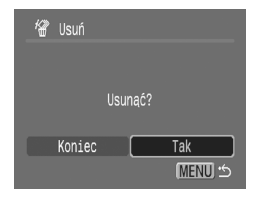

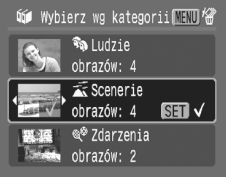

## [Wszystkie]

## **3** Usuń zdjęcia.

- 2. Naciśnij przycisk (NC)
- Wybranie opcji [Przerwij] pozwala anulować wybór usuwanego zdjęcia i powrócić do punktu 2.

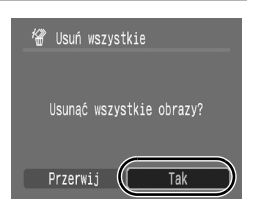

 Naciśnięcie przycisku FUNC./SET podczas usuwania pozwala przerwać ten proces.

• Z tej funkcji można także korzystać w trybie wyświetlania indeksu.

 Aby usunąć zdjęcia oraz wszystkie inne dane zawarte na karcie pamięci, należy sformatować kartę (str. 65).

## Przypisywanie funkcji do przycisku wyświetlania

Do przycisku 🕩 można przypisać często wykorzystywaną funkcję. Dostępne są funkcje wymienione poniżej.

|   | Funkcja                     | Strona z informacjami |
|---|-----------------------------|-----------------------|
|   | Standard*1                  | -                     |
| Ŷ | Pokaz przezr.* <sup>2</sup> | str. 146              |
| Ŷ | Zapis dźwięku               | str. 162              |

\*1 Ustawienie domyślne (może służyć do przełączania trybu wyłączenia, wyświetlania i fotografowania (str. 43)).

\*2 Pokaz przezroczy nie będzie wyświetlany w trybie miniatur.

 Wybierz opcję [Nastaw przyc. Play].
 Naciśnij przycisk (MENU).
 W menu []] wybierz za pomocą przycisków ↑ i ↑ opcję ].
 Naciśnij przycisk (MEN).

#### **2** Zatwierdź ustawienia.

- 2. Naciśnij przycisk (FUNC)

| 돈 Nastaw przyc. Play      |  |  |  |
|---------------------------|--|--|--|
| Standard                  |  |  |  |
|                           |  |  |  |
| (SET) Tak (MENU) Przerwij |  |  |  |

Anulowanie: wybierz opcję **D** w punkcie 2.

#### Korzystanie z przycisku 🕨

1

#### Naciśnij przycisk 🕨 w trybie wyświetlania.

- Spowoduje to wywołanie zarejestrowanej funkcji.
- Naciśnięcie przycisku w trybie fotografowania powoduje przełączenie aparatu w tryb wyświetlania. Ponowne naciśnięcie przycisku powoduje wywołanie przypisanej funkcji.
  - Przypisanie funkcji do przycisku i uniemożliwia wyłączanie aparatu za jego pomocą.

## Opcje drukowania i przesyłania

Również za pomocą dotykowego pokrętła sterującego można wybierać zdjęcia i wykonywać różnorodne operacje. Zobacz str. 41.

## Ustawianie opcji drukowania DPOF

Aparat umożliwia wybranie zdjęć zapisanych na karcie pamięci, które mają zostać wydrukowane, a także określenie liczby odbitek. Ustawienia stosowane w aparacie są zgodne ze standardem DPOF (Digital Print Order Format). Znacznie ułatwia to drukowanie zdjęć za pomocą drukarki zgodnej z funkcją drukowania bezpośredniego lub wysyłanie zdjęć do pracowni fotograficznej oferującej usługi w standardzie DPOF.

Jeśli na karcie pamięci zapisane są ustawienia drukowania ustawione za pomocą innego aparatu zgodnego ze standardem DPOF, może zostać wyświetlona ikona A. Powyższe ustawienia zostaną zastąpione ustawieniami dokonanymi za pomocą aparatu użytkownika.

## Ustawianie stylu drukowania

Po ustawieniu stylu drukowania należy wybrać zdjęcia, które mają zostać wydrukowane. Poniżej przedstawiono dostępne ustawienia.

\*Ustawienie domyślne

|                            | Standard*         | W tym trybie drukowane jest jedno zdjęcie na każdej stronie.                              |
|----------------------------|-------------------|-------------------------------------------------------------------------------------------|
| Rodzaj<br>wydruku          | I Miniatury       | W tym trybie wybrane zdjęcia są<br>drukowane razem w formie indeksu.                      |
|                            | 🔳 🕮 Oba rodzaje   | W tym trybie zdjęcia są drukowane<br>w formie standardowej i w formie indeksu.            |
| 🕑 Data (Wł./Wył.*)         |                   | Opcja ta umożliwia umieszczenie daty<br>na odbitce.                                       |
| 🐻 Numer                    | pliku (Wł./Wył.*) | Ta opcja umożliwia umieszczenie numeru<br>pliku na odbitce.                               |
| Skasuj po wydr (Wł.*/Wył.) |                   | Ta opcja umożliwia skasowanie wszystkich<br>ustawień drukowania po wydrukowaniu<br>zdjęć. |

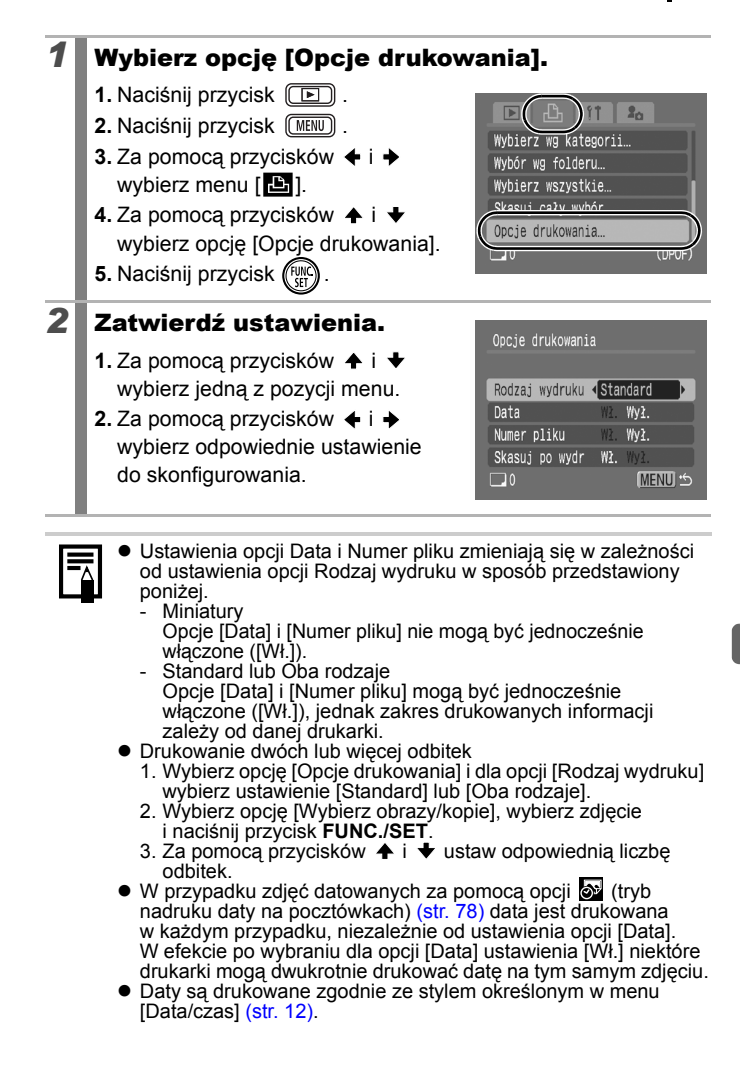

## Wybieranie sposobu wprowadzania ustawień drukowania

| Wybierz obrazy/kopie | Ta opcja służy do konfigurowania opcji drukowania<br>poszczególnych zdjęć podczas ich wyświetlania.                                                  |
|----------------------|----------------------------------------------------------------------------------------------------|
| Wybierz zakres       | Ta opcja umożliwia wybranie pierwszego i ostatniego<br>zdjęcia oraz wydrukowanie wszystkich zdjęć<br>należących do utworzonego w ten sposób zakresu. |
| Wybór wg daty        | Ta opcja służy do konfigurowania opcji drukowania<br>zdjęć opatrzonych wybraną datą.                                                                 |
| Wybierz wg kategorii | Ta opcja służy do konfigurowania opcji drukowania<br>zdjęć zaliczanych do wybranej kategorii.                                                        |
| Wybór wg folderu     | Ta opcja służy do konfigurowania opcji drukowania<br>zdjęć znajdujących się w wybranym folderze.                                                     |
| Wybierz wszystkie    | Ta opcja służy do konfigurowanie opcji drukowania wszystkich zdjęć.                                                                                  |
| Skasuj cały wybór    | Ta opcja służy do usuwania wszystkich opcji<br>drukowania zdjęć.                                                                                     |
|                      |                                                                                                    |

Drukowane są pojedyncze odbitki wszystkich zdjęć. Opcja [Wybierz obrazy/kopie] umożliwia ustawianie liczby drukowanych odbitek, jeśli w opcji [Rodzaj wydruku] wybrano wartość [Standard] lub [Oba rodzaje] (str. 174).

#### Wybierz sposób wyboru.

- 1. Naciśnij przycisk 🕒 .
- 2. Naciśnij przycisk MENU .
- 3. Za pomocą przycisków ← i → wybierz menu [□].
- Za pomocą przycisków ▲ i ↓ wybierz sposób wyboru.
- 5. Naciśnij przycisk (FUNC).

| Drukuj                | n |
|-----------------------|---|
| Wybierz obrazy/kopie… |   |
| Wybierz zakres…       |   |
| Wybór wg daty         | 1 |
| Wybierz wg kategorii… |   |
| DPOF                  | ) |

## [Wybierz obrazy/kopie]

## 2

#### Wybierz zdjęcia.

 Sposób wyboru różni się zależnie od ustawień opcji Rodzaj wydruku (str. 174).

#### - Standard (■)/ Oba rodzaje (■ ⊞)

- 2. Naciśnij przycisk (FUNC)
- Za pomocą przycisków ↑ i ↓ wybierz odpowiednią liczbę odbitek (maksymalnie 99).
- 4. Naciśnij przycisk MENU .

## - Miniatury (⊞)

- Wybierz zdjęcia za pomocą przycisków ← i →.
- 2. Do wybierania i usuwania wyboru służy przycisk (FURC)
- 3. Naciśnij przycisk (MENU)
- Z tej funkcji można także korzystać w trybie wyświetlania indeksu.

Liczba odbitek

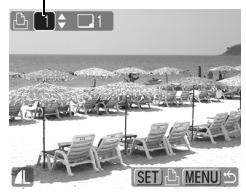

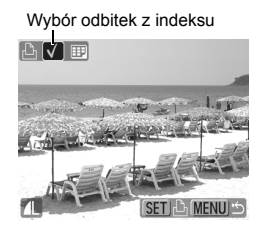

#### [Wybierz zakres]

## 178 Opcje drukowania i przesyłania 2 Wybierz pierwsze zdjęcie. Można przesuwać palec po dotykowym pokrętle sterującym w lewo lub prawo, aby wybierać pierwsze lub ostatnie zdjęcie. 1. Naciśnij przycisk ( 2. Za pomocą przycisków 🗲 i 🔶 wybierz pierwsze zdjęcie zakresu drukowania. 3. Naciśnij przycisk ( 3 Wybierz ostatnie zdjęcie. 1. Za pomoca przycisku → wybierz opcję [Ostatni obraz]. 2. Naciśnij przycisk 🕼 3. Za pomocą przycisków 🗲 i 🔶 wybierz ostatnie zdjęcie zakresu. 4. Naciśnij przycisk

- Zdjęcia o niższym numerze niż pierwsze zdjęcie nie można wybrać jako ostatniego.
- Można wybrać maksymalnie 500 zdieć.

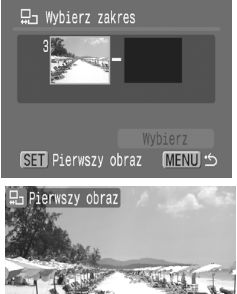

SET MENU

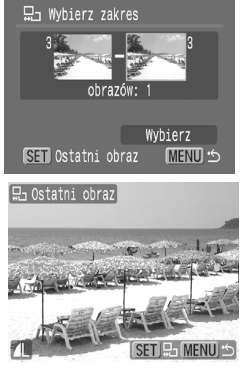
## Skonfiguruj ustawienia drukowania.

- 1. Naciśnij przycisk ★ i wybierz opcję [Wybierz].
- 2. Naciśnij przycisk (FUNC)

4

2

- Zostanie ponownie wyświetlony ekran sposobu wyboru.
- Naciśnięcie przycisku MENU powoduje anulowanie ustawień drukowania dla wybranego zakresu zdjęć.

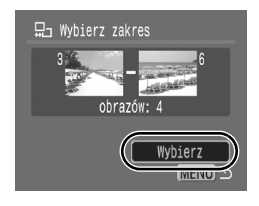

## [Wybór wg daty]/[Wybierz wg kategorii]/ [Wybór wg folderu]

## Wybierz zdjęcia.

- 2. Naciśnij przycisk
- Na wybranych zdjęciach pojawi się znacznik √.
- Ponowne naciśnięcie przycisku FUNC./SET powoduje wyłączenie funkcji.

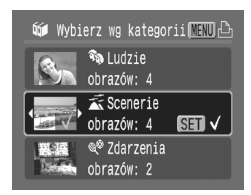

- Można zaznaczyć kilka dat, kategorii lub folderów.
- 3. Naciśnij przycisk (MENU).

# **3** Skonfiguruj ustawienia drukowania.

- 2. Naciśnij przycisk (FURC)
- Zostanie ponownie wyświetlony ekran sposobu wyboru.
- Wybranie opcji [Przerwij] powoduje anulowanie ustawień drukowania dla wybranego zdjęcia.

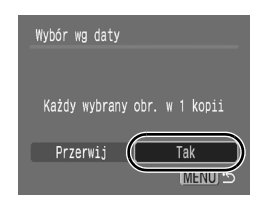

## [Wybierz wszystkie]

## 2 Skonfiguruj ustawienia drukowania.

- 2. Naciśnij przycisk
- Zostanie ponownie wyświetlony ekran sposobu wyboru.
- Wybranie opcji [Przerwij] powoduje anulowanie ustawień drukowania dla wybranego zdjęcia.

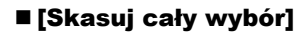

# **2** Usuń wybór wszystkich zdjęć.

- 2. Naciśnij przycisk (FUNC)
- Zostanie ponownie wyświetlony ekran sposobu wyboru.
- Wybranie opcji [Przerwij] powoduje anulowanie operacji.

| Skasuj cały wybór          |
|----------------------------|
|                            |
| Skasuj cały wybór do druku |
|                            |
| Przerwij Tak               |

- Odbitki wykonywane za pomocą niektórych drukarek lub w niektórych pracowniach fotograficznych mogą być niezgodne z wybranymi ustawieniami drukowania.
- Ustawień drukowania nie można konfigurować w przypadku filmów.
- Zdjęcia są drukowane w kolejności odpowiadającej numerom plików.
- Można zaznaczyć maksymalnie 998 zdjęć.
- Jeśli aparat jest podłączony do drukarki, przycisk 
   <u>pod</u>świetlony na niebiesko. Drukowanie rozpocznie się po wykonaniu poniższych czynności.

  - Upewnij się, że zaznaczona jest opcja [Drukuj], a następnie naciśnij przycisk FUNC./SET.

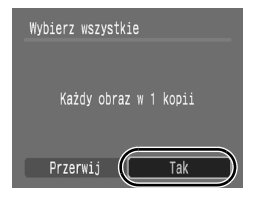

# Ustawianie opcji przesyłania DPOF

Aparat umożliwia określenie ustawień zdjęć przed pobraniem ich do komputera. Informacje dotyczące przesyłania zdjęć do komputera można znaleźć w *Instrukcji oprogramowania*.

Ustawienia stosowane w aparacie są zgodne ze standardem DPOF.

Jeśli na karcie pamięci zapisane są ustawienia przesyłania ustawione za pomocą innego aparatu zgodnego ze standardem DPOF, może zostać wyświetlona ikona ▲. Powyższe ustawienia zostaną zastąpione ustawieniami dokonanymi za pomocą aparatu użytkownika.

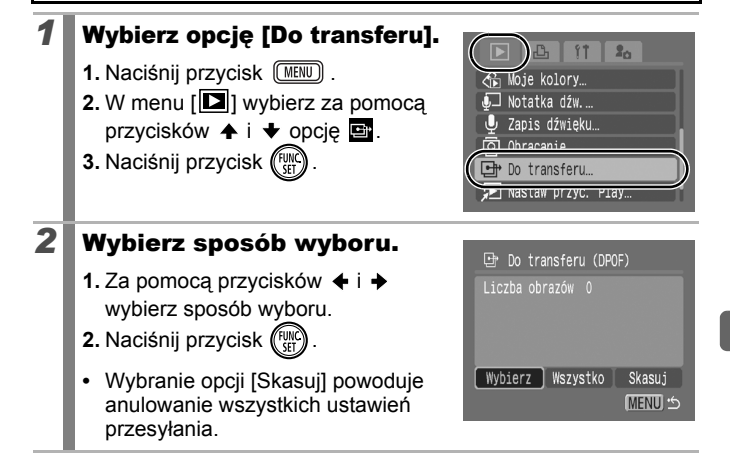

# [Wybierz]

## **3** Wybierz zdjęcia.

- 2. Naciśnij przycisk (FUNC)
- Ponowne naciśnięcie przycisku FUNC./SET powoduje usunięcie zaznaczenia funkcji.

Zaznaczenie opcji przesyłania

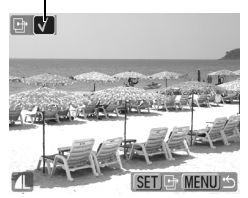

- Z tej funkcji można także korzystać w trybie wyświetlania indeksu.
- 3. Naciśnij przycisk (MENU) .

## ■ [Wszystko]

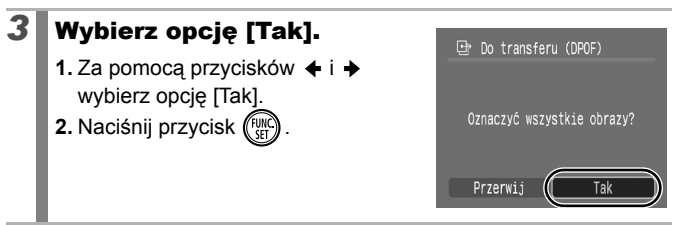

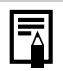

 Zdjęcia są przesyłane w kolejności odpowiadającej numerom plików.

Można zaznaczyć maksymalnie 998 zdjęć.

# Podłączanie do telewizora

# Fotografowanie/wyświetlanie przy użyciu telewizora

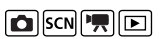

Korzystając z dostarczonego kabla audio-wideo, można rejestrować lub wyświetlać zdjęcia przy użyciu telewizora.

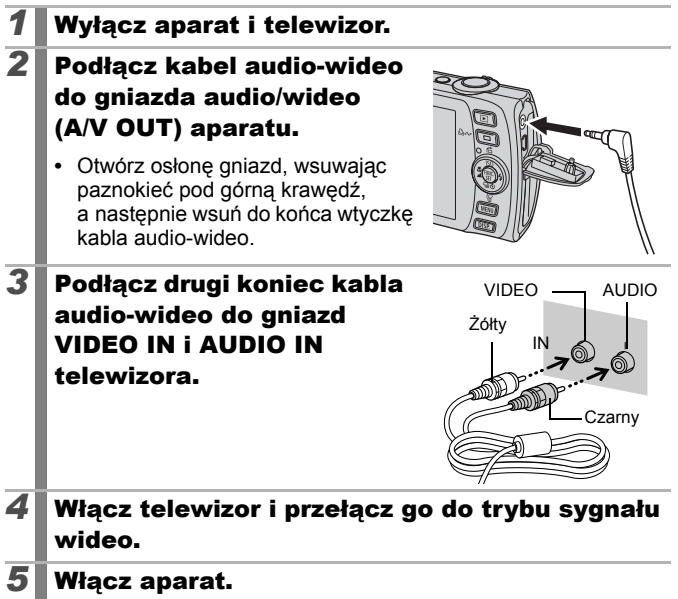

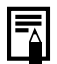

- Istnieje możliwość przełączania typu sygnału wideo (NTSC lub PAL) zgodnie ze standardami obowiązującymi w danym regionie (str. 52). Ustawienie domyślne zależy od miejsca zakupu aparatu:
- NTSC: Japonia, Stany Zjednoczone, Kanada, Tajwan itd.;
- PAL: Europa, Azja (z wyłączeniem Tajwanu), Oceania itd.
- W przypadku ustawienia niewłaściwego standardu TV obraz z kamery może być wyświetlany nieprawidłowo.

# Dostosowywanie aparatu (ustawienia Mój Aparat)

Również za pomocą dotykowego pokrętła sterującego można wybierać zdjęcia i wykonywać różnorodne operacje. Zobacz str. 41.

Funkcja Mój Aparat umożliwia ustawienie własnego obrazu startowego oraz dźwięków uruchamiania, klawiszy, samowyzwalacza i migawki. Każdy z tych elementów można osobno modyfikować i zapisywać, co pozwala dostosować aparat do indywidualnych upodobań.

# Modyfikacja ustawień funkcji Mój Aparat

| Motyw ogólny 1    |
|-------------------|
| Obraz startowy 1  |
| Dźw.startowy 1    |
| Dźw.przycisków 1  |
| Dźw.samowyzwal. 1 |
| Dźw microwki 1    |

Wybierz jedną z pozycji menu.
1. Naciśnij przycisk (MERU).
2. Za pomocą przycisków ← i → wybierz menu [1].
3. Za pomocą przycisków ← i ↓ wybierz jedną z pozycji menu.
Zatwierdź ustawienia.
1. Za pomocą przycisków ← i → wybierz element, który chcesz zmodyfikować.
2. Naciśnij przycisk (MERU).
Wybierz opcję [Motyw ogólny], aby

2

 vvybierz opcję [Motyw ogolny], aby ustawić tę samą wartość wszystkich elementów.

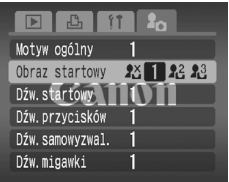

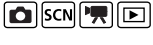

# Zapisywanie ustawień funkcji Mój Aparat

Do ustawień funkcji Mój Aparat jako pozycje menu 🔐 i 🔀 mogą być dodawane obrazy zapisane na karcie pamięci oraz nowo zarejestrowane dźwięki. Można też skorzystać z oprogramowania dołączanego do aparatu w celu przesłania obrazów i dźwięków z komputera do aparatu.

Przywrócenie domyślnych ustawień funkcji Mój Aparat wymaga skorzystania z komputera. W tym celu należy użyć oprogramowania dostarczonego z aparatem (ZoomBrowser EX/ImageBrowser).

## Wybierz jedną z pozycji menu.

- 1. Naciśnij przycisk 🕒 .
- 2. Naciśnij przycisk (MENU) .

# **2** Wybierz ustawienie.

- 2. Naciśnij przycisk DISP .

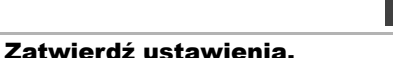

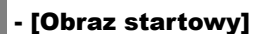

3

- Za pomocą przycisków + i + wybierz zdjęcie, które ma zostać przypisane.
- 2. Naciśnij przycisk

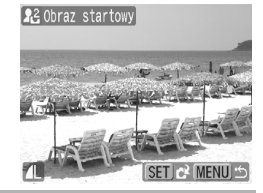

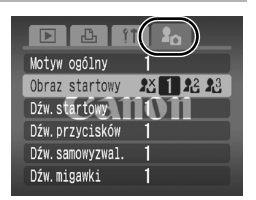

►

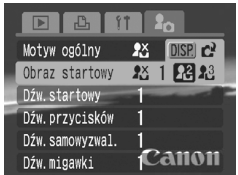

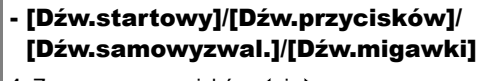

- 2. Naciśnij przycisk
- 4. Naciśnij przycisk
- Nagrywanie jest automatycznie wstrzymywane po upływie czasu nagrywania.
- Aby odtworzyć dźwięk, wybierz opcję (Odtwórz).

## Zapisz ustawienie.

- 2. Naciśnij przycisk (SET).
- Aby zrezygnować z zapamiętywania, wybierz opcję [Przerwij].

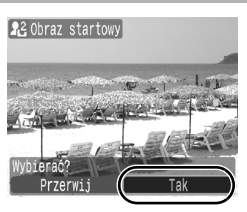

- Następujące elementy nie mogą być wprowadzane jako ustawienia funkcji Mój Aparat.
  - Filmy
  - Dźwięki nagrane za pomocą funkcji notatki dźwiękowej (str. 160)
  - Dźwięki nagrane za pomocą funkcji Zapis dźwięku (str. 162)
  - Dodanie nowego ustawienia funkcji Mój Aparat powoduje usunięcie poprzedniego ustawienia.

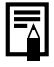

4

Więcej informacji na temat tworzenia i dodawania ustawień funkcji Mój Aparat można znaleźć w dołączonej *Instrukcji* oprogramowania.

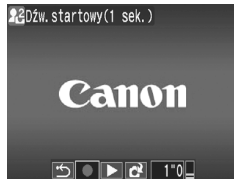

# Rozwiązywanie problemów

- Aparat (str. 187)
- Po włączeniu aparatu (str. 188)
- Monitor LCD (str. 188)
- Fotografowanie (str. 190)
- Nagrywanie filmów (str. 194)
- Wyświetlanie (str. 195)
- Akumulator/Ładowarka (str. 196)
- Przeglądanie na ekranie telewizora (str. 196)
- Drukowanie na drukarce obsługującej drukowanie bezpośrednie (str. 196)

# Aparat

| Aparat nie działa.                                                                                                   |                                                                                                    |
|----------------------------------------------------------------------------------------------------|----------------------------------------------------------------------------------------------------|
| Zasilanie nie jest włączone.                                                                                         | <ul> <li>Naciśnij przycisk ON/OFF (str. 14).</li> </ul>                                                                                                    |
| Pokrywa gniazda karty<br>pamięci/akumulatora jest<br>otwarta.                                                        | <ul> <li>Upewnij się, że pokrywa gniazda<br/>karty pamięci/akumulatora jest<br/>poprawnie zamknięta (str. 10).</li> </ul>                                                             |
| Akumulator jest zbyt słaby,<br>aby zasilać aparat<br>(wyświetlany jest komunikat<br>"Wymień/naładuj<br>akumulator"). | <ul> <li>Włóż do aparatu naładowany<br/>akumulator (str. 8).</li> <li>Skorzystaj z zestawu zasilającego<br/>AC Adapter Kit ACK-DC30<br/>(sprzedawanego osobno) (str. 210).</li> </ul> |
| Niedokładny kontakt styków aparatu i akumulatora.                                                                    | <ul> <li>Przed przystąpieniem do ładowania<br/>lub używania akumulatora przetrzyj<br/>jego styki miękką, bawełnianą<br/>szmatką (str. 206).</li> </ul>                                |
| Z wnętrza aparatu dobiegają dźwięki.                                                                                 |                                                                                                    |
| Zmieniono poziomą lub<br>pionową pozycję aparatu.                                                                    | <ul> <li>Został uruchomiony mechanizm<br/>orientacji aparatu. Jest to normalne<br/>i nie świadczy o awarii</li> </ul>                                                                 |

# Po włączeniu aparatu

## Pojawia się komunikat "Blokada karty!".

Przełącznik ochrony przed zapisem na karcie pamięci SD lub SDHC jest ustawiony w pozycji zablokowanej.  Na czas zapisu, usuwania lub formatowania karty należy przesunąć przełącznik ochrony przed zapisem do góry (str. 208).

## Wyświetlane jest menu Data/Czas.

Wyczerpał się wbudowany litowy akumulator pamięci daty.  Jak najszybciej naładuj wbudowany akumulator (str. 13).

# **Monitor LCD**

## Nic nie jest wyświetlane.

Dla opcji [Oszcz.energii] wybrane jest ustawienie [Wył. monitora].

## Monitor LCD wyłącza się podczas

Jeśli dla funkcji [Oszcz.energii] ustawiona jest wartość [Wył. monitora], monitor LCD będzie gaszony podczas pracy w trybie **k** w celu oszczędzania energii.

## Po włączeniu aparatu ekran jest czarny.

| Jako obraz startowy       | <ul> <li>Zmień obraz startowy w ustawieniach</li> </ul> |
|---------------------------|---------------------------------------------------------|
| w ustawieniach Mój Aparat | Mój Aparat (str. 184) lub przywróć                      |
| został ustawiony obraz    | obraz domyślny za pomocą                                |
| niezgodnego typu.         | dostarczanego wraz z aparatem                           |
|                           | oprogramowania ZoomBrowser EX                           |
|                           | lub ImageBrowser.                                       |

## Wyświetlany obraz ciemnieje.

| Wyświetlacz migocze.                                                                                                    |                                                                                                    |  |
|----------------------------------------------------------------------------------------------------|----------------------------------------------------------------------------------------------------|--|
| Podczas robienia zdjęć przy<br>oświetleniu jarzeniowym<br>wyświetlacz może migotać.                                                                                  | <ul> <li>Nie jest to błąd aparatu (migotanie<br/>będzie widoczne na filmach, ale<br/>niewidoczne na zdjęciach).</li> </ul>                                                                                                    |  |
| Na monitorze pojawi                                                                                                    | ia się kolorowy pasek                                                                                                    |  |
| (purpurowy).                                                                                                    |                                                                                                    |  |
| Efekt ten występuje niekiedy<br>podczas fotografowania<br>jasnych obiektów,<br>na przykład słońca lub<br>innego źródła światła.                                      | <ul> <li>Jest to zachowanie charakterystyczne<br/>dla urządzeń zawierających układy<br/>CCD i nie stanowi błędu. Kolorowy<br/>pasek nie zostanie zarejestrowany<br/>na zdjęciach, lecz zostanie zapisany<br/>podczas nagrywania filmów.</li> </ul>                                                                                                    |  |
| Pojawia się ikona 🖳                                                                                                    |                                                                                                    |  |
| Został ustawiony długi czas<br>naświetlania, prawdopodobnie<br>z powodu niedostatecznego<br>oświetlenia.                                                             | <ul> <li>Przełącz tryb stabilizacji na dowolne ustawienie poza opcją [Wył.] (str. 79).</li> <li>Zwiększ czułość ISO (str. 104).</li> <li>Wybierz dla opcji Auto-przes. ISO dowolne ustawienie oprócz [Wył.] (str. 105).</li> <li>Wybierz ustawienie inne niż (ampa błyskowa wyłączona) (str. 71).</li> <li>Ustaw samowyzwalacz i umieść aparat na statywie lub innej podstawie (str. 73).</li> </ul> |  |
| Pojawia się ikona 🛦.                                                                                                    |                                                                                                    |  |
| Na karcie pamięci znajdują<br>się informacje o ustawieniach<br>druku, transferu lub pokazu<br>przezroczy zapisane przez<br>inny aparat obsługujący<br>standard DPOF. | <ul> <li>Ustawienia te zostaną nadpisane<br/>parametrami ustawionymi przez<br/>aparat (str. 146, 174).</li> </ul>                                                                                                    |  |

# Szum na obrazie/Ruchy obiektu na monitorze nie są płynne.

Aparat automatycznie rozjaśnił obraz wyświetlany na monitorze LCD, by zwiększyć jego czytelność w ciemnym otoczeniu (str. 60).

 Nie ma to wpływu na wygląd zapisywanego obrazu.

# Fotografowanie

| Aparat nie rejestruje obrazu.                                              |                                                                                                    |
|----------------------------------------------------------------------------|----------------------------------------------------------------------------------------------------|
| Trwa ładowanie lampy<br>błyskowej.                                         | <ul> <li>Po naładowaniu lampy błyskowej<br/>zapali się pomarańczowy wskaźnik.<br/>Od tego momentu możliwe jest<br/>fotografowanie (str. 45).</li> </ul>                                                                                                    |
| Karta pamięci jest pełna.                                                  | <ul> <li>Włóż nową kartę pamięci (str. 9).</li> <li>W razie potrzeby prześlij obrazy do<br/>komputera i usuń je z karty pamięci,<br/>by zwolnić na niej miejsce.</li> </ul>                                                                                             |
| Karta pamięci nie jest<br>poprawnie sformatowana.                          | <ul> <li>Sformatuj kartę pamięci (str. 65).</li> <li>Jeśli ponowne formatowanie karty<br/>nie rozwiązuje problemu, może<br/>to świadczyć o uszkodzeniu układów<br/>logicznych karty. Skontaktuj się<br/>najbliższym punktem obsługi klienta<br/>firmy Canon.</li> </ul> |
| Karta pamięci typu SD lub<br>SDHC jest zabezpieczona<br>przed zapisem.     | <ul> <li>Przesuń przełącznik ochrony przed<br/>zapisem w górę (str. 208).</li> </ul>                                                                                                    |
| Obraz jest poruszony lub nieostry.                                         |                                                                                                    |
| W chwili naciśnięcia przycisku<br>migawki następuje poruszenie<br>aparatu. | <ul> <li>Zapoznaj się z zaleceniami w części<br/>"Pojawia się ikona 💭" (str. 189).</li> </ul>                                                                                                    |

| Wspomaganie AF jest<br>wyłączone (ustawienie [Wył.]).                                | <ul> <li>Wspomaganie AF polega na<br/>wykorzystaniu dodatkowej lampy<br/>ułatwiającej ustawianie ostrości<br/>w przypadku niedostatecznego<br/>oświetlenia obiektu. Korzystanie<br/>z funkcji wspomagania AF wymaga jej<br/>włączenia, czyli ustawienia opcji [Wł.]<br/>(str. 49). Gdy funkcja jest włączona,<br/>należy uważać, by nie zasłaniać lampy<br/>wspomagania AF ręką.</li> </ul> |  |
|--------------------------------------------------------------------------------------|----------------------------------------------------------------------------------------------------|--|
| Obiekt znajduje się poza<br>zasięgiem ustawienia<br>ostrości.                        | <ul> <li>Zmień odległość od obiektu, aby<br/>znajdował się w zakresie ostrości<br/>(str. 214).</li> <li>W aparacje może być właczona</li> </ul>                                                                                                    |  |
|                                                                                      | niepożądana funkcja (np. makro).<br>Wyłącz ją.                                                                                                    |  |
| Trudno ustawić ostrość na<br>wybranym obiekcie.                                      | <ul> <li>Podczas robienia zdjęcia skorzystaj<br/>z funkcji blokowania ostrości lub<br/>blokowania AF (str. 100).</li> </ul>                                                                                                    |  |
| Obiekt na zapisanym zdjęciu jest zbyt ciemny.                                        |                                                                                                    |  |
| Niedostateczne oświetlenie.                                                          | <ul> <li>Wybierz dla lampy błyskowej<br/>ustawienie<br/>(włączona) (str. 71).</li> </ul>                                                                                                    |  |
| Obiekt jest niedoświetlony<br>z powodu bardzo jasnego<br>otoczenia.                  | <ul> <li>Wybierz jedną z dodatnich wartości (+)<br/>parametru kompensacji ekspozycji<br/>(str. 107).</li> </ul>                                                                                                    |  |
|                                                                                      | <ul> <li>Skorzystaj z funkcji blokowania AE lub<br/>pomiaru punktowego (str. 102, 107).</li> </ul>                                                                                                    |  |
| Obiekt jest zbyt daleko, by<br>mogła go oświetlić lampa<br>błyskowa.                 | <ul> <li>Jeśli używana jest wbudowana lampa<br/>błyskowa, upewnij się, że obiekt<br/>znajduje się w jej zasięgu (str. 215).</li> <li>Zwiększ czułość ISO i powtórz<br/>zdjęcie (str. 104).</li> </ul>                                                                                                    |  |
| Obiekt na zapisanym zdjęciu jest zbyt jasny lub                                      |                                                                                                    |  |
| cały obraz jest biały                                                                | •                                                                                                    |  |
| Obiekt znajduje się za blisko,<br>przez co lampa błyskowa<br>oświetla go zbyt mocno. | <ul> <li>Jeśli używana jest wbudowana lampa<br/>błyskowa, upewnij się, że obiekt<br/>znajduje się w jej zasięgu (str. 215).</li> </ul>                                                                                                    |  |
| Obiekt jest za bardzo<br>naświetlony z powodu zbyt<br>ciemnego otoczenia.            | <ul> <li>Wybierz jedną z ujemnych wartości (–)<br/>parametru kompensacji ekspozycji<br/>(str. 107).</li> </ul>                                                                                                    |  |
|                                                                                      | <ul> <li>Skorzystaj z funkcji blokowania AE lub<br/>pomiaru punktowego (str. 102, 107).</li> </ul>                                                                                                    |  |

| Zbyt silne światło świeci<br>bezpośrednio w obiektyw<br>lub jest odbijane od obiektu.                                                                                | ● Zmień kąt ujęcia.                                                                                                    |
|----------------------------------------------------------------------------------------------------|----------------------------------------------------------------------------------------------------|
| Lampa błyskowa jest<br>włączona.                                                                                                    | <ul> <li>Wybierz dla lampy błyskowej<br/>ustawienie (wyłączona) (str. 71).</li> </ul>                                                                                                    |
| Na zdjęciu widoczne                                                                                                    | są szumy.                                                                                                    |
| Zbyt duża czułość ISO.                                                                                                    | <ul> <li>Wyższe czułości ISO lub ustawienie (Auto - czułość wysoka) mogą powodować zwiększenie szumu na zdjęciach. Aby uzyskać lepszą jakość obrazu, używaj możliwie najniższej czułości ISO (str. 104).</li> <li>W trybach (A., S., A., A., K., C. i Czułość ISO jest zwiększana automatycznie, co może powodować pojawienie się szumu.</li> </ul>                                                                                                    |
| Na obrazie widoczne                                                                                                    | e są białe kropki.                                                                                                    |
| Światło z lampy błyskowej<br>odbija się od unoszącego się<br>w powietrzu kurzu lub<br>owadów. Jest to szczególnie<br>zauważalne w przypadku<br>zdjęć szerokokątnych. | <ul> <li>Efekt ten dotyczy wszystkich<br/>aparatów cyfrowych i nie jest<br/>spowodowany awarią.</li> </ul>                                                                                                    |
| Oczy na zdjęciach sa                                                                                                    | ą czerwone.                                                                                                    |
| Używanie lampy błyskowej<br>w ciemnym otoczeniu<br>powoduje odbijanie się<br>światła od oczu.                                                                        | <ul> <li>Włącz (opcja [Wł.]) funkcję korekty czerwonych oczu w menu Zapisywanie (str. 86). Aby funkcja działała skutecznie, obiekt powinien patrzeć bezpośrednio na lampę redukcji czerwonych oczu. Osobę fotografowaną należy poprosić, by patrzyła bezpośrednio na lampę. Jeszcze lepsze wyniki można osiągnąć, mocniej oświetlając wnętrze lub zmniejszając odległość od obiektu. W celu zapewnienia skuteczniejszego działania migawka jest otwierana dopiero po ok. 1 sekundzie od zapalenia się lampy redukcji czerwonych oczu.</li> <li>Aparat umożliwia korygowanie efektu czerwonych oczu na zarejestrowanych zdjęciach (str. 151).</li> </ul> |

| Tempo robienia zdjęć ciągłych maleje.                                            |                                                                                                    |
|----------------------------------------------------------------------------------|----------------------------------------------------------------------------------------------------|
| Spadła wydajność karty<br>pamięci.                                               | <ul> <li>Zwiększenie tempa wykonywania<br/>zdjęć ciągłych można osiągnąć przez<br/>sformatowanie karty w aparacie<br/>po przegraniu wszystkich zdjęć<br/>z aparatu do komputera (str. 65).</li> </ul> |
| Zapisywanie zdjęć na karcie pamięci trwa bardzo                                  |                                                                                                    |
| aiugo.                                                                           |                                                                                                    |
| Karta pamięci została<br>sformatowana w innym<br>urządzeniu.                     | <ul> <li>Należy korzystać z karty pamięci<br/>sformatowanej w danym aparacie<br/>(str. 65).</li> </ul>                                                                                                |
| Obiektyw nie chowa się.                                                          |                                                                                                    |
| Przy włączonym aparacie<br>otwarto pokrywę gniazda<br>karty pamięci/akumulatora. | <ul> <li>Zamknij pokrywę gniazda karty<br/>pamięci/akumulatora, a następnie<br/>włącz i wyłącz aparat.</li> </ul>                                                                                     |

# Nagrywanie filmów

| Czas nagrywania jest błędnie wyświetlany lub                                                                                                    |                                                                                                    |
|----------------------------------------------------------------------------------------------------|----------------------------------------------------------------------------------------------------|
| <ul> <li>nagrywanie jest nag</li> <li>Używana jest karta jednego z następujących rodzajów.</li> <li>Karta o długim czasie zapisu.</li> <li>Karta sformatowana w innym aparacie lub komputerze.</li> <li>Karta, na której wielokrotnie nagrywano obrazy i usuwano je z niej.</li> </ul> | <ul> <li>Nawet jeśli wyświetlany jest błędny<br/>czas nagrywania, film zostanie<br/>poprawnie zarejestrowany na karcie<br/>pamięci. Poprawne wyświetlanie<br/>czasu nagrywania można przywrócić,<br/>formatując kartę w danym aparacie<br/>(nie dotyczy to kart o długim czasie<br/>zapisu) (str. 65).</li> </ul> |
| "!" Na monitorze LCD wyświetlany jest czerwony<br>wykrzyknik "!", po czym nagrywanie jest<br>automatycznie wstrzymywane.                                                                                                    |                                                                                                    |
| Brakuje wolnego miejsca na<br>wbudowanej pamięci<br>aparatu.                                                                                                    | <ul> <li>Spróbuj następujących rozwiązań.</li> <li>Przed rozpoczęciem nagrywania<br/>wykonaj pełne formatowanie karty<br/>(str. 65)</li> <li>Zmniejsz rozdzielczość (str. 91).</li> <li>Użyj szybkiej karty pamięci (np.<br/>SDC-512MSH)</li> </ul>                                                               |
| Powiększenie nie działa.                                                                                                    |                                                                                                    |
| Dźwignia powiększenia jest przesuwana podczas pracy                                                                                                    | <ul> <li>Ustaw powiększenie przed<br/>rozpoczęciem nagrywania w trybie</li> </ul>                                                                                                    |

| Dźwignia powiększenia jest | <ul> <li>Ustaw powiększenie przed</li> </ul> |
|----------------------------|----------------------------------------------|
| przesuwana podczas pracy   | rozpoczęciem nagrywania w trybie             |
| w trybie filmu.            | filmu (str. 66). Podczas nagrywania          |
|                            | filmów można używać powiększenia             |
|                            | cyfrowego — wyłącznie w trybie               |
|                            | Standard (str. 67).                          |

# Wyświetlanie

## Wyświetlanie jest niemożliwe.

| Podjęto próbę przeglądania<br>obrazów zarejestrowanych<br>innym aparatem lub<br>poddanych obróbce na<br>komputerze. | <ul> <li>Przeglądanie obrazów, które<br/>stwarzają problemy, jest niekiedy<br/>możliwe po ich wgraniu do aparatu<br/>za pośrednictwem dostarczanego<br/>z aparatem oprogramowania<br/>ZoomBrowser EX lub ImageBrowser.</li> </ul> |
|----------------------------------------------------------------------------------------------------|----------------------------------------------------------------------------------------------------|
| Podczas modyfikacji zdjęć<br>na komputerze zmieniono<br>nazwę lub położenie pliku.                                  | <ul> <li>Zmień nazwę lub położenie pliku<br/>stosownie do wymagań formatu<br/>plików aparatu. (Więcej informacji<br/>można znaleźć w <i>Instrukcji</i><br/>oprogramowania).</li> </ul>                                            |

#### Nie można edytować filmów.

W przypadku niektórych filmów nagranych w innym aparacie edycja nie jest możliwa.

#### Filmy nie są poprawnie odtwarzane.

Odtwarzanie filmów rejestrowanych z dużą rozdzielczością lub szybkością nagrywania może nie być płynne, jeśli używana jest karta pamięci o długim czasie odczytu.

Podczas odtwarzania filmu na komputerze, który nie ma dostatecznych zasobów systemowych, może występować utrata klatek i przerywane odtwarzanie dźwięku.

# Odczyt obrazów z karty pamięci jest bardzo powolny.

Karta pamięci została sformatowana w innym urządzeniu.

 Należy korzystać z karty pamięci sformatowanej w danym aparacie (str. 65).

## Akumulator/Ładowarka

## Akumulator szybko się wyczerpuje.

| Nie jest wykorzystywana                                                                                                    | <ul> <li>Zobacz część Środki ostrożności</li></ul>      |
|----------------------------------------------------------------------------------------------------|---------------------------------------------------------|
| pełna pojemność                                                                                                    | dotyczące baterii i akumulatorów                        |
| akumulatora.                                                                                                    | (str. 206).                                             |
| Szybka utrata mocy<br>w temperaturze pokojowej<br>(23°C) sygnalizuje<br>osiągnięcie końca czasu<br>eksploatacji akumulatora. | <ul> <li>Wymień akumulator na nowy (str. 9).</li> </ul> |

### Akumulator nie ładuje się.

Akumulator osiągnął koniec • Wymień akumulator na nowy (str. 9). czasu eksploatacji.

## Przeglądanie na ekranie telewizora

# Na ekranie telewizora nie ma obrazu lub jest on zniekształcony.

| Nieprawidłowe ustawienie systemu wideo. | <ul> <li>Ustaw system wideo (NTSC lub PAL)<br/>odpowiedni dla używanego<br/>telewizora (str. 52).</li> </ul>                                                          |
|-----------------------------------------|----------------------------------------------------------------------------------------------------|
| Fotografowanie w trybie<br>Panorama.    | <ul> <li>Jeśli ustawiony jest tryb Panorama,<br/>obraz nie będzie wyświetlany na<br/>ekranie telewizora. Należy<br/>fotografować w innym trybie (str. 44).</li> </ul> |

# Drukowanie na drukarce obsługującej drukowanie bezpośrednie

| Drukarka nie drukuje.                         |                                               |
|-----------------------------------------------|-----------------------------------------------|
| Aparat i drukarka nie są                      | <ul> <li>Podłącz aparat do drukarki</li></ul> |
| prawidłowo połączone.                         | właściwym kablem.                             |
| Drukarka nie jest<br>podłączona do zasilania. | <ul> <li>Włącz drukarkę.</li> </ul>           |
| Wybrana jest niewłaściwa                      | • W menu [11] wybierz pozycję                 |
| metoda podłączenia do                         | [Metoda wydruku] i ustaw wartość              |
| drukarki.                                     | [Auto] (str. 52).                             |

# Lista komunikatów

Podczas fotografowania lub wyświetlania na monitorze LCD aparatu mogą pojawiać się następujące komunikaty. Wykaz komunikatów, które mogą zostać wyświetlone podczas podłączania do drukarki, można znaleźć w *Instrukcji drukowania bezpośredniego*.

#### Aparat jest zajęty

Trwa zapis obrazu na karcie pamięci lub uruchamiany jest tryb wyświetlania.

#### Brak karty pamięciowej

Karta pamięci nie została włożona przed włączeniem aparatu lub została włożona odwrotnie (str. 9).

#### **Blokada karty!**

Karta pamięci typu SD lub SDHC jest zabezpieczona przed zapisem (str. 208).

#### Nie można zapisać!

Podjęto próbę zrobienia zdjęcia bez włożonej karty pamięci lub z nieprawidłowo włożoną kartą pamięci bądź próbę dołączenia notatki dźwiękowej do filmu.

#### Błąd karty pamięciowej

Karta pamięci może być uszkodzona. Być może problem można usunąć, formatując kartę w danym aparacie (str. 65). Jeśli komunikat jest wyświetlany nawet w przypadku karty dostarczonej z aparatem, należy skontaktować się z punktem obsługi klienta firmy Canon, gdyż może to świadczyć o problemie z aparatem.

#### Brak miejsca na karcie

Karta pamięci została zapełniona i nie można rejestrować ani zapisywać na niej dalszych zdjęć. Nie można także zapisywać ustawień obrazów, plików nagranych za pomocą funkcji Zapis dźwięku ani notatek dźwiękowych.

#### Błąd nazwy pliku!

Utworzenie nazwy pliku nie było możliwe, gdyż istnieje zdjęcie o takiej samej nazwie, jaką aparat próbuje utworzyć lub z powodu osiągnięcia największego możliwego numeru pliku. W menu Nastawy ogólne należy ustawić wartość parametru [Numery plików] na [Autom. od 1]; można też przegrać wszystkie pożądane zdjęcia do komputera, a następnie sformatować kartę pamięci. Należy pamiętać, że formatowanie spowoduje usunięcie wszystkich zapisanych obrazów i innych danych.

#### Wymień/naładuj akumulator

Akumulator jest za słaby, by zasilać aparat. Jak najszybciej wymień akumulator na naładowany lub naładuj go. Ponadto zobacz część Środki ostrożności dotyczące baterii i akumulatorów (str. 206).

#### Nie ma obrazów

Na karcie pamięci nie są zapisane żadne obrazy.

#### Obraz jest zbyt duży

Podjęto próbę odtworzenia obrazu większego niż 5616 × 3744 pikseli lub filmu o zbyt dużej objętości danych obrazu.

#### Niezgodny JPEG

Podjęto próbę otworzenia niezgodnego obrazu JPEG (np. poddanego edycji na komputerze).

#### RAW

Podjęto próbę otwarcia niezgodnego obrazu RAW.

#### Niezidentyfikowany obraz

Podjęto próbę otworzenia obrazu o uszkodzonych danych, obrazu nagranego w formacie aparatu innego producenta lub obrazu, który został przesłany do komputera i tam zmodyfikowany.

#### Nie można powiększyć!

Podjęto próbę powiększenia obrazu zapisanego przez inny aparat lub w innym formacie danych, obrazu zmodyfikowanego na komputerze lub filmu.

#### Nie można obrócić

Podjęto próbę obrócenia obrazu zapisanego przez inny aparat, zapisanego w innym formacie danych lub zmodyfikowanego na komputerze.

### **Niezgodny WAVE**

Nie można dodać notatki dźwiękowej do bieżącego obrazu, gdyż typ danych istniejącej notatki jest niepoprawny. Nie można także odtworzyć dźwięku.

#### Nie można zarejestrować!

Podjęto próbę ustawienia jako obrazu startowego obrazu zarejestrowanego w innym aparacie lub filmu.

#### Nie można modyfikować obrazu

Podjęto próbę zastosowania efektu Moje kolory, korekty czerwonych oczu lub zmiany wielkości do filmu lub obrazu zarejestrowanego innym aparatem. Ewentualnie podjęto próbę zmiany wielkości zdjęcia zarejestrowanego z użyciem opcji 🔟 lub takiego, któremu już wcześniej zmieniono wielkość na 🔀.

#### Nie można nadać kategorii

Podjęto próbę przypisania kategorii obrazowi zarejestrowanemu innym aparatem.

#### Nie można modyfikować

Usunięcie efektu czerwonych oczu nie jest możliwe, gdyż na obrazie nie wykryto czerwonych oczu.

#### Nie można transferować!

Podczas przesyłania obrazów do komputera z poziomu menu Transfer bezpośr. został wybrany obraz uszkodzony bądź zarejestrowany innym aparatem. Komunikat pojawia się również w przypadku próby wybrania filmu przy włączonej opcji [Tło Windows] w menu Transfer bezpośr.

#### **Obraz chroniony!**

Podjęto próbę usunięcia lub modyfikacji chronionego obrazu, filmu lub notatki dźwiękowej.

#### Zbyt wiele oznaczeń

Wprowadzono oznaczenia ustawień druku, transferowania lub pokazu przezroczy dla zbyt wielu obrazów. Dalsze przetwarzanie nie jest możliwe.

#### Nie można zakończyć operacji!

Nie było możliwe zapisanie części ustawień druku, transferu lub pokazu przezroczy.

#### Nie można wybrać obrazu

Podjęto próbę wprowadzenia ustawień druku dla obrazu w formacie innym niż JPEG.

#### Nie można wybrać

Przy próbie wybrania zakresu zdjęć na potrzeby przypisania kategorii przy użyciu funkcji Moja kateg., ochrony lub usuwania zdjęć albo określenia ustawień drukowania zostało wybrane zdjęcie początkowe o numerze pliku większym niż zdjęcia końcowego lub zdjęcie końcowe o numerze pliku mniejszym niż zdjęcia początkowego. Albo wybrano więcej niż 500 zdjęć.

#### Błąd komunikacji

Pobranie obrazu do komputera nie było możliwe ze względu na zbyt dużą liczbę (ok. 1000) obrazów zapisanych na karcie pamięci. Do przesłania zdjęć należy użyć czytnika kart (USB) lub adaptera kart PCMCIA.

#### Błąd obiektywu, włącz aparat

Wystąpił błąd podczas przesuwania obiektywu, co spowodowało automatyczne wyłączenie aparatu. Błąd ten może być spowodowany przytrzymaniem obiektywu podczas przesuwania bądź nadmierną ilością pyłu lub piasku w powietrzu. Spróbuj włączyć aparat i kontynuować robienie zdjęć lub odtwarzanie. Jeśli komunikat jest nadal wyświetlany, skontaktuj się punktem obsługi klienta firmy Canon, gdyż może to świadczyć o uszkodzeniu obiektywu.

#### Exx

(xx: numer) Aparat wykrył błąd. Wyłącz i ponownie włącz aparat, a następnie przejdź do fotografowania lub przeglądania. Ponowne pojawienie się kodu błędu sygnalizuje problem. Zanotuj numer błędu i skontaktuj się z punktem obsługi klienta firmy Canon. Jeśli kod błędu jest wyświetlany bezpośrednio po zrobieniu zdjęcia, obraz mógł nie zostać zapisany. Sprawdź obraz w trybie wyświetlania.

# Dodatek

# Środki ostrożności

- Przed rozpoczęciem korzystania z aparatu należy zapoznać się z poniższymi uwagami dotyczącymi bezpieczeństwa oraz
  - z informacjami zawartymi w części "Środki ostrożności".
  - Z aparatu należy zawsze korzystać zgodnie z zaleceniami.
- Środki ostrożności przedstawione na kolejnych stronach mają umożliwić użytkownikowi bezpieczną i prawidłową eksploatację aparatu wraz z akcesoriami, a także zapobiec ewentualnym obrażeniom ciała lub uszkodzeniom urządzeń.
- Pojęcie "urządzenie" oznacza aparat, ładowarkę lub sprzedawany oddzielnie zasilacz Compact Power Adapter.
- Pojęcie "akumulator" oznacza pakiet akumulatorów.

# 🛕 Ostrzeżenia

## Urządzenia

 Nie należy kierować aparatu bezpośrednio w stronę słońca ani silnych źródeł światła.

Może to spowodować uszkodzenie matrycy CCD.

- Urządzenia należy przechowywać w miejscu niedostępnym dla dzieci.
- Pasek może zacisnąć się na szyi dziecka i spowodować uduszenie.
- Karta pamięci może zostać przypadkowo połknięta, co stwarza poważne niebezpieczeństwo. W takim przypadku należy natychmiast skontaktować się z lekarzem.

202 Dodatek

### Urządzenia

- Nie należy samodzielnie demontować ani modyfikować jakichkolwiek części urządzeń, jeśli nie zostało to wyraźnie opisane w niniejszej instrukcji.
- Aby uniknąć niebezpieczeństwa porażenia prądem elektrycznym o wysokim napięciu, nie należy dotykać lampy błyskowej aparatu, jeśli uległa uszkodzeniu.
- Należy natychmiast przerwać korzystanie z urządzenia, jeśli wydobywa się z niego dym lub trujące opary.

Urządzenie należy chronić przed kontaktem z wodą i innymi cieczami. W przypadku zetknięcia się zewnętrznej obudowy urządzenia z cieczą lub zasolonym powietrzem należy ją przetrzeć do sucha miękką, chłonną ściereczką. Dalsze korzystanie z urządzenia może spowodować pożar lub porażenie prądem elektrycznym. W takim przypadku należy natychmiast wyłączyć aparat i wyjąć z niego akumulator lub odłączyć ładowarkę bądź zasilacz Compact Power Adapter od gniazda sieci elektrycznej. Następnie należy skonsultować się z dystrybutorem aparatu lub najbliższym punktem obsługi klienta firmy Canon.

- Do czyszczenia i konserwacji urządzeń nie należy stosować środków zawierających alkohol, benzynę ekstrakcyjną, rozcieńczalniki lub inne substancje łatwopalne.
- Kabel zasilania należy chronić przed przecięciem, uszkodzeniem bądź przyciśnięciem ciężkimi przedmiotami; nie wolno go modyfikować.
- Należy korzystać wyłącznie z zalecanych akcesoriów zasilających.
- Kabel zasilania należy regularnie odłączać. Ponadto należy wycierać kurz i zabrudzenia, które mogą gromadzić się na wtyczce oraz na zewnętrznej części gniazda sieci elektrycznej i obok niego.
- Nie należy dotykać kabla zasilania mokrymi rękoma. Dalsze korzystanie z urządzenia może spowodować pożar lub porażenie prądem elektrycznym.

| Baterie lub akumulatory                                                      |           |
|------------------------------------------------------------------------------|-----------|
| Nie należy umieszczać akumulatora w pobliżu źródeł ciepła                    | ani       |
| wystawiać go na bezpośrednie działanie ognia lub gorąca.                     |           |
| Nie należy zanurzać akumulatora w wodzie (także w wodzie)                    |           |
| morskiej).                                                                   |           |
| Nie należy demontować, modyfikować ani podgrzewać                            |           |
| akumulatora.                                                                 |           |
| Należy chronić akumulator przed upuszczeniem bądź silnyi                     | ni        |
| uderzeniami mogącymi spowodować uszkodzenie obudowy.                         |           |
| Należy korzystać wyłącznie z zalecanego akumulatora oraz                     |           |
| AKCESORIOW.                                                                  |           |
| Korzystanie z akumulatora, ktory nie jest przeznaczony do uzyti              | u<br>m    |
| a w rezultacie może spowodować pożar obrażenia ciała oraz                    | · · · · , |
| uszkodzenie znajdujących się w pobliżu przedmiotów. W przypa                 | dku       |
| zetknięcia się elektrolitu wyciekającego z baterii lub akumulatora           | a         |
| z oczami, ustami, skórą lub odzieżą należy natychmiast przepłu               | kać       |
| je wodą i zgłosić się po pomoc lekarską.                                     |           |
| <ul> <li>Aby uniknąć niebezpieczeństwa pożaru i innych zagrożeń,</li> </ul>  | ρο        |
| zakończeniu ładowania akumulatorów lub gdy aparat nie je                     | st        |
| używany, należy odłączyć ładowarkę i zasilacz Compact Po                     | ver       |
| Adapter od aparatu i gniazda sieci elektrycznej.                             |           |
| Podczas ładowania akumulatorów nie należy przykrywać                         |           |
| ładowarki żadnymi przedmiotami, takimi jak obrusy, dywany,                   |           |
| narzuty na łozka lub poduszki.                                               |           |
| Pozostawienie podrączonych urządzen na dłuższy czas może                     | ú         |
| przyczyna pożaru                                                             | /C        |
| <ul> <li>Do jadowania akumulatora naloży stosować wyłacznie wskaz</li> </ul> |           |
| ■ Do lauowania akumulatora nalezy stosować wyłącznie wskaża<br>Jadowarko     | Πą        |
| Adowarka i zasilacz Compact Rower Adapter sa przeznaczy                      | no        |
| wyłacznie do użytku z onisywanym anaratem. Nie należy                        | ine i     |
| korzystać z nich z innymi urządzeniami                                       |           |
| W takim przypadku istnieje ryzyko przegrzania i zniekształcenia              |           |
| zasilacza, co stwarza niebezpieczeństwo pożaru lub porażenia                 |           |
| prądem elektrycznym.                                                         |           |
| Przed wyrzuceniem baterii lub akumulatora należy zakleić si                  | yki       |
| taśmą lub innym materiałem izolacyjnym, aby zapobiec                         | -         |
| bezpośredniemu kontaktowi z innymi przedmiotami.                             |           |
| Kontakt z metalowymi elementami innych materiałów w pojemn                   | ku        |
|                                                                              | ĸи        |

#### Inne

- Nie należy korzystać z lampy błyskowej w bezpośredniej bliskości oczu ludzi lub zwierząt. Wystawienie na silne światło lampy błyskowej może spowodować uszkodzenie wzroku.
   W szczególności podczas korzystania z lampy błyskowej należy zachować odległość co najmniej jednego metra od małych dzieci.
- Przedmioty wrażliwe na działanie pola magnetycznego (takie jak karty kredytowe) należy trzymać z dala od głośnika aparatu.
   W przeciwnym razie może dojść do utraty danych bądź problemów z działaniem.

# 🛕 Przestrogi

## Urządzenia

- Nosząc aparat na pasku, należy chronić go przed upuszczeniem, silnymi uderzeniami oraz wstrząsami.
- Należy uważać, aby nie uderzać ani nie naciskać mocno końca obiektywu.

Wymienione działania mogą spowodować obrażenia ciała lub uszkodzenie urządzenia.

- Nie należy przechowywać urządzeń w miejscach wilgotnych lub zakurzonych.
- Nie należy dopuścić do zetknięcia się metalowych przedmiotów (takich jak szpilki czy klucze) lub zanieczyszczeń ze stykami lub wtyczką ładowarki.

Może to doprowadzić do pożaru, porażenia prądem elektrycznym lub innych uszkodzeń.

- Nie należy używać, umieszczać ani przechowywać urządzenia w miejscach wystawionych na działanie silnych promieni słonecznych bądź wysokich temperatur, np. na desce rozdzielczej lub w bagażniku samochodu.
- Nie należy korzystać z urządzeń w sposób powodujący przeciążenie gniazda sieci elektrycznej lub przewodów.
   Nie należy korzystać z urządzeń w przypadku uszkodzenia kabla zasilania lub jego wtyczki; wtyczka powinna być właściwie podłączona do gniazda sieci elektrycznej.
- Nie należy korzystać z urządzeń w miejscach o słabej wentylacji. W powyższych przypadkach może dojść do wycieku elektrolitu, przegrzania lub wybuchu, a w rezultacie — do pożaru, poparzeń lub innych uszkodzeń ciała. Wysoka temperatura może również spowodować zniekształcenie obudowy.
- Jeśli aparat nie jest używany przez dłuższy czas, należy wyjąć z niego lub z ładowarki akumulator. Urządzenia należy przechowywać w bezpiecznym miejscu. Akumulator może ulec rozładowaniu.

| Urządzenia     |                                                                                                    |  |
|----------------|----------------------------------------------------------------------------------------------------|--|
| •              | Nie należy podłączać zasilaczy Compact Power Adapter ani ładowarek<br>do takich urządzeń, jak transformatory wykorzystywane podczas<br>podróży zagranicznych, ponieważ może to powodować nieprawidłowe<br>działanie urządzeń, nadmierne wydzielanie ciepła, pożar, porażenie<br>prądem elektrycznym lub obrażenia ciała. |  |
| Lampa błyskowa |                                                                                                    |  |
| •              | Nie należy korzystać z lampy błyskowej, jeśli na jej powierzchni<br>znajdują się zabrudzenia, kurz lub inne substancje.                                                                                                    |  |
| •              | Należy uważać, aby podczas fotografowania nie zasłaniać lampy<br>błyskowej palcami lub odzieżą.                                                                                                    |  |
|                | Moze to spowodować uszkodzenie lampy błyskowej, ktorego oznakami są<br>dym i hałas. Nadmierne nagromadzenie ciepła może doprowadzić do<br>uszkodzenia lampy błyskowej.                                                                                                    |  |
| •              | Nie należy dotykać powierzchni lampy błyskowej po wykonaniu<br>krótko po sobie kilku zdjęć.<br>Może to wywołać oparzenia                                                                                                    |  |

## Zapobieganie awariom

## Unikanie silnych pól magnetycznych

 W żadnym razie nie należy umieszczać aparatu fotograficznego w bezpośredniej bliskości silników elektrycznych lub innych urządzeń wytwarzających silne pole elektromagnetyczne.

Wystawienie na działanie silnego pola magnetycznego może spowodować nieprawidłowe działanie urządzenia lub utratę zapisanych zdjęć.

#### Unikanie problemów związanych ze skraplaniem pary wodnej

Aby uniknąć skraplania pary wodnej w przypadku szybkiego przeniesienia urządzenia z zimnego do ciepłego miejsca, urządzenie należy umieścić w zamykanym, wodoszczelnym worku plastikowym. Przed wyjęciem urządzenia z worka należy odczekać, aż wyrówna się temperatura. Szybkie przeniesienie urządzenia z zimnego do ciepłego miejsca może spowodować skroplenie się pary wodnej na powierzchniach wewnętrznych i zewnętrznych.

## Postępowanie w przypadku skroplenia się pary wodnej wewnątrz aparatu

#### Należy natychmiast zaprzestać korzystania z aparatu. Dalsze używanie urządzenia może spowodować jego uszkodzenie. W takim przypadku należy wyjąć z aparatu kartę pamięci i akumulator lub odłączyć od niego zasilacz Compact Power Adapter, a następnie odczekać przed ponownym użyciem urządzenia. aż wilooć całkowicie wyparuje.

206 Dodatek

# Obsługa akumulatorów

## Poziom naładowania akumulatora

#### • Zostanie wyświetlona następująca ikona i komunikat.

| lkony              | Komunikat                                                                                                    |
|--------------------|----------------------------------------------------------------------------------------------------|
| 1771               | Wystarczające naładowanie akumulatora.                                                                            |
| 12                 | Należy wkrótce naładować akumulator, aby móc przez<br>dłuższy okres użytkować aparat.                             |
| (miga na czerwono) | Niski poziom naładowania akumulatora.<br>Należy naładować akumulator.                                             |
| Wymień baterie     | Akumulator jest wyczerpany i dalsza praca aparatu jest<br>niemożliwa. Należy jak najszybciej wymienić akumulator. |

## Środki ostrożności dotyczące baterii i akumulatorów

- Styki akumulatora należy zawsze utrzymywać w czystości. Zanieczyszczenia na stykach mogą utrudniać przepływ prądu między akumulatorem a aparatem. Przed przystąpieniem do ładowania lub używania akumulatora należy przetrzeć jego styki miękką bawełnianą szmatką.
- Niskie temperatury mogą być przyczyną zmniejszenia mocy baterii lub akumulatorów, czyli ikona słabej baterii (
  ) może pojawić się wcześniej niż zwykle.

W takich warunkach można usprawnić pracę akumulatora, ogrzewając go w kieszeni tuż przed użyciem.

 Wkładając akumulator do kieszeni, należy się upewnić, że nie ma w niej metalowych przedmiotów, które mogłyby spowodować zwarcie (np. breloka do kluczy). Może to spowodować zwarcie akumulatora.

 Nie należy dopuścić do zetknięcia się metalowych przedmiotów (np. breloka do kluczy) ze stykami (⊕) i (⊝) (rys. A). Podczas przenoszenia lub przechowywania akumulatora należy zawsze zakładać na niego osłonę styków (rys. B).

Nieprzestrzeganie tych zaleceń może doprowadzić do uszkodzenia akumulatora.

Rys. A

Rys. B

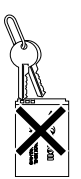

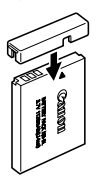

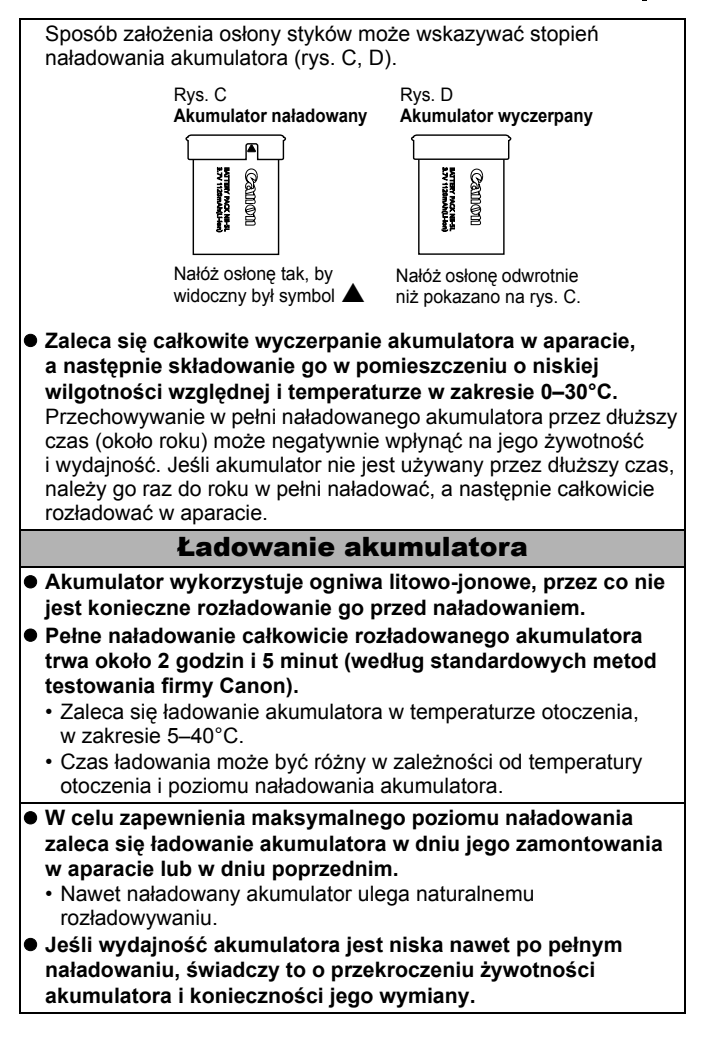

208 Dodatek

# Obsługa karty pamięci

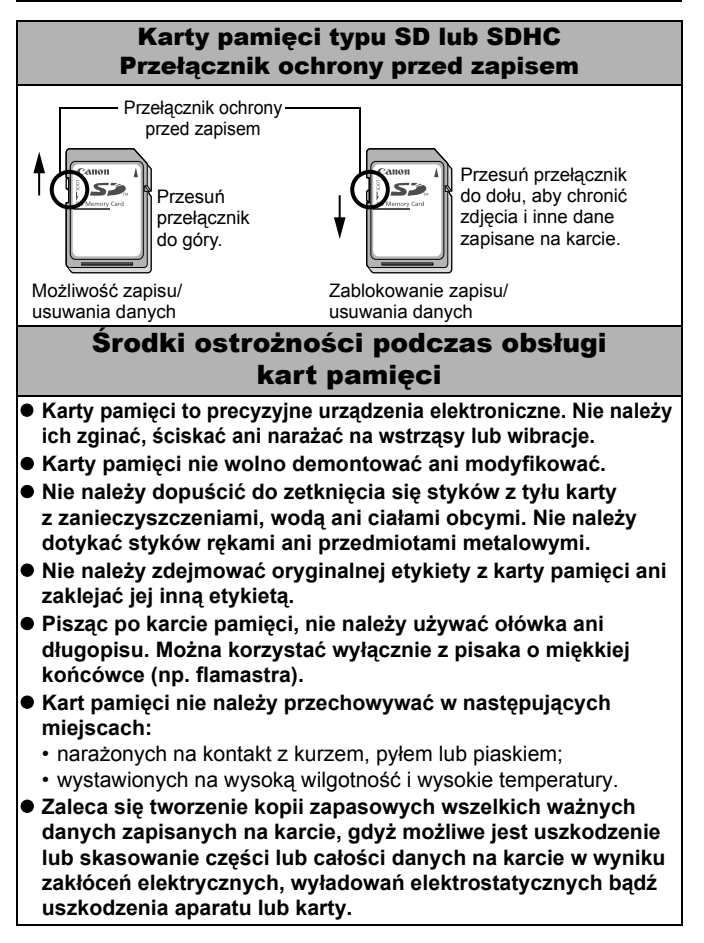

## Formatowanie

- Należy pamiętać, że formatowanie (inicjowanie) karty pamięci powoduje usunięcie wszystkich danych, w tym obrazów chronionych.
- Zaleca się korzystanie z kart pamięci sformatowanych w danym aparacie.
  - Karta pamięci dostarczona wraz z aparatem może być wykorzystywana bez formatowania.
  - Przyczyną nieprawidłowego funkcjonowania aparatu niekiedy może być uszkodzona karta pamięci. W takim przypadku problem może rozwiązać ponowne sformatowanie karty pamięci.
  - Problemy z działaniem kart pamięci firmy innej niż Canon można niekiedy rozwiązać przez ich ponowne sformatowanie.
  - Karty pamięci sformatowane w innych aparatach, komputerach lub urządzeniach peryferyjnych mogą nie działać poprawnie z tym aparatem. W takich przypadkach należy ponownie sformatować kartę za pomocą tego aparatu.
- W razie problemów z formatowaniem karty w aparacie należy wyłączyć aparat i ponownie włożyć kartę pamięci. Następnie należy włączyć aparat i ponowić próbę formatowania.
- Przekazując lub wyrzucając kartę pamięci, należy zachować ostrożność. Operacje formatowania i usuwania danych z karty pamięci powodują jedynie zmianę zapisanych na karcie informacji o strukturze plików i nie zapewniają całkowitego skasowania zawartości karty.

Wyrzucając kartę, należy przedsięwziąć odpowiednie środki ostrożności (na przykład fizycznie zniszczyć kartę), aby zapobiec ujawnieniu informacji osobistych.

## Korzystanie z zestawu zasilajacego AC Adapter Kit (sprzedawanego osobno)

Podczas długotrwałego używania aparatu lub podłączania go do komputera zaleca się korzystanie ze sprzedawanego osobno zestawu zasilającego AC Adapter Kit ACK-DC30.

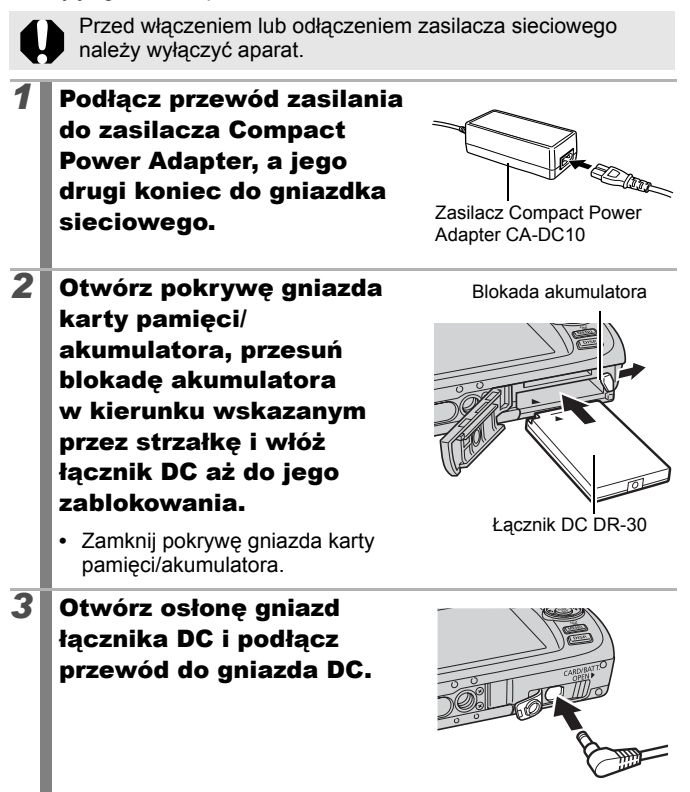

## Używanie zewnętrznej lampy błyskowej (sprzedawanej osobno)

## Lampa błyskowa o dużej mocy HF-DC1

Dodatkowa lampa błyskowa pozwala uzupełnić możliwości lampy wbudowanej w sytuacjach, gdy obiekt znajduje się za daleko, by mógł być odpowiednio oświetlony. Postępuj zgodnie z następującą procedurą, aby przytwierdzić aparat i lampę błyskową o dużej mocy do wspornika. Należy się również zapoznać z instrukcjami dołączonymi do lampy błyskowej.

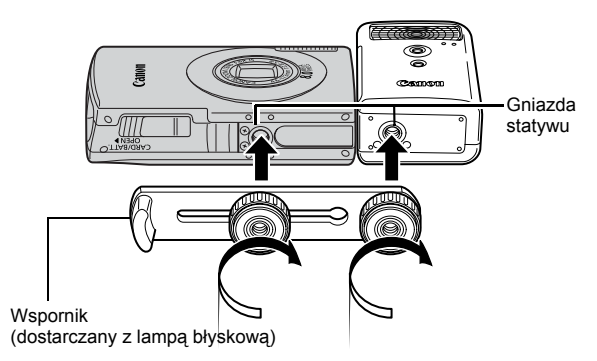

0

 W miarę rozładowywania akumulatorów czas ładowania lampy błyskowej będzie się wydłużał. Po zakończeniu pracy z lampą błyskową należy zawsze ustawić przełącznik zasilania/pokrętło trybów fotografowania w pozycji [OFF].

- Należy uważać, by podczas pracy z lampą błyskową nie dotykać palcami okna lampy ani czujnika.
- Użycie innej lampy błyskowej w małej odległości może spowodować błyśnięcie lampy.
- Lampa błyskowa o dużej mocy może się nie uruchomić na zewnątrz przy świetle dziennym oraz w przypadku braku przedmiotów odbijających światło.
- Podczas wykonywania serii zdjęć lampa błyśnie jedynie przy pierwszym zdjęciu, a przy kolejnych już nie.
- Śruby mocujące należy dokładnie dokręcić, aby nie uległy poluzowaniu. Niedokładne dokręcenie śrub może spowodować upadek i uszkodzenie aparatu i lampy błyskowej.

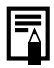

- Przed przykręceniem wspornika do lampy błyskowej należy się upewnić, że włożony jest akumulator litowy (typu CR123A lub DL123).
- Aby zapewnić poprawne oświetlanie obiektów, należy tak zamontować lampę, aby stykała się z bokiem aparatu i była ustawiona równolegle z przednim panelem aparatu.
- Po zamontowaniu lampy błyskowej można nadal korzystać ze statywu.

## Akumulatory

## Znacznie ograniczony czas pracy

Jeśli czas pracy akumulatora znacznie się skrócił, dokładnie przetrzyj jego styki suchą szmatką. Styki mogą być zanieczyszczone od dotykania palcami.

## Użytkowanie w niskich temperaturach

Należy nabyć zapasowy akumulator litowy (CR123A lub DL123). Przed wymianą akumulatora w lampie błyskowej na zapasowy zaleca się jego ogrzanie, na przykład w kieszeni.

## Dłuższe przerwy w użytkowaniu

Pozostawienie akumulatora w lampie błyskowej może spowodować wyciek elektrolitu, a tym samym uszkodzenie produktu. Akumulator należy wyjąć z lampy błyskowej i przechowywać w chłodnym, suchym miejscu.

## Konserwacja aparatu

Do czyszczenia aparatu nie wolno używać rozpuszczalników, benzyny ani wody. Substancje te mogą spowodować zdeformowanie lub uszkodzenie elementów aparatu.

## **Obudowa aparatu**

Obudowę aparatu należy czyścić miękką szmatką lub ściereczką do czyszczenia okularów.

## Obiektyw

Obiektyw należy najpierw oczyścić za pomocą przeznaczonego do czyszczenia obiektywów pędzelka z gruszką. Pozostałe zanieczyszczenia należy usunąć, delikatnie przecierając obiektyw miękką szmatką.

0

Do czyszczenia obudowy i obiektywu aparatu nie wolno używać rozpuszczalników organicznych. Jeśli zanieczyszczenia nie dają się usunąć, należy się skontaktować z najbliższym punktem obsługi klienta firmy Canon. Adresy znajdują się w broszurze Canon European Warranty System (EWS).

## Monitor LCD

Kurz i zanieczyszczenia należy usuwać za pomocą przeznaczonego do czyszczenia obiektywów pędzelka z gruszką. Wszelkie pozostałe zabrudzenia należy delikatnie usunąć miękką szmatką lub ściereczką do czyszczenia okularów.

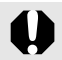

Nie wolno mocno pocierać ani naciskać monitora LCD. Może to doprowadzić m.in. do uszkodzenia monitora.

# **Dane techniczne**

Wszystkie dane ustalono z wykorzystaniem standardowych metod testowania firmy Canon. Dane mogą ulec zmianie bez wcześniejszego uprzedzenia.

## **DIGITAL IXUS 860 IS**

|                               | (W): maks. oddalenie (T): maks. przybliżenie                                                                                                    |
|-------------------------------|----------------------------------------------------------------------------------------------------|
| Rzeczywista liczba<br>pikseli | : Ok. 8 milionów                                                                                                    |
| Czujnik obrazu                | : Matryca CCD 1/2,5 cala (łączna liczba pikseli:<br>ok. 8,3 mln)                                                                                                    |
| Obiektyw                      | : 4,6 (W) – 17,3 (T) mm<br>(w przeliczeniu na kliszę 35 mm:<br>28 (W) – 105 (T) mm<br>f/2,8 (W) – f/5,8 (T)                                                                               |
| Powiększenie cyfrowe          | : ok. 4x (do ok. 15x w połączeniu<br>z powiększeniem optycznym)                                                                                                    |
| Monitor LCD                   | : Kolorowy wyswietlacz LCD LTPS TFT o<br>przekatnej 3,0 cala, ok. 230 tys. pikseli<br>(pokrycie obrazu 100%)                                                                              |
| System AF                     | <ul> <li>Ostrość automatyczna TTL</li> <li>Wykryj twarz/AiAF (9-punktowa)/Centrum*</li> <li>* Można wybrać wielkość ramki AF</li> </ul>                                                   |
| Zakres ostrości               | : Normalnie: 45 cm – nieskończoność<br>Makro: 3–60 cm (W)/30–60 cm (T)<br>Nieskończoność: 3 m – nieskończoność<br>Dzieci i zwierzęta 1 m – nieskończoność                                 |
| Migawka                       | : Migawka mechaniczna i migawka elektroniczna                                                                                                    |
| Czasy naświetlania            | <ul> <li>15–1/1600 s</li> <li>Czas naświetlania zależy od trybu wykonywania zdjęć.</li> <li>Przy długich czasach naświetlania (1,3 s i dłużej) stosowana jest redukcja szumów.</li> </ul> |
| Stabilizacja obrazu           | : Metoda przesuwania obiektywu<br>Ciągła/Przy zdjęciu*/Pionowa*/Wyłączona<br>* Tylko obrazy nieruchome                                                                                    |
| System pomiaru :                                                                    | Wielosegmentowy* <sup>1</sup> , centralny ważony<br>uśredniony lub punktowy* <sup>2</sup><br>*1 Po wybraniu dla opcji [Ramka AF] ustawienia<br>[Wykryj twarz] uwzględniana jest również jasność<br>twarzy<br>*2 Ustalony na środku                                                                         |
|-------------------------------------------------------------------------------------|----------------------------------------------------------------------------------------------------|
| Kompensacja ekspozycji :                                                            | W zakresie ±2 jednostek, co 1/3 jednostki                                                                                                    |
| Czułość ISO :<br>(standardowa czułość<br>wyjściowa, indeks<br>zalecanej ekspozycji) | Auto*, Auto – czułość wysoka*, ISO 80/100/<br>200/400/800/1600<br>* Aparat automatycznie ustawia optymalną czułość.                                                                                                    |
| Balans bieli :                                                                      | Auto, Słoneczny dzień, Pochmurny dzień,<br>Żarówki, Świetlówki, Świetlówki H, Według<br>wzorca                                                                                                    |
| Wbudowana lampa :<br>błyskowa                                                       | Auto*, włączona*, wyłączona<br>* Dostępne są funkcje redukcji efektu czerwonych,<br>blokowania FE i błysk + długi czas                                                                                                    |
| Zakres kompensacji :<br>dla wbudowanej lampy<br>błyskowej                           | Normalnie: 30 cm – 4,0 m (W),<br>30 cm – 2,0 m (T)<br>(Czułość ISO: Auto)                                                                                                    |
| Tryby fotografowania :<br>(Zdjęcia)                                                 | Auto, Ręcznie <sup>*1</sup> , Cyfrowe makro,<br>Tylko jeden kolor, Zamiana koloru,<br>Panorama, Sceny specjalne <sup>*2</sup><br>*1 Dostępny jest tryb długiego naświetlania<br>*2 Portrety, Portrety i nocne tło, Dzieci i zwierzęta,<br>Wnętrza, Liście, Śnieg, Plaża, Fajerwerki,<br>Akwarium, Pod wodą |
| (Filmy) :                                                                           | Standardowy, Małe pliki, Tylko jeden kolor,<br>Zamiana koloru, Zapis wolny                                                                                                    |
| Serie zdjęć :                                                                       | Ok. 1,3 zdjęcia/s (duże zdjęcia, kompresja średnia)                                                                                                    |
| Samowyzwalacz :                                                                     | Otwarcie migawki po opóźnieniu ok. 10 s/ok. 2 s, Nastawa własna                                                                                                    |
| Nośniki :                                                                           | Karty pamięci SD, SDHC, MultiMediaCard,<br>MMCplus i HC MMCplus                                                                                                    |
| Format plików :                                                                     | Zgodny z formatem plików aparatu i formatem<br>DPOF                                                                                                    |

| 216 Doda                                 | tek       |                                                                                                    |
|------------------------------------------|-----------|----------------------------------------------------------------------------------------------------|
| Typ<br>danych                            | (Zdjęcia) | : Exif 2.2 (JPEG)*<br>Notatki dźwiękowe: WAVE (monofoniczny)                                                                                                    |
|                                          | (Filmy)   | <ul> <li>AVI (dane obrazu: Motion JPEG; dane audio:<br/>WAVE (monofoniczny))</li> <li>* Aparat obsługuje format Exif 2.2, zwany również<br/>standardem "Exif Print". Exif Print jest standardem<br/>rozszerzającym możliwości komunikacji między<br/>aparatami cyfrowymi a drukarkami. Po podłączeniu<br/>aparatu do drukarki obsługującej standard Exif Print<br/>możliwe jest optymalne wykorzystanie informacji<br/>o obrazie, zapisywanych przez aparat podczas<br/>rejestrowania zdjęcia, w celu uzyskania<br/>maksymalnej jakości druku.</li> </ul>                                                                                                    |
| Kompresja                                | a         | : Mała, średnia, normalna                                                                                                    |
| Liczba<br>rejestro-<br>wanych<br>pikseli | (Zdjęcia) | : Duża:         3264 x 2448 pikseli           Średnia 1:         2592 x 1944 piksele           Średnia 2:         2048 x 1536 pikseli           Średnia 3:         1600 x 1200 pikseli           Mała:         640 x 480 pikseli           Pocztówka:         1600 x 1200 pikseli           Szeroki ekran:         3264 x 1832 piksele                                                                                                    |
|                                          | (Filmy)   | <ul> <li>Standard, Tylko jeden kolor, Zamiana koloru:<br/>640 × 480 pikseli (30 klatek/s, 30 klatek/s LP)<br/>320 × 240 pikseli (30 klatek/s)<br/>Nagrywanie można kontynuować do<br/>zapełnienia karty pamięci*<sup>1</sup> (jednorazowo<br/>można nagrać maksymalnie 4 GB)*<sup>2</sup></li> </ul>                                                                                                    |
|                                          |           | Małe pliki: (3 min ciągłego nagrywania)<br>160 × 120 pikseli (15 klatek/s)                                                                                                    |
|                                          |           | <ul> <li>Zapis wolny: (2 godz. ciągłego nagrywania)<br/>640 x 480 pikseli<br/>(1 klatka/s (czas między zdjęciami: 1 s),<br/>0,5 klatki/s (czas między zdjęciami: 2 s))<br/>(15 klatek/s podczas odtwarzania)</li> <li>*1 Z wykorzystaniem bardzo szybkich kart pamięci<br/>(zalecane SDC-512 MSH)</li> <li>*2 Nagrywanie jest przerywane po upływie godziny, nawet<br/>jeśli wielkość danych wideo nie osiągnęła 4 GB.<br/>Ograniczenie czasu nagrywania jest zależne od ilości<br/>danych i szybkości zapisu karty pamięci – nagrywanie<br/>może zostać zatrzymane przed upływem godziny lub<br/>przed osiągnięciem objętości danych wynoszącej 4 GB.</li> </ul> |

| Notatka dźwiękowa              | : | Szybkość strumienia danych: 16 bitów                                                                                                    | N                                                                                                    |
|--------------------------------|---|----------------------------------------------------------------------------------------------------|----------------------------------------------------------------------------------------------------|
|                                |   | Notatka dźwiekowa film (Małe nliki):                                                                                                    | 11 025 kHz                                                                                                    |
|                                |   | Film (tryby inne niż Małe nliki):                                                                                                    | 44 100 kHz                                                                                                    |
|                                |   | Pliki funkcji Zanis dźwieku:                                                                                                    | 11 025 kHz/                                                                                                    |
|                                |   |                                                                                                    | 22 050 kHz/                                                                                                    |
|                                |   |                                                                                                    | 44.100 kHz                                                                                                    |
| Tryby wyświetlania             | : | Pojedynczy (możliwość wyświetlenia<br>Miniatury (9 miniatur naraz), Powięks<br>(maks. do ok. 10x na monitorze LCD,<br>przechodzenia do następnego i poprz<br>zdjęcia z powiększeniem), Moja kateg<br>Skok (według dnia, według Mojej kate<br>według folderu, do filmów, co dziesiął<br>co setne zdjęcie). W trybie miniatur je<br>wyświetlanych jest 9 zdjęć; pokaz prz<br>korekcja czerwonych oczu, Moje kolo<br>dźwiękowe (do 1 min, nagrywanie i o<br>filmy (z możliwością edycji i odtwarza<br>w zwolnionym tempie), dźwięk nagrał<br>funkcji Zapis dźwięku (do 2 godzin, m<br>nagrywanie i odtwarzanie) lub zdjęcia<br>działaniu funkcji Zmień wielkość. | histogramu),<br>zenie<br>możliwość<br>zedniego<br>goria,<br>żgorii,<br>ze zdjęcie,<br>dnocześnie<br>zezroczy,<br>ry, notatki<br>dtwarzanie),<br>nia<br>ny za pomocą<br>nożliwe jedynie<br>a poddane |
| Drukowanie bezpośrednie        | : | Zgodność ze standardem PictBridge technologiami Canon Direct Print i Bu                                                                                                    | oraz<br>ıbble Jet Direct                                                                                                    |
| Ustawienia Mój Aparat          | : | Obraz startowy, Dźw.startowy, Dźw.pr<br>Dźw.samowyzwal. i Dźw.migawki.                                                                                                    | zycisków,                                                                                                    |
| Interfejs                      | : | Wyjście audio/wideo USB 2.0 Hi-Spe<br>(możliwość wyboru standardu NTSC<br>dźwięk monofoniczny)                                                                                                    | ed (mini-B)<br>lub PAL,                                                                                                    |
| Funkcje komunikacyjne          |   | MTP, PTP                                                                                                    |                                                                                                    |
| Źródło zasilania               | : | Akumulator NB-5L (ogniwo litowo-jon<br>wielokrotnego ładowania)<br>Zestaw zasilający AC Adapter Kit AC                                                                                                    | owe<br>K-DC30                                                                                                    |
| Temperatury użytkowania        | : | 0–40°C                                                                                                    |                                                                                                    |
| Dopuszczalna wilgotność        | : | 10–90%                                                                                                    |                                                                                                    |
| Rozmiary                       | : | 92,6 x 58,8 x 25,9 mm (24,5 mm w na                                                                                                    | ajcieńszym                                                                                                    |
| (bez elementów wystających)    |   | miejscu)                                                                                                    |                                                                                                    |
| Waga<br>(tylko korpus aparatu) | : | ok. 155 g                                                                                                    |                                                                                                    |

# Pojemność akumulatora (w pełni naładowany akumulator NB-5L)

| Liczba zdjęć                                         |                   |
|------------------------------------------------------|-------------------|
| Monitor LCD włączony<br>(Zgodnie ze standardem CIPA) | Czas przeglądania |
| Ok. 270 zdjęć                                        | Ok. 6 godzin      |

 Rzeczywiste parametry pracy mogą być nieco inne w zależności od warunków otoczenia i ustawień.

• Zestawienie nie obejmuje danych filmów.

 W niskich temperaturach wydajność akumulatora może być mniejsza, czyli ikona sygnalizująca konieczność jego wymiany może pojawić się bardzo szybko. W takich przypadkach można poprawić wydajność akumulatora, ogrzewając go przed użyciem (na przykład w kieszeni).

#### Warunki testowe

Fotogra- Przeciętna temperatura (23°C ± 2°C), przeciętna wilgotność

fowanie: względna (50% ± 20%), naprzemienne zdjęcia z maksymalnym zbliżeniem i maksymalnym oddaleniem w odstępach 30-sekundowych, lampa błyskowa włączana co dwa zdjęcia, aparat wyłączany co dziesiąte zdjęcie. Aparat pozostaje wyłączony przez wymagany czas\*, po czym jest ponownie włączany i procedura testowania jest powtarzana.

- · Używana jest karta pamięci firmy Canon.
- \* Dopóki akumulator nie osiągnie normalnej temperatury

Wyświe-Przeciętna temperatura (23°C ± 2°C), przeciętna wilgotność tlanie: względna (50% ± 20%), przeglądanie ciągłe z wyświetlaniem każdego obrazu przez 3 sekundy.

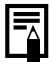

Zobacz część Środki ostrożności dotyczące baterii i akumulatorów (str. 206).

#### Karty pamięci i ich szacunkowe pojemności

: karta dostarczana z aparatem

| Rozdzielczość                         | Kompre-<br>sja | 32MB | SDC-128M | SDC-<br>512MSH |
|---------------------------------------|----------------|------|----------|----------------|
|                                       | s              | 8    | 35       | 139            |
| L (Duża)<br>3264 x 2448 pikseli       |                | 14   | 59       | 231            |
| 5204 X 2440 pikseli                   |                | 29   | 123      | 479            |
|                                       | s              | 11   | 49       | 190            |
| M1 (Średnia 1)<br>2592 x 1944 pikseli |                | 20   | 87       | 339            |
|                                       |                | 41   | 173      | 671            |
|                                       | s              | 18   | 76       | 295            |
| M2 (Średnia 2)                        |                | 32   | 136      | 529            |
|                                       |                | 64   | 269      | 1041           |
| ∭ (Średnia 3)<br>1600 x 1200 pikseli  | 5              | 29   | 121      | 471            |
|                                       |                | 52   | 217      | 839            |
|                                       |                | 99   | 411      | 1590           |
| S (Mała)<br>640 x 480 pikseli         | 5              | 111  | 460      | 1777           |
|                                       |                | 171  | 711      | 2747           |
|                                       |                | 270  | 1118     | 4317           |
| ► (Pocztówka)<br>1600 x 1200 pikseli  |                | 52   | 217      | 839            |
|                                       | ß              | 11   | 47       | 183            |
| W (Szeroki ekran)                     |                | 18   | 79       | 307            |
| 3204 X 1832 pikseli                   |                | 39   | 166      | 642            |

 Umożliwia płynne wykonywanie serii zdjęć (str. 85) (w przypadku formatowania pełnego).

 Powyższe informacje dotyczą standardowych parametrów zdjęć określonych przez firmę Canon. Rzeczywiste wyniki mogą być różne w zależności od fotografowanego obiektu i warunków wykonywania zdjęć.

#### Film

□: karta dostarczana z aparatem

|                   | Rozdzielczość/szybkość<br>nagrywania |                                     | 32MB          | SDC-128M              | SDC-512MSH            |
|-------------------|--------------------------------------|-------------------------------------|---------------|-----------------------|-----------------------|
| Zapis standardowy | 640                                  | 640 x 480 pikseli<br>30 klatek/s    | 14 s          | 1 min 1 s             | 3 min 57 s            |
| Tylko jeden kolor | 9 <b>9</b>                           | 640 x 480 pikseli<br>30 klatek/s LP | 27 s          | 1 min 56 s            | 7 min 30 s            |
| Zamiana koloru    | 320                                  | 320 x 240 pikseli<br>30 klatek/s    | 38 s          | 2 min 42 s            | 10 min 29 s           |
| Małe pliki        | 160                                  | 160 x 120 pikseli<br>15 klatek/s    | 3 min<br>9 s  | 13 min 2 s            | 50 min 21 s           |
| Zapis wolny 2"    | <b>1"</b> *1                         | 640 x 480 pikeeli                   | 7 min<br>30 s | 31 min 45 s           | 2 godz. 3 min<br>30 s |
|                   | <b>2"</b> *2                         | 040 X 400 pikseli                   | 15 min        | 1 godz. 3 min<br>30 s | 4 godz. 7 min         |

\*1 1 klatka/s (czas między zdjęciami: 1 s)

\*2 0,5 klatki/s (czas między zdjęciami: 2 s)

- Maksymalna długość filmu w trybie 3 : 3 min, a : 2 godziny. Wartości odpowiadają maksymalnemu czasowi nieprzerwanego nagrywania.
- Ponieważ odtwarzanie w trybie a odbywa się z szybkością 15 klatek/s, czas nagrywania różni się od czasu odtwarzania.

#### Szybkości zapisu i czasy nagrywania dla funkcji Zapis dźwięku (przybliżone)

**D**: karta dostarczana z aparatem

|            | Szybkość<br>zapisu<br>danych | 32MB        | SDC-128M            | SDC-512MSH          |
|------------|------------------------------|-------------|---------------------|---------------------|
| 11.025 kHz | 22 KB/s                      | 23 min 28 s | 1 godz. 36 min 59 s | 6 godz. 14 min 16 s |
| 22.050 kHz | 44 KB/s                      | 11 min 44 s | 48 min 30 s         | 3 godz. 7 min 8 s   |
| 44.100 kHz | 88 KB/s                      | 5 min 52 s  | 24 min 15 s         | 1 godz. 33 min 34 s |

#### Rozmiary danych obrazu (przybliżone)

| Pozdzielozoćć                             |               | Kompresja       |                    |                  |  |
|-------------------------------------------|---------------|-----------------|--------------------|------------------|--|
| RUZUZIEICZUSC                             |               | ß               |                    |                  |  |
| L 3264 x 2448 pik                         | seli          | 3436 KB         | 2060 KB            | 980 KB           |  |
| M1 2592 x 1944 pik                        | seli          | 2503 KB         | 1395 KB            | 695 KB           |  |
| M2 2048 x 1536 pik                        | seli          | 1602 KB         | 893 KB             | 445 KB           |  |
| M3 1600 x 1200 pik                        | seli          | 1002 KB         | 558 KB             | 278 KB           |  |
| S 640 x 480 pikse                         | li            | 249 KB          | 150 KB             | 84 KB            |  |
| I600 x 1200 pik                           | seli          | —               | 558 KB             | _                |  |
| W 3264 x 1832 pik                         | seli          | 2601 KB         | 1540 KB            | 736 KB           |  |
|                                           | Szył          | okość nagrywani | a/rozdzielczość    | Rozmiar<br>pliku |  |
| Zania atan dardawa                        | 640           | 640 × 480 pikse | li, 30 klatek/s    | 1963 KB/s        |  |
|                                           | 640<br>LP     | 640 × 480 pikse | li, 30 klatek/s LF | P 1003 KB/s      |  |
| Tylko jeden kolor<br>ka<br>Zamiana koloru | 320           | 320 × 240 pikse | li, 30 klatek/s    | 703 KB/s         |  |
| Małe pliki                                | 160           | 160 x 120 pikse | li, 15 klatek/s    | 131 KB/s         |  |
|                                           | <b>1</b> " *1 | 640 x 480 pikeo |                    | 64 KB/s          |  |
| Zapis wolny                               | <b>2"</b> *2  | 040 x 400 pikse |                    | 32 KB/s          |  |

\*1 1 klatka/s (czas między zdjęciami: 1 s)
\*2 0,5 klatki/s (czas między zdjęciami: 2 s)

#### Karta pamięci SD

| Interfejs | Zgodny ze standardami kart pamięci SD |
|-----------|---------------------------------------|
| Rozmiary  | 32,0 x 24,0 x 2,1 mm                  |
| Waga      | ok. 2 g                               |

#### Karta pamięci MultiMediaCard

| Interfejs | Zgodny ze standardami MultiMediaCard |
|-----------|--------------------------------------|
| Rozmiary  | 32,0 x 24,0 x 1,4 mm                 |
| Waga      | ok. 1,5 g                            |

#### **Akumulator NB-5L**

| Тур                        | Akumulator litowo-jonowy |
|----------------------------|--------------------------|
| Napięcie nominalne         | 3,7 V prądu stałego      |
| Typowa pojemność           | 1120 mAh                 |
| Liczba cykli<br>ładowania  | ok. 300                  |
| Temperatury<br>użytkowania | 0–40°C                   |
| Rozmiary                   | 32,0 x 44,9 x 7,9 mm     |
| Waga                       | Ok. 25 g                 |

#### Ładowarka CB-2LX/CB-2LXE

| Napięcie wejściowe         | 100–240 V prądu zmiennego (50/60 Hz)<br>0,085 A (100 V) – 0,05 A (240 V)        |
|----------------------------|---------------------------------------------------------------------------------|
| Prąd wyjściowy             | 4,2 V prądu stałego, 0,7 A                                                      |
| Czas ładowania             | Ok. 2 godziny 5 minut                                                           |
| Temperatury<br>użytkowania | 0–40°C                                                                          |
| Rozmiary                   | 57,5 x 81,6 x 21,0 mm                                                           |
| Waga                       | Ok. 65 g (model CB-2LX)<br>Ok. 59 g (model CB-2LXE) (bez przewodu<br>zasilania) |

#### Zasilacz Compact Power Adapter CA-DC10

(Dostarczany ze sprzedawanym osobno zestawem zasilającym AC Adapter Kit ACK-DC30)

| Napięcie wejściowe                  | 100–240 V AC (50/60 Hz)    |
|-------------------------------------|----------------------------|
| Prąd wyjściowy                      | 4,3 V prądu stałego, 1,5 A |
| Temperatury<br>użytkowania          | 0–40°C                     |
| Rozmiary                            | 42,6 x 104,4 x 31,4 mm     |
| Waga<br>(bez przewodu<br>zasilania) | Ok. 180 g                  |

# Indeks

# A

| AiAF              | 97 |
|-------------------|----|
| Auto-przes. ISO 1 | 05 |

# В

| Balans bieli            | 111  |
|-------------------------|------|
| Balans bieli wg wzorca  | 112  |
| Baterie lub akumulatory |      |
| Ładowanie               | 8    |
| Obsługa                 | 206  |
| Pojemność akumulatora   | 218  |
| Wkładanie               | 9    |
| Bezpieczne powiększenie | . 68 |
| Blokowanie AE           | 102  |
| Blokowanie AF           | 101  |
| Blokowanie FE           | 103  |
| Blokowanie ostrości     | 100  |
|                         |      |

# С

| Cyfrowy telekonwerter | 67  |
|-----------------------|-----|
| Czułość ISO           | 104 |

## D

| Data/czas                   | 12 |
|-----------------------------|----|
| Korzystanie z zegara        | 46 |
| Zegar światowy              | 61 |
| Dotykowe pokrętło sterujące | 41 |
| Drukowanie 22, 1            | 74 |

#### Е

| Efekty | przejścia | 145 |
|--------|-----------|-----|
|--------|-----------|-----|

#### F

| Film                        | 18     |
|-----------------------------|--------|
| Edycja                      | 142    |
| Fotografowanie              | 88     |
| Wyświetlanie                | 140    |
| Fotografowanie              | 14     |
| FUNC./SET                   | 40, 47 |
| Funkcja Auto-obracanie      | 125    |
| Funkcja Błysk+dł.czas       | 87     |
| Funkcja stabilizacji obrazu | 79     |

#### G

| Gniazdo DIGITAL | 22, | 26, | 38 |
|-----------------|-----|-----|----|
|-----------------|-----|-----|----|

## Η

| HF-DC1    | 211 |
|-----------|-----|
| Histogram | 59  |

## Κ

| Kabel audio-wideo          | 183  |
|----------------------------|------|
| Kabel interfejsu           | 24   |
| Karta pamięci              |      |
| Formatowanie               | 65   |
| Obsługa                    | 208  |
| Szacunkowe pojemności      | 219  |
| Wkładanie                  | 9    |
| Kategoria                  | 136  |
| Kompensacja ekspozycji 90, | 107  |
| Kompresja                  | 75   |
| Konserwacja                | 213  |
| Kontrolne wyśw 16          | , 49 |
| Korekta czerwonych oczu    | 151  |

# L

| Lampa błyskowa    | . 71 |
|-------------------|------|
| Linie siatki      | 124  |
| Lista komunikatów | 197  |

# Μ

| Makro                                                                                                    | 72                         |
|----------------------------------------------------------------------------------------------------|----------------------------|
| Menu                                                                                                    |                            |
| Menu FUNC 47,                                                                                                    | 49                         |
| Menu Drukowanie                                                                                                    | 48                         |
| Menu i ustawienia 47,                                                                                                    | 48                         |
| Menu Mój Aparat                                                                                                    | 53                         |
| Menu Nastawy Ogólne 51,                                                                                                    | 53                         |
| Menu Odtwarzanie 48,                                                                                                    | 50                         |
| Przycisk MENU                                                                                                    | 48                         |
| Menu Zapisywanie                                                                                                    | 49                         |
| Menu Mój Aparat                                                                                                    | 53                         |
| Moje kolory 114, 1                                                                                                    | 55                         |
| Monitor LCD                                                                                                    |                            |
| Informacje dotyczące                                                                                                    |                            |
| fotografowania                                                                                                    | 55                         |
| Informacje dotyczące                                                                                                    |                            |
| wyświetlania                                                                                                    | 57                         |
| Korzystanie                                                                                                    |                            |
| z monitora LCD                                                                                                    | 54                         |
| Szybka zmiana jasności                                                                                                    |                            |
| monitora LCD                                                                                                    | 60                         |
| Tryb nocny                                                                                                    | 60                         |
| Monitor LCD<br>Informacje dotyczące<br>fotografowania<br>Informacje dotyczące<br>wyświetlania<br>Korzystanie<br>z monitora LCD<br>Szybka zmiana jasności<br>monitora LCD<br>Tryb nocny | 55<br>57<br>54<br>60<br>60 |

## Ν

| N                                                        |                      | ļ |
|----------------------------------------------------------|----------------------|---|
| Nast.domyślne                                            | 64                   | ľ |
| Nieskończoność                                           | 72                   |   |
| Notatka dźwiękowa                                        | 160                  | 1 |
| Numer pliku 57, 12                                       | 28, 174              | ļ |
| Nieskonczoność<br>Notatka dźwiękowa<br>Numer pliku 57, 1 | 72<br>160<br>28, 174 |   |

## 0

| Obracanie        | 144   |
|------------------|-------|
| Ochrona          | 164   |
| Ostrość          |       |
| Blokowanie       | 100   |
| Blokowanie AF    | 101   |
| Oszcz.energii 45 | 5, 51 |

#### Ρ

| Panorama                      |
|-------------------------------|
| Pasek 11                      |
| Paski 3:2                     |
| Płynne wykonywanie            |
| zdieć servinych 85            |
| Pocztówka                     |
| Pokaz przezr 146              |
| Polecenie druku DPOF          |
| Styl drukowania 174           |
| Wybieranie zdjęć 174          |
| Polecenie transferu DPOF 181  |
| Powiększanie 130              |
| Powiększenie 66               |
| Powiększenie cyfrowe 67       |
| Przełącznik trybów 14, 40     |
| Przeskakiwanie                |
| (wyszukiwanie zdjęć) 134      |
| Przesyłanie zdjęć             |
| do komputera 24               |
| Przycisk drukowania/          |
| udostępniania 23, 30, 40, 122 |
| Przycisk migawki 40           |
| Do końca 15                   |
| Do połowy 15                  |
| Przycisk ON/OFF 14, 40        |
| Przycisk                      |
| wyświetlania 13, 40, 43       |
| Przypisywanie 172             |

| Ramka AF 55              | , 97 |
|--------------------------|------|
| Ramka punktu pomiaru 55, | 108  |
| Redukcja czerwonych oczu | . 86 |
| Rozdzielczość 49         | , 75 |
| Rozmiary danych obrazu   |      |
| (przybliżone)            | 221  |
| Rozwiązywanie problemów  | 187  |

# S

| Samowyzwalacz              | 73 |
|----------------------------|----|
| Serie zdjęć                | 85 |
| Sprawdzanie ostrości 95, 1 | 32 |
| Strefa czasowa             | 61 |
| Szybkość nagrywania        | 91 |

# Т

| Transfer bezpośr          | 29  |
|---------------------------|-----|
| Tryb fotografowania       |     |
| Dostępne funkcje          | 228 |
| Film                      | 88  |
| Panorama                  | 93  |
| Ręcznie                   | 84  |
| Tryb sytuacji specjalnych | 81  |
| Tryby pomiaru             | 108 |
| Typ sygnału wideo         | 183 |
| 1 3                       |     |

# U

| Ustawienia Mój Aparat | 184  |
|-----------------------|------|
| Usuwanie              |      |
| Pojedyncze zdjęcia    | . 21 |
| Wszystkie             | 172  |
| Wybór zakresu         | 170  |
| Tworzenie folderu     | 126  |

#### W

| Wskaźnik             | 45      |
|----------------------|---------|
| Wspomaganie AF       | 49, 191 |
| Wybór języka         | 13      |
| Wyciszenie           | 51      |
| Wymagania systemowe  | 24      |
| Wyświetlanie         | 17      |
| Wyświetlanie indeksu | 131     |
| Wyświetlanie zegara  | 46      |
|                      |         |

# Ζ

| Zapis dźwięku           | 162  |
|-------------------------|------|
| Zbliżenie               | . 66 |
| Zestaw zasilający       |      |
| AC Adapter Kit ACK-DC30 | 210  |
| Zmiana wielkości        | 158  |

#### Zastrzeżenie

- Choć dołożono wszelkich starań, by informacje zawarte w niniejszym przewodniku były zgodne z prawdą i kompletne, producent nie ponosi odpowiedzialności za ewentualne błędy lub przeoczenia.
- Firma Canon zastrzega sobie prawo do zmiany parametrów technicznych opisanego sprzętu i oprogramowania w dowolnym momencie bez wcześniejszego uprzedzenia.
- Żadna część tej instrukcji nie może być w żaden sposób ani w żadnej postaci powielana, transmitowana, transkrybowana, składowana w systemie informacyjnym ani tłumaczona na inny język bez uprzedniej pisemnej zgody firmy Canon.
- Firma Canon nie ponosi żadnej odpowiedzialności za ewentualne szkody wynikłe z uszkodzenia lub utraty danych z powodu nieprawidłowej obsługi lub awarii aparatu, oprogramowania, kart pamięci typu SD, komputerów osobistych lub urządzeń peryferyjnych ani z powodu używania kart pamięci SD innych producentów niż Canon.

#### Informacje o znakach towarowych

- Microsoft, Windows Vista i logo Windows Vista są znakami towarowymi lub zastrzeżonymi znakami towarowymi firmy Microsoft Corporation w USA i (lub) innych krajach.
- Nazwa Macintosh, logo Mac, nazwa QuickTime i logo QuickTime są znakami towarowymi firmy Apple Inc. zarejestrowanymi w USA i innych krajach.
- · Logo SDHC jest znakiem towarowym.

# Funkcje dostępne w poszczególnych trybach fotografowania

|                                 |                                                                                                   |   | Ó            |     |       |     |   |   |  |  |  |
|---------------------------------|---------------------------------------------------------------------------------------------------|---|--------------|-----|-------|-----|---|---|--|--|--|
|                                 | Funkcja                                                                                           |   | Długie czasy | ø   | 1a 1s | ۳.  | ⊡ | Þ |  |  |  |
| Kompensacja eks                 | pozycji (str. 107)                                                                                | 0 | -            | 0   | -     | 0   | - | 0 |  |  |  |
| Tryb długiego cza               | su (str. 109)                                                                                     | - | 0            | -   | -     | _   | - | - |  |  |  |
|                                 | Auto                                                                                              | 0 | -            | 0   | 0     | 0   | 0 | 0 |  |  |  |
| Czułość ISO                     | Auto - czułość wysoka                                                                             | 0 | -            | 0   | -     | -   | 0 | - |  |  |  |
| (Str. 104)                      | ISO 80/100/200/400/800/1600                                                                       | 0 | 0            | 0   | -     | -   | - | - |  |  |  |
| -                               | Auto                                                                                              | 0 | 0            | 0   | 0     | 0   | 0 | 0 |  |  |  |
| Balans<br>bieli (str. 111)      | Auto, Słoneczny dzień,<br>Pochmurny dzień,<br>Żarówki, Świetlówki,<br>Świetlówki H, Według wzorca | 0 | 0            | 0   | -     | 0   | - | I |  |  |  |
| -                               | Pojedyncze zdjęcia                                                                                | 0 | 0            | 0   | 0     | 0   | 0 | 0 |  |  |  |
| Task minaudri                   | Serie zdjęc                                                                                       | 0 | 0            | 0   | -     | -   | - | 0 |  |  |  |
| (str. 73, 85)                   | Samowyzwalacz<br>(2 s 10 s)                                                                       | 0 | 0            | 0   | 0     | 0   | 0 | 0 |  |  |  |
|                                 | Nastawa własna                                                                                    | 0 | 0            | 0   | -     | _   | 0 | 0 |  |  |  |
| Moje kolory (str.               | 114)                                                                                              | 0 | 0            | 0   | -     | 0   | _ | - |  |  |  |
| System                          | Wielosegm.                                                                                        | 0 | 0            | 0   | 0     | 0   | 0 | 0 |  |  |  |
| pomiaru                         | Centr. ważony uśredn.                                                                             | 0 | -            | 0   | -     | -   | - | _ |  |  |  |
| (str. 108)                      | Punktowy                                                                                          | 0 | -            | 0   | -     | _   | - | - |  |  |  |
| Rozdzielczość (z                | djęcia) (str. 75)                                                                                 | 0 | 0            | O*1 | 0     | O*1 | 0 | 0 |  |  |  |
| Kompresja (zdję                 | cia) (str. 76)                                                                                    | 0 | 0            | 0   | 0     | 0   | 0 | 0 |  |  |  |
| Dendrielene <i>ff</i> /         | 640 x 480, 30 kl./s                                                                               | - | -            | I   | -     | -   | - | 1 |  |  |  |
| szybkość                        | 640 x 480, 30 kl./s LP                                                                            | - | -            | -   | -     | _   | - | - |  |  |  |
| nagrywania<br>(filmy) (str. 91) | 320 x 240, 30 kl./s                                                                               | - | -            | -   | -     | _   | - | - |  |  |  |
| (                               | 160 x 120, 15 kl./s                                                                               | - | -            | I   | -     | -   | - | - |  |  |  |
| Blokowanie AE/F                 | E (str. 102, 103)                                                                                 | 0 | -            | 0   | -     | -   | - | - |  |  |  |
| Blokowanie AE, Ko               | mpensacja ekspozycji (filmy) (str. 102)                                                           | - | -            | -   | -     | -   | - | - |  |  |  |
| Blokowanie AF (                 | str. 101)                                                                                         | 0 | 0            | 0   | -     | -   | - | - |  |  |  |
| Strefa                          | Normalna jakość                                                                                   | 0 | 0            | -   | 0     | 0   | 0 | 0 |  |  |  |
| fotografowania                  | Makro                                                                                             | 0 | 0            | 0   | 0     | 0   | 0 | 0 |  |  |  |
| (SU. 72)                        | Nieskończoność                                                                                    | 0 | 0            | -   | 0     | 0   | - | 0 |  |  |  |
| 1                               | Auto                                                                                              | 0 | -            | I   | 0     | -   | 0 | 0 |  |  |  |
| (str. 71)                       | Wł.                                                                                               | 0 | 0            | I   | 0     | 0   | - | 0 |  |  |  |
|                                 | Wył.                                                                                              | 0 | 0            | 0   | 0     | 0   | 0 | 0 |  |  |  |
| Ustawienie                      | Monitor LCD (brak informacji)                                                                     | 0 | 0            | 0   | -     | -   | 0 | 0 |  |  |  |
| (str. 54)                       | Monitor LCD (widok informacji)                                                                    | 0 | 0            | 0   | 0     | 0   | 0 | 0 |  |  |  |

Wprowadź ustawienia poszczególnych funkcji odpowiednio do warunków fotografowania, a następnie wykonaj zdjęcie. Są tu wymienione tylko funkcje, których ustawienia wprowadza się w trybie fotografowania.

|    |            |            | SCN       |    |           |   |   | <u> </u> |   |    |                 | Strony 7 |               |
|----|------------|------------|-----------|----|-----------|---|---|----------|---|----|-----------------|----------|---------------|
| ٤Å | <b>8</b> 2 | <u> 28</u> | $\gtrsim$ | *8 | <b>\$</b> |   |   | -(j×     |   | -∑ | 8               | ia is    | informacjami  |
| 0  | 0          | 0          | 0         | 0  | 0         | 0 | 0 | 0        | - | Ι  | -               | -        | str. 107      |
| -  | -          | -          | -         | —  | -         | - | - | -        | - | -  | -               | -        | str. 109      |
| 0  | 0          | 0          | 0         | 0  | 0         | 0 | 0 | 0        | 0 | 0  | 0               | 0        |               |
| -  | Ι          | -          | -         | -  | -         | - | - | -        | - | I  | -               | -        | str. 104      |
| -  | -          | -          | -         | -  | -         | - | - | -        | - | -  | -               | -        |               |
| 0  | 0          | 0          | 0         | 0  | 0         | 0 | 0 | 0        | 0 | 0  | 0               | 0        |               |
| -  | -          | -          | -         | -  | -         | - | - | -        | 0 | 0  | 0               | -        | str. 111      |
| 0  | 0          | 0          | 0         | 0  | 0         | 0 | 0 | 0        | 0 | 0  | 0               | 0        |               |
| 0  | 0          | 0          | 0         | 0  | 0         | 0 | 0 | 0        | - | ١  | -               | -        |               |
| 0  | 0          | 0          | 0         | 0  | 0         | 0 | 0 | 0        | 0 | 0  | 0               | 0        | str. 73, 85   |
| 0  | 0          | 0          | 0         | 0  | 0         | 0 | 0 | 0        | - | -  | _               | -        | 1             |
| _  | -          | _          | _         | -  | _         | _ | _ | _        | 0 | 0  | 0               | -        | str. 114      |
| 0  | 0          | 0          | 0         | 0  | 0         | 0 | 0 | 0        | 0 | 0  | 0               | 0        |               |
| -  | -          | -          | -         | -  | -         | - | - | -        | - | -  | -               | -        | str. 108      |
| -  | -          | -          | -         | -  | -         | - | - | -        | - | -  | -               | -        |               |
| 0  | 0          | 0          | 0         | 0  | 0         | 0 | 0 | 0        | - | -  | -               | -        | str. 75       |
| 0  | 0          | 0          | 0         | 0  | 0         | 0 | 0 | 0        | - | -  | -               | -        | str. 76       |
| -  | -          | -          | -         | -  | -         | - | - | -        | 0 | -  | 0* <sup>2</sup> | 0        |               |
| -  | -          | -          | -         | -  | -         | - | - | -        | 0 | -  | -               | 0        | str. 91       |
| -  | -          | -          | -         | -  | -         | - | - | -        | 0 | -  | -               | 0        |               |
| -  | -          | -          | -         | -  | -         | - | - | -        | - | 0  | -               | -        |               |
| -  | -          | -          | -         | -  | -         | - | - | -        | - | -  | -               | -        | str. 102, 103 |
| -  | -          | -          | -         | -  | -         | - | - | -        | 0 | 0  | 0               | -        | str. 102      |
| -  | -          | -          | -         | -  | -         | - | - | -        | 0 | 0  | 0               | -        | str. 101      |
| 0  | 0          | 0          | 0         | 0  | 0         | 0 | 0 | 0        | 0 | 0  | 0               | 0        |               |
| 0  | -          | 0          | 0         | 0  | 0         | - | 0 | 0        | 0 | 0  | 0               | 0        | str. 72       |
| 0  | -          | 0          | 0         | 0  | 0         | - | 0 | 0        | 0 | 0  | 0               | 0        |               |
| 0  | 0          | 0          | 0         | 0  | 0         | - | - | 0        | - | -  | -               | -        |               |
| 0  | 0          | 0          | 0         | 0  | 0         | - | 0 | 0        | - | -  | -               | -        | str. 71       |
| 0  | 0          | 0          | 0         | 0  | 0         | 0 | 0 | 0        |   | _  |                 | -        |               |
| 0  | 0          | 0          | 0         | 0  | 0         | 0 | 0 | 0        | 0 | 0  | 0               | -        | str. 54       |
| 0  | 0          | 0          | 0         | 0  | 0         | 0 | 0 | 0        | 0 | 0  | 0               | 0        |               |

|                               |                                 |   | Ó               |     |       |            |   |   |  |  |
|-------------------------------|---------------------------------|---|-----------------|-----|-------|------------|---|---|--|--|
|                               | Funkcja                         |   |                 | ø   | 1a 1s | <b>1</b> 2 | • | Þ |  |  |
|                               | Wykryj twarz                    | 0 | 0               | 0   | 0     | _          | 0 | 0 |  |  |
| Ramka AF<br>(str. 97)         | Ostrość AiAF (9-punktowa)       | 0 | 0               | 0   | 0     | _          | 0 | 0 |  |  |
|                               | Centrum                         | 0 | 0               | 0   | 0     | 0          | 0 | 0 |  |  |
| Wielk.ramki AF                | str. 99)                        | 0 | 0               | -   | -     | -          | - | - |  |  |
| Powiekszenie                  | Zapis standardowy (str. 67)     | 0 | 0               | O*3 | -     | _          | 0 | 0 |  |  |
| cyfrowe                       | Cyfrowy telekonwerter (str. 69) | 0 | 0               | -   | -     | -          | 0 | 0 |  |  |
| Błysk + dł. czas              | (str. 87)                       | 0 | O* <sup>3</sup> | -   | -     | 0          | - | - |  |  |
| Czerwone oczy (str. 86)       |                                 | 0 | 0               | -   | 0     | 0          | 0 | 0 |  |  |
| Samowyzwalacz                 | (Nastawa własna) (str. 73)      | 0 | 0               | 0   | -     | _          | 0 | 0 |  |  |
| Auto-przes. ISO<br>(str. 105) | Auto/przycisk                   | 0 | -               | 0   | -     | -          | 0 | - |  |  |
|                               | Wył.                            | 0 | 0               | 0   | 0     | 0          | 0 | 0 |  |  |
| Wspomaganie A                 | F (str. 49)                     | 0 | 0               | 0   | 0     | 0          | 0 | 0 |  |  |
| Kontrolne wyśw.               | (str. 95)                       | 0 | 0               | 0   | 0     | 0          | 0 | 0 |  |  |
| Inf. kontrolna                | Wył.                            | 0 | 0               | 0   | 0     | _          | 0 | 0 |  |  |
| (str. 132)                    | Szczegóły/Spr.ostrości          | 0 | 0               | 0   | 0     | _          | 0 | 0 |  |  |
| Zachowaj oryg. (s             | tr. 120)                        | - | -               | -   | 0     | -          | - | - |  |  |
| Auto-kategoria                | (str. 121)                      | 0 | 0               | 0   | 0     | 0          | 0 | 0 |  |  |
| Wyśw. nakładki                | Linie siatki                    | 0 | 0               | 0   | 0     | _          | 0 | 0 |  |  |
| (str. 124)                    | Paski 3:2/Oba rodzaje           | 0 | 0               | 0   | 0     | _          | 0 | 0 |  |  |
| Stabilizagia                  | Ciągła                          | 0 | 0               | 0   | 0     | 0          | 0 | 0 |  |  |
| stabilizacja<br>(str. 79)     | Przy zdjęciu/Pionowa            | 0 | 0               | 0   | 0     | 0          | 0 | 0 |  |  |
| Nadruk daty (str.             | 78)                             | 0 | 0               | -   | 0     | -          | 0 | 0 |  |  |
| Nastaw przyc.                 | ⊡⊷ (str. 122)                   | 0 | 0               | 0   | 0     | 0          | 0 | 0 |  |  |

#### 230 Funkcje dostępne w poszczególnych trybach fotografowania

O: Ustawienie dostępne lub optymalna wartość wprowadzana automatycznie przez aparat. W przypadku opcji "Panorama" jest zasadniczo dostępne tylko pierwsze zdjęcie.

-: Niedostępne.

(obszar zacieniony): Informacje o ustawieniach są przechowywane nawet po wyłączeniu aparatu.

\*1 Funkcja umieszczania daty na pocztówkach i opcja Szeroki ekran są niedostępne.

\*2 Szybkość rejestracji przy fotografowaniu: 1 klatka/s (czas między zdjęciami: 1 s)/ 0,5 klatki/s (czas między zdjęciami: 2 s). Szybkość odtwarzania: 15 klatek/s

\*3 Zawsze wybrane ustawienie [Wł.].

\*4 Dostępne tylko, gdy dla lampy błyskowej wybrane jest ustawienie [Wł.].

| SCN         |                 |            |   |             |   |   |                 |    | <b>'—</b> |     |     |              | Strony 7     |
|-------------|-----------------|------------|---|-------------|---|---|-----------------|----|-----------|-----|-----|--------------|--------------|
| <u>ي</u> لم | ŝ               | <b>2</b> 6 | × | <b>`</b> 8' |   |   | C               | ٩× |           | N,- | 877 | <i>ia is</i> | informacjami |
| 0           | 0               | 0          | 0 | 0           | 0 | - | 0               | 0  | -         | -   | -   | -            |              |
| 0           | 0               | 0          | 0 | 0           | 0 | - | 0               | 0  | 0         | 0   | 0   | 0            | str. 97      |
| 0           | 0               | 0          | 0 | 0           | 0 | 0 | 0               | 0  | -         | -   | -   | -            |              |
| -           | -               | -          | - | -           | - | - | -               | -  | -         | -   | -   | -            | str. 99      |
| 0           | 0               | 0          | 0 | 0           | 0 | 0 | 0               | 0  | 0         | -   | -   | -            | str. 67      |
| 0           | 0               | 0          | 0 | 0           | 0 | 0 | 0               | 0  | -         | -   | -   | -            | str. 69      |
| -           | O* <sup>3</sup> | -          | - | -           | - | - | -               | -  | -         | -   | -   | -            | str. 87      |
| 0           | 0               | 0          | 0 | 0           | 0 | - | 0               | 0  | -         | -   | -   | -            | str. 86      |
| 0           | 0               | 0          | 0 | 0           | 0 | 0 | 0               | 0  | -         | -   | -   | -            | str. 73      |
| -           | -               | -          | - | -           | - | - | -               | -  | -         | -   | -   | -            | str. 105     |
| 0           | 0               | 0          | 0 | 0           | 0 | 0 | 0               | 0  | 0         | 0   | 0   | 0            |              |
| 0           | 0               | 0          | 0 | 0           | 0 | - | O* <sup>4</sup> | 0  | 0         | 0   | 0   | 0            | str. 49      |
| -           | 0               | 0          | 0 | 0           | 0 | 0 | 0               | 0  | -         | -   | -   | -            | str. 95      |
| 0           | 0               | 0          | 0 | 0           | 0 | 0 | 0               | 0  | -         | -   | -   | -            | str. 132     |
| 0           | 0               | 0          | 0 | 0           | 0 | 0 | 0               | 0  | -         | -   | -   | -            |              |
| -           | -               | -          | - | -           | - | - | -               | -  | -         | -   | -   | -            | str. 120     |
| 0           | 0               | 0          | 0 | 0           | 0 | 0 | 0               | 0  | 0         | 0   | 0   | 0            | str. 121     |
| 0           | 0               | 0          | 0 | 0           | 0 | 0 | 0               | 0  | 0         | 0   | 0   | 0            | str. 124     |
| 0           | 0               | 0          | 0 | 0           | 0 | 0 | 0               | 0  | -         | -   | -   | -            |              |
| 0           | 0               | 0          | 0 | 0           | 0 | 0 | 0               | 0  | 0         | 0   | 0   | 0            | str. 79      |
| 0           | 0               | 0          | 0 | 0           | 0 | 0 | 0               | 0  | -         | -   | -   | -            |              |
| 0           | 0               | 0          | 0 | 0           | 0 | 0 | 0               | 0  | -         | -   | -   | -            | str. 78      |
| 0           | 0               | 0          | 0 | 0           | 0 | 0 | 0               | 0  | 0         | 0   | 0   | 0            | str. 122     |

# Canon

CEL-SG9TA2G1

© 2007 CANON INC.